# Manual do Sistema Multimídia RAV4

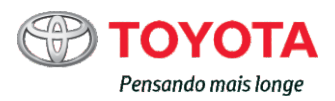

# Sistema de Áudio

# 1-1. Uso do sistema de áudio

| Tipos de sistema de áudio 1-1-2   |
|-----------------------------------|
| Uso do rádio 1-1-4                |
| Uso do CD player 1-1-7            |
| Execução de discos                |
| MP3 e WMA 1-1-13                  |
| Conexão de iPod 1-1-20            |
| Conexão de memória                |
| USB1-1-28                         |
| Uso ideal do sistema              |
| de áudio1-1-36                    |
| Uso da entrada AUX 1-1-39         |
| Uso dos interruptores             |
| de áudio no volante de            |
| direção 1-1-40                    |
| Audio/telefone Bluetooth®. 1-1-43 |
| Uso do telefone/áudio             |
| Bluetooth <sup>®</sup> 1-1-46     |
| Operação de um áudio              |
| player portátil Bluetooth® 1-1-51 |
| Fazer uma chamada 1-1-54          |
| Uso do menu "SETUP"               |
| (menu Bluetooth*) 1-1-59          |
| Uso do menu "SETUP"               |
| (menu "PHONE" ou                  |
| "IEL") 1-1-66                     |

## 1-2. Uso do Sistema de Áudio com Tela Sensível ao Toque

| Tipos de sistema 1-2-2                 |
|----------------------------------------|
| Touch screen 1-2-3, 1-2-112            |
| Menu de                                |
| configuração 1-2-5, 1-2-114            |
| Informações do                         |
| veículo 1-2-10, 1-2-123                |
| Sistema de                             |
| áudio 1-2-12, 1-2-125                  |
| Uso do rádio 1-2-16, 1-2-129           |
| Uso do CD                              |
| player 1-2-19, 1-2-133                 |
| Execução de CD                         |
| áudio e discos                         |
| MP3/WMA 1-2-20, 1-2-134                |
| Execução de                            |
| iPod 1-2-30, 1-2-144                   |
| Execução de memória                    |
| USB 1-2-37, 1-2-152                    |
| Uso da entrada                         |
| AUX 1-2-46, 1-2-160                    |
| Execução de áudio                      |
| Bluetooth <sup>®</sup> 1-2-48, 1-2-162 |
| Uso ideal do sistema                   |
| de áudio1-2-61                         |
| Uso dos interruptores                  |
| de audio no volante                    |
| ue ulleção 1-2-03, 1-2-175             |

1-1-1

Seção 1-1 Uso do sistema de áudio

- 1
- Tipos de sistema de áudio
- Uso do rádio
- Uso do CD player
- Execução de discos MP3 e WMA
- Conexão de iPod
- Conexão de memória USB
- Uso ideal do sistema de áudio
- Uso da entrada AUX
- Uso dos interruptores de áudio no volante de direção
- Áudio/telefone Bluetooth®
- Uso do telefone/áudio
   Bluetooth<sup>®</sup>
- Operação de um áudio player portátil Bluetooth<sup>®</sup>
- Fazer uma chamada
- Uso do menu "SETUP" (menu Bluetooth\*)
- Uso do menu "SETUP" (menu "PHONE" ou "TEL")

# T]pos de sistema de áudio\*

- Veículos com Mostrador de Sistema de Áudio
- →P. 1-2-3, 1-2-112
- Veículos sem Mostrador de Sistema de Áudio
- CD player com rádio AM/FM

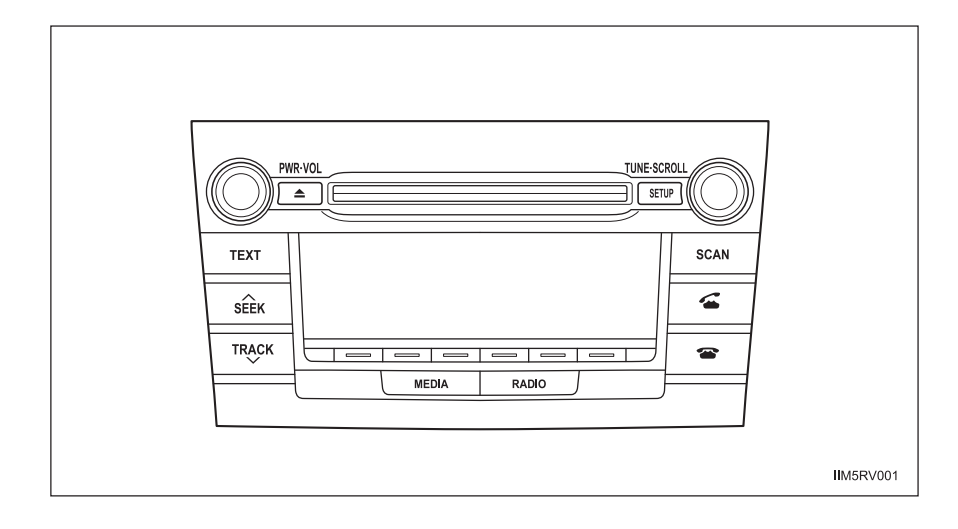

| Título                                      | Página    |
|---------------------------------------------|-----------|
| Uso do rádio                                | P. 1-1-4  |
| Uso do CD player                            | P. 1-1-7  |
| Execução de discos MP3 e WMA                | P. 1-1-13 |
| Conexão de iPod                             | P. 1-1-20 |
| Conexão de memória USB                      | P. 1-1-28 |
| Uso ideal do sistema de áudio               | P. 1-1-36 |
| Uso da entrada AUX                          | P. 1-1-39 |
| Uso dos interruptores no volante de direção | P. 1-1-40 |

#### Uso de telefones celulares

Interferências nos alto-falantes do sistema de áudio poderão ser ouvidas se um telefone celular estiver sendo utilizado dentro ou próximo do veículo enquanto o sistema de áudio estiver em funcionamento.

# 🔨 NOTA

#### Para evitar a descarga da bateria

Não deixe o sistema de áudio ligado durante um período além do necessário quando o motor estiver desligado.

#### Para evitar danos ao sistema de áudio

Esteja atento para não respingar bebidas ou outros fluídos no sistema de áudio.

# Uso do rádio\*

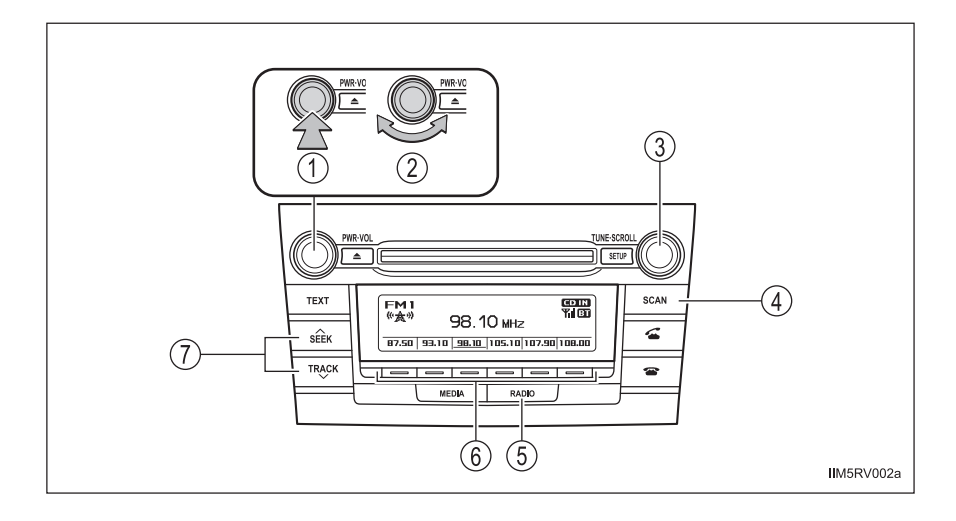

- (1) Power (Ligar)
- 2 Volume
- 3 Ajustar a frequência
- 4 Busca de estações

- 5 Botão do modo AM/FM
- 6) Seletor de estações
- 7) Busca de frequência

## Ajuste de estações pré-sintonizadas

- Procure as estações desejadas girando o botão "TUNE•SCROLL" ou pressionando "∧" ou "∨" no botão "SEEK/TRACK".
- 2 Pressione e mantenha pressionado um dos botões 📼 da estação a ser ajustada até você ouvir um bip.

## Busca de estações de rádio

#### Busca de estações pré-sintonizadas

- Pressione e mantenha pressionado o botão "SCAN" até ouvir um bip. Cada estação pré-sintonizada será executada durante 5 segundos. Para cancelar, pressione novamente o botão.
- 2 Quando a estação desejada for atingida, pressione novamente o botão.

#### Busca de todas as estações de rádio dentro da faixa de frequência

1 Pressione o botão "SCAN".

Todas as estações com recepção serão executadas por 5 segundos. Para cancelar, pressione novamente o botão.

2 Quando a estação desejada for atingida, pressione novamente o botão.

#### Quando a bateria for desconectada

As estações pré-sintonizadas são apagadas.

#### Sensibilidade de recepção

- Manter a recepção perfeita de rádio constantemente é difícil em virtude da posição continuamente alterada da antena, diferenças na intensidade do sinal e objetos próximos, como trens, transmissores, etc.
- A antena do rádio é montada no teto. A antena poderá ser removida da base, girando-a. Para manter a recepção clara do rádio, não instale película metálica nos vidros ou outros objetos metálicos ao filamento da antena montada no teto.

## Rádio com Transmissão Digital de Áudio (Digital Audio Broadcast (DAB)) (se equipado)

A antena de rádio e sintonizador opcionais são necessários para o uso de rádio com Transmissão Digital de Áudio (Digital Audio Broadcast (DAB)).

# <u>∧</u> Nota

#### Para evitar danos, remova a antena nos seguintes casos:

- A antena irá tocar o teto de uma garagem.
- Uma capa será colocada no teto.

# Uso do CD player\*

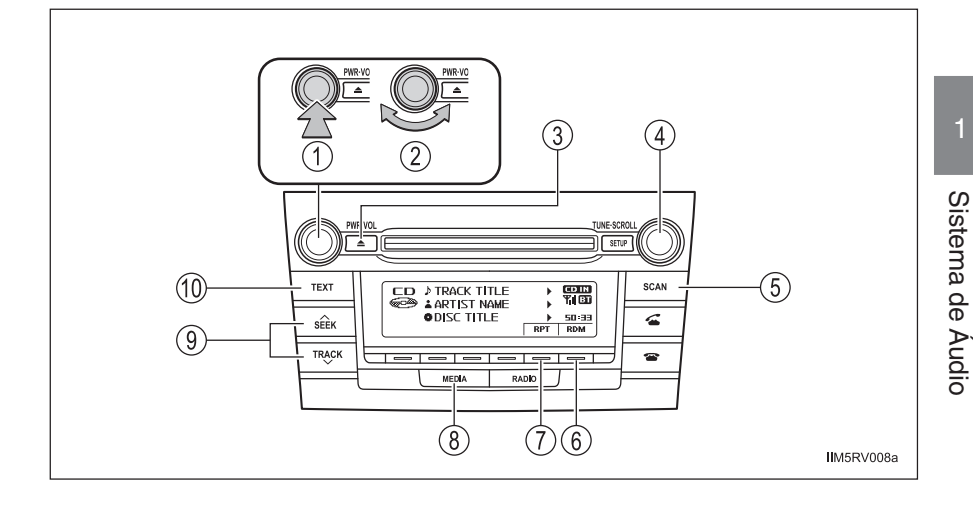

- 1 Power (Ligar)
- Volume
- . 2 3 Ejetar CD
  - (4)Selecionar uma faixa ou apresentação de lista de faixas
  - (5) Execução de busca
  - (6) Execução aleatória ou botão "Voltar"
- (7)Repetir a execução
- (8) Alterar a fonte de áudio/ execução
- Selecionar uma faixa, avanço (9) rápido ou retrocesso
  - (10) Apresentar mensagem de texto

# **Carregar CDs**

Insira um CD.

# **Ejetar CDs**

Pressione)  $\triangleq$  | e remova o CD.

# Selecionar uma faixa

Gire o botão "TUNE•SCROLL" ou pressione "∧" para avançar ou "∨" para retroceder usando o botão "SEEK/TRACK" até que o número da faixa desejada seja apresentado.

## Selecionar uma faixa a partir de uma lista de faixas

1 Pressione o botão "TUNE•SCROLL"

A lista de faixas será apresentada.

2 Gire e pressione o botão "TUNE•SCROLL" para selecionar uma faixa.

Para retornar à tela anterior, pressione 📼 (BACK) ou o botão "LIST".

## Busca de faixas

- Pressione o botão "SCAN".
   Os primeiros 10 segundos de cada faixa serão executados.
   Para cancelar, pressione novamente o botão.
- 2 Pressione o botão novamente quando a faixa desejada for alcançada.

## Avanço rápido e retrocesso de faixas

Pressione e mantenha pressionado "∨" ou "∧" no botão "SEEK/TRACK".

# Execução aleatória

Pressione 📼 (RDM).

Para cancelar, pressione 📼 (RDM) novamente.

# Repetir a execução

Pressione 
(RPT).

Para cancelar, pressione 📼 (RPT) novamente.

### Comutar informações no mostrador

Pressione o botão "TEXT" para apresentar ou ocultar o título do CD.

Se houver textos a seguir, 🕨 será apresentado.

Pressione e mantenha pressionado o botão para apresentar os textos restantes.

## Mostrador

Conforme o conteúdo gravado, os caracteres poderão não ser apresentados corretamente ou poderão não ser apresentados.

#### Mensagens de erro

"ERROR":

Indica impropriedade no CD ou no CD player.

"CD CHECK":

O CD poderá estar sujo, danificado ou introduzido na posição errada.

"WAIT":

A operação foi interrompida devido a alta temperatura no interior do CD player. Aguarde um momento e em seguida pressione o botão "MEDIA". Se o CD ainda não for executado, contate uma Concessionária Autorizada Toyota.

#### Discos que podem ser usados

Os discos com as identificações abaixo podem ser usados.

A execução poderá não ser possível conforme o formato da gravação ou características do disco, ou devido a riscos, sujeira ou deterioração.

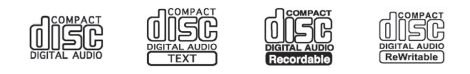

Os CDs com dispositivos para proteção de cópia podem não ser executados corretamente.

## Dispositivo de proteção do CD player

Para proteger os componentes internos, a execução será interrompida automaticamente após a detecção de um problema enquanto o CD player estiver sendo utilizado.

Se um CD for mantido no CD player ou na posição ejetada durante longos períodos

O CD poderá ser danificado e poderá não ser executado corretamente.

#### Produtos para limpeza de lente

Não use produtos para limpeza de lente. Isto poderá danificar o CD player.

# **ATENÇÃO**

## Certificação do disc player

A categoria deste produto é Laser Classe 1, de acordo com a Segurança de produtos laser, IEC 60825-1:2007.

PRODUTO LASER CLASSE 1

# NOTA

#### CDs e adaptadores que não podem ser usados

Não use os tipos de CDs abaixo, adaptadores de CD de 8 cm ou Disco Duplo.

Isto poderá danificar o CD player e/ou a função de introdução/ejeção de CD.

• CDs com diâmetro diferente de 12 cm

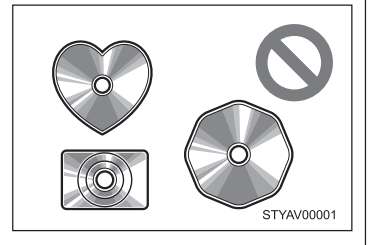

• CDs de baixa qualidade e deformados

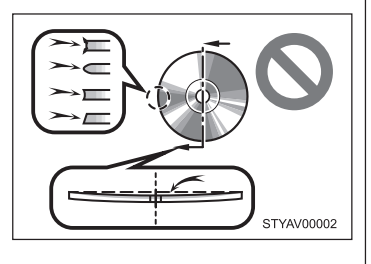

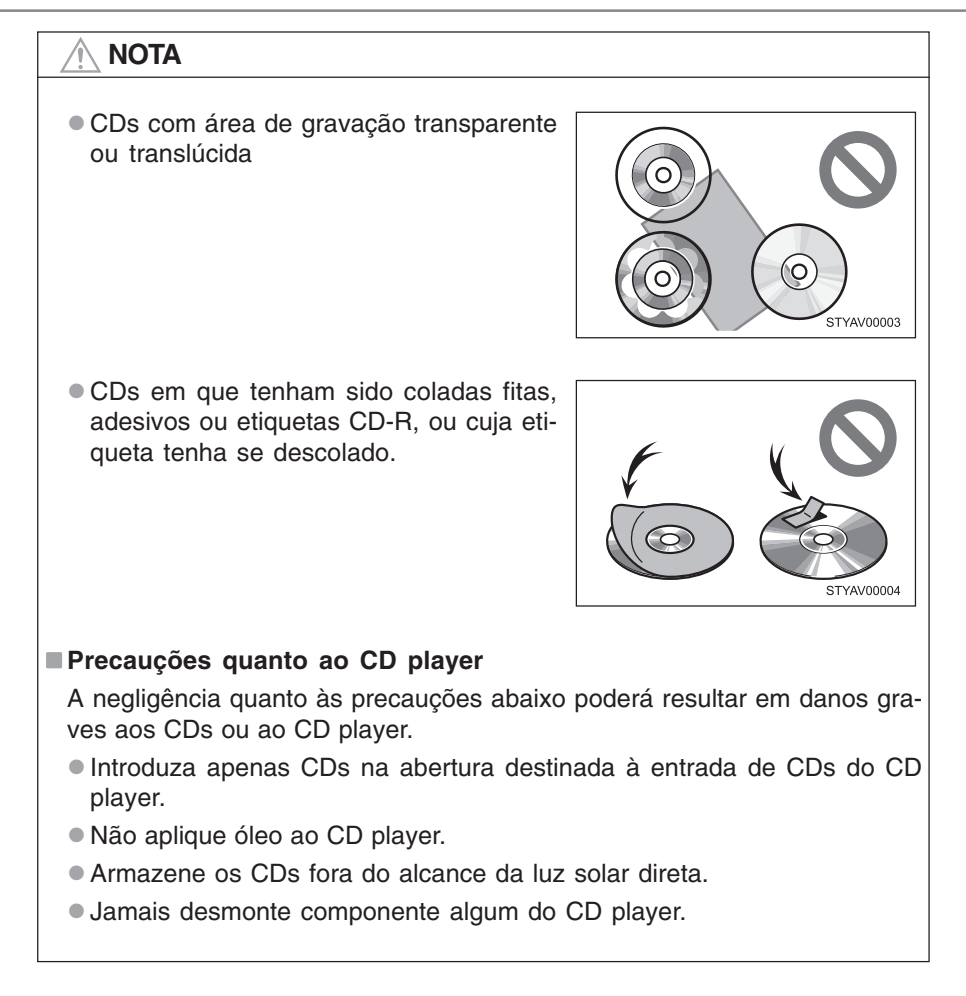

# Execução de discos MP3 e WMA\*

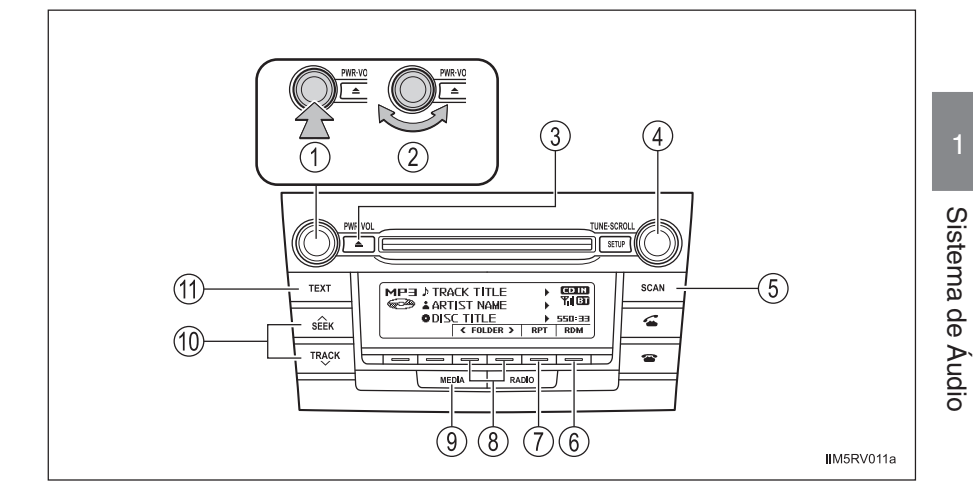

- Power (Ligar)
- Volume
- Ejetar CD
- 1 2 3 4 Selecionar um arquivo ou apresentação de lista de pastas
- (5) Execução de busca
- (6) Execução aleatória ou botão "Voltar"

- (7)Repetir a execução
- (8) Selecionar uma pasta
- (9) Alterar a fonte de áudio/ execução
- (10) Selecionar um arquivo, avanço rápido ou retrocesso
- (11)Apresentar mensagem de texto

# Inserir e ejetar discos MP3 e WMA

→P. 1-1-7

## Selecionar uma pasta

#### Selecionar uma pasta de cada vez

Pressione = (<FOLDER) ou = (FOLDER>) para selecionar a pasta desejada.

#### Selecionar uma pasta e um arquivo de uma lista de pastas

1 Pressione o botão "TUNE•SCROLL".

A lista de pastas será apresentada.

2 Gire e pressione o botão "TUNE•SCROLL" para selecionar uma pasta e um arquivo.

Para retornar à tela anterior, pressione (BACK) .

#### Retornar à primeira pasta

Pressione e mantenha pressionado 📼 (<FOLDER) até ouvir um bip.

#### Busca de uma pasta

 Pressione e mantenha pressionado o botão "SCAN" até ouvir um bip. Os primeiros 10 segundos do primeiro arquivo de cada pasta serão executados.

Para cancelar, pressione novamente o botão.

2 Quando a pasta desejada for atingida, pressione novamente o botão.

# Selecionar um arquivo

Gire o botão "TUNE•SCROLL" ou pressione "∧" ou "∨" no botão "SEEK/ TRACK" para selecionar o arquivo desejado.

### Busca de arquivos em uma pasta

- 1 Pressione o botão "SCAN". Os primeiros 10 segundos de cada arguivo serão executados. Para cancelar, pressione novamente o botão.
- Quando o arguivo desejado for atingido, pressione novamente o botão. 2

#### Avanço rápido ou retrocesso de arguivos

Pressione e mantenha pressionado "∧" ou "∨" no botão "SEEK/TRACK".

## Execução aleatória

Ao pressionar 📼 (RDM) irá alterar os modos na seguência abaixo: Execução aleatória da pasta  $\rightarrow$  Execução aleatória do disco  $\rightarrow$  Desligado.

## Repetir a execução

Ao pressionar 📼 (RPT) irá alterar os modos na seguência abaixo: Repetir o arquivo  $\rightarrow$  Repetir a pasta\*  $\rightarrow$  Desligado

\*: Disponível somente quando RDM (execução aleatória) for selecionada

#### Comutar informações no mostrador

Pressione o botão "TEXT" para apresentar ou ocultar o título do álbum.

Se houver textos a seguir, **b** será apresentado.

Pressione e mantenha pressionado o botão para apresentar os textos restantes.

Mostrador

→P. 1-1-9

Mensagens de erro "ERROR":

Indica impropriedade no CD ou no CD player.

"CD CHECK":

O CD poderá estar sujo, danificado ou introduzido na posição errada.

"NO SUPPORT":

Indica que o arquivo MP3/WMA não está incluído no CD.

- Discos que podem ser usados → P. 1-1-10
- Dispositivo de proteção do CD player

→P. 1-1-10

Se um CD for mantido no CD player ou na posição ejetada durante longos períodos

→P. 1-1-10

■ Produtos para limpeza de lente  $\rightarrow$  P. 1-1-10

## Arquivos MP3 e WMA

MP3 (MPEG Audio LAYER 3) é um formato padrão de compressão de áudio.

Os arquivos podem ser comprimidos a aproximadamente 1/10 da sua dimensão real, através de compressão MP3.

WMA (Windows Media Audio) é um formato Microsoft de compressão de áudio.

Este formato comprime os dados de áudio a uma dimensão menor do que o formato MP3.

Há um limite que pode ser usado para os padrões de arquivo MP3 e WMA e a mídia/formatos gravados neles.

- Compatibilidade de arquivo MP3
  - Padrões compatíveis MP3 (MPEG1 LAYER3, MPEG2 LSF LAYER3)
  - Frequências de amostragem compatíveis MPEG1 LAYER3: 32, 44,1, 48 (kHz) MPEG2 LSF LAYER3: 16, 22,05, 24 (kHz)
  - Bit rates compatíveis (compatível com VBR) MPEG1 LAYER3: 32—320 (kbps)
  - MPEG2 LSF LAYER3: 8-160 (kbps)
  - Modos compatíveis de canais: estéreo, joint stereo, dual channel e monaural
- Compatibilidade de arquivo WMA
  - Padrões compatíveis WMA Ver. 7, 8, 9
  - Frequências de amostragem compatíveis 32, 44,1, 48 (kHz)
  - Bit rates compatíveis (compatível somente com execução em 2 canais)

Ver. 7, 8: CBR 48—192 (kbps) Ver. 9: CBR 48—320 (kbps) Mídia compatível

As mídias que podem ser usadas para execução de MP3 e WMA são CD-Rs e CDRWs.

A execução poderá não ser possível em alguns casos, conforme a condição do CD-R ou CD-RW. A execução poderá não ser possível ou o áudio poderá saltar se o disco estiver riscado ou marcado com impressões digitais.

Formatos de disco compatíveis

Os formatos de disco abaixo podem ser usados.

- Formatos de disco: CD-ROM Modo 1 e Modo 2 CD-ROM XA Modo 2, Form 1 e Form 2
- Formatos de arquivo: ISO9660 Nível 1, Nível 2, (Romeo, Joliet) Os arquivos MP3 e WMA gravados em qualquer formato além dos listados acima poderão não ser executados corretamente, e os seus nomes de arquivo e nomes de pastas poderão não ser apresentados corretamente.

Os itens relacionados a padrões e limitações são apresentados abaixo.

- Hierarquia máxima de diretório: 8 níveis
- Extensão máxima dos nomes de pastas/nomes de arquivos: 32 caracteres
- Número máximo de pastas: 192 (incluindo a raiz)
- Número máximo de arquivos por disco: 255
- Nomes de arquivo

Os únicos arquivos que podem ser reconhecidos como MP3/WMA e executados são os que apresentam extensão .mp3 ou .wma.

Multissessões

Como o sistema de áudio é compatível com multissessões, é possível executar discos que contenham arquivos MP3 e WMA. Entretanto, somente a primeira sessão poderá ser executada.

Tags ID3 e WMA

As tags ID3 podem ser adicionadas a arquivos MP3, possibilitando a gravação do título da faixa e nome do artista, etc.

O sistema é compatível com tags ID3 Ver. 1.0, 1.1, e Tags ID3 Ver. 2.2, 2.3.

(O número de caracteres é baseado em ID3 Ver. 1.0 e 1.1).

As tags WMA podem ser adicionadas a arquivos WMA, possibilitando a gravação do título de faixa e nome do artista assim como as tags ID3.

### Execução de MP3 e WMA

Quando for introduzido um disco contendo arquivos MP3 ou WMA, todos os arquivos no disco serão verificados. Após a verificação do arquivo, o primeiro arquivo MP3 ou WMA será executado. Para que a verificação de arquivo seja feita mais rapidamente, recomendamos não gravar outros arquivos exceto MP3 ou WMA ou criar pastas desnecessárias.

Se os discos contiverem uma mistura de dados de música e dados no formato MP3 ou WMA, apenas os dados de música poderão ser executados.

Extensões

Se as extensões de arquivo .mp3 e .wma forem usadas para arquivos que não sejam MP3 e WMA, os mesmos serão incorretamente reconhecidos e executados como arquivos MP3 e WMA. Isto poderá resultar em muita interferência e danos aos alto-falantes.

- Execução
  - Para executar arquivos MP3 com qualidade estável de áudio, recomendamos o bit rate fixo de 128 kbps e frequência de amostragem de 44,1 kHz.
  - A execução de CD-R ou CD-RW poderá não ser possível em alguns casos, conforme as características do disco.
  - Há uma ampla variedade de freeware e outros softwares de codificação para arquivos MP3 e WMA no mercado, e conforme o status de codificação e o formato do arquivo, poderá haver má qualidade de áudio ou ruídos no início da execução. Em alguns casos, a execução definitivamente não será possível.
  - Quando houver gravação de arquivos que não sejam MP3 ou WMA em um disco, poderá ser necessário mais tempo para reconhecimento do disco e em alguns casos, a execução poderá não ser possível.
  - Microsoft, Windows, e Windows Media são marcas registradas da Microsoft Corporation nos Estados Unidos e em outros países.

| <u>∧</u> NOTA                              |
|--------------------------------------------|
| CDs e adaptadores que não podem ser usados |
| →P. 1-1-11                                 |
| ■ Precauções quanto ao CD player           |
| →P. 1-1-12                                 |
|                                            |

# Conexão de iPod\*

Conectar um iPod permite que você aprecie suas músicas nos altofalantes do veículo.

#### Conexão de iPod

1 Abra a tampa e conecte um iPod usando o cabo.

Ligue o iPod se não estiver ligado.

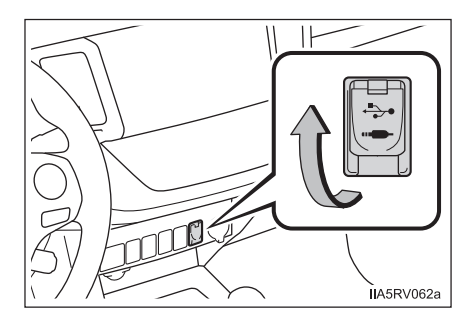

2 Pressione o botão "MEDIA" repetidamente até que "iPod" seja apresentado.

#### Painel de controle

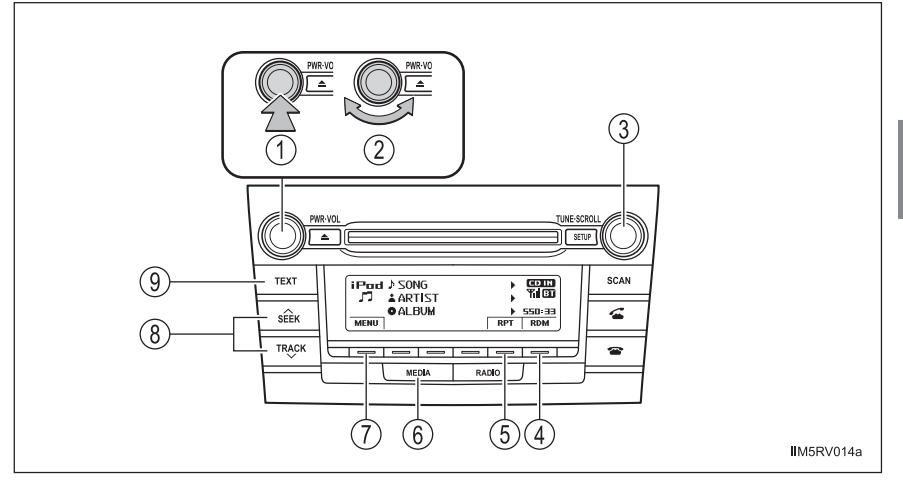

- 1 Power (Ligar)
- $\tilde{2}$ Volume

2

- (3)Selecionar o menu do iPod/ música ou apresentar a lista de músicas
- (4) Execução aleatória ou botão "Voltar"
- (5) Repetir a execução

- Alterar a fonte de áudio/ (6) execução
- (7)Modo menu do iPod, execução
- (8) Selecionar uma música, avanço rápido ou retrocesso
- (9) Apresentar mensagem de texto

# Selecionar um modo de execução

1 Pressione 📼 (MENU) para selecionar o modo menu do iPod.

Ao girar o botão "TUNE•SCROLL" no sentido horário irá alterar o modo de execução na sequência abaixo:

 $"Plavlists" \rightarrow "Artists" \rightarrow "Albums" \rightarrow "Songs" \rightarrow "Podcasts" \rightarrow$ "Genres" → "Composers" → "Audiobooks"

Pressione o botão para selecionar o modo de execução desejado. 3

#### Lista do modo de execução

| Modo de<br>execução | Primeira<br>seleção        | Segunda<br>seleção      | Terceira<br>seleção   | Quarta<br>seleção     |
|---------------------|----------------------------|-------------------------|-----------------------|-----------------------|
| "Playlists"         | Seleção de<br>playlists    | Seleção de<br>músicas   | _                     | _                     |
| "Artists"           | Seleção de<br>artistas     | Seleção de<br>álbuns    | Seleção de<br>músicas | _                     |
| "Albums"            | Seleção de<br>álbuns       | Seleção de<br>músicas   | _                     | _                     |
| "Songs"             | Seleção de<br>músicas      | _                       | _                     | _                     |
| "Podcasts"          | Seleção de<br>podcasts     | Seleção de<br>episódios | _                     | _                     |
| "Genres"            | Seleção de<br>gênero       | Seleção de<br>artistas  | Seleção de<br>álbuns  | Seleção de<br>músicas |
| "Composers"         | Seleção de<br>compositores | Seleção de<br>álbuns    | Seleção de<br>músicas | -                     |
| "Audiobooks"        | Seleção de<br>audiobooks   | Seleção de<br>capítulos | _                     | _                     |

## Selecionar uma lista

- Gire o botão "TUNE•SCROLL" para apresentar a primeira lista de seleção.
- 2 Pressione o botão para selecionar o item desejado e apresentar a segunda lista de seleção.
- 3 Repita o mesmo procedimento para selecionar o item desejado.

Para retornar à lista de seleção anterior, pressione 📼 (BACK).

4 Pressione 📼 (PLAY) para executar a seleção desejada.

# Selecionar músicas

Gire o botão "TUNE•SCROLL" ou "∧" ou "∨" no botão "SEEK/TRACK" para selecionar a música desejada.

|   | Selecionar uma música a partir de uma lista de músicas |
|---|--------------------------------------------------------|
|   |                                                        |
| 1 | Pressione o botão "TUNE•SCROLL".                       |
|   | A lista de músicas será apresentada.                   |
| 2 | Gire o botão "TUNE•SCROLL" para selecionar uma música. |
|   | Pressione o botão para executar uma música.            |
|   |                                                        |

3 Para retornar à tela anterior, pressione 📼 (BACK).

## Avanço rápido ou retrocesso de músicas

Pressione e mantenha pressionado "∧" ou "∨" no botão "SEEK/TRACK".

# Repetir a execução

Pressione 📼 (RPT).

Para cancelar, pressione "O" (RPT) novamente.

## Execução aleatória

Ao pressionar  $rac{}$  (RDM) irá alterar os modos na sequência abaixo: Execução aleatória de faixa  $\rightarrow$  Execução aleatória de álbum  $\rightarrow$  Desligado.

#### Comutar informações no mostrador

Pressione o botão "TEXT" para apresentar ou ocultar o título do álbum.

Se houver textos a seguir, 🕨 será apresentado.

Pressione e mantenha pressionado o botão para apresentar os textos restantes.

#### Sobre o iPod

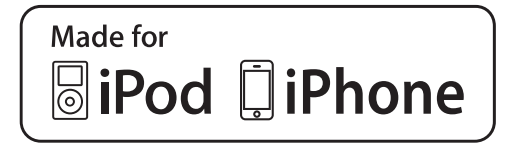

- "Made for iPod" e "Made for iPhone" significa que um acessório eletrônico foi projetado para conectar-se especificamente ao iPod, ou iPhone, respectivamente, e foi certificado pelo desenvolvedor para atender aos padrões de desempenho da Apple.
- A Apple não é responsável pela operação deste dispositivo ou sua conformidade com os padrões de segurança e regulamentação. Observe que o uso deste acessório com o iPod ou iPhone pode afetar o desempenho da função sem fio.
- iPhone, iPod, iPod classic, iPod nano, iPod shuffle, e iPod touch são marcas registradas de Apple Inc., registradas nos Estados Unidos e em outros países.

#### Funções do iPod

- Quando um iPod é conectado e a fonte de áudio é alterada para o modo iPod, o dispositivo começará a execução do ponto em que parou na última utilização.
- Dependendo do iPod que está conectado ao sistema, determinadas funções poderão não estar disponíveis. Desconectar o dispositivo e reconectálo novamente poderá solucionar algumas falhas.
- Enquanto estiver conectado ao sistema, o iPod não poderá ser operado com seus próprios controles. É necessário usar os controles do sistema de áudio do veículo.

## Problemas do iPod

Para solucionar a maioria dos problemas encontrados ao utilizar seu iPod, desconecte-o e reinicie-o.

Para instruções de como reiniciar seu iPod, consulte o manual de instruções do iPod.

### Mostrador

→P. 1-1-9

#### Mensagens de erro

"ERROR":

Indica um problema no iPod ou em sua conexão.

"NO SONGS":

Indica que não há músicas no iPod.

"NO PLAYLIST":

Indica que algumas músicas disponíveis não foram encontradas na playlist selecionada.

"UPDATE YOUR iPod":

Indica que a versão do iPod não é compatível. Atualize o software de seu iPod com a última versão.

#### Modelos compatíveis

Os dispositivos abaixo iPod<sup>®</sup>, iPod nano<sup>®</sup>, iPod classic<sup>®</sup>, iPod touch<sup>®</sup>e iPhone<sup>®</sup> podem ser utilizados com este sistema.

- Fabricado para
  - iPod touch (4ª geração)
  - iPod touch (3ª geração)
  - iPod touch (2ª geração)
  - iPod touch (1ª geração)
  - iPod classic
  - iPod com vídeo
  - iPod nano (6ª geração)
  - iPod nano (5ª geração)
  - iPod nano (4ª geração)
  - iPod nano (3ª geração)
  - iPod nano (2ª geração)
  - iPod nano (1ª geração)
  - iPhone 4
  - iPhone 3GS
  - iPhone 3G
  - iPhone

Dependendo das diferenças entre modelos ou versões de software, etc., alguns modelos listados acima podem ser incompatíveis com este sistema.

Os itens relacionados a padrões e limitações são apresentados abaixo:

- Número máximo de listas no dispositivo: 9999
- Número máximo de músicas no dispositivo: 65535
- Número máximo de músicas por lista: 65535

# **ATENÇÃO**

#### Durante a condução

Não conecte o iPod nem opere seus controles. A negligência poderá causar um acidente, resultando em ferimentos graves ou fatais.

# 🖳 ΝΟΤΑ

#### Para evitar danos ao iPod

- Não deixe o iPod no veículo. A temperatura interna do veículo poderá aumentar muito, resultando em danos ao iPod.
- Não pressione o iPod ou aplique força desnecessária enquanto estiver conectado, pois isso poderá danificar o iPod ou seu terminal.
- Não introduza objetos estranhos na entrada do iPod pois isso poderá danificar o iPod ou seu terminal.

# Conexão de memória USB\*

Conectar uma memória USB permite que você aprecie suas músicas nos alto-falantes do veículo.

Conexão de memória USB

1 Abra a tampa e conecte a memória USB.

> Ligue a memória USB se não estiver ligada.

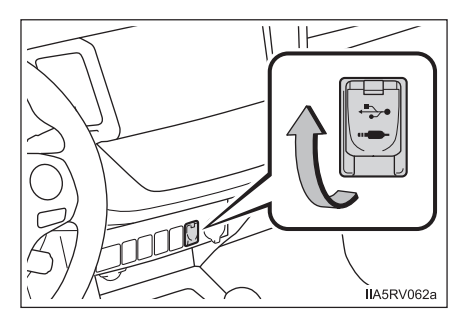

2 Pressione o botão "MEDIA" repetidamente até que "USB" seja apresentado.

## Painel de controle

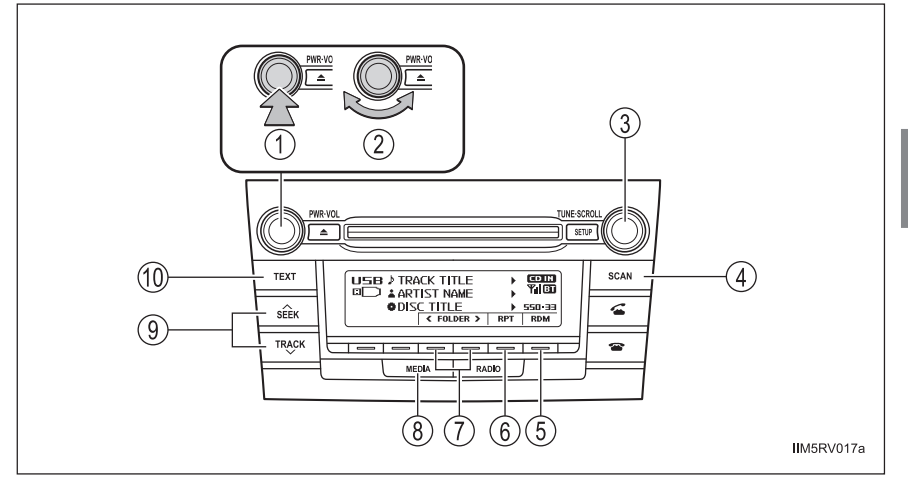

- 1 Power (Ligar)
- 2 Volume
- ③ Selecionar um arquivo ou apresentação de lista de pastas
- (4) Execução de busca
- Execução aleatória ou botão "Voltar"
- 6 Repetir a execução

- (7) Selecionar uma pasta
- Alterar a fonte de áudio/ execução
- (9) Selecionar um arquivo, avanço rápido ou retrocesso
- Apresentar mensagem de texto

### Selecionar uma pasta

Selecionar uma pasta de cada vez

Pressione = (<FOLDER) ou = (FOLDER>) para selecionar a pasta desejada.

#### Selecionar uma pasta e um arquivo de uma lista de pastas

- Pressione o botão "TUNE•SCROLL".
   A lista de pastas será apresentada.
- Gire e pressione o botão "TUNE•SCROLL" para selecionar uma pasta e um arquivo.

Para retornar à tela anterior, pressione 📼 (BACK).

#### Retornar à primeira pasta

Pressione e mantenha pressionado = (<FOLDER) até ouvir um bip.

#### Busca de uma pasta

Pressione e mantenha pressionado o botão "SCAN" até ouvir um bip.
 Os primeiros 10 segundos do primeiro arquivo de cada pasta serão executados.

Para cancelar, pressione novamente o botão.

2 Quando a pasta desejada for atingida, pressione novamente o botão.

## Selecionar um arquivo

Gire o botão "TUNE•SCROLL" ou pressione "∧" ou "∨" no botão "SEEK/ TRACK" para selecionar o arquivo desejado.

#### Busca de arquivos em uma pasta

- Pressione o botão "SCAN".
   Os primeiros 10 segundos de cada arquivo serão executados.
   Para cancelar, pressione novamente o botão.
- 2 Quando o arquivo desejado for atingido, pressione novamente o botão.

# Avanço rápido ou retrocesso de arquivos

Pressione e mantenha pressionado "∧" ou "∨" no botão "SEEK/TRACK".

## Execução aleatória

Ao pressionar = (RDM) irá alterar os modos na sequência abaixo: Execução aleatória da pasta → Execução aleatória de todas as pastas → Desligado.

## Repetir a execução

Ao pressionar 📼 (RPT) irá alterar os modos na sequência abaixo:

Repetir o arquivo  $\rightarrow$  Repetir a pasta\*  $\rightarrow$  Desligado

\*: Disponível somente quando RDM (execução aleatória) for selecionada

#### Comutar informações no mostrador

Pressione o botão "TEXT" para apresentar ou ocultar o título do álbum.

Se houver textos a seguir, 🕨 será apresentado.

Pressione e mantenha pressionado o botão para apresentar os textos restantes.

#### Funções da memória USB

 Dependendo da memória USB conectada ao sistema, o dispositivo poderá não funcionar e certas funções poderão estar indisponíveis. Se o dispositivo estiver inoperante ou uma função estiver indisponível devido a uma impropriedade (diferente de uma especificação do sistema), desconectar o dispositivo e reconectá-lo novamente poderá solucionar o problema.

 Se a memória USB ainda não funcionar após ser desconectada e reconectada, formate a memória.

#### Mostrador

→P. 1-1-9

#### Mensagens de erro

"ERROR":

Indica um problema na memória USB ou em sua conexão.

"NO MUSIC":

Indica que não há arquivos MP3/WMA incluídos na memória USB.

#### Memória USB

Dispositivos compatíveis

Memória USB que pode ser usada para execução de MP3 e WMA

• Formatos compatíveis do dispositivo

Os formatos abaixo podem ser usados:

- Formatos de comunicação USB: USB2.0 FS (12mbps)
- Formatos de arquivo: FAT12/16/32 (Windows)
- Classe correspondente: Classe de armazenamento em massa

Os arquivos MP3 e WMA gravados em qualquer formato além dos listados acima poderão não ser executados corretamente, e os seus nomes de arquivo e nomes de pastas poderão não ser apresentados corretamente.

Os itens relacionados a padrões e limitações são apresentados abaixo:

- Hierarquia máxima de diretório: 8 níveis
- Número máximo de pastas no dispositivo: 999 (incluindo a raiz)
- Número máximo de arquivos no dispositivo: 9999
- Número máximo de arquivos por pasta: 255

Arquivos MP3 e WMA

MP3 (MPEG Audio LAYER 3) é um formato padrão de compressão de áudio.

Os arquivos podem ser comprimidos a aproximadamente 1/10 da sua dimensão real, através de compressão MP3.

WMA (Windows Media Audio) é um formato Microsoft de compressão de áudio.

Este formato comprime os dados de áudio a uma dimensão menor do que o formato MP3.

Há um limite que pode ser usado para os padrões de arquivo MP3 e WMA e a mídia/formatos gravados neles.

- Compatibilidade de arquivo MP3
  - Padrões compatíveis MP3 (MPEG1 LAYER3, MPEG2 LSF LAYER3)
  - Frequências de amostragem compatíveis MPEG1 LAYER3: 32, 44,1, 48 (kHz) MPEG2 LSF LAYER3: 16, 22,05, 24 (kHz)
  - Bit rates compatíveis (compatível com VBR) MPEG1 LAYER3: 32—320 (kbps)
  - MPEG2 LSF LAYER3: 8-160 (kbps)
  - Modos compatíveis de canais: estéreo, joint stereo, dual channel e monaural
- Compatibilidade de arquivo WMA
  - Padrões compatíveis WMA Ver. 7, 8, 9
  - Frequências de amostragem compatíveis 32, 44,1, 48 (kHz)
  - Bit rates compatíveis (compatível somente com execução em 2 canais)

Ver. 7, 8: CBR 48—192 (kbps) Ver. 9: CBR 48—320 (kbps)
Nomes de arquivo

Os únicos arquivos que podem ser reconhecidos como MP3/WMA e executados são os que apresentam extensão .mp3 ou .wma.

Tags ID3 e WMA

As tags ID3 podem ser adicionadas a arquivos MP3, possibilitando a gravação do título da faixa, nome do artista, etc.

O sistema é compatível com tags ID3 Ver. 1.0, 1.1, e Tags ID3 Ver. 2.2, 2.3, 2.4. (O número de caracteres é baseado em ID3 Ver. 1.0 e 1.1).

As tags WMA podem ser adicionadas a arquivos WMA, possibilitando a gravação do título de faixa e nome do artista assim como as tags ID3.

- Execução de MP3 e WMA
  - Quando um dispositivo contendo arquivos MP3 ou WMA for conectado, todos os arquivos da memória USB serão verificados. Após a verificação do arquivo, o primeiro arquivo MP3 ou WMA será executado. Para que a verificação dos arquivos seja mais rápida, recomendamos que não sejam incluídos outros arquivos exceto MP3 ou WMA ou criar pastas desnecessárias.
  - Quando a memória USB for conectada e a fonte de áudio for alterada para o modo de memória USB, o dispositivo começará a execução do primeiro arquivo da primeira pasta. Se o mesmo dispositivo for removido e reinserido (e o conteúdo não for mudado), a memória USB reiniciará a execução do mesmo ponto em que estava quando foi usada pela última vez.
- Extensões

Se as extensões de arquivo .mp3 e .wma forem usadas para arquivos que não sejam MP3 e WMA, os arquivos não serão executados (o sistema "pulará" o arquivo).

#### Execução

- Para executar arquivos MP3 com qualidade estável de áudio, recomendamos o bit rate fixo de 128 kbps e frequência de amostragem de 44,1 kHz.
- Há uma ampla variedade de freeware e outros softwares de codificação para arquivos MP3 e WMA no mercado, e conforme o status de codificação e o formato do arquivo, poderá haver má qualidade de áudio ou ruídos no início da execução. Em alguns casos, a execução definitivamente não será possível.
- Microsoft, Windows, e Windows Media são marcas registradas da Microsoft Corporation nos Estados Unidos e em outros países.

# **ATENÇÃO**

#### Durante a condução

Não conecte a memória USB nem opere seus controles. A negligência poderá causar um acidente, resultando em ferimentos graves ou fatais.

# 

#### Para evitar danos à memória USB

- Não deixe a memória USB no veículo. A temperatura interna do veículo poderá aumentar muito, resultando em danos à memória USB.
- Não pressione ou aplique força desnecessária na memória USB enquanto estiver conectada, pois isso poderá danificar a memória USB ou seu terminal.
- Não introduza objetos estranhos na entrada pois isso poderá danificar a memória USB ou seu terminal.

# Uso ideal do sistema de áudio\*

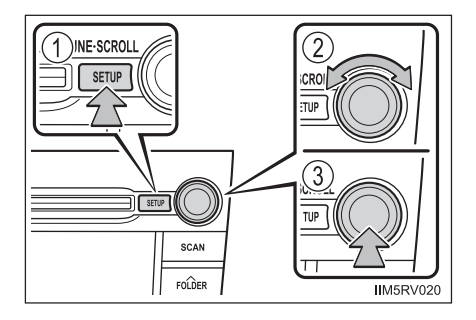

- 1 Apresenta o modo atual
- 2 Altera os ajustes
  - Qualidade de áudio e balanço de volume
    - →P. 1-1-37

A qualidade de áudio e ajuste de balanço podem ser alterados para produzir o som ideal.

- Nivelador Automático de Áudio (ASL Automatic Sound Levelizer) →P. 1-1-38
- 3 Seleção do modo

# Uso da função de controle de áudio

### Alterar os modos de qualidade de áudio

- 1 Pressione o botão "SETUP".
- 2 Gire o botão "TUNE•SCROLL" para selecionar "Sound Setting".
- 3 Pressione o botão.
- Gire o botão para selecionar o modo desejado.
   "BASS", "TREBLE", "FADER", "BALANCE", ou "ASL" poderá ser selecionado.
- 5 Pressione o botão.

#### Ajuste da qualidade de áudio

Girar o botão "TUNE•SCROLL" irá ajustar o nível.

| Modo de<br>qualidade<br>de áudio               | Modo<br>apresentado | Nível   | Girar para a<br>esquerda     | Girar para a<br>direita     |
|------------------------------------------------|---------------------|---------|------------------------------|-----------------------------|
| Grave*                                         | "BASS"              | -5a5    | Paivo                        | Alto                        |
| Agudo*                                         | "TREBLE"            | -5a5    | Daixu                        |                             |
| Balanço<br>de volume<br>dianteiro/<br>traseiro | "FADER"             | F7aR7   | Comuta<br>para trás          | Comuta<br>para frente       |
| Balanço<br>de volume<br>esquerdo/<br>direito   | "BALANCE"           | L7 a R7 | Comuta<br>para a<br>esquerda | Comuta<br>para a<br>direita |

\*: O nível de qualidade de áudio é ajustado individualmente em cada modo de áudio.

Pressione o botão ou 📼 (BACK) para retornar ao menu de ajuste de áudio.

#### Ajuste do Nivelador Automático de Áudio (ASL - Automatic Sound Levelizer)

Quando ASL for selecionado, gire o botão "TUNE•SCROLL" para alterar o valor de ASL.

"LOW", "MID", "HIGH", ou "OFF" podem ser selecionados.

O ASL ajusta automaticamente a gualidade do volume e a tonalidade conforme a velocidade do veículo.

Pressione o botão ou 📼 (BACK) para retornar ao menu de ajuste de áudio.

#### Marca registrada da SRS Labs, Inc.

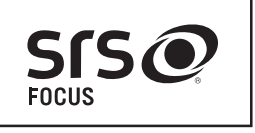

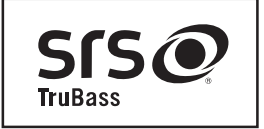

Os sistemas de áudio utilizam tecnologias de aprimoramento de áudio SRS FOCUS® e SRS TruBass®, sob licença da SRS Labs, Inc., em todos os modos, exceto rádio AM.

• FOCUS, TruBass, SRS e o símbolo ( são marcas registradas da

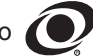

SRS Labs, Inc.

As tecnologias FOCUS e TruBass são incorporadas sob licença da SRS Labs, Inc.

 SRS FOCUS<sup>®</sup> aumenta a imagem sonora de alto-falantes não instalados adequadamente à altura natural de audição para o nível dos ouvidos.

SRS TruBass® aumenta a percepção de baixas frequências proporcionando profundidade, tendo como retorno graves bem definidos de qualquer dimensão de alto-falante.

# Uso da entrada AUX\*

# Esta entrada pode ser usada para conectar um áudio player portátil e ouvi-lo usando os alto-falantes do veículo.

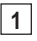

Abra a tampa e conecte o áudio player portátil.

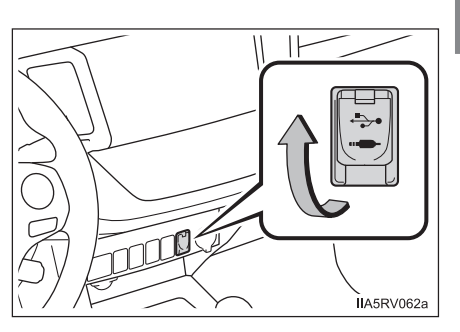

- 2 Pressione o botão "MEDIA" repetidamente até que "AUX" seja apresentado.
- Uso de áudio players portáteis conectados ao sistema de áudio O volume pode ser ajustado através dos controles de áudio do veículo. Todos os demais ajustes devem ser feitos no próprio áudio player portátil.
- Uso de um áudio player portátil conectado à saída de energia Poderá haver ruído durante a execução. Use a fonte de alimentação do áudio player portátil.

# Uso dos interruptores de áudio no volante de direção\*

Alguns dispositivos de áudio podem ser controlados através dos interruptores no volante de direção.

A operação poderá ser diferente conforme o tipo de sistema de áudio. Para detalhes, consulte o manual fornecido com o sistema de áudio.

- 1 Volume
- (2) Modo rádio:

Seleciona uma estação de rádio Modo CD:

Seleciona uma faixa e arquivo (MP3 e WMA)

Modo de áudio Bluetooth®:

Seleciona uma faixa e um álbum

Modo iPod:

Seleciona uma música

Modo de memória USB:

Seleciona um arquivo e uma pasta

3 Liga o sistema, seleciona a fonte de áudio

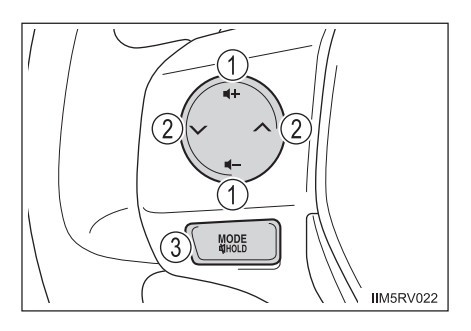

# Ligar

Pressione o interruptor "MODE" quando o sistema de áudio estiver desligado.

# Alterar a fonte de áudio

Pressione o interruptor "MODE" quando o sistema de áudio estiver ligado. A fonte de áudio será alterada conforme apresentado abaixo, sempre que o botão for pressionado. Se um modo não puder ser utilizado, o modo será "pulado".

 $AM \rightarrow FM1 \rightarrow FM2 \rightarrow modo CD \rightarrow iPod ou memória USB \rightarrow áudio Bluetooth^{*} \rightarrow AUX$ 

\*: Se equipado

#### Ajustar o volume

2

Pressione o interruptor "+" para aumentar o volume e o interruptor "-" para reduzir o volume.

Pressione e mantenha pressionado o interruptor para continuar aumentando ou diminuindo o volume.

### Interrupção do som (Função Mute)

Pressione e mantenha pressionado o interruptor "MODE".

Para cancelar, pressione e mantenha pressionado o interruptor novamente.

#### Selecionar uma estação de rádio

- 1 Pressione o interruptor "MODE" para selecionar o modo rádio.
  - Pressione o interruptor "∧" ou "∨" para selecionar uma estação présintonizada.

Para buscar estações, pressione e mantenha pressionado o botão até ouvir um bip.

### Selecionar uma faixa/arquivo ou música

- 1 Pressione o interruptor "MODE" para selecionar o modo CD, áudio Bluetooth<sup>®</sup>, iPod ou memória USB.
- 2 Pressione o interruptor "∧" ou "∨" para selecionar a faixa/arquivo ou música desejada.

# Selecionar um álbum

- 1 Pressione o interruptor "MODE" para selecionar o modo áudio Bluetooth®.
- Pressione e mantenha pressionado o interruptor "∧" ou "∨" até ouvir um bip.

# Selecionar uma pasta (MP3 e WMA ou memória USB)

- Pressione o interruptor "MODE" para selecionar o modo CD ou memória USB.
- 2 Pressione e mantenha pressionado o interruptor "∧" ou "∨" até ouvir um bip.

# **ATENÇÃO**

#### Para reduzir o risco de acidente

Esteja atento ao acionar os interruptores de áudio no volante de direção.

# **Áudio/telefone Bluetooth®\***

# Áudio Bluetooth<sup>®</sup>

O sistema de áudio Bluetooth<sup>®</sup> permite ouvir músicas nos alto-falantes do veículo executadas a partir de um áudio player portátil digital (player portátil) através de uma comunicação sem fio.

Este sistema de áudio suporta Bluetooth<sup>®</sup>, um sistema de dados sem fio capaz de executar músicas a partir de um sistema de áudio portátil sem cabos. Se o seu áudio player portátil não suportar Bluetooth<sup>®</sup>, o sistema de áudio Bluetooth<sup>®</sup> não irá funcionar.

### Telefone Bluetooth<sup>®</sup> (sistema de telefone viva-voz)

Este sistema suporta Bluetooth<sup>®</sup>, que permite que você faça ou receba chamadas sem cabos para conectar um telefone celular e o sistema, sem acionar o telefone celular.

#### Condições que afetam a operação

O áudio/telefone Bluetooth<sup>®</sup> poderá não funcionar normalmente nas condições abaixo:

- O player portátil não suportar Bluetooth<sup>®</sup>
- O telefone celular estiver localizado fora da área de serviço
- O dispositivo Bluetooth® estiver desligado
- O dispositivo Bluetooth® estiver com a bateria fraca
- O dispositivo Bluetooth® não estiver conectado ao sistema
- O dispositivo Bluetooth<sup>®</sup> estiver atrás do banco ou no porta-luvas ou no console, ou materiais metálicos estiverem em contato ou encobrirem o dispositivo

# Ao transferir a propriedade do veículo

Certifique-se de inicializar o sistema para evitar que dados pessoais sejam acessados indevidamente. ( $\rightarrow$ P. 1-1-65)

# Sobre o Bluetooth®

Bluetooth é uma marca registrada de Bluetooth SIG, Inc.

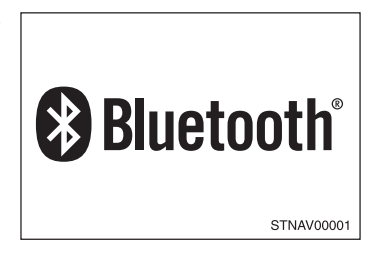

# Modelos compatíveis

Especificações do Bluetooth<sup>®</sup>

- Ver. 1.1, ou superior (Recomendado: Ver. 2.1 + EDR ou superior)
- Perfis:
  - A2DP (Advanced Audio Distribution Profile) Ver. 1.0 ou superior (recomendado: Ver. 1,2 ou superior)
  - AVRCP (Audio/Video Remote Control Profile) Ver. 1.0 ou superior (recomendado: Ver. 1,3 ou superior)

Os players portáteis devem corresponder às especificações acima para conectarem-se ao áudio/telefone Bluetooth<sup>®</sup>. Entretanto, algumas funções podem ser limitadas dependendo do modelo do seu player portátil.

- Telefone celular
  - HFP (Hands Free Profile) Ver. 1.0 ou superior (Recomendado: Ver. 1.5)
  - OPP (Object Push Profile) Ver. 1.1
  - PBAP (Phone Book Access Profile) Ver. 1.0

# Certificação

Resolução 506 – ANATEL:

Este equipamento opera em caráter secundário, isto é, não tem direito a proteção contra interferência prejudicial, mesmo de estações do mesmo tipo, e não pode causar interferência a sistemas operando em caráter primário.

Este equipamento está homologado pela ANATEL de acordo com os procedimentos regulamentados pela Resolução 242/2000 e atende aos requisitos técnicos aplicados.

Para consultas, visite: www.anatel.gov.br

# **ATENÇÃO**

Durante a condução

Não use o áudio player portátil ou conecte o sistema Bluetooth®.

#### Cuidados sobre a interferência com dispositivos eletrônicos

- Sua unidade de áudio está equipada com antenas Bluetooth<sup>®</sup>. Portadores de marca-passo ou desfibriladores cardíacos devem manter-se distantes de antenas Bluetooth<sup>®</sup>. As ondas de rádio podem afetar a operação destes dispositivos.
- Antes de utilizar dispositivos Bluetooth®, usuários de quaisquer outros dispositivos médicos elétricos, que não sejam marca-passos implantados ou desfibriladores cardíacos implantados devem consultar o fabricante destes equipamentos quanto a informações sobre a operação sob a influência de ondas de rádio. As ondas de rádio poderão exercer efeitos inesperados na operação de tais dispositivos médicos.

# NOTA

### Para evitar danos ao player portátil

Não deixe o player portátil no veículo. A temperatura interna do veículo poderá aumentar muito, resultando em danos ao dispositivo.

# Uso do telefone/áudio Bluetooth®\*

#### Unidade de áudio

 Condição da conexão Bluetooth<sup>®</sup>

> Caso "BT" não seja apresentado, o telefone/áudio Bluetooth<sup>®</sup> não poderá ser usado.

- Apresenta o menu de configuração
- Seleciona itens como menu e número

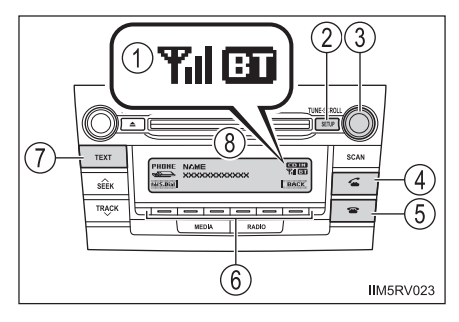

Girar: Seleciona um item Pressionar: Dá entrada ao item selecionado

- Interruptor "Off hook" (Telefone fora do gancho)
   Liga o sistema viva-voz/inicia uma chamada
- Interruptor "On hook" (Telefone no gancho)
   Desliga o sistema viva-voz/finaliza uma chamada/recusa uma chamada
- 6 Seleciona as discagens rápidas
- (7) Pressionar e manter pressionado: Apresenta informações que são excessivamente grandes para serem exibidas em uma única vez no mostrador (conforme o tipo de áudio Bluetooth<sup>®</sup>)
- 8 Mostrador

Uma mensagem, nome, número será apresentado.

Caracteres minúsculos e caracteres especiais não podem ser apresentados. Interruptores no volante de direção (Áudio Bluetooth<sup>®</sup>) → P. 1-1-40

# Interruptores no volante de direção (Telefone Bluetooth®)

① Volume

O volume de orientação por voz não pode ser ajustado usando este botão.

(2) Interruptor "Off hook" (Telefone fora do gancho)

Liga o sistema viva-voz/inicia uma chamada

(3) Interruptor "On hook" (Telefone no gancho)

> Desliga o sistema viva-voz/finaliza uma chamada/recusa uma chamada

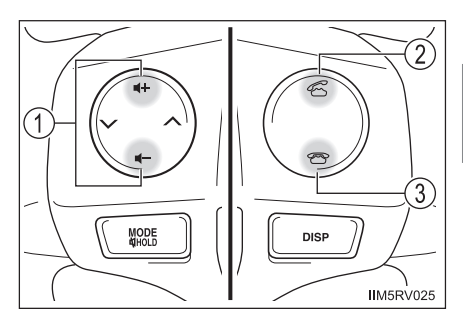

#### Microfone

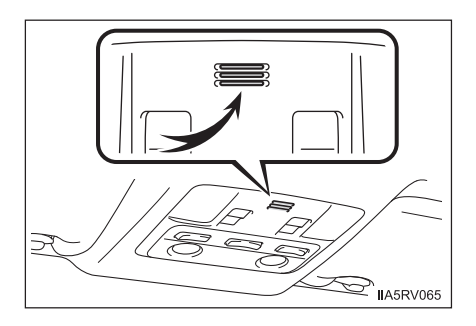

# Uso do telefone/áudio Bluetooth® pela primeira vez

Antes de utilizar o telefone/áudio Bluetooth<sup>®</sup>, será necessário registrar seu dispositivo Bluetooth<sup>®</sup> no sistema. Siga o procedimento abaixo para registrar um dispositivo:

- Pressione o botão "SETUP" e selecione "Bluetooth\*" usando o botão "TUNE•SCROLL".
- 2 Pressione o botão e selecione "Pairing" usando o botão.

Uma senha será apresentada.

3 Dispositivos Bluetooth<sup>®</sup> incompatíveis com SSP (Secure Simple Pairing): Digite a senha no dispositivo.

Dispositivos Bluetooth<sup>®</sup> compatíveis com SSP (Secure Simple Pairing): Selecione "Yes" para registrar o dispositivo. Conforme o tipo, o dispositivo poderá ser registrado automaticamente.

Se o dispositivo Bluetooth<sup>®</sup> suportar as funções de player portátil e telefone celular, ambas as funções serão registradas simultaneamente. Ao apagar o dispositivo, ambas as funções serão apagadas simultaneamente.

Se o interruptor "On hook" (Telefone no gancho) for pressionado e o modo "TEL" for selecionado quando nenhum telefone estiver registrado, a tela de registro será automaticamente apresentada.

\*: Bluetooth é uma marca registrada de Bluetooth SIG, Inc.

| Primeiro menu | Segundo menu      | Terceiro menu                     | Detalhes de operação                                                                    |
|---------------|-------------------|-----------------------------------|-----------------------------------------------------------------------------------------|
| "Bluetooth*"  | "Pairing"         | -                                 | Registrar um dispositivo<br>Bluetooth <sup>®</sup>                                      |
|               | "List phone"      | _                                 | Listar os telefones celulares registrados                                               |
|               | "List audio"      | -                                 | Listar os players<br>portáteis registrados                                              |
|               | "Passkey"         | -                                 | Alterar a senha                                                                         |
|               | "BT power"        | -                                 | Ajuste de conexão auto-<br>mática do dispositivo<br>ativado ou desativado               |
|               | "Bluetooth* info" | "Device name"<br>"Device address" | Apresentação da condi-<br>ção do dispositivo                                            |
|               | "Display setting" | _                                 | Ajuste do mostrador de<br>confirmação de conexão<br>automática ativado ou<br>desativado |
|               | "Initialize"      | -                                 | Inicialização dos ajustes                                                               |

\*: Bluetooth é uma marca registrada de Bluetooth SIG, Inc.

1-1-50 1-1. Uso do sistema de áudio

| Primeiro menu    | Segundo menu            | Terceiro menu         | Detalhes de operação                                       |
|------------------|-------------------------|-----------------------|------------------------------------------------------------|
| "PHONE" ou "TEL" |                         | "Add contacts"        | Adicionar um novo<br>número                                |
|                  |                         | "Add SD"              | Registrar uma discagem<br>rápida                           |
|                  | "Phonebook"             | "Delete call history" | Apagar um número<br>armazenado no histórico<br>de chamadas |
|                  |                         | "Delete contacts"     | Apagar um número<br>armazenado na agenda<br>telefônica     |
|                  |                         | "Delete other PB"     | Apagar dados da<br>agenda telefônica                       |
|                  | "HF sound setting"      | "Call volume"         | Ajustar o volume da<br>chamada                             |
|                  |                         | "Ringtone volume"     | Ajustar o volume do<br>toque                               |
|                  |                         | "Ringtone"            | Ajustar o toque                                            |
|                  | "Transfer<br>histories" | _                     | Transferir o histórico de chamadas                         |

#### ■ Funções do sistema do telefone/áudio Bluetooth®

Conforme o dispositivo Bluetooth<sup>®</sup>, determinadas funções poderão estar indisponíveis.

# Operação de um áudio player portátil Bluetooth®\*

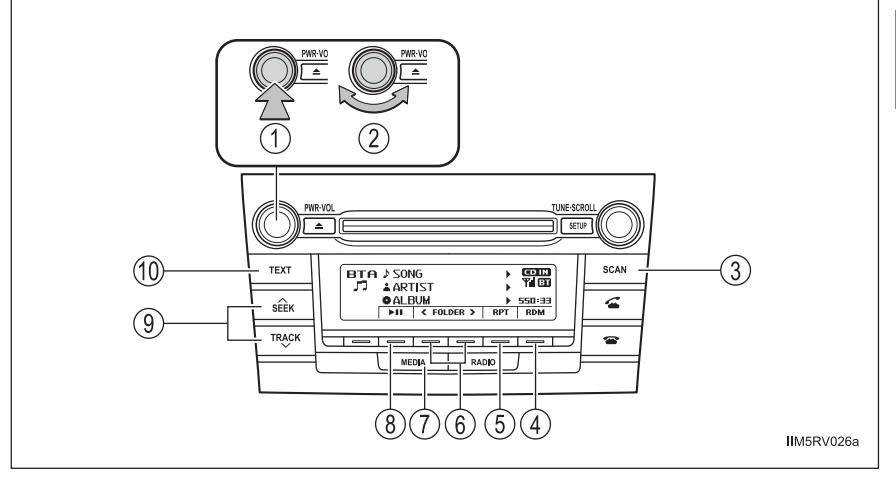

- Power (Ligar)
- Volume
- 1 2 3 4 Busca para execução
- Execução aleatória ou botão "Voltar"
- (5) Repetir a execução
- (6) Selecionar um álbum

- (7)Alterar a fonte de áudio/ execução
- (8) Execução/pausa
- Selecionar uma faixa, avanço (9) rápido ou retrocesso
- (10) Apresentar mensagem de texto

#### Selecionar um álbum

Pressione = (<FOLDER) ou = (FOLDER>) para selecionar o álbum desejado.

#### Busca de um álbum

Pressione e mantenha pressionado o botão "SCAN" até ouvir um bip.
 Os primeiros 10 segundos da primeira faixa de cada álbum serão executados.

Para cancelar, pressione novamente o botão.

2 Quando o álbum desejado for atingido, pressione novamente o botão.

#### Selecionar uma faixa

Pressione " $\wedge$  " ou " $\vee$  " no botão "SEEK/TRACK" para selecionar a faixa desejada.

### Busca de faixas em um álbum

Pressione o botão "SCAN".
 Os primeiros 10 segundos de cada faixa serão executados.
 Para cancelar, pressione novamente o botão.

2 Quando a faixa desejada for atingida, pressione novamente o botão.

#### Avanço rápido e retrocesso de faixas

Pressione e mantenha pressionado "∧" ou "∨" no botão "SEEK/TRACK".

#### Repetir a execução

Ao pressionar  $\implies$  (RPT) irá alterar os modos na sequência abaixo: Repetir a faixa  $\rightarrow$  Repetir o álbum  $\rightarrow$  Desligado.

# Execução aleatória

Ao pressionar = (RDM) irá alterar os modos na sequência abaixo: Execução aleatória do álbum → Execução aleatória de todas as faixas → Desligado.

# Execução e pausa de faixas

Pressione = ( ).

### Comutar informações no mostrador

Pressione o botão "TEXT" para apresentar ou ocultar o título do álbum.

Se houver textos a seguir, 🕨 será apresentado.

Pressione e mantenha pressionado o botão para apresentar os textos restantes.

#### Funções do sistema de áudio Bluetooth<sup>®</sup>

Dependendo do modelo de áudio player portátil conectado ao sistema, certas funções poderão estar indisponíveis.

#### Mostrador

→P. 1-1-9

# Fazer uma chamada\*

Para acessar o modo "PHONE" ou "TEL", pressione o interruptor "Off hook" (Telefone fora do gancho).

#### Fazer uma chamada

- Discar digitando um nome
- Discagem rápida
- Discar digitando um número
- Discar a partir do histórico de chamadas

#### Receber uma chamada

- Atender o telefone
- Recusar uma chamada

#### Operações durante uma chamada

- Transferir uma chamada
- Silenciar a sua voz (mute)
- Inserir dígitos
- Ajustar o volume da chamada

#### Ajustar o volume do toque ao receber uma chamada

# Discar selecionando um nome

1 Selecione "Phonebook" usando o botão "TUNE•SCROLL".

2 Selecione o nome desejado usando o botão e pressione o interruptor "Off hook" (Telefone fora do gancho).

Ao pressionar 📼 (Add S. Dial) e um dos botões de discagem rápida (de

[1] a [5]) enquanto o nome desejado for selecionado, o nome poderá ser registrado como discagem rápida.

#### Discagem rápida

- 1 Selecione "Speed dials" usando o botão "TUNE•SCROLL".
- Pressione o botão de pré-programação desejado (de = [1] a = [5]) e pressione o interruptor "Off hook" (Telefone fora do gancho).

Para apagar uma discagem rápida registrada, após selecionar o botão de pré-programação desejado (de = [1] a = [5]), pressione = (DELETE) e a seguir pressione = (YES).

#### Discar digitando um número

- 1 Selecione "Dial by number" usando o botão "TUNE•SCROLL".
- 2 Digite o número de telefone e pressione o interruptor "Off hook" (Telefone fora do gancho).

# Discar a partir do histórico de chamadas

- Selecione "All calls", "Missed calls", "Incoming calls" ou "Outgoing calls" usando o botão "TUNE•SCROLL".
- 2 Selecione o número desejado usando o botão e pressione o interruptor "Off hook" (Telefone fora do gancho).

As operações abaixo podem ser executadas:

• Registrar um número como uma discagem rápida

Pressione i (Add S. Dial) e a seguir pressione o botão de pré-

programação desejado (de 📼 [1] a 📼 [5]).

• Apagar um número selecionado

Pressione = (DELETE) e pressione = (YES).

#### Ao receber uma chamada

#### Atender o telefone

Pressione o interruptor "Off hook" (Telefone fora do gancho).

#### Recusar uma chamada

Pressione o interruptor "On hook" (Telefone no gancho).

#### Receber uma chamada quando estiver em outra

Pressione o interruptor "Off hook" (Telefone fora do gancho).

Pressionar o interruptor "Off hook" (Telefone fora do gancho) retornará à chamada anterior.

### Operações durante uma chamada

Transferir uma chamada

Uma chamada poderá ser transferida entre o telefone celular e o sistema durante a discagem, recebimento de uma chamada ou durante uma chamada. Use um dos seguintes métodos:

a. Utilize o telefone celular.

Para a operação do telefone celular, consulte o manual que acompanha o seu telefone.

- b. Pressione == (PHONE).\*
- \*: Esta operação apenas poderá ser executada ao transferir uma chamada do telefone celular para o sistema durante uma chamada.
- Silenciar a sua voz (mute)

Pressione 📼 (MUTE).

• Inserir dígitos

Pressione (0-9) e utilize o botão "TUNE•SCROLL" para inserir os dígitos desejados.

- Para enviar os dígitos inseridos pressione 📼 (SEND).
- Ao finalizar, pressione 📼 (EXIT) para retornar à tela anterior.

• Ajustar o volume da chamada

Para diminuir o volume: Gire o botão "PWR•VOL" no sentido anti-horário.

Para aumentar o volume: Gire o botão "PWR•VOL" no sentido horário.

### Ajustar o volume do toque ao receber uma chamada

Para diminuir o volume: Gire o botão "PWR•VOL" no sentido anti-horário. Para aumentar o volume: Gire o botão "PWR•VOL" no sentido horário.

#### Ao falar ao telefone

- Não fale simultaneamente com o outro interlocutor.
- Mantenha o volume baixo da recepção de voz. Caso contrário, o eco irá aumentar.

#### Ajuste automático do volume

Quando a velocidade do veículo atingir 80 km/h ou mais, o volume aumentará automaticamente. O volume retornará ao ajuste de volume anterior quando a velocidade do veículo for reduzida a 70 km/h ou abaixo.

#### Funções do sistema de chamadas telefônicas

Conforme o telefone celular, determinadas funções poderão estar indisponíveis.

#### Situações em que o sistema poderá não reconhecer sua voz

- Ao dirigir sem pistas não pavimentadas
- Dirigir em altas velocidades
- Quando houver ar soprando dos difusores no microfone
- Quando ouvir um ruído alto do ventilador do ar condicionado

# Uso do menu "SETUP" (menu "Bluetooth\*")\*

Ao registrar um dispositivo Bluetooth<sup>®</sup> no sistema permitirá que o sistema funcione. As funções abaixo podem ser utilizadas para registrar os dispositivos:

#### Funções e procedimentos de operação

- 1 Pressione o botão "SETUP" e selecione "Bluetooth\*" usando o botão "TUNE•SCROLL".
- 2 Pressione o botão e selecione uma das funções abaixo usando o botão.
  - Registrar um dispositivo Bluetooth<sup>®</sup> "Pairing"
  - Listar os telefones celulares registrados "List phone"
  - Listar os players portáteis registrados "List audio"
  - Alterar a senha
    - "Passkey"
  - Ajuste de conexão automática do dispositivo ativado ou desativado "BT power"
  - Apresentação da condição do dispositivo "Bluetooth\* info"
  - Ajuste do mostrador de confirmação de conexão automática ativado ou desativado

"Display setting"

Inicialização

"Initialize"

\*: Bluetooth é uma marca registrada de Bluetooth SIG, Inc.

# Registrar um dispositivo Bluetooth®

Selecione "Pairing" usando

)) e pressione 📼 (Adicionar Novo).

- Se um dispositivo Bluetooth<sup>®</sup> não estiver conectado no momento Execute o procedimento para registrar um dispositivo Bluetooth® a partir da etapa 3 . (→P. 1-1-48)
- Se outro dispositivo Bluetooth® estiver conectado no momento Será necessário desconectar o dispositivo Bluetooth®. Após desconectá-lo, execute o procedimento para registrar um dispositivo Bluetooth<sup>®</sup> a partir da etapa 2. ( $\rightarrow$ P. 1-1-48)
- Se a lista de dispositivos estiver cheia

Selecione dispositivo Bluetooth® que deseja apagar usando

pressione = (YES).

# Listar os telefones celulares registrados

Selecione "List phone" usando o botão "TUNE•SCROLL". A lista dos telefones celulares registrados será apresentada.

- Conectar o telefone celular registrado ao sistema de áudio
- 1 Selecione o nome do telefone celular a ser conectado usando o botão "TUNE•SCROLL".
- 2 Selecione "Select" usando o botão.
- Remover um telefone celular registrado
- 1 Selecione o nome do telefone celular a ser apagado usando o botão "TUNE•SCROLL".
- 2 Selecione "Delete" usando o botão.
- 3 Pressione 📼 (YES).
- Desconectar o telefone celular registrado do sistema de áudio
- 1 Selecione o nome do telefone celular a ser desconectado usando

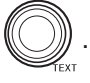

- 2 Selecione "Disconnect" usando o botão.
- 3 Pressione 📼 (YES).

#### Listar os players portáteis registrados

Selecione "List audio" usando o botão "TUNE•SCROLL". A lista dos players portáteis registrados será apresentada.

- Conectar o player portátil registrado ao sistema de áudio
- Selecione o nome do player portátil a ser conectado usando o botão "TUNE•SCROLL".
- 2 Selecione "Select" usando o botão.
- Apagar um player portátil registrado
- Selecione o nome do player portátil a ser apagado usando o botão "TUNE•SCROLL".
- 2 Selecione "Delete" usando o botão.
- 3 Pressione "= (YES).
- Desconectar o player portátil registrado do sistema de áudio
- 1 Selecione o nome do player portátil a ser desconectado usando 🛝
- 2 Selecione "Disconnect" usando o botão.
- 3 Pressione 📼 (YES).
- Selecionar o método de conexão
- 1 Selecione o nome do player portátil desejado usando 🕼
- 2 Selecione "Connection Method" usando o botão.
- 3 Selecione "From vehicle" ou "From audio" usando o botão.

#### Alterar a senha

- 1 Selecione "Passkey" usando o botão "TUNE•SCROLL".
- 2 Selecione uma senha de 4 a 8 dígitos usando o botão.
  - Digite 1 dígito a cada vez.
- 3 Quando o número completo a ser registrado como senha for introduzido, pressione = (ENTER).

Caso a senha a ser registrada contenha 8 dígitos, não será necessário pressionar = (ENTER).

# Ajuste de conexão automática do dispositivo ativado ou desativado

Ajuste de conexão automática do dispositivo ativado ou desativado Caso "BT power" esteja ativado, o dispositivo registrado será conectado automaticamente quando o interruptor de ignição for posicionado em "ACC" (veículos sem sistema inteligente de entrada e partida) ou modo ACCESSORY (veículos com sistema inteligente de entrada e partida).

- 1 Selecione "BT Power" usando o botão "TUNE•SCROLL".
- 2 Selecione "ON" ou "OFF" usando o botão.

# Apresentação da condição do dispositivo

Selecione "Bluetooth\* info" usando o botão "TUNE•SCROLL".

- Apresentação do nome do dispositivo Selecione "Device name" usando o botão "TUNE-SCROLL".
- Apresentação do endereço do dispositivo Selecione "Device address" usando o botão "TUNE•SCROLL".
  - \*: Bluetooth é uma marca registrada de Bluetooth SIG, Inc.

# Ajuste do mostrador de confirmação de conexão automática ativado ou desativado

Caso "Display setting" esteja ativado, a condição de conexão do player portátil será apresentada quando o interruptor de ignição for posicionado em "ACC" (veículos sem sistema inteligente de entrada e partida) ou modo ACCESSORY (veículos com sistema inteligente de entrada e partida).

- 1 Selecione "Display setting" usando o botão "TUNE•SCROLL".
- 2 Selecione "ON" ou "OFF" usando o botão.

# Inicialização

Selecione "Initialize" usando o botão "TUNE•SCROLL".

 Inicialização dos ajustes de áudio Selecione "Sound setting" usando o botão "TUNE•SCROLL" e pressione = (YES).

Para detalhes sobre os ajustes de áudio: →P. 1-1-66

 Inicialização das informações do dispositivo Selecione "Car device info" usando o botão "TUNE•SCROLL" e pressione (YES).

A conexão automática do dispositivo portátil, apresentação de confirmação de conexão automática e a senha serão inicializadas.

- Inicialização de todos os ajustes Selecione "All initialize" usando o botão "TUNE•SCROLL" e pressione
   (YES).
- Número de dispositivos Bluetooth<sup>®</sup> que podem ser registrados Até 5 dispositivos Bluetooth<sup>®</sup> podem ser registrados no sistema.

### Funções do sistema do telefone/áudio Bluetooth<sup>®</sup>

Determinadas funções poderão não estar disponíveis durante a condução.

# Uso do menu "SETUP" (menu "PHONE" ou "TEL")\*

#### Funções e procedimentos de operação

Para acessar o menu de cada função, pressione o botão "SETUP" e siga as etapas abaixo usando o botão "TUNE•SCROLL".

- Adicionar um novo número de telefone
  - 1. "PHONE" ou "TEL"  $\rightarrow$  2. "Phonebook"  $\rightarrow$  3. "Add contacts"
- Configurar as discagens rápidas
  - 1. "PHONE" ou "TEL"  $\rightarrow$  2. "Phonebook"  $\rightarrow$  3. "Add SD"
- Apagar o histórico de chamadas
  - 1. "PHONE" ou "TEL"  $\rightarrow$  2. "Phonebook"  $\rightarrow$  3. "Delete call history"
- Apagar um telefone registrado
   1. "PHONE" ou "TEL" → 2. "Phonebook" → 3. "Delete contacts"
- Apagar a agenda telefônica de outro telefone celular
   1. "PHONE" ou "TEL" → 2. "Phonebook" → 3. "Delete other PB"
- Ajustar o volume da chamada
   1. "PHONE" ou "TEL" → 2. "HF sound setting" → 3. "Call volume"
- Ajustar o volume do toque
   1. "PHONE" ou "TEL" → 2. "HF sound setting" → 3. "Ringtone volume"
- Ajustar o toque
  - 1. "PHONE" ou "TEL"  $\rightarrow$  2. "HF sound setting"  $\rightarrow$  3. "Ringtone"
- Transferir o histórico de chamadas
  - 1. "PHONE" ou "TEL"  $\rightarrow$  2. "Transfer histories"

# Adicionar um novo número de telefone

Selecione "Add contacts" usando o botão "TUNE•SCROLL".

- Transferir todos os contatos do telefone celular Selecione "Overwrite all" usando o botão "TUNE•SCROLL" e pressione
   (YES).
- Transferir um contato do telefone celular
   Selecione "Add one contact" usando o botão "TUNE•SCROLL" e pressione (YES).

# Configurar as discagens rápidas

- 1 Selecione "Add SD" usando o botão "TUNE•SCROLL".
- 2 Selecione os dados desejados usando o botão.
- 3 Pressione o botão de pré-programação desejado (de 📼 [1] a 📼 [5]).

Para detalhes sobre configurar as discagens rápidas do histórico de chamadas:  $\rightarrow$ P. 1-1-56

Para detalhes sobre a exclusão das discagens rápidas:  $\rightarrow$  P. 1-1-55

# Apagar o histórico de chamadas

Selecione "Delete call history" usando o botão "TUNE•SCROLL".

- Apagar o histórico de chamadas efetuadas
- 1 Selecione "Outgoing calls" usando o botão "TUNE•SCROLL".
- Selecione o número de telefone desejado usando o botão e pressione
   (YES).

Para apagar todos os dados do histórico de chamadas efetuadas, pressione (ALL) e a seguir pressione (YES).

- Apagar o histórico de chamadas recebidas
- 1 Selecione "Incoming calls" usando o botão "TUNE•SCROLL".
- 2 Selecione o número de telefone desejado usando o botão e pressione

   — (YES).

Para apagar todos os dados do histórico de chamadas recebidas, pressione (ALL) e a seguir pressione (YES).

- Apagar o histórico de chamadas perdidas
- 1 Selecione "Missed calls" usando o botão "TUNE•SCROLL".
- Selecione o número de telefone desejado usando o botão e pressione
   (YES).

Para apagar todos os dados do histórico de chamadas perdidas, pressione (ALL) e a seguir pressione (YES).

- Apagar um número do histórico de chamadas (Chamadas efetuadas, Chamadas recebidas e Chamadas perdidas)
- 1 Selecione "All calls" usando o botão "TUNE•SCROLL".
- Selecione o número de telefone desejado usando o botão e pressione
   (YES).

Para apagar todos os dados do histórico de chamadas, pressione 📼 (ALL)

e a seguir pressione 📼 (YES).

# Apagar um telefone registrado

- 1 Selecione "Delete contacts" usando o botão "TUNE•SCROLL".
- Selecione o número de telefone desejado usando o botão e pressione
   (YES).

Para apagar todos os números de telefones registrados, pressione — (ALL) e a seguir pressione — (YES).

Pressione 📼 (A-Z) para apresentar os nomes registrados em ordem alfabética a partir do início.

# Apagar a agenda telefônica de outro telefone celular

- 1 Selecione "Delete other PB" usando o botão "TUNE•SCROLL".
- Selecione a agenda telefônica desejada usando o botão e pressione
   (YES).
#### Ajustar o volume da chamada

- 1 Selecione "Call volume" usando o botão "TUNE•SCROLL".
- 2 Altere o volume da chamada.

Para diminuir o volume: Gire o botão "TUNE•SCROLL" no sentido antihorário.

Para aumentar o volume: Gire o botão "TUNE•SCROLL" no sentido horário.

Para ajustar o volume, pressione 📼 (BACK).

#### Ajustar o volume do toque

- 1 Selecione "Ringtone volume" usando o botão "TUNE•SCROLL".
- 2 Altere o volume do toque.

Para diminuir o volume: Gire o botão "TUNE•SCROLL" no sentido antihorário.

Para aumentar o volume: Gire o botão "TUNE•SCROLL" no sentido horário.

Para ajustar o volume, pressione 📼 (BACK).

#### Ajustar o toque

- 1 Selecione "Ringtone" usando o botão "TUNE•SCROLL".
- Usando o botão, selecione o toque (1 3). Para ajustar o toque selecionado, pressione = (BACK).

#### Transferir o histórico de chamadas

Selecione "Transfer histories" usando o botão "TUNE•SCROLL" e pressione = (YES).

#### Número de telefones

Até 1000 nomes podem ser armazenados.

Histórico de chamadas

Até 10 números podem ser armazenados em cada histórico de chamadas efetuadas, recebidas e perdidas.

#### Limite do nímero de dígitos

Um número de telefone que exceder 24 dígitos não poderá ser registrado.

#### Funções do sistema do telefone Bluetooth<sup>®</sup>

Determinadas funções poderão não estar disponíveis durante a condução.

1-2-1

Seção 1-2 Uso do Sistema de Áudio com Tela Sensível ao Toque

## 1

- Tipos de sistema
- Touch screen
- Menu de configuração
- Informações do veículo
- Sistema de áudio
- Uso do rádio
- Uso do CD player
- Execução de CD áudio e discos MP3/WMA
- Execução de iPod
- Execução de memória USB
- Uso da entrada AUX
- Execução de áudio Bluetooth<sup>®</sup>
- Uso ideal do sistema de áudio
- Uso dos interruptores de áudio no volante de direção
- Sistema viva-voz (para telefone celular)
- Uso do telefone Bluetooth<sup>®</sup>
- Configuração do sistema viva-voz
- Configurações do Bluetooth<sup>®</sup>

## Tipos de sistema\*

Consulte cada modelo, conforme o seu tipo de sistema.

#### ▶ (→P. 1-2-3)

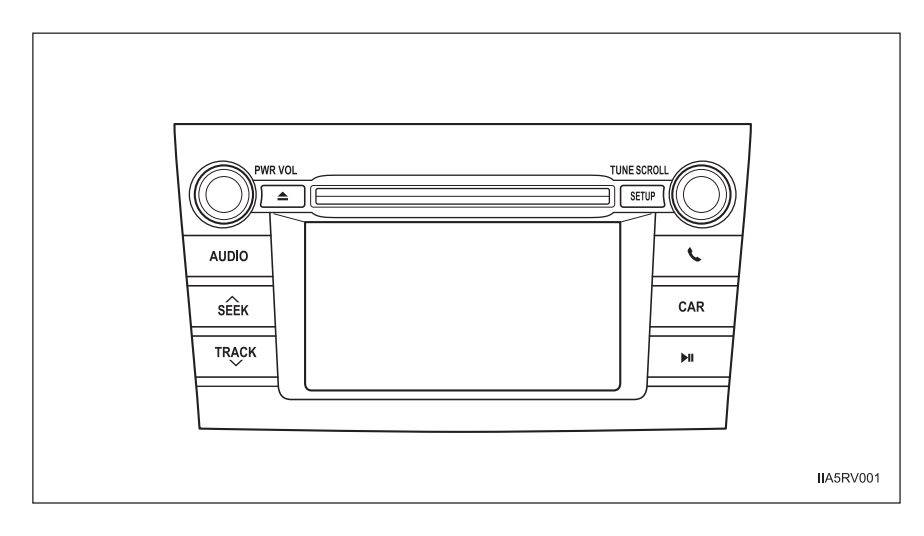

## **Touch screen\***

Ao tocar a tela com seu dedo, você poderá controlar o sistema de áudio e o sistema viva-voz, etc.

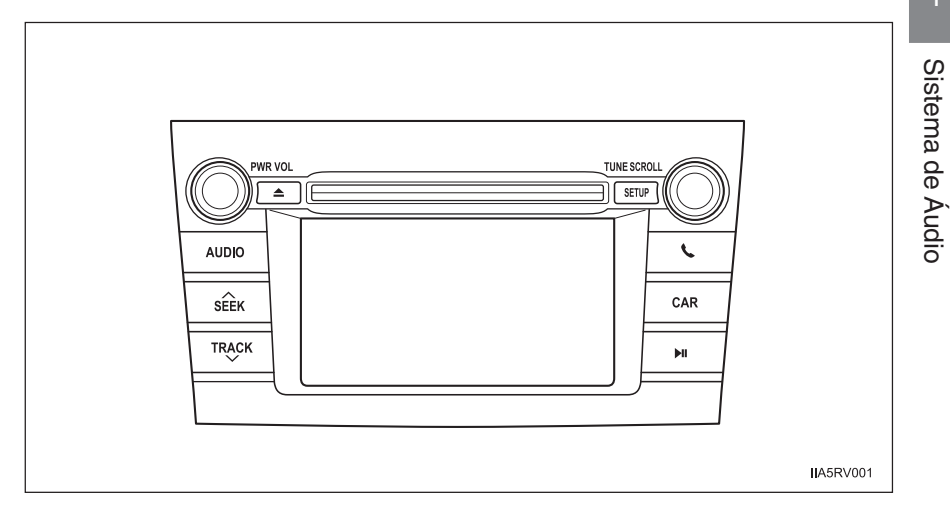

| Botão   | Função                              |
|---------|-------------------------------------|
| "AUDIO" | Sistema de áudio (→P. 1-2-12)       |
| " 🔍 "   | Sistema viva-voz (→P. 1-2-67)       |
| "SETUP" | Menu de configuração (→P. 1-2-5)    |
| "CAR"   | Informações do veículo (→P. 1-2-10) |

#### Ao usar a touch screen

- Se a tela estiver fria, o mostrador poderá estar escuro, ou o sistema poderá reagir mais lentamente do que o normal.
- A tela poderá parecer escura e com visibilidade difícil se você estiver usando óculos de sol. Altere seu ângulo de visão, ajuste o mostrador na tela "Display settings" (→P. 1-2-8) ou tire os óculos de sol.

#### \land NOTA

#### Para evitar danos à touch screen

- Para evitar danos à tela, toque os botões da tela levemente com seu dedo.
- Use apenas seu dedo para tocar a tela. Não utilize nenhum objeto.
- Limpe as impressões digitais usando um pano de limpeza para vidros. Não use produtos químicos para limpar a tela, uma vez que poderão danificar a touch screen.

## Menu de configuração\*

Você poderá alterar a "Tela Sensível ao Toque" conforme o ajuste desejado.

Pressione o botão "SETUP" para apresentar a tela "Setup".

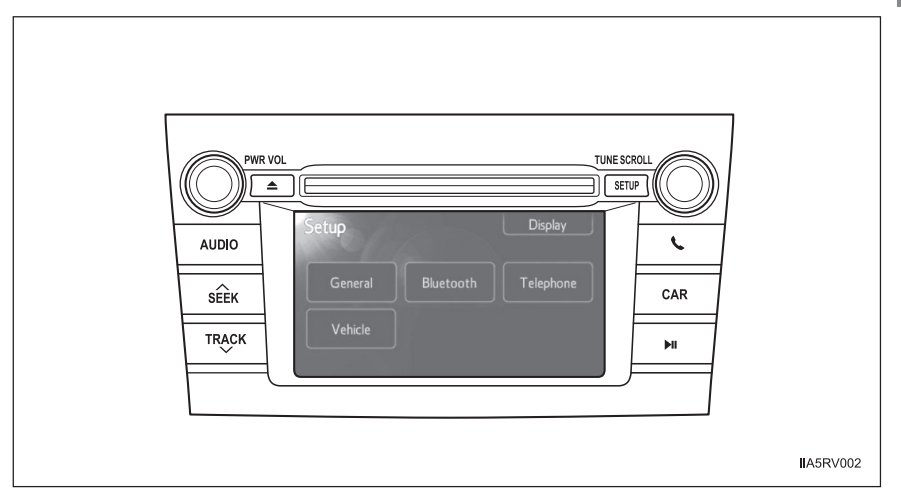

| Interruptor  | Página     |
|--------------|------------|
| "General"    | P. 1-2-6   |
| "Display"    | P. 1-2-8   |
| "Bluetooth*" | P. 1-2-103 |
| "Telephone"  | P. 1-2-88  |
| "Vehicle"    | P. 1-2-9   |

\*: Bluetooth é uma marca registrada de Bluetooth SIG, Inc.

#### Configurações gerais

Esta tela é usada para diversas configurações.

- 1 Pressione o botão "SETUP".
- Toque em "General" na tela "Setup".
  - 1 Ativa/desativa o bip
  - (2) Ativa/desativa apresentação de imagens capturadas "On" ou "Off" pode ser selecionado para apresentar imagens capturadas/artes das capas na tela.
  - 3 Ativa/desativa animação O efeito de animação para a tela de seleção da fonte de áudio pode ser ajustada para "On" ou "Off".
  - ④ Os dados pessoais podem ser apagados. (→P. 1-2-7)
- 3 Após concluir as configurações, toque em "OK".

| General settings        |     | C          |
|-------------------------|-----|------------|
| 1 Веер                  | On  |            |
| ②Display captured image | Off |            |
| 3 Animation             | On  |            |
| Delete personal data    |     |            |
|                         |     |            |
|                         |     | OK         |
|                         |     | IA5RV003ME |

#### Apagar dados pessoais

- 1 Toque em "Delete personal data" na tela "General settings".
- 2 Toque em "Delete".

Antes de apagar, verifique cuidadosamente, uma vez que após apagados, os dados não poderão ser recuperados.

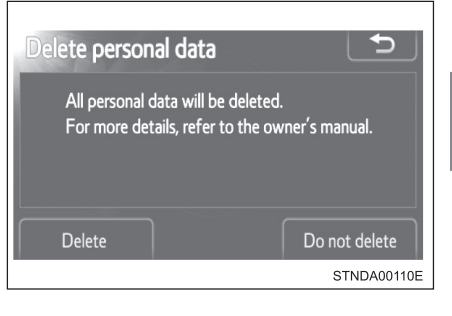

3 Uma tela de confirmação será apresentada. Toque em "Yes".

Os dados pessoais abaixo poderão ser apagados ou ajustados para suas configurações padrão.

- Dados da agenda telefônica
- Dados do histórico de chamadas
- Dados da discagem rápida
- Dados do dispositivo Bluetooth<sup>®</sup>
- Configurações do som do telefone
- Configurações detalhadas do Bluetooth®
- Configurações do som

#### Configurações do mostrador

- 1 Pressione o botão "SETUP".
- 2 Toque em "Display" na tela "Setup".
  - Desliga a tela
     A tela é desligada. Para ligála, pressione qualquer botão como "AUDIO" ou "SETUP".
  - (2) Altera para o modo dia.
     (→P. 1-2-8)
  - ③ Ajusta o contraste/brilho da tela (→P. 1-2-9)
  - (4) Veículos com sistema de monitoramento da visão traseira: Ajusta o contraste/brilho da tela da câmera do sistema de monitoramento da visão traseira (→P. 1-2-9)

| Display settings             | Ð          |
|------------------------------|------------|
| Creen off                    |            |
| 2 Day mode                   |            |
| Adjust contrast / brightness |            |
| 3 General 4 Camera           |            |
|                              | IA5RV004EN |

#### Alterar entre o modo dia e o modo noite

Quando os faróis estiverem acesos, a tela irá escurecer.

Entretanto, a tela poderá ser comutada para o modo dia tocando em "Day mode".

A tela permanecerá no modo dia quando os faróis estiverem acesos até que "Day mode" seja tocado novamente.

#### Ajustar o contraste/brilho da tela

1 Toque em "General" ou "Camera" na tela "Display settings".

2 Ajuste a tela conforme desejado usando "+" ou "-".

"Contrast" Selecione ou "Brightness" usando "<<" ou ">>".

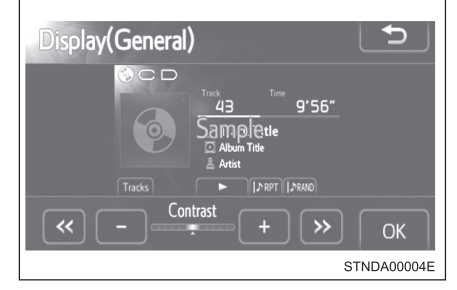

|              | <u>(( 3)</u> | "+"        |
|--------------|--------------|------------|
| "Contrast"   | Mais fraco   | Mais forte |
| "Brightness" | Mais escuro  | Mais claro |

3 Toque em "OK".

#### Ajustes do veículo

- 1 Pressione o botão "SETUP".
- 2 Toque em "Vehicle" na tela "Setup".

Diversos ajustes podem ser alterados. Para detalhes, consulte a lista de ajustes que podem ser alterados. (Consulte o Manual do Proprietário)

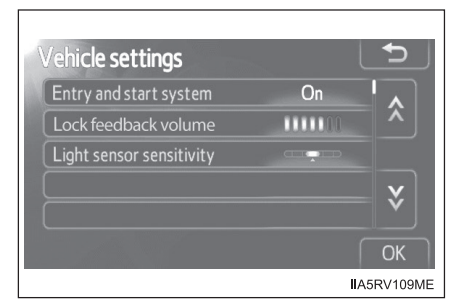

3 Após concluir as configurações, toque em "OK".

## Informações do veículo\*

Esta tela poderá ser usada para apresentação do consumo de combustível.

Pressione o botão "CAR" para apresentar a tela "Trip information" ou "Past record".

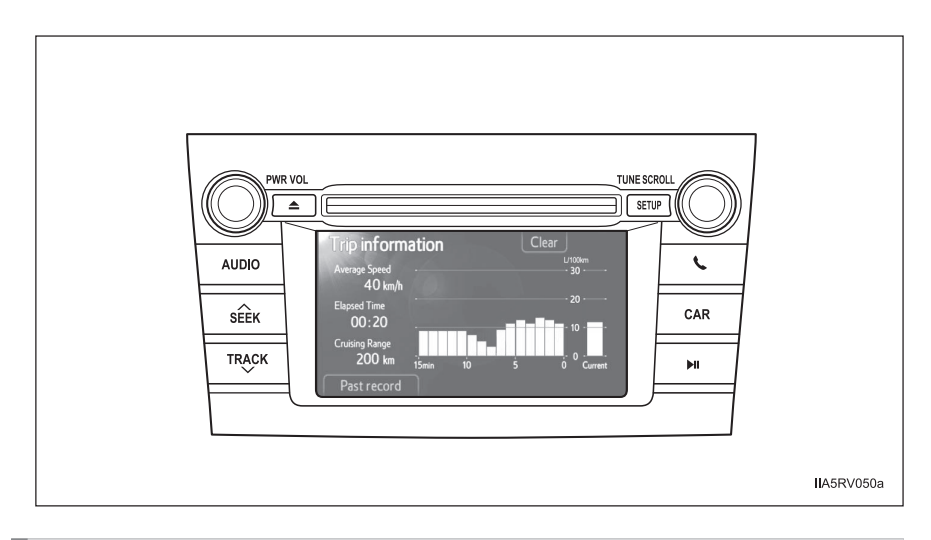

#### Consumo de combustível

#### Informações do computador de bordo

Se a tela "Trip information" não for apresentada, toque em "Trip information".

- (1) Velocidade média do veículo
- 2 Tempo de condução
- 3 Autonomia
- Consumo de combustível anterior por minuto
- (5) Consumo de combustível atual
- (6) Zera os dados do computador de bordo
- 7 Tela "Past record" é apresentada

Estas imagens são apenas exemplos, e podem variar levemente das condições reais.

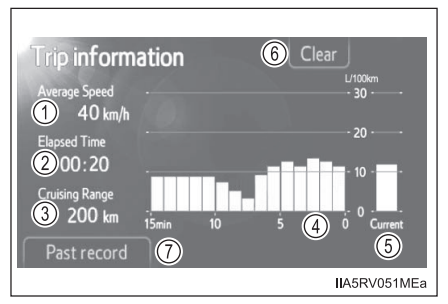

\*: Se equipado

#### Registro anterior

Se a tela "Past record" não for apresentada, toque em "Past record".

- (1) Registro da economia de combustível anterior
- (2) Economia de combustível atual
- (3) Melhor registro de economia de combustível
- (4) Atualiza os dados anteriores registrados
- (5) Zera os dados anteriores registrados
- (6) Tela "Trip information" é apresentada

Estas imagens são apenas exemplos, e podem variar levemente das condições reais.

#### Reiniciar os dados

Selecionar a tela "Clear" em "Trip information" apagará os dados de consumo.

Selecionar "Clear" na tela "Past record" apagará os dados anteriores registrados.

#### Atualização dos dados anteriores registrados

Selecionar "Update" na tela "Past record" atualizará os dados anteriores registrados.

Veículos com mostrador multifunção O consumo médio de combustível apresentado no mostrador multifunção será zerado simultaneamente.

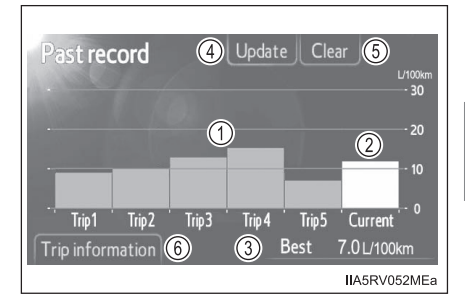

## Sistema de áudio\*

Pressione o botão "AUDIO" para apresentar a tela de controle de áudio.

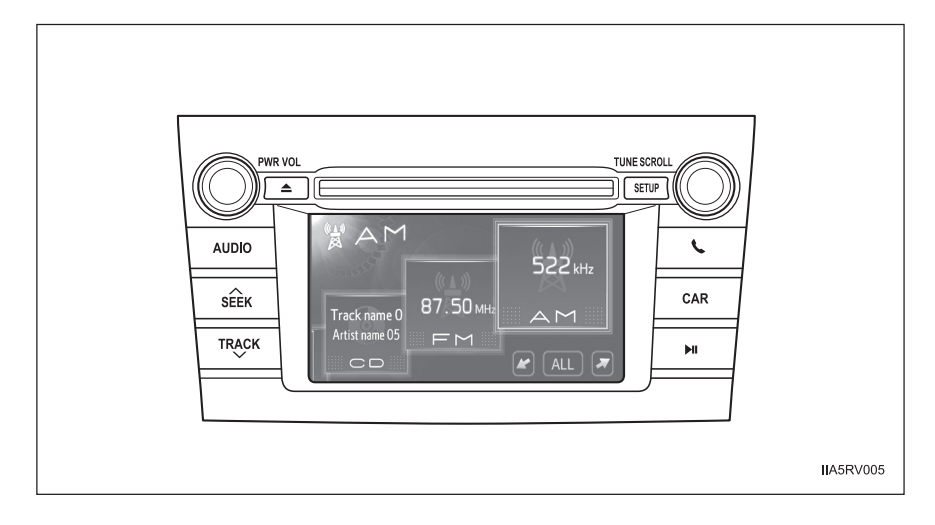

| Título                                               | Página    |
|------------------------------------------------------|-----------|
| Uso do rádio                                         | P. 1-2-16 |
| Uso do CD player                                     | P. 1-2-19 |
| Execução de CD áudio e discos MP3/WMA                | P. 1-2-20 |
| Execução de iPod                                     | P. 1-2-30 |
| Execução de memória USB                              | P. 1-2-38 |
| Uso da entrada AUX                                   | P. 1-2-46 |
| Execução de áudio Bluetooth®                         | P. 1-2-48 |
| Uso ideal do sistema de áudio                        | P. 1-2-61 |
| Uso dos interruptores de áudio no volante de direção | P. 1-2-63 |

\*: Se equipado

#### Alterar a fonte de áudio

- 1 Pressione o botão "AUDIO" para apresentar a tela de controle de áudio.
- 2 Toque em "Source" ou pressione o botão "AUDIO" para apresentar a tela de seleção da fonte de áudio.

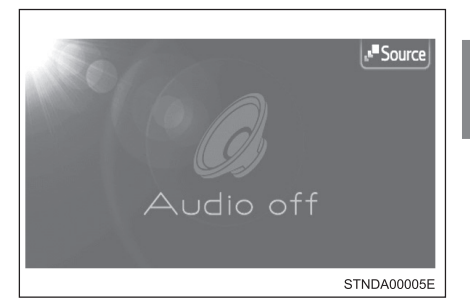

3 Toque na fonte de áudio desejada.

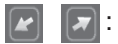

Para rolar a tela.

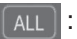

Altera o estilo da tela da lista conforme segue.

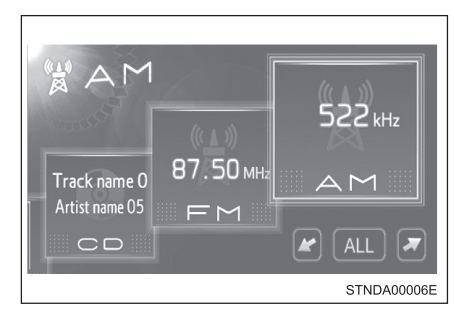

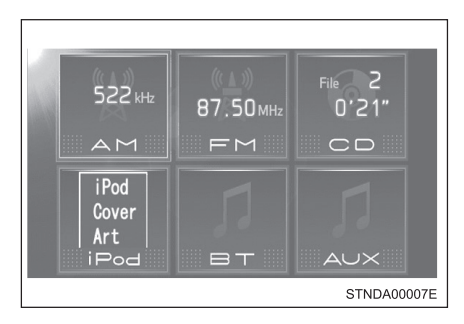

#### Operação da tela da lista

Quando a lista for apresentada, use o botão apropriado para rolar pela lista.

### ☆ ☆:

Para rolar para a próxima página ou anterior.

 $\otimes$ 

Se S for apresentado à direita dos títulos, os títulos completos são muito longos para a tela. Toque este botão para rolar o título.

Gire o botão "TUNE/SCROLL" para mover a caixa do cursor e selecionar o item desejado da lista, e pressione "TUNE/SCROLL" para executá-lo. A faixa que está sendo executada está em destaque.

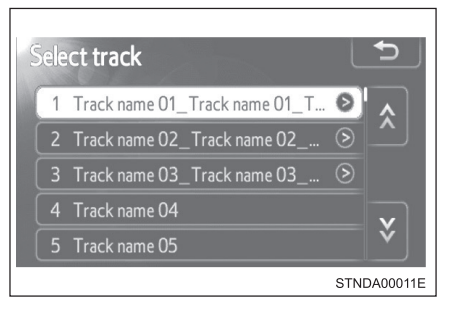

#### Uso de telefones celulares

Interferências nos alto-falantes do sistema de áudio poderão ser ouvidas se um telefone celular estiver sendo utilizado dentro ou próximo do veículo enquanto o sistema de áudio estiver em funcionamento.

#### **ATENÇÃO**

#### Produto laser

Este é um produto laser de classe 1.

• Não abra a tampa do disc player ou tente reparar a unidade.

Providencie os serviços de um profissional qualificado.

• Potência do laser: Não perigoso.

#### NOTA

#### Para evitar a descarga da bateria

Não deixe o sistema de áudio ligado durante um período além do necessário quando o motor estiver desligado.

#### Para evitar danos ao sistema de áudio

Esteja atento para não respingar bebidas ou outros fluídos no sistema de áudio.

## Uso do rádio\*

Toque em "AM" ou "FM" na tela de seleção da fonte de áudio.

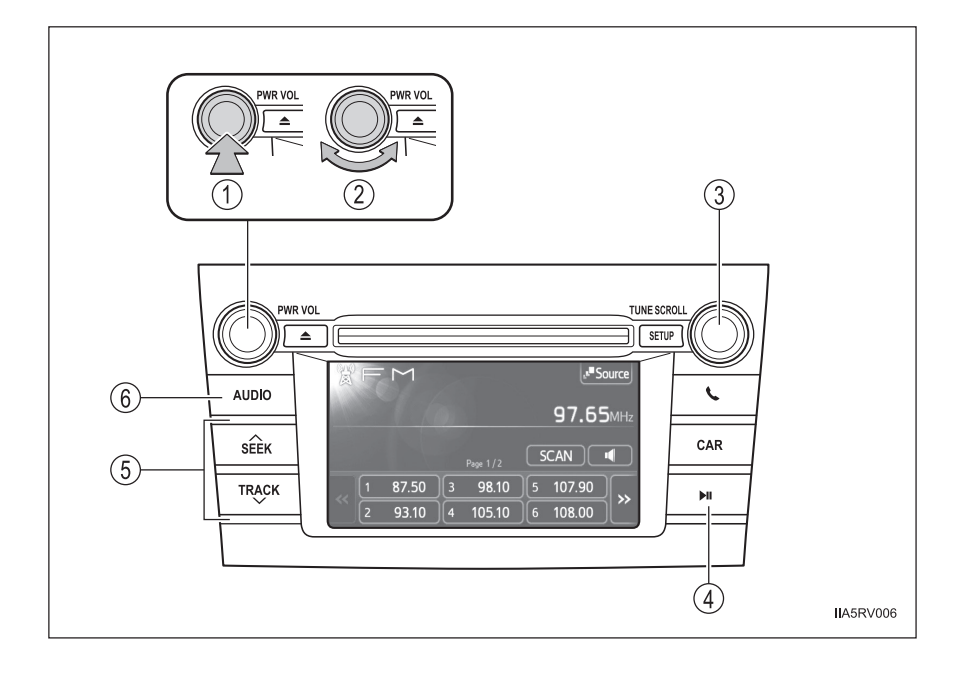

- ) Power (Ligar)
- 2) Volume
- 3) Ajustar a frequência
- (4) Interrupção do som (Função Mute)
- 5 Selecionar uma frequência
- Apresenta a tela de seleção da fonte de áudio ou controle de áudio

#### Tela de controle de áudio

Ao pressionar o botão "AUDIO" será apresentada a tela de controle de áudio de qualquer tela da fonte selecionada.

- (1)Apresentação da tela de seleção da fonte de áudio
- (2) Busca de estações
- 3 Ajuste do áudio (→P. 1-2-61)
- (4) Estações pré-sintonizadas

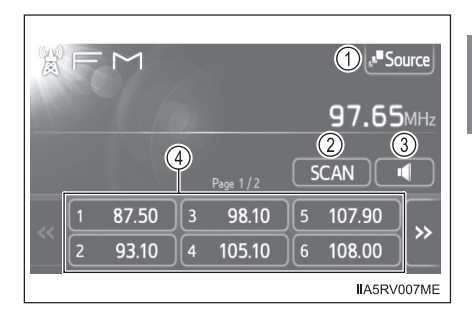

# Sistema de Audio

#### Selecionar uma estação

#### Busca de estações

Pressione "∧" ou "∨" no botão "SEEK/TRACK".

Busca manual

Gire o botão "TUNE•SCROLL".

#### Estações pré-sintonizadas

Toque na estação pré-sintonizada desejada (1 a 12). (Até 6 estações pré-sintonizadas poderão ser registradas no modo AM e até 12 estacões pré-sintonizadas poderão ser registradas no modo FM).

Altere a página usando < ou >>> .

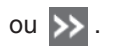

#### Ajuste de estações pré-sintonizadas

- 1 Procure as estações desejadas girando o botão "TUNE•SCROLL" ou pressionando "∧" ou "∨" no botão "SEEK/TRACK".
- 2 Toque e mantenha pressionado uma das estações pré-sintonizadas (1 a 12) até ouvir um bip. (Até 6 estações pré-sintonizadas poderão ser registradas no modo AM e até 12 estações pré-sintonizadas poderão ser registradas no modo FM).

#### Busca de estações de rádio

#### Busca de estações pré-sintonizadas

- Toque em "SCAN" na tela até que "P.SCAN" seja apresentado.
   Cada estação pré-sintonizada será executada durante alguns segundos.
- 2 Toque em "SCAN" novamente quando a estação desejada for alcançada.

#### Busca de todas as estações de rádio dentro da faixa de frequência

1 Toque em "SCAN" na tela.

"SCAN" será apresentado na tela e todas as estações dentro da faixa de frequência serão executadas durante alguns segundos.

2 Toque em "SCAN" novamente quando a estação desejada for alcançada.

#### Sensibilidade de recepção

- Manter a recepção perfeita de rádio constantemente é difícil em virtude da posição continuamente alterada da antena, diferenças na intensidade do sinal e objetos próximos, como trens, transmissores, etc.
- A antena do rádio é montada no teto. A antena poderá ser removida da base, girando-a.

#### 🖳 ΝΟΤΑ

#### Para evitar danos, remova a antena nos seguintes casos:

- A antena irá tocar o teto de uma garagem.
- Uma capa será colocada no teto.

#### lso do CD player\*

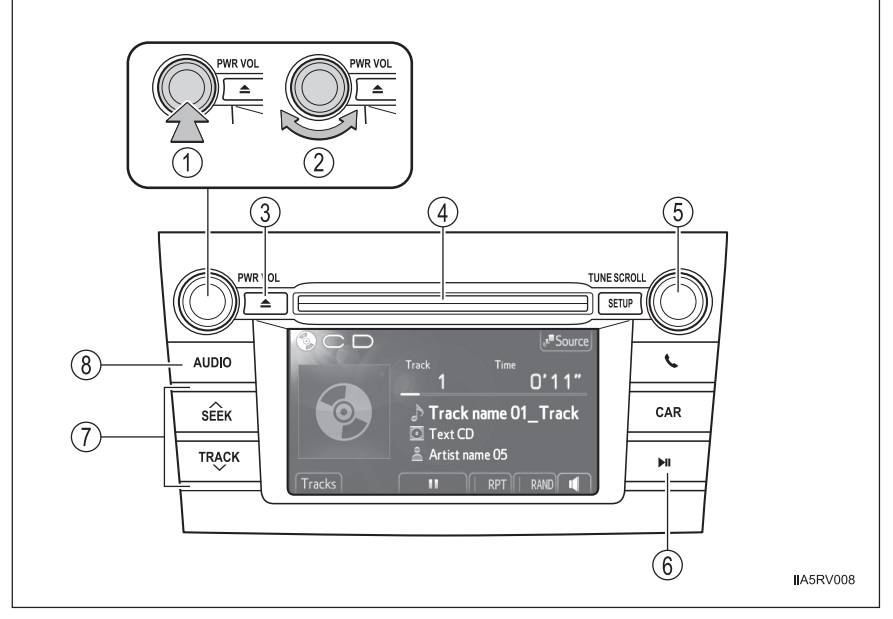

- 1 Power (Ligar)

- Abertura para disco
- 2 Volume
  3 Ejetar um disco
  4 Abertura para di
  5 Selecionar uma Selecionar uma faixa e um arquivo
- (6) Execução/pausa
- $\overline{(7)}$ Selecionar uma faixa e um arquivo/avanço rápido e retrocesso
- (8) Apresenta a tela de seleção da fonte de áudio ou controle de áudio

#### Carregar um disco

Introduza um disco na abertura.

#### Ejetar um disco

Pressione e remova o disco. 

Sistema de Áudio

## Execução de CD áudio e discos MP3/WMA\*

Introduza um disco ou toque "CD" na tela de seleção da fonte de áudio com um disco inserido.

#### Tela de controle de áudio

Ao pressionar o botão "AUDIO" será apresentada a tela de controle de áudio de qualquer tela da fonte selecionada.

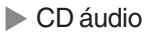

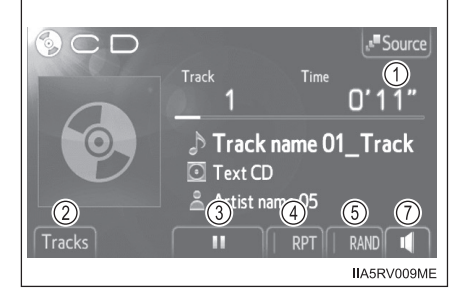

Disco MP3 e WMA

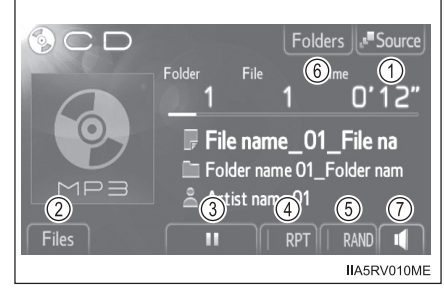

- 1 Apresentação da tela de seleção da fonte de áudio
- 2 Apresentação da lista de faixas/arquivos
- ③ Pausa
  - Toque em 🕟 para executar
- (4) Repetir a execução
- 5 Execução aleatória
- 6 Apresentação da lista de pastas
- ⑦ Ajuste do áudio (→P. 520)

#### Seleção, avanço rápido e retrocesso de faixas (CD áudio)

#### Selecionar uma faixa

Pressione "∧" ou "∨" no botão "SEEK/TRACK" ou gire o botão "TUNE•SCROLL" para selecionar o número da faixa desejada.

Para o avanço rápido ou retrocesso, pressione e mantenha pressionado "∧" ou "∨" no botão "SEEK/TRACK".

#### Selecionar uma faixa a partir de uma lista de faixas

- 1 Toque em "Tracks" na tela.
- 2 Toque no número da faixa desejada.

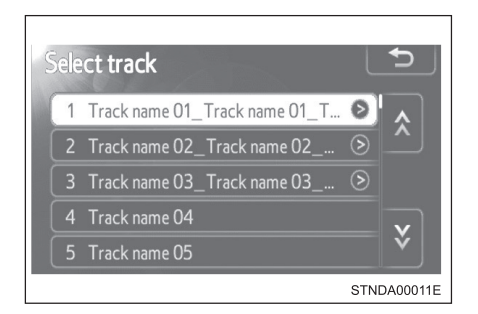

## Seleção, avanço rápido e retrocesso de arquivos (Discos MP3/WMA)

#### Selecionar um arquivo

Pressione "∧" ou "∨" no botão "SEEK/TRACK" ou gire o botão "TUNE•SCROLL" para selecionar o número do arquivo desejado.

Para o avanço rápido ou retrocesso, pressione e mantenha pressionado "∧" ou "∨" no botão "SEEK/TRACK" até ouvir um bip.

#### Selecionar um arquivo a partir de uma lista de arquivos

- 1 Toque em "Files" na tela.
- Toque no número do arquivo desejado.

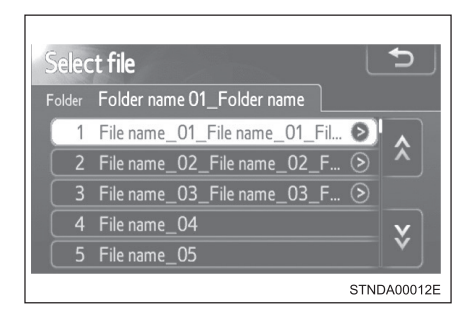

#### Selecionar uma pasta (Disco MP3 e WMA)

- 1 Toque em "Folders" na tela.
- Toque no número da pasta desejada.

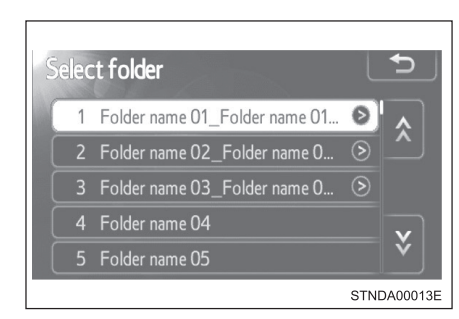

3 Toque no número do arquivo desejado.

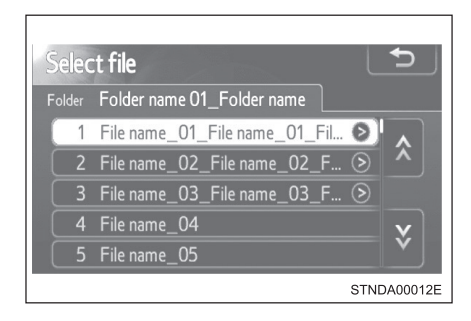

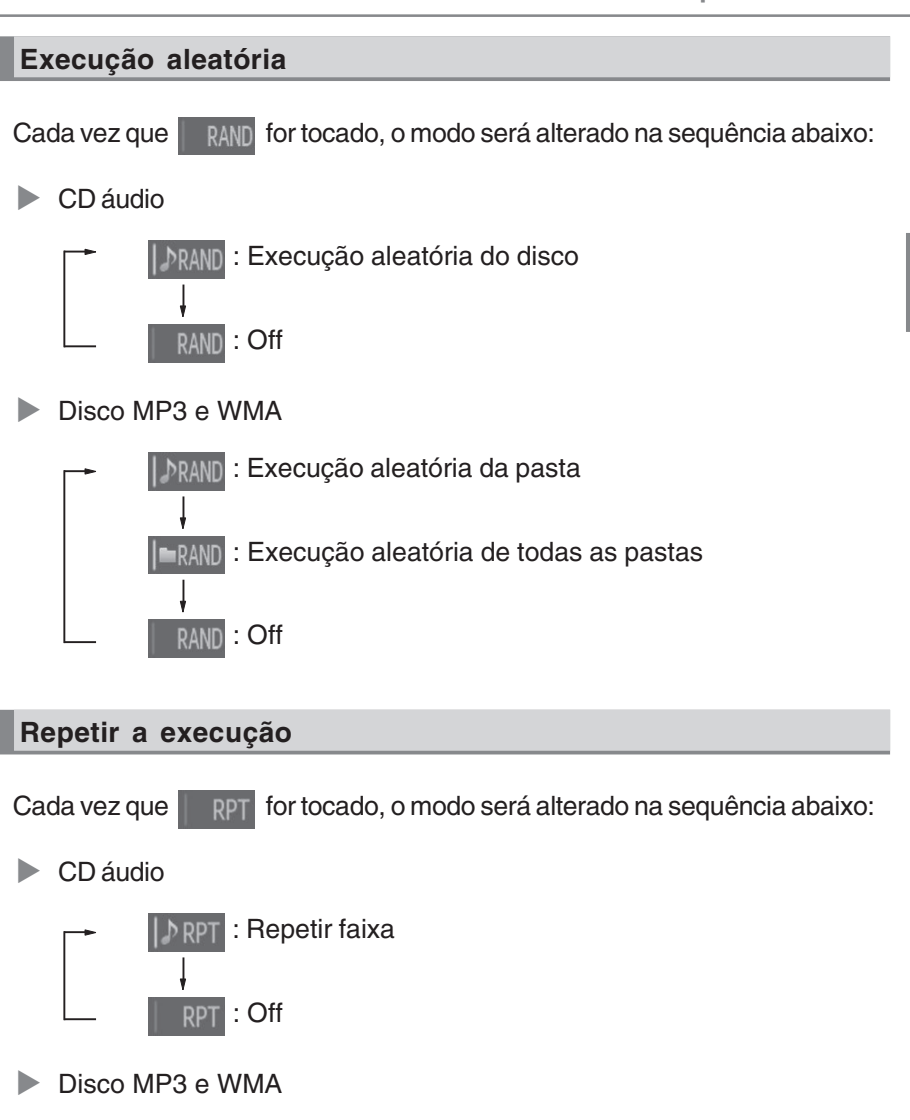

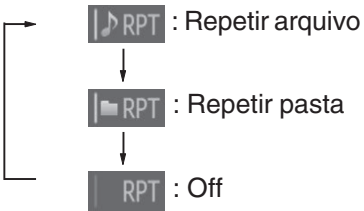

#### Apresentação do título e nome do artista

Se um disco CD-TEXT for introduzido, o título do disco e as faixas serão apresentados.

#### Mensagens de erro

Se as mensagens de erro abaixo forem apresentadas na tela, consulte a tabela abaixo e tome as medidas apropriadas. Se o problema não for solucionado, leve o veículo a uma Concessionária Autorizada Toyota.

| Mensagem               | Causa                                                                                                    | Procedimentos<br>de correção                                                                                                    |
|------------------------|----------------------------------------------------------------------------------------------------|----------------------------------------------------------------------------------------------------|
| "Check DISC"           | <ul> <li>O disco está sujo<br/>ou danificado.</li> <li>O disco foi<br/>introduzido na<br/>posição errada.</li> <li>O disco não pode<br/>ser executado no<br/>equipamento.</li> </ul> | <ul> <li>Limpe o disco.</li> <li>Introduza o disco<br/>corretamente.</li> <li>Confirme se o disco<br/>pode ser executado<br/>no equipamento.</li> </ul> |
| "Disc error"           | Há uma impropriedade<br>no sistema.                                                                                                    | Ejete o disco.                                                                                                    |
| "No music files found" | Isto indica que não há<br>dados executáveis no<br>disco.                                                                                                    | Ejete o disco.                                                                                                    |

#### Discos que podem ser usados

Os discos com as identificações abaixo podem ser usados.

A execução poderá não ser possível conforme o formato da gravação ou características do disco, ou devido a riscos, sujeira ou deterioração.

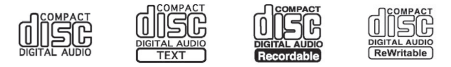

Os CDs com dispositivos para proteção de cópia podem não ser executados corretamente.

#### Dispositivo de proteção do CD player

Para proteger os componentes internos, a execução será interrompida automaticamente após a detecção de um problema. Se os discos forem mantidos no CD player ou na posição ejetada durante longos períodos

Os discos poderão ser danificados e poderão não ser executados corretamente.

#### Produtos para limpeza de lente

Não use produtos para limpeza de lente. Isto poderá danificar o CD player.

#### Arquivos MP3 e WMA

MP3 (MPEG Audio LAYER 3) é um formato padrão de compressão de áudio.

Os arquivos podem ser comprimidos a aproximadamente 1/10 da sua dimensão real, através de compressão MP3.

WMA (Windows Media Audio) é um formato Microsoft de compressão de áudio.

Este formato comprime os dados de áudio a uma dimensão menor do que o formato MP3.

Há um limite que pode ser usado para os padrões de arquivo MP3 e WMA e a mídia/formatos gravados neles.

• Compatibilidade de arquivo MP3

- Padrões compatíveis MP3 (MPEG1 LAYER3, MPEG2 LSF LAYER3)
- Frequências de amostragem compatíveis MPEG1 LAYER3: 32, 44,1, 48 (kHz) MPEG2 LSF LAYER3: 16, 22,05, 24 (kHz)
- Bit rates compatíveis (compatível com VBR) MPEG1 LAYER3: 32—320 (kbps) MPEG2 LSF LAYER3: 8—160 (kbps)
- Modos compatíveis de canais: estéreo, joint stereo, dual channel e monaural
- Compatibilidade de arquivo WMA
  - Padrões compatíveis WMA Ver. 7, 8, 9
  - Frequências de amostragem compatíveis 32, 44,1, 48 (kHz)
  - Bit rates compatíveis (compatível somente com execução em 2 canais)

Ver. 7, 8: CBR 48—192 (kbps) Ver. 9: CBR 48—320 (kbps) Mídia compatível

As mídias que podem ser usadas para execução de MP3 e WMA são CD-Rs e CDRWs.

A execução em alguns casos poderá não ser possível, se o CD-R ou CD-RW não foi finalizado. A execução poderá não ser possível ou o áudio poderá saltar se o disco estiver riscado ou marcado com impressões digitais.

Formatos de disco compatíveis

Os formatos de disco abaixo podem ser usados.

- Formatos de disco: CD-ROM Modo 1 e Modo 2 CD-ROM XA Modo 2, Form 1 e Form 2
- Formatos de arquivo: ISO9660 Nível 1, Nível 2, (Romeo, Joliet) UDF (2.01 ou inferior)

Os arquivos MP3 e WMA gravados em qualquer formato além dos listados acima poderão não ser executados corretamente, e os seus nomes de arquivo e nomes de pastas poderão não ser apresentados corretamente.

Os itens relacionados a padrões e limitações são apresentados abaixo.

- Hierarquia máxima de diretório: 8 níveis (incluindo a raiz)
- Extensão máxima dos nomes de pastas/nomes de arquivos: 32 caracteres
- Número máximo de pastas: 192 (incluindo a raiz)
- Número máximo de arquivos por disco: 255
- Nomes de arquivo

Os únicos arquivos que podem ser reconhecidos como MP3/WMA e executados são os que apresentam extensão .mp3 ou .wma.

Discos com gravação multissessão

Como o sistema de áudio é compatível com multissessões, é possível executar discos que contenham arquivos MP3 e WMA. Entretanto, somente a primeira sessão poderá ser executada.

Tags ID3 e WMA

As tags ID3 podem ser adicionadas a arquivos MP3, possibilitando a gravação do título da faixa, nome do artista, etc.

O sistema é compatível com tags ID3 Ver. 1.0, 1.1, e Tags ID3 Ver. 2.2, 2.3.

(O número de caracteres é baseado em ID3 Ver. 1.0 e 1.1).

As tags WMA podem ser adicionadas a arquivos WMA, possibilitando a gravação do título de faixa e nome do artista assim como as tags ID3.

Execução de MP3 e WMA

Quando for introduzido um disco contendo arguivos MP3 ou WMA, todos os arquivos no disco serão verificados. Após a verificação do arquivo, o primeiro arguivo MP3 ou WMA será executado. Para que a verificação de arquivo seja feita mais rapidamente, recomendamos não gravar outros arquivos exceto MP3 ou WMA ou criar pastas desnecessárias.

Os discos que contem uma mistura de dados de música e dados no formato MP3 ou WMA não poderão ser executados.

Extensões

Se as extensões de arguivo .mp3 e .wma forem usadas para arguivos que não sejam MP3 e WMA, os mesmos poderão ser incorretamente reconhecidos e executados como arguivos MP3 e WMA. Isto poderá resultar em muita interferência e danos aos alto-falantes.

- Execução
  - · Para executar arguivos MP3 com gualidade estável de áudio, recomendamos o bit rate fixo de 128 kbps e frequência de amostragem de 44,1 kHz.
  - A execução de CD-R ou CD-RW poderá não ser possível em alguns casos, conforme as características do disco.
  - Há uma ampla variedade de freeware e outros softwares de codificação para arquivos MP3 e WMA no mercado, e conforme o status de codificação e o formato do arquivo, poderá haver má qualidade de áudio ou ruídos no início da execução. Em alguns casos, a execução definitivamente não será possível.
  - Quando houver gravação de arguivos que não sejam MP3 ou WMA em um disco, poderá ser necessário mais tempo para reconhecimento do disco e em alguns casos, a execução poderá não ser possível.
  - Microsoft, Windows, e Windows Media são marcas registradas da Microsoft Corporation nos Estados Unidos e em outros países.

# NOTA Discos e adaptadores que não podem ser usados Não use os tipos de discos abaixo, adaptadores de disco de 8 cm ou discos duplos. Isto poderá danificar o equipamento e/ou a função de introdução/ejeção de disco. Discos com diâmetro diferente de 12 cm. STYAV00001 • Discos de baixa qualidade e deformados. STYAV00002 • Discos com área de gravação transparente ou translúcida. (0STYAV00003 • Discos em que tenham sido coladas fitas, adesivos ou etiquetas CD-R, ou cuja etiqueta tenha se descolado STYAV00004

#### / NOTA

#### ■ Precauções quanto ao equipamento

A negligência quanto às precauções abaixo poderá resultar em danos aos discos ou ao próprio equipamento.

- Introduza apenas discos na abertura destinada à entrada de discos.
- •Não aplique óleo ao CD player.
- •Armazene os discos fora do alcance da luz solar direta.
- •Jamais desmonte componente algum do CD player.

## Execução de iPod\*

Conectar um iPod permite que você aprecie suas músicas nos altofalantes do veículo.

Toque em "iPod" na tela de seleção da fonte de áudio.

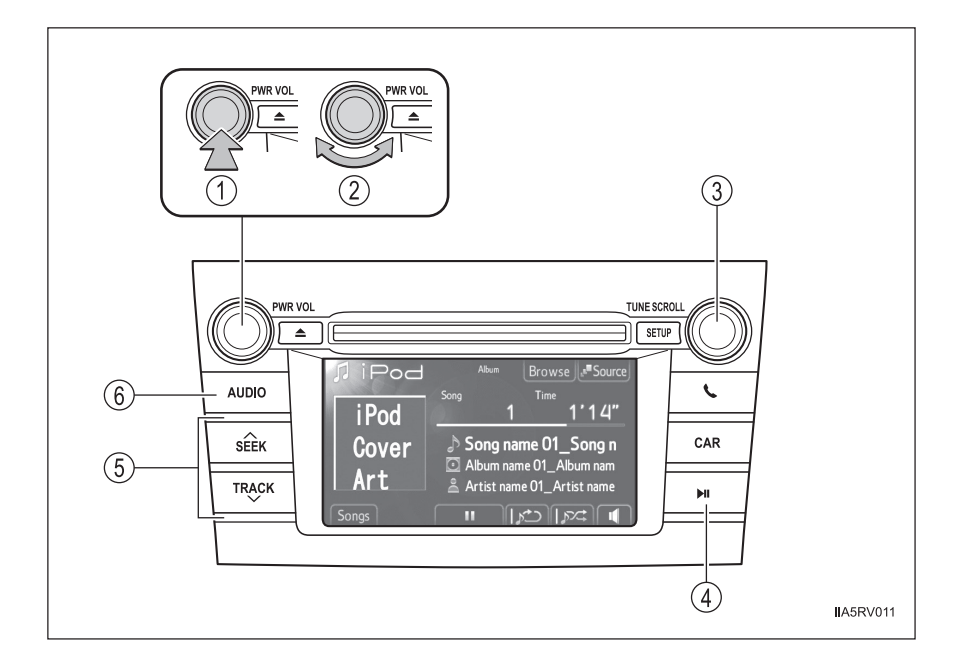

- 1 Power (Ligar)
- 2 Volume
- 3 Selecionar uma música
- 4 Execução/pausa

- (5) Selecionar uma música, avanço rápido e retrocesso
- Apresenta a tela de seleção da fonte de áudio ou controle de áudio

#### Tela de controle de áudio

Ao pressionar o botão "AUDIO" será apresentada a tela de controle de áudio de gualquer tela da fonte selecionada.

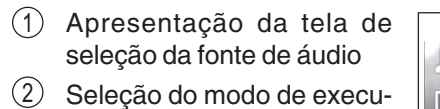

- ção
- (3) Apresentação da lista de músicas
- (4) Pausa

Toque em 🕟 para executar

- (5) Repetir a execução
- (6) Execução aleatória
- Ajuste do áudio (→P. 1-2-61) (7)

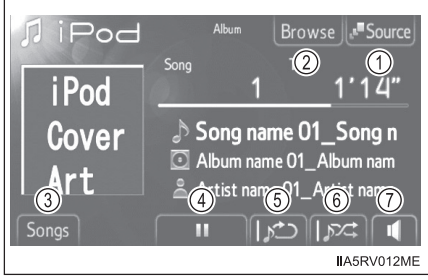

#### Conexão de iPod

Abra a tampa e conecte o iPod. Ligue o iPod se não estiver ligado.

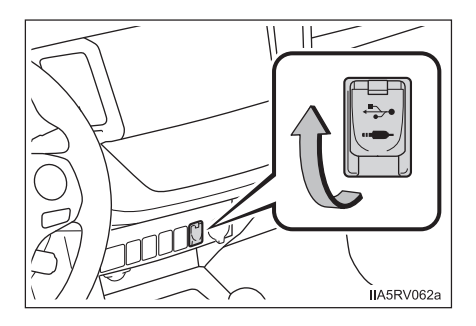

#### Execução de iPod

#### Execução/Pausa

Toque em 🕟 ou 🔢 para Execução/Pausa.

#### Selecionar um modo de execução

- 1 Toque em "Browse" na tela.
- Selecione o modo de execução desejada tocando nas abas "Playlists", "Artists", "Albums", "Songs", "Podcasts", "Audio books", "Genres" ou "Composers".

Altere a aba usando < ou >> .

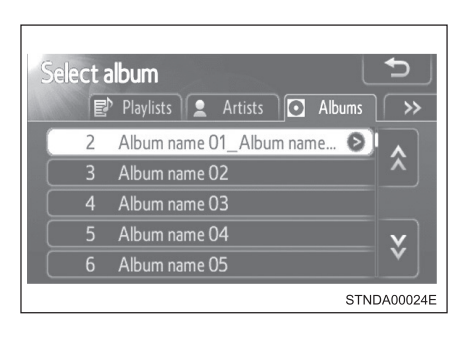

#### Seleção, avanço rápido e retrocesso de músicas

#### Selecionar uma música de cada vez

Pressione " $\land$ " ou " $\lor$ " no botão "SEEK/TRACK" ou gire o botão "TUNE•SCROLL" para selecionar a música desejada.

Para o avanço rápido ou retrocesso, pressione e mantenha pressionado "∧" ou "∨" no botão "SEEK/TRACK" até ouvir um bip.

#### Selecionar uma música a partir de uma lista

- 1 Toque em "Songs" na tela.
- 2 Toque na música desejada.

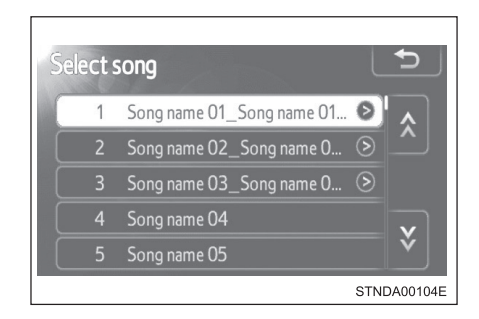

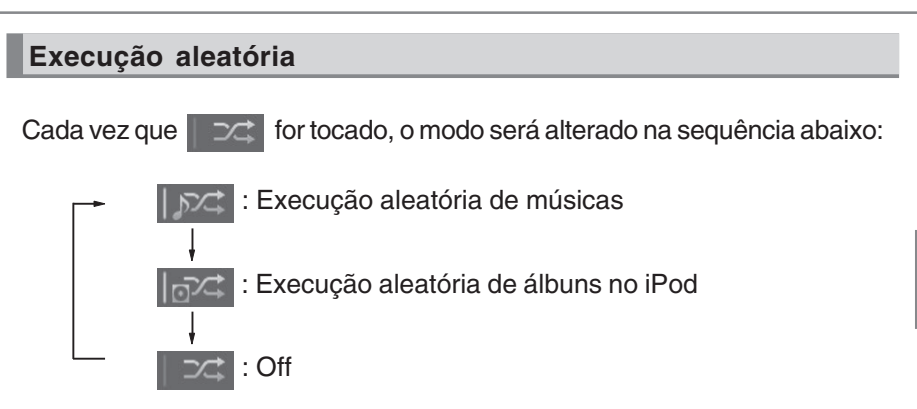

Quando houver um grande número de músicas armazenadas no iPod, a seleção aleatória poderá ser lenta.

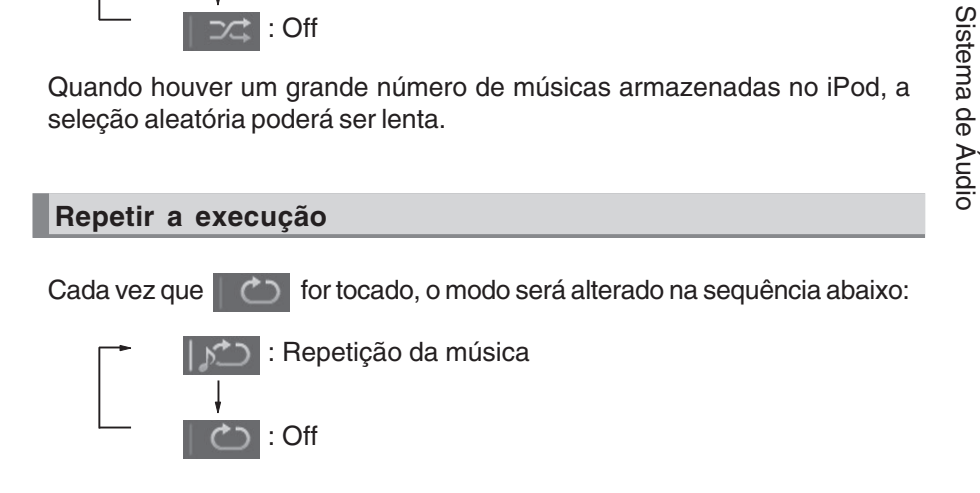
#### Sobre o iPod

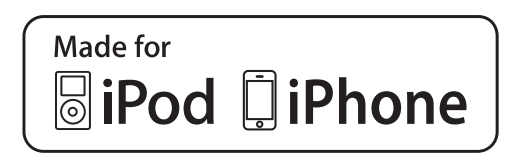

- "Made for iPod" e "Made for iPhone" significa que um acessório eletrônico foi projetado para conectar-se especificamente ao iPod, ou iPhone, respectivamente, e foi certificado pelo desenvolvedor para atender aos padrões de desempenho da Apple.
- A Apple não é responsável pela operação deste dispositivo ou sua conformidade com os padrões de segurança e regulamentação. Observe que o uso deste acessório com o iPod ou iPhone pode afetar o desempenho da função sem fio.
- iPhone, iPod, iPod classic, iPod nano e iPod touch são marcas registradas de Apple Inc., registradas nos Estados Unidos e em outros países.

#### Artes das capas

- Dependendo do iPod e das músicas no iPod, as artes das capas poderão ser visualizadas.
- Esta função pode ser alterada para "On" ou "Off". (→P. 1-2-6)
- A visualização da arte da capa poderá ser lenta, e o iPod poderá não funcionar enquanto sua visualização estiver em processamento.
- Somente as artes das capas salvas no formato JPEG podem ser visualizadas.

## Funções do iPod

- Quando um iPod é conectado e a fonte de áudio é alterada para o modo iPod, o dispositivo começará a execução do ponto em que parou na última utilização.
- Dependendo do iPod que está conectado ao sistema, determinadas funções poderão não estar disponíveis. Se uma função estiver indisponível devido a uma impropriedade (diferente de uma especificação do sistema), desconectar o dispositivo e reconectá-lo novamente poderá solucionar o problema.
- Enquanto estiver conectado ao sistema, o iPod não poderá ser operado com seus próprios controles. É necessário usar os controles do sistema de áudio do veículo.
- O iPod poderá não funcionar se a carga da bateria estiver muito baixa. Caso isto ocorra, carregue a bateria do iPod antes de utilizá-lo.
- Modelos suportados e versões de softwares (→P. 1-2-36)

#### Problemas do iPod

Para solucionar a maioria dos problemas encontrados ao utilizar seu iPod, desconecte-o e reinicie-o. Para instruções de como reiniciar seu iPod, consulte o manual de instruções do iPod.

#### Mensagens de erro

"Connection error.":

Indica um problema no iPod ou em sua conexão.

"There are no songs available for playback.":

Indica que não há músicas no iPod.

"No items available.":

Indica que algumas músicas disponíveis não foram encontradas na playlist selecionada.

"Please check the iPod firmware version.":

Indica que a versão do software não é compatível.

Verifique os modelos compatíveis. (→P. 1-2-36)

"iPod authorization failed.":

Indica falha na autorização do iPod.

Verifique seu iPod.

## Modelos compatíveis

Os dispositivos abaixo iPod<sup>®</sup>, iPod nano<sup>®</sup>, iPod classic<sup>®</sup>, iPod touch<sup>®</sup> e iPhone<sup>®</sup> podem ser utilizados com este sistema.

- Fabricado para
  - iPod touch (4<sup>ª</sup> geração)
  - iPod touch (3ª geração)
  - iPod touch (2ª geração)
  - iPod touch (1ª geração)
  - iPod classic
  - iPod com vídeo
  - iPod nano (6ª geração)
  - iPod nano (5ª geração)
  - iPod nano (4ª geração)
  - iPod nano (3ª geração)
  - iPod nano (2ª geração)
  - iPod nano (1ª geração)
  - iPhone 4
  - iPhone 3GS
  - iPhone 3G
  - iPhone

Dependendo das diferenças entre modelos ou versões de software, etc., alguns modelos listados acima podem ser incompatíveis com este sistema.

## **ATENÇÃO**

## Durante a condução

Não conecte o iPod nem opere seus controles.

| NOTA |  |  |
|------|--|--|

## Para evitar danos ao iPod ou seu terminal

- Não deixe o iPod no veículo. A temperatura interna do veículo poderá aumentar muito, resultando em danos ao iPod.
- Não pressione ou aplique força desnecessária ao iPod enquanto estiver conectado.
- Não introduza objetos estranhos na entrada.

# Execução de memória USB\*

Conectar uma memória USB permite que você aprecie suas músicas nos alto-falantes do veículo.

Toque em "USB" na tela de seleção da fonte de áudio.

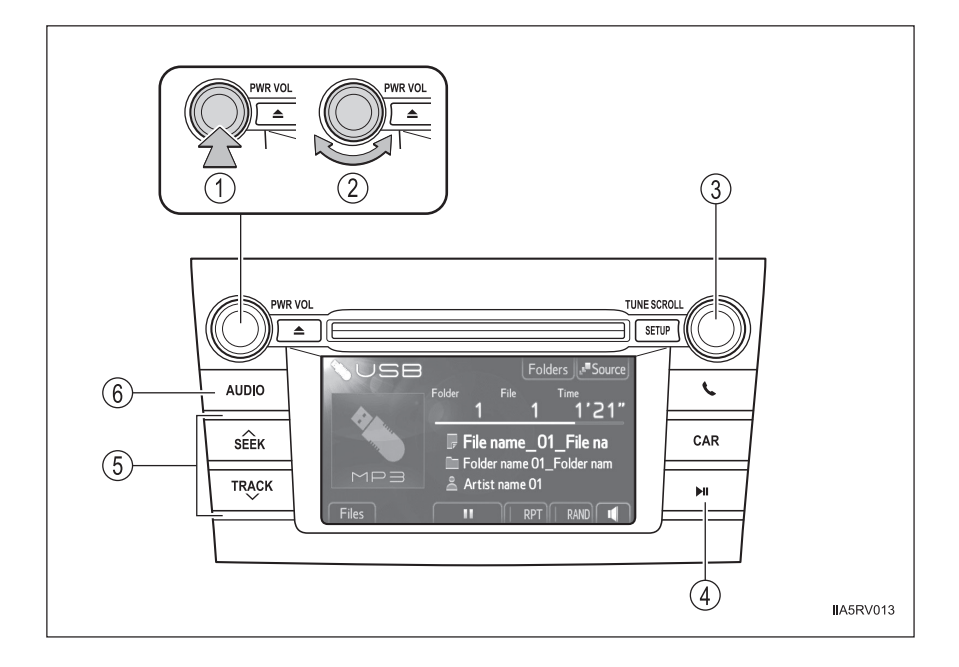

- 1 Power (Ligar)
- Volume
- 3 Selecionar um arquivo
- 4 Execução/pausa

- (5) Selecionar um arquivo, avanço rápido e retrocesso
- Apresenta a tela de seleção da fonte de áudio ou controle de áudio

#### Tela de controle de áudio

Ao pressionar o botão "AUDIO" será apresentada a tela de controle de áudio de gualquer tela da fonte selecionada.

- Apresentação da tela de (1)seleção da fonte de áudio
- (2) Apresentação da lista de pastas
- (3) Apresentação da lista de arquivos
- (4) Pausa

Toque em 🕟 para executar

- (5) Repetir a execução
- (6) Execução aleatória
- Ajuste do áudio (→P. 1-2-61) (7)

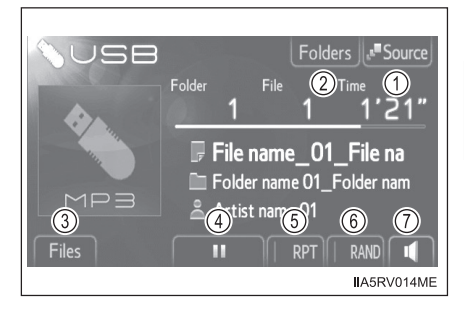

## Conexão de memória USB

Abra a tampa e conecte a memória USB.

Ligue a memória USB se não estiver ligada.

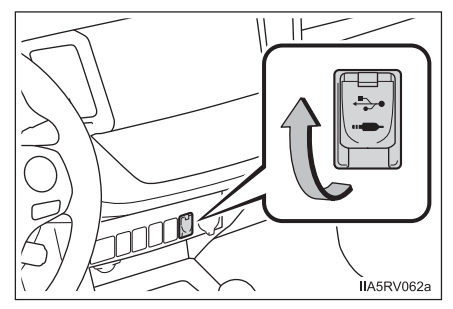

## Seleção, avanço rápido e retrocesso de arquivos

#### Selecionar um arquivo de cada vez

Pressione "∧" ou "∨" no botão "SEEK/TRACK" ou gire o botão "TUNE•SCROLL" para selecionar o arquivo desejado.

Para o avanço rápido ou retrocesso, pressione e mantenha pressionado "∧" ou "∨" no botão "SEEK/TRACK" até ouvir um bip.

## Selecionar um arquivo a partir de uma lista

- 1 Toque em "Files" na tela.
- Toque no número do arquivo desejado.

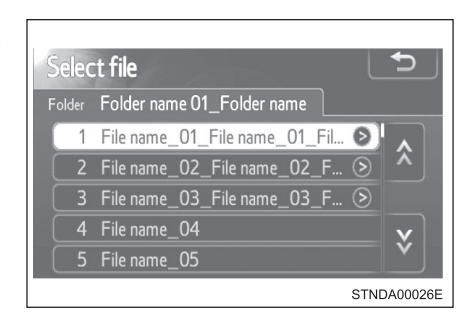

## Selecionar uma pasta

- 1 Toque em "Folders" na tela.
- Toque no número da pasta desejada.

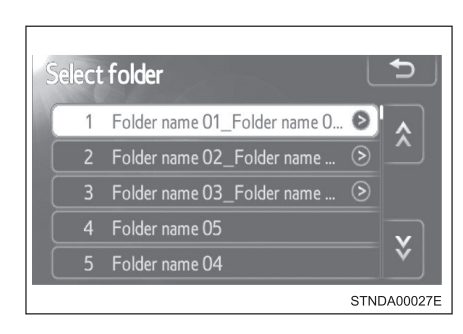

3 Toque no número do arquivo desejado.

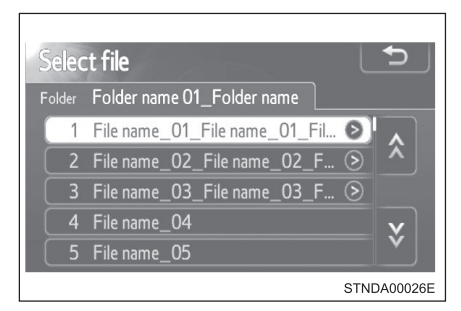

## Execução aleatória

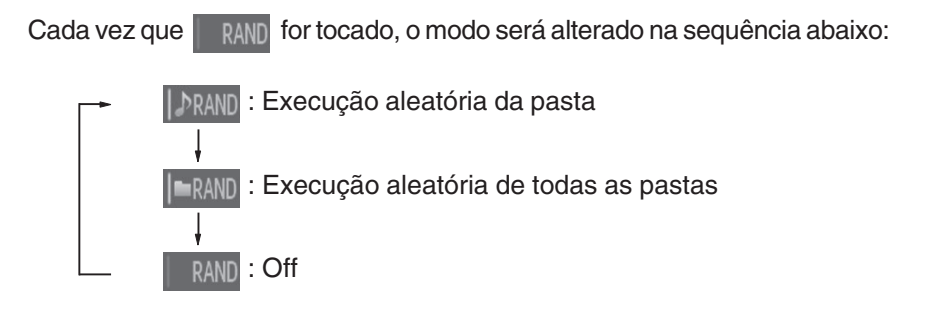

## Repetir a execução

Cada vez que **RPT** for tocado, o modo será alterado na sequência abaixo:

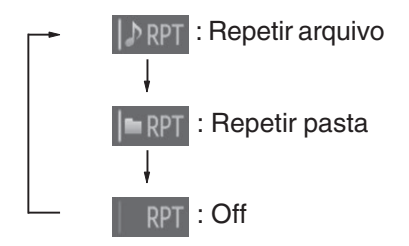

#### Funções da memória USB

- Dependendo da memória USB conectada ao sistema, o dispositivo poderá não funcionar e certas funções poderão estar indisponíveis. Se o dispositivo estiver inoperante ou uma função estiver indisponível devido a uma impropriedade (diferente de uma especificação do sistema), desconectar o dispositivo e reconectá-lo novamente poderá solucionar o problema.
- Se a memória USB ainda não funcionar após ser desconectada e reconectada, formate a memória.

#### Mensagens de erro da memória USB

"Connection error.":

Indica um problema na memória USB ou em sua conexão.

"There are no files available for playback.":

Indica que não há arquivos MP3/WMA incluídos na memória USB.

#### Memória USB

Dispositivos compatíveis

Memória USB que pode ser usada para execução de MP3 e WMA.

Formatos compatíveis do dispositivo

Os formatos abaixo podem ser usados:

- Formatos de comunicação USB: USB2.0 FS (12 Mbps)
- Formatos de arquivo: FAT16/32 (Windows)
- Classe correspondente: Classe de armazenamento em massa

Os arquivos MP3 e WMA gravados em qualquer formato além dos listados acima poderão não ser executados corretamente, e os seus nomes de arquivo e nomes de pastas poderão não ser apresentados corretamente.

Os itens relacionados a padrões e limitações são apresentados abaixo:

- Hierarquia máxima de diretório: 8 níveis
- Número máximo de pastas no dispositivo: 3000 (incluindo a raiz)
- Número máximo de arquivos no dispositivo: 9999
- Número máximo de arquivos por pasta: 255

#### Arquivos MP3 e WMA

MP3 (MPEG Audio LAYER 3) é um formato padrão de compressão de áudio.

Os arquivos podem ser comprimidos a aproximadamente 1/10 da sua dimensão real, através de compressão MP3.

WMA (Windows Media Audio) é um formato Microsoft de compressão de áudio. Este formato comprime os dados de áudio a uma dimensão menor do que o formato MP3.

Há um limite que pode ser usado para os padrões de arquivo MP3 e WMA e a mídia/formatos gravados neles.

- Compatibilidade de arquivo MP3
  - Padrões compatíveis MP3 (MPEG1 AUDIO LAYERII, III, MPEG2 AUDIO LAYERII, III, MPEG2.5)
  - Frequências de amostragem compatíveis MPEG1 AUDIO LAYERII, III: 32, 44,1, 48 (kHz) MPEG2 AUDIO LAYERII, III: 16, 22,05, 24 (kHz)
  - Bit rates compatíveis (compatível com VBR) MPEG1 AUDIO LAYERII, III: 32—320 (kbps) MPEG2 AUDIO LAYERII, III: 8—160 (kbps)
  - Modos compatíveis de canais: estéreo, joint stereo, dual channel e monaural
- Compatibilidade de arquivo WMA
  - Padrões compatíveis WMA Ver. 7, 8, 9
  - Frequências de amostragem compatíveis HIGH PROFILE 32, 44.1, 48 (kHz)
  - Bit rates compatíveis HIGH PROFILE 48—320 (kbps, VBR)

Nomes de arquivo

Os únicos arquivos que podem ser reconhecidos como MP3/WMA e executados são os que apresentam extensão .mp3 ou .wma.

Tags ID3 e WMA

As tags ID3 podem ser adicionadas a arquivos MP3, possibilitando a gravação do título da faixa, nome do artista, etc.

O sistema é compatível com tags ID3 Ver. 1.0, 1.1, e Tags ID3 Ver. 2.2, 2.3, 2.4. (O número de caracteres é baseado em ID3 Ver. 1.0 e 1.1).

As tags WMA podem ser adicionadas a arquivos WMA, possibilitando a gravação do título de faixa e nome do artista assim como as tags ID3.

- Execução de MP3 e WMA
  - Quando um dispositivo contendo arquivos MP3 ou WMA for conectado, todos os arquivos da memória USB serão verificados. Após a verificação do arquivo, o primeiro arquivo MP3 ou WMA será executado. Para que a verificação dos arquivos seja mais rápida, recomendamos que não sejam incluídos outros arquivos exceto MP3 ou WMA ou criar pastas desnecessárias.
  - Quando a memória USB for conectada e a fonte de áudio for alterada para o modo de memória USB, o dispositivo começará a execução do primeiro arquivo da primeira pasta. Se o mesmo dispositivo for removido e reinserido (e o conteúdo não for mudado), a memória USB reiniciará a execução do mesmo ponto em que estava quando foi usada pela última vez.
- Extensões

Se as extensões de arquivo .mp3 e .wma forem usadas para arquivos que não sejam MP3 e WMA, os arquivos não serão executados (o sistema "pulará" o arquivo).

#### Execução

- Para executar arquivos MP3 com qualidade estável de áudio, recomendamos o bit rate fixo de 128 kbps e frequência de amostragem de 44,1 kHz.
- Há uma ampla variedade de freeware e outros softwares de codificação para arquivos MP3 e WMA no mercado, e conforme o status de codificação e o formato do arquivo, poderá haver má qualidade de áudio ou ruídos no início da execução. Em alguns casos, a execução definitivamente não será possível.
- Microsoft, Windows, e Windows Media são marcas registradas da Microsoft Corporation nos Estados Unidos e em outros países.

## **ATENÇÃO**

#### Durante a condução

Não conecte uma memória USB nem opere seus controles.

## NOTA

#### Para evitar danos à memória USB ou seu terminal

- Não deixe a memória USB no veículo. A temperatura interna do veículo poderá aumentar muito, resultando em danos à memória USB.
- Não pressione ou aplique força desnecessária à memória USB enquanto estiver conectada.
- Não introduza objetos estranhos na entrada.

# Uso da entrada AUX\*

Esta entrada pode ser usada para conectar um áudio player portátil e ouvi-lo usando os alto-falantes do veículo.

1

Abra a tampa e conecte o áudio player portátil.

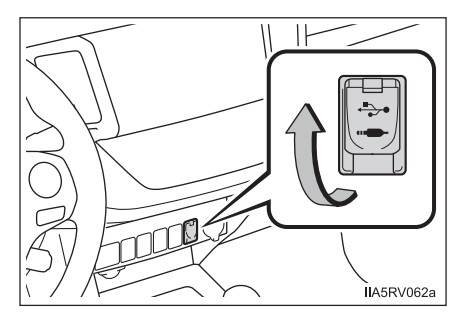

- 2 Toque em "AUX" na tela de seleção da fonte de áudio.
- Uso de áudio players portáteis conectados ao sistema de áudio O volume pode ser ajustado através dos controles de áudio do veículo. Todos os demais ajustes devem ser feitos no próprio áudio player portátil.
- Uso de um áudio player portátil conectado à saída de energia Poderá haver ruído durante a execução. Use a fonte de alimentação do áudio player portátil.

## **ATENÇÃO**

#### Durante a condução

Não conecte o áudio player portátil nem opere seus controles.

| A N | ΙΟΤΑ |
|-----|------|
|-----|------|

## Para evitar danos ao áudio player portátil

- Não deixe o áudio player portátil no veículo. A temperatura interna do veículo poderá aumentar muito, resultando em danos ao dispositivo.
- Não pressione ou aplique força desnecessária no áudio player portátil enquanto estiver conectado, pois isso poderá danificar o áudio player portátil ou seu terminal.
- Não introduza objetos estranhos na entrada pois isso poderá danificar o áudio player portátil ou seu terminal.

# Execução de áudio Bluetooth®\*

O sistema de áudio Bluetooth<sup>®</sup> permite ouvir músicas nos alto-falantes do veículo executadas a partir de um sistema de áudio portátil através de uma comunicação sem fio. Este sistema de áudio suporta Bluetooth<sup>®</sup>, um sistema de dados sem fio capaz de executar músicas a partir de um sistema de áudio portátil sem cabos. Se o seu áudio player portátil não suportar Bluetooth<sup>®</sup>, o sistema de áudio Bluetooth<sup>®</sup>não irá funcionar.

Toque em "BT" na tela de seleção da fonte de áudio.

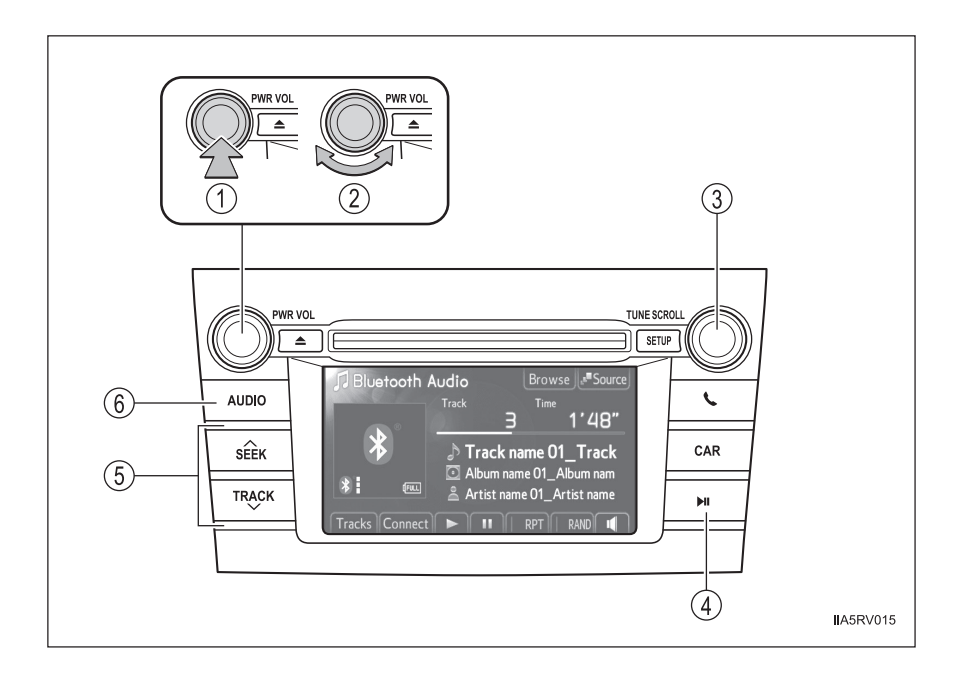

- 1 Power (Ligar)
- Volume
- 3 Selecionar uma faixa
- 4 Execução/pausa

- (5) Selecionar uma faixa, avanço rápido e retrocesso
- Apresenta a tela de seleção da fonte de áudio ou controle de áudio

## Tela de controle de áudio

Ao pressionar o botão "AUDIO" será apresentada a tela de controle de áudio de gualquer tela da fonte selecionada.

- (1) Apresentação da tela de seleção da fonte de áudio
- (2) Apresentação da lista de álbuns
- (3) Apresentação da lista de faixas
- (4) Conexão de um áudio player **Bluetooth®**
- (5) Execução
- (6) Pausa
- (7) Repetir a execução
- (8) Execução aleatória
- (9) Ajuste do áudio ( $\rightarrow$ P. 1-2-61)

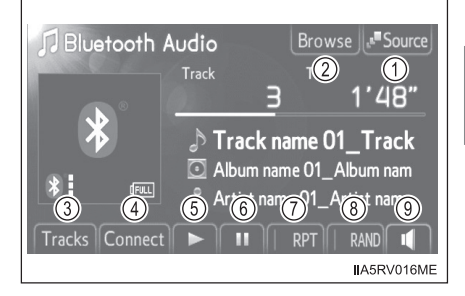

## Apresentação de status

Você poderá verificar indicadores como a intensidade do sinal e a carga da bateria na tela.

- 1 Status da conexão
- 2 Carga da bateria

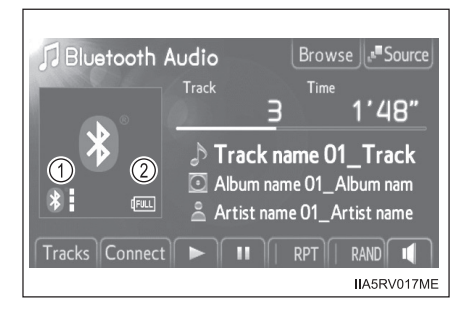

| Indicadores       | Condições |               |  |
|-------------------|-----------|---------------|--|
| Status da conexão | Boa<br>*  | Não conectado |  |
| Carga da bateria  | Completo  | Descarregada  |  |

## Registrar um áudio player Bluetooth®

Para utilizar o sistema de áudio Bluetooth<sup>®</sup>, será necessário registrar seu áudio player portátil no sistema. Após registrado, você poderá apreciar suas músicas no sistema de áudio do veículo.

Você poderá registrar até 5 dispositivos no sistema.

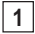

Apresentação da tela "Bluetooth\* Audio".

2 Toque em "Connect".

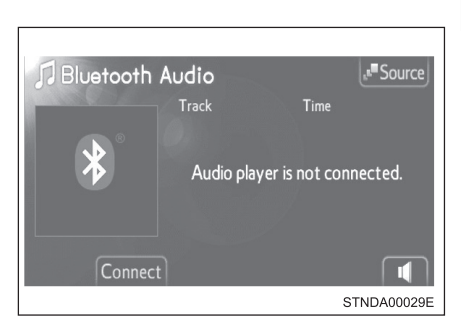

3 Toque em "Yes".

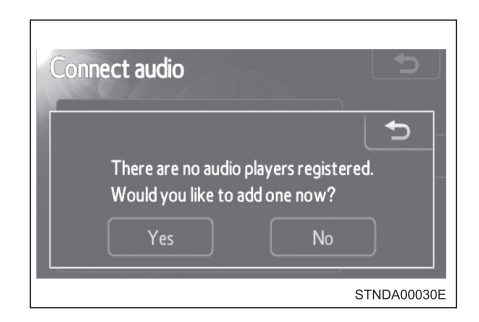

\*: Bluetooth é uma marca registrada de Bluetooth SIG, Inc.

## Quando esta tela for apresentada, acione o dispositivo Bluetooth<sup>®</sup>.

4

Na tela do dispositivo Bluetooth<sup>®</sup>, selecione o sistema apresentado na tela, e registre o dispositivo Bluetooth<sup>®</sup>.

Para detalhes sobre a operação do dispositivo Bluetooth<sup>®</sup>, consulte o manual que acompanha o dispositivo.

As senhas não são exigidas para dispositivos compatíveis com Bluetooth<sup>®</sup> e SSP (Secure Simple Pairing).

Conforme o tipo de dispositivo Bluetooth<sup>®</sup> conectado, uma mensagem confirmando o registro poderá ser apresentada na tela do dispositivo Bluetooth<sup>®</sup>.

Responda e acione o dispositivo Bluetooth<sup>®</sup> conforme a mensagem de confirmação.

Se desejar cancelá-lo, toque em "Cancel".

Se uma mensagem de conclusão for apresentada, o registro está completo.

Se uma mensagem de erro for apresentada, siga as orientações na tela e tente novamente.

| Connect Bluetooth                        |      |
|------------------------------------------|------|
| Registration waiting                     |      |
| Please operate the device to register it |      |
| Device name : CAR MULTIMEDIA             |      |
| Device address : 0026E89E8DF7            |      |
| Passcode : 0000                          |      |
| Cancel                                   |      |
| IIA5RV1                                  | 17ME |

## Selecionar um áudio player Bluetooth®

Se vários dispositivos Bluetooth<sup>®</sup> estiverem registrados, siga o procedimento abaixo para selecionar o dispositivo Bluetooth<sup>®</sup> a ser usado. É possível utilizar somente um dispositivo por vez.

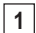

Apresentação da tela "Bluetooth\* Audio".

2

Toque em "Connect".

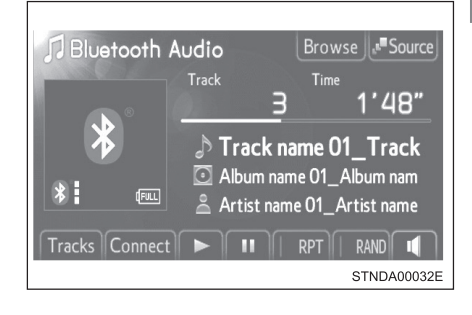

3 Toque no dispositivo para conectar.

"Add new": Registrar um dispositivo Bluetooth<sup>®</sup>. ( $\rightarrow$ P. 1-2-104)

O indicador de seleção é apresentado no lado esquerdo do nome do dispositivo selecionado.

A marca Bluetooth® é apresentada ao conectar o dispositivo.

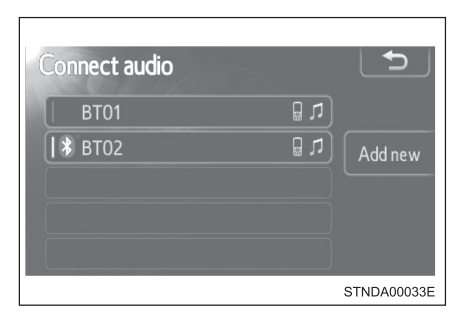

\*: Bluetooth é uma marca registrada de Bluetooth SIG, Inc.

## Conectar um áudio player Bluetooth®

Há dois métodos de conexão disponíveis.

Quando o método de conexão for configurado para "From vehicle"

Veículos sem sistema inteligente de entrada e partida

Quando o áudio player portátil estiver no modo standby (modo de espera) para conexão, o dispositivo será conectado automaticamente quando a chave de ignição estiver posicionada em "ACC" ou "ON".

Veículos com sistema inteligente de entrada e partida

Quando o áudio player portátil estiver no modo standby (modo de espera) para conexão, o dispositivo será conectado automaticamente quando o interruptor de ignição for posicionado no modo ACCESSORY ou IGNITION ON.

Quando o método de conexão for configurado para "From audio player"

Opere o áudio player portátil e conecte-o ao sistema de áudio Bluetooth<sup>®</sup>.

1 Apresentação da tela "Bluetooth\* Audio".

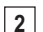

Toque em "Connect".

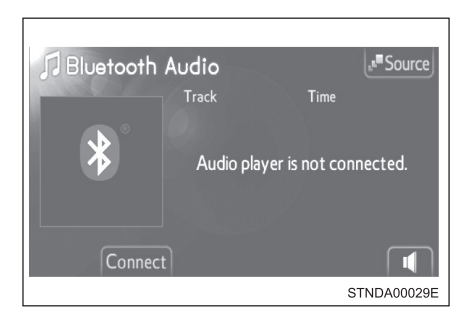

<u>3</u> Toque no dispositivo para conectar.

Se a conexão for bem sucedida, uma mensagem será apresentada.

Se a conexão falhar, uma mensagem será apresentada e haverá uma tentativa de reconexão.

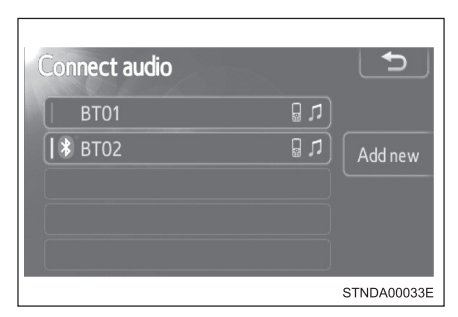

\*: Bluetooth é uma marca registrada de Bluetooth SIG, Inc.

## Execução de áudio Bluetooth®

Toque em 🕨 ou 🔢 para execução/ pausa.

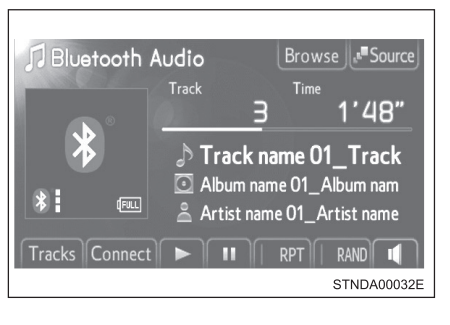

Alguns títulos e controles poderão não ser visualizados dependendo do modelo de áudio player portátil.

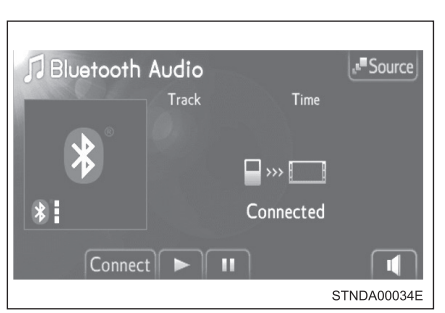

## Selecionar uma faixa

#### Selecionar uma faixa

Pressione "∧" ou "∨" no botão "SEEK/TRACK" ou gire o botão "TUNE•SCROLL" para selecionar o número da faixa desejada.

Para o avanço rápido ou retrocesso, pressione e mantenha pressionado " $\land$ " ou " $\lor$ " no botão "SEEK/TRACK" até ouvir um bip.

## Selecionar uma faixa a partir de uma lista

- 1 Toque em "Tracks" na tela.
- 2 Toque na faixa desejada.

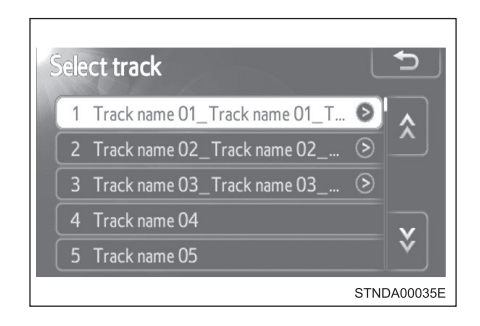

## Selecionar um álbum

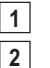

- Toque em "Browse" na tela.
- Toque no álbum desejado.

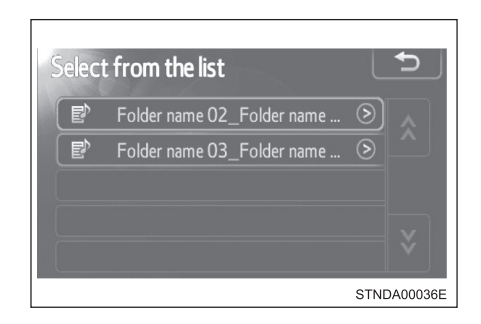

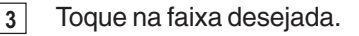

| Select track                    | Ð           |
|---------------------------------|-------------|
| 1 Track name 01_Track name 01_T | 0           |
| 2 Track name 02_Track name 02   | > ^         |
| 3 Track name 03_Track name 03   | $\otimes$   |
| 4 Track name 04                 |             |
| 5 Track name 05                 | Ý           |
|                                 | STNDA00035E |

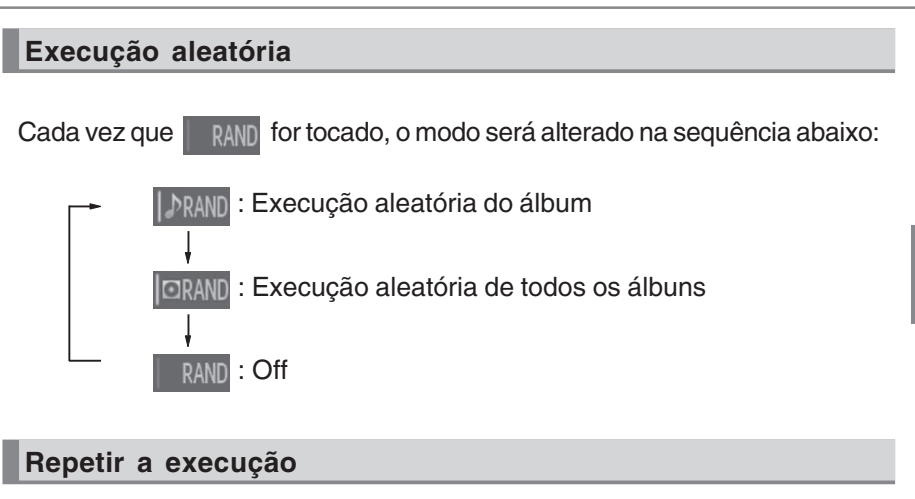

Cada vez que ret for tocado, o modo será alterado na sequência abaixo:

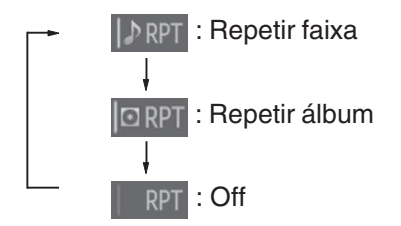

#### Ao usar o sistema de áudio Bluetooth<sup>®</sup>

Nas condições abaixo, o sistema poderá não funcionar.

- Áudio player portátil desligado
- Áudio player portátil desconectado
- Bateria fraca do áudio player portátil
- Poderá haver um atraso se a conexão do telefone for realizada durante a execução de áudio Bluetooth<sup>®</sup>.
- Dependendo do modelo de áudio player portátil conectado ao sistema, a operação poderá apresentar pequenas diferenças e certas funções poderão estar indisponíveis.

#### Antena Bluetooth<sup>®</sup>

A antena é integrada na unidade de áudio. Se o áudio player portátil estiver atrás do banco ou no porta-luvas ou no console, ou em contato ou encoberto por objetos metálicos, o status de conexão poderá não ser satisfatório.

#### Carga da bateria/status de sinal

Este visor poderá não corresponder exatamente ao áudio player portátil, e este sistema não possui a função de recarga da bateria.

#### Sobre o Bluetooth®

Bluetooth é uma marca registrada de Bluetooth SIG, Inc.

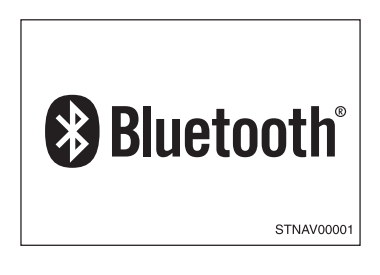

## Modelos compatíveis

- O áudio player portátil deverá ser compatível com as especificações.
- Especificações do Bluetooth<sup>®</sup>:
- Ver. 1.1, ou superior (Recomendado: Ver. 2.1 + EDR ou superior)
- Perfis:
  - A2DP (Advanced Audio Distribution Profile) Ver. 1.0, ou superior (Recomendado: Ver. 1,2 ou superior)

Este é um perfil que transmite áudio estéreo ou áudio de alta qualidade para os fones de ouvido.

• AVRCP (Audio/Video Remote Control Profile) Ver. 1.0 ou superior (Recomendado: Ver. 1,4 ou superior)

Este é um perfil para o controle remoto dos equipamentos A/V.

Entretanto, algumas funções podem ser limitadas dependendo do modelo do seu áudio player portátil.

## Reconectar um áudio player portátil

Veículos sem sistema inteligente de entrada e partida

Se o áudio player portátil desconectar em virtude de má recepção quando a chave de ignição estiver posicionada em "ACC" ou "ON", o sistema reconectará automaticamente o dispositivo assim que possível.

Veículos com sistema inteligente de entrada e partida

Se o áudio player portátil for desconectado devido a má recepção quando o interruptor de ignição estiver posicionado no modo ACCESSORY ou IGNITION ON, o sistema reconectará automaticamente o dispositivo assim que possível.

Se você mesmo desligar o áudio player portátil, siga as instruções abaixo para reconectar:

- Selecione o áudio player portátil novamente
- •Selecione o áudio player portátil

## Se você vender seu carro

Certifique-se de inicializar seus dados. ( $\rightarrow$ P. 1-2-7)

## Certificação

Resolução 365 – ANATEL:

Este equipamento opera em caráter secundário, isto é, não tem direito a proteção contra interferência prejudicial, mesmo de estações do mesmo tipo, e não pode causar interferência a sistemas operando em caráter primário.

## **ATENÇÃO**

#### Durante a condução

Não use o áudio player portátil ou conecte o sistema Bluetooth®.

#### Cuidados sobre a interferência com dispositivos eletrônicos

- Sua unidade de áudio está equipada com antenas Bluetooth<sup>®</sup>. Portadores de marca-passo ou desfibriladores cardíacos devem manter-se distantes de antenas Bluetooth<sup>®</sup>. As ondas de rádio podem afetar a operação destes dispositivos.
- Antes de utilizar dispositivos Bluetooth<sup>®</sup>, usuários de quaisquer outros dispositivos médicos elétricos, que não sejam marca-passos implantados ou desfibriladores cardíacos implantados devem consultar o fabricante destes equipamentos quanto a informações sobre a operação sob a influência de ondas de rádio. As ondas de rádio poderão exercer efeitos inesperados na operação de tais dispositivos médicos.

## <u>Λ</u>ΝΟΤΑ

#### Ao sair do veículo

Não deixe o áudio player portátil no veículo. O interior do veículo poderá estar quente, resultando em danos ao dispositivo.

# Uso ideal do sistema de áudio\*

Toque em para regular os ajustes de áudio.

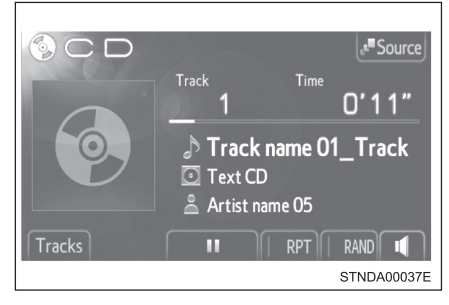

## Aba "Sound"

- (1) (2) (3) Toque em "-" ou "+" para ajustar o nível de agudos, médios ou graves.
- (4) (5) Toque em "Front" ou "Rear" para ajustar o nível de balanço de áudio dianteiro/ traseiro.
- (6) (7) Toque em "L" ou "R" para ajustar o nível de balanço de áudio esquerdo/direito.

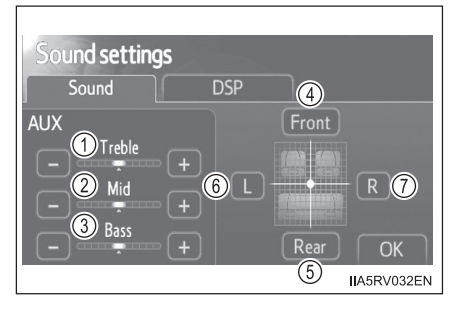

## Aba "DSP"

Nivelador Automático de Áudio (ASL - Automatic Sound Levelizer) Ajuste o nível de ASL na sequên-

cia de "High", "Mid", "Low" ou "Off".

| Sound settings<br>Sound DSP |            |
|-----------------------------|------------|
| Automatic sound leveliser   | Off        |
|                             | ОК         |
|                             | IA5RV033EN |

- O nível de qualidade de áudio é ajustado individualmente. Os níveis de agudos, médios e graves podem ser ajustados individualmente para cada modo de áudio.
- Sobre o Nivelador Automático de Áudio (ASL Automatic Sound Levelizer)

O ASL ajusta automaticamente o volume e a qualidade de tonalidade conforme a velocidade do veículo.

# Uso dos interruptores de áudio no volante de direção\*

Alguns dispositivos de áudio podem ser controlados através dos interruptores no volante de direção.

A operação poderá ser diferente conforme o tipo de sistema de áudio. Para detalhes, consulte o manual fornecido com o sistema de áudio.

- 1 Volume
- Modo rádio:

Apresentação da tela préprogramada

Modo mídia:

Apresentação da tela da lista

Tela da lista:

Seleciona os itens

③ Modo rádio:

Seleciona estações de rádio

Modo CD:

Seleciona faixas/arquivos e pastas (MP3/WMA)

Modo iPod:

Seleciona músicas

Modo de memória USB:

Seleciona arquivos e pastas

Modo de áudio Bluetooth®:

Seleciona faixas e álbuns

Tela da lista:

Move o cursor

- (4) Retorna à tela anterior
- (5) Liga o sistema, seleciona uma fonte de áudio, mudo (mute) ou pausa

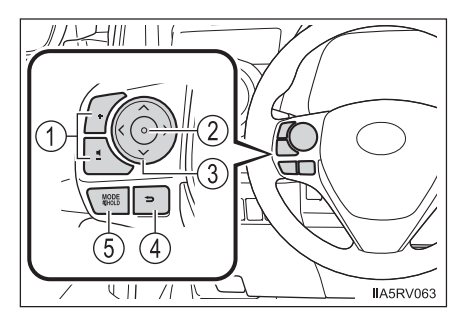

## Ligar

Pressione o interruptor "MODE" quando o sistema de áudio estiver desligado.

## Alterar a fonte de áudio

Pressione o interruptor "MODE" quando o sistema de áudio estiver ligado. A fonte de áudio será alterada conforme apresentado abaixo, sempre que o interruptor "MODE" for pressionado. Se não houver discos inseridos no CD player ou se o dispositivo externo não estiver conectado, aquele modo será "pulado".

 $\mathsf{FM} \! \rightarrow \mathsf{CD} \text{ player} \! \rightarrow \mathrm{iPod} \text{ ou USB memory} \! \rightarrow \mathrm{áudio} \text{ Bluetooth}^{\scriptscriptstyle (\! B \!)} \! \rightarrow \mathsf{AUX} \! \rightarrow \mathsf{AM}$ 

## Ajustar o volume

Pressione o interruptor "+" para aumentar o volume e o interruptor "-" para reduzir o volume.

Pressione e mantenha pressionado o botão para continuar aumentando ou diminuindo o volume.

## Silenciar o som ou pausar a operação atual

Pressione e mantenha pressionado o interruptor "MODE".

Para cancelar, pressione e mantenha pressionado o interruptor "MODE".

#### Para retornar à tela anterior

Pressione para apresentar a tela anterior.

## Apresentação da tela pré-programada (rádio)

1 Pressione o interruptor "MODE" para selecionar o modo rádio.

2 Pressione

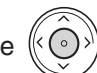

para apresentar a tela pré-programada.

## Selecionar uma estação de rádio

1 Pressione o interruptor "MODE" para selecionar o modo rádio.

2 Pressione o interruptor "∧" ou "∨" para selecionar uma estação de rádio.

Para buscar estações, pressione e mantenha pressionado o interruptor " $\land$ " ou " $\lor$ " até ouvir um bip.

A página pré-programada de rádio poderá ser alterada pressionando o interruptor ">" ou "<" (modo FM).

## Selecionar uma faixa/arquivo ou música

- 1 Pressione o interruptor "MODE" para selecionar o modo CD, áudio Bluetooth<sup>®</sup>, iPod, memória USB.
- 2 Pressione o interruptor "∧" ou "∨" para selecionar a faixa/arquivo ou música desejada.

Para retornar ao início da faixa/arquivo ou música, pressione rapidamente o interruptor " $\lor$ " uma vez.

#### Selecionar uma pasta ou álbum

- 1 Pressione o interruptor "MODE" para selecionar o modo CD (somente quando um disco MP3/WMA estiver em uso), áudio Bluetooth<sup>®</sup>, iPod ou memória USB.
- 2 Pressione o interruptor ">" ou "<" para selecionar a pasta ou álbum desejado.

## Apresentação da tela da lista

- Pressione o interruptor "MODE" para selecionar o modo CD, áudio Bluetooth<sup>®</sup>, iPod ou memória USB.
- 2 Pressione

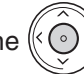

) para apresentar a tela da lista.

## Operação da tela da lista

- Pressione o interruptor "∧" ou "∨" para mover o cursor para cima ou para baixo.
- 2 Pressione () para selecionar um item.

Quando a pasta ou o álbum for selecionado, a tela "Select file" será apresentada.

## **ATENÇÃO**

#### Para reduzir o risco de acidente

Esteja atento ao acionar os interruptores de áudio no volante de direção.

# Sistema viva-voz (para telefone celular)\*

O sistema viva-voz é uma função que permite usar o telefone celular sem tocá-lo.

Este sistema suporta Bluetooth<sup>®</sup>. Bluetooth<sup>®</sup> é um sistema de dados sem fio que permite a conexão sem fio do telefone celular ao sistema viva-voz e fazer/receber chamadas.

## Botão do telefone

- 1 Botão de volume
  - · Aumenta o volume
  - Diminui o volume
- (2) Interruptor Enter
  - · Seleciona os itens
- (3) Interruptor do cursor
  - Seleciona as listas
  - · Seleciona as abas
- Botão "Off hook" (Telefone fora do gancho)
  - Faz uma chamada
  - Recebe uma chamada
  - Tela do "Telefone"
- (5) Botão "On hook" (Telefone no gancho)
  - Finaliza a chamada
  - Recusa a chamada

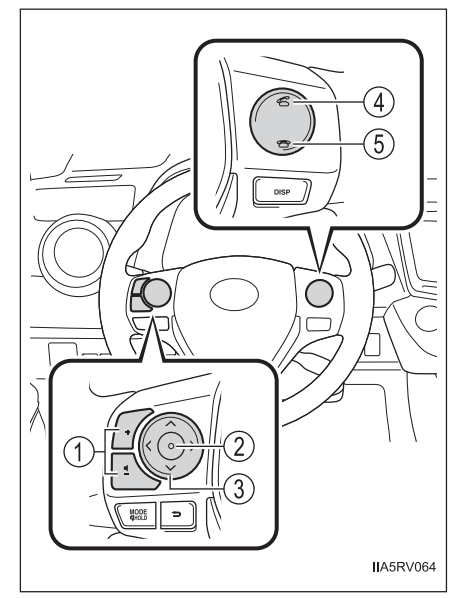

## Microfone

Você poderá utilizar o microfone quando falar ao telefone.

A pessoa com quem você estiver falando poderá ser ouvida nos alto-falantes dianteiros.

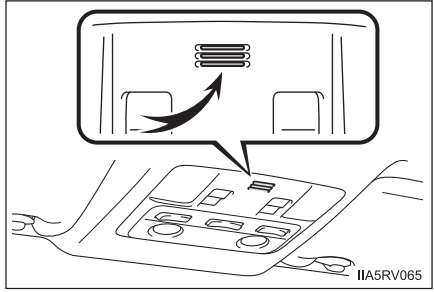

Para utilizar o sistema viva-voz, você deverá registrar o seu telefone Bluetooth<sup>®</sup> no sistema.  $\rightarrow$  P. 1-2-74)

## Apresentação de status

Você poderá verificar indicadores como a intensidade do sinal e a carga da bateria na tela do "Telefone".

- 1 Status da conexão
- 2 Carga da bateria
- (3) Área de chamada
- (4) Intensidade do sinal

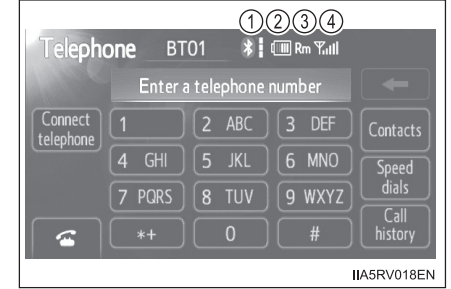

| Indicadores          | Condições                        |
|----------------------|----------------------------------|
| Status da conexão    | Boa ← Não conectado<br>∦         |
| Carga da bateria     | Completo  Completo  Descarregada |
| Área de chamada      | "Rm": Área de roaming            |
| Intensidade do sinal | Excelente - Fraco                |
#### Quando usar o sistema viva-voz

- O sistema de áudio passará ao modo mute enquanto uma chamada estiver sendo feita.
- Se ambos os interlocutores falarem ao mesmo tempo, a audição poderá ser difícil.
- Se o volume da chamada recebida estiver excessivamente alto, um eco poderá ser ouvido.

Se o telefone Bluetooth<sup>®</sup> estiver muito próximo ao sistema, a qualidade do som poderá deteriorar e a condição da conexão poderá ser perdida.

- Nas circunstâncias abaixo, poderá ser difícil ouvir o outro interlocutor:
  - Dirigir em estradas não pavimentadas
  - · Dirigir em altas velocidades
  - · Se um vidro estiver aberto
  - Se o ar condicionado estiver soprando ar diretamente sobre o microfone
  - · Se o ar condicionado estiver ajustado em "alto"
  - Há uma interferência da rede do telefone celular

#### Condições em que o sistema não irá funcionar

- Ao usar um telefone celular que não suporta o sistema Bluetooth<sup>®</sup>
- Se o telefone celular estiver desligado
- Se você estiver fora do alcance da área de serviço
- Se o telefone celular não estiver conectado
- Se a bateria do telefone celular estiver baixa
- Quando a saída for controlada, em virtude de tráfego pesado nas linhas telefônicas, etc.
- Quando o telefone celular não puder ser usado
- Ao transferir os dados da agenda telefônica do telefone celular

#### Antena Bluetooth<sup>®</sup>

A antena é integrada na unidade de áudio. Se o telefone celular estiver atrás do banco ou no console central, ou em contato ou encoberto por objetos metálicos, o status de conexão poderá não ser satisfatório.

#### Carga da bateria/Status de sinal

- Este visor poderá não corresponder exatamente ao próprio telefone celular.
- Este sistema não possui a função de recarga da bateria.
- A bateria do telefone Bluetooth<sup>®</sup> será consumida rapidamente quando estiver conectado ao Bluetooth<sup>®</sup>.
- Se o telefone celular não estiver conectado, "No connect" será apresentado.
- Quando o telefone celular estiver fora da área de serviço ou em um local inacessível a ondas de rádio, "No service" será apresentado.

# Ao usar o sistema de áudio Bluetooth<sup>®</sup> e o sistema viva-voz ao mesmo tempo

Os problemas abaixo poderão ocorrer.

- A conexão Bluetooth® poderá ser interrompida.
- Ruídos poderão ser ouvidos na execução do áudio Bluetooth<sup>®</sup>.

# Sobre a agenda telefônica neste sistema

Os dados abaixo serão armazenados a cada telefone registrado. Quando um outro telefone estiver se conectando, não será possível a leitura dos dados registrados.

- Dados da agenda telefônica
- Dados do histórico de chamadas
- Discagem rápida

Ao excluir o telefone, os dados mencionados acima também serão apagados.

# Se você vender seu carro

Certifique-se de inicializar seus dados. ( $\rightarrow$ P. 1-2-7)

# Sobre o Bluetooth<sup>®</sup>

Bluetooth é uma marca registrada de Bluetooth SIG, Inc.

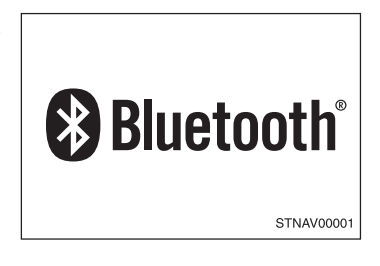

## Modelos compatíveis

Este sistema suporta os seguintes serviços:

Especificações do Bluetooth<sup>®</sup>:

Ver. 1,1 ou superior (Recomendado: Ver. 2.1+EDR ou superior)

- Perfis:
  - HFP (Hands Free Profile) Ver. 1.0 ou superior (Recomendado: Ver. 1.5 ou superior)

Este é um perfil que permite chamadas telefônicas através do sistema viva-voz usando o telefone celular ou fones de ouvido. Integra a função de transmissão/recebimento de chamadas.

- OPP (Object Push Profile) Ver. 1,1 ou superior Este é um perfil para a sincronização dos dados da agenda telefônica. Se o seu telefone Bluetooth<sup>®</sup> suportar PBAP e OPP, OPP não poderá ser usado.
- PBAP (Phone Book Access Profile) Ver. 1.0 ou superior

Este é um perfil para a transferência dos dados da agenda telefônica.

Se o seu telefone celular não suportar HFP, você não poderá acessar o telefone Bluetooth<sup>®</sup>. Será necessário acessar o serviço OPP ou PBAP separadamente.

# Certificação

→P. 1-2-60

# **ATENÇÃO**

#### Durante a condução

Não use o telefone celular ou conecte o sistema Bluetooth®.

#### Cuidados sobre a interferência com dispositivos eletrônicos

- Sua unidade de áudio está equipada com antenas Bluetooth<sup>®</sup>. Portadores de marca-passo ou desfibriladores cardíacos devem manter-se distantes de antenas Bluetooth<sup>®</sup>. As ondas de rádio podem afetar a operação destes dispositivos.
- Antes de utilizar dispositivos Bluetooth<sup>®</sup>, usuários de quaisquer outros dispositivos médicos elétricos, que não sejam marca-passos implantados ou desfibriladores cardíacos implantados devem consultar o fabricante destes equipamentos quanto a informações sobre a operação sob a influência de ondas de rádio. As ondas de rádio poderão exercer efeitos inesperados na operação de tais dispositivos médicos.

#### 

# Ao sair do veículo

Não deixe o telefone celular no veículo. O interior do veículo poderá estar quente, resultando em danos ao telefone.

# Uso do telefone Bluetooth®\*

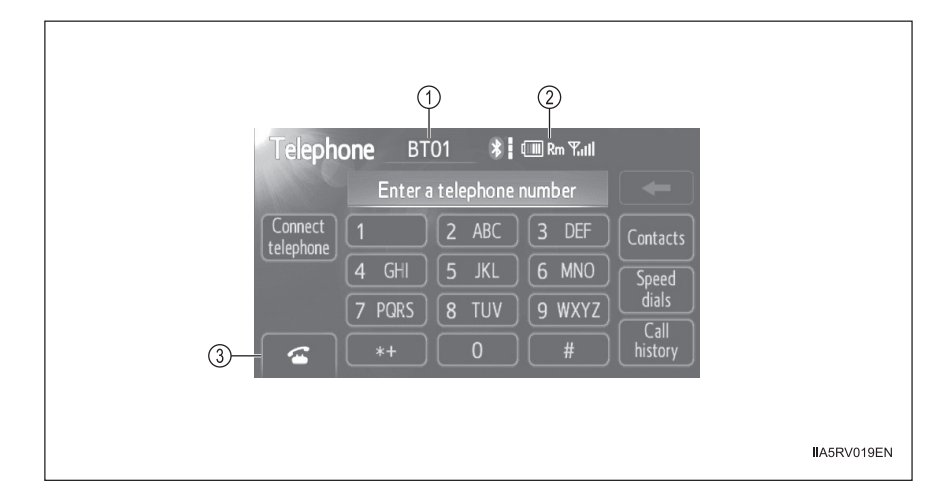

- 1 Nome do dispositivo
- 2 Status da conexão Bluetooth<sup>®</sup>
- ③ Fazer uma chamada

Para apresentar a tela acima, pressione 🦟 no volante de direção ou

· ·

# Registrar um telefone Bluetooth®

Para utilizar o sistema viva-voz, você deverá registrar o seu telefone Bluetooth® no sistema. Você poderá registrar até 5 telefones no sistema.

1 Apresentação da tela "Telephone". (→P. 1-2-74)

2 Toque em "Yes".

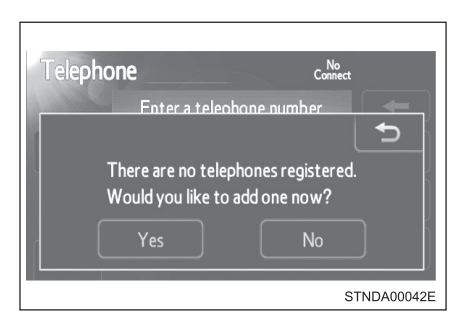

\*: Se equipado

3 Quando esta tela for apresentada, acione o dispositivo Bluetooth<sup>®</sup>.

Na tela do dispositivo Bluetooth<sup>®</sup>, selecione o sistema apresentado na tela, e registre o dispositivo Bluetooth<sup>®</sup>.

Para detalhes sobre a operação do dispositivo Bluetooth<sup>®</sup>, consulte o manual que acompanha o dispositivo.

As senhas não são exigidas para dispositivos compatíveis com Bluetooth<sup>®</sup> e SSP (Secure Simple Pairing).

Conforme o tipo de dispositivo Bluetooth<sup>®</sup> conectado, uma mensagem confirmando o registro poderá ser apresentada na tela do dispositivo Bluetooth<sup>®</sup>.

Responda e acione o dispositivo Bluetooth<sup>®</sup> conforme a mensagem de confirmação.

Se desejar cancelá-lo, toque em "Cancel".

Se uma mensagem de conclusão for apresentada, o registro está completo.

Se uma mensagem de erro for apresentada, siga as orientações na tela e tente novamente.

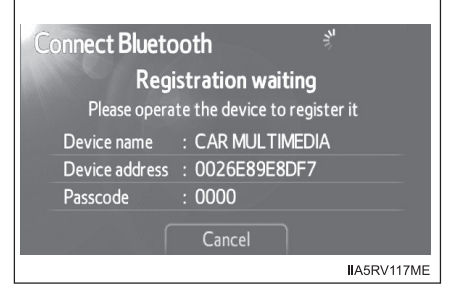

# Selecionar o telefone Bluetooth®

Se vários dispositivos Bluetooth® estiverem registrados, siga o procedimento abaixo para selecionar o dispositivo Bluetooth® a ser usado. É possível utilizar somente um dispositivo por vez.

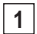

1 Apresentação da tela "Telephone". (→P. 1-2-74)

2 Toque em "Connect telephone".

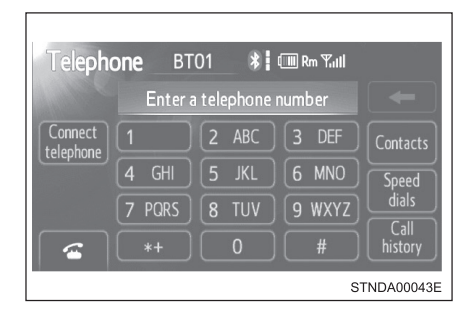

3 Toque no dispositivo para conectar.

"Add new": Registrar um dispositivo Bluetooth<sup>®</sup>. ( $\rightarrow$ P. 1-2-104)

O indicador de seleção é apresentado no lado esquerdo do nome do dispositivo selecionado.

A marca Bluetooth® é apresentada ao conectar o dispositivo.

| Connect telephone |     | Ð           |
|-------------------|-----|-------------|
| <b>  *</b> BT01   | 0 L |             |
| BT02              | 0 L | Add new     |
| BT03              | 0 L |             |
|                   |     |             |
|                   |     |             |
|                   |     | STNDA00044E |

# Conectar um telefone Bluetooth®

Há dois métodos de conexão disponíveis: automático e manual.

# Automático

Ao registrar seu telefone, a conexão automática será ativada. Configure-o sempre neste modo e mantenha o telefone Bluetooth<sup>®</sup> em um local onde a conexão possa ser estabelecida.

Veículos sem sistema inteligente de entrada e partida

Quando a chave de ignição estiver posicionada em "ACC" ou "ON", o sistema irá procurar por um telefone registrado nas proximidades.

Veículos com sistema inteligente de entrada e partida

Quando o interruptor de ignição estiver posicionado no modo ACCESSORY ou IGNITION ON, o sistema irá procurar por um telefone registrado nas proximidades.

A seguir, o sistema conectará automaticamente com os telefones mais recentes conectados anteriormente. A seguir, o resultado da conexão será apresentado.

Dependendo do tipo de telefone Bluetooth® conectado, poderá ser necessário executar etapas adicionais no telefone.

# Manual

Quando a conexão automática falhar ou o "sistema Bluetooth\*" estiver desligado, você deverá conectar o Bluetooth<sup>®</sup> manualmente.

1 Apresentação da tela "Telephone". (→P. 1-2-74)

2 Toque em "Connect telephone".

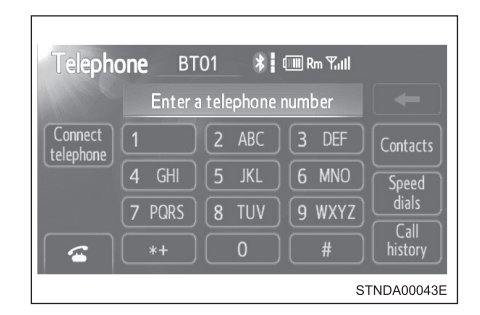

\*: Bluetooth é uma marca registrada de Bluetooth SIG, Inc.

# <u>3</u> Toque no dispositivo para conectar.

Se a conexão for bem sucedida, uma mensagem será apresentada.

Se a conexão falhar, uma mensagem será apresentada e haverá uma tentativa de reconexão.

| Connect telephone |     | Ð           |
|-------------------|-----|-------------|
| <b>  *</b> BT01   | [n] |             |
| BT02              | [t] | Add new     |
| втоз              | (ت  |             |
|                   |     |             |
|                   |     | STNDA00044E |

#### Reconectar o telefone Bluetooth<sup>®</sup>

Veículos sem sistema inteligente de entrada e partida

Se o sistema não puder conectar em virtude de intensidade do sinal fraca quando a chave de ignição estiver posicionada em "ACC" ou "ON", o sistema tentará a reconexão automaticamente.

Veículos com sistema inteligente de entrada e partida

Se o sistema não puder conectar devido a intensidade do sinal fraca quando o interruptor de ignição estiver posicionado no modo ACCESSORY ou IGNITION ON, o sistema tentará a reconexão automaticamente.

Se o telefone estiver desligado, o sistema não tentará a reconexão. Neste caso, a conexão deverá ser feita manualmente, ou o telefone deverá ser selecionado novamente.

# Conectar um telefone quando o áudio Bluetooth<sup>®</sup> estiver sendo executado

- O áudio Bluetooth®será interrompido temporariamente.
- A conexão poderá ser lenta.

# Fazer uma chamada

Quando o telefone Bluetooth<sup>®</sup> estiver registrado, você poderá fazer uma chamada usando o procedimento abaixo:

#### Discar

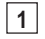

1 Apresentação da tela "Telephone". (→P. 1-2-74)

2 Digite o número do telefone.

Para apagar o número digitado,

toque em 🖕

Para o primeiro dígito, você poderá selecionar "+" tocando em "\*" momentaneamente.

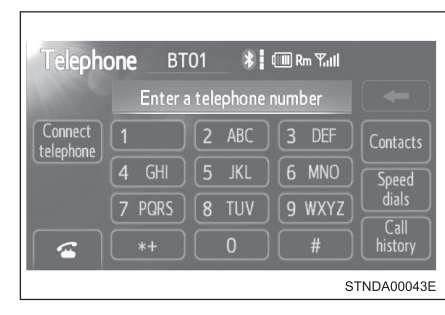

3 Pressione 🦟 no volante de direção ou toque em 🚰.

Dependendo do tipo de telefone Bluetooth® conectado, poderá ser necessário executar etapas adicionais no telefone.

#### Discar a partir da agenda telefônica

Você poderá discar um número da agenda telefônica importada do seu telefone celular. O sistema possui uma agenda telefônica para cada telefone.

Até 1000 registros poderão ser armazenados em cada agenda telefônica. (→P. 1-2-91)

- 1 Apresentação da tela "Telephone". (→P. 1-2-74)
- 2 Toque em "Contacts" na tela "Telephone".
- 3 Selecione na lista, os dados desejados para a chamada.

Se a agenda telefônica estiver vazia, uma mensagem será apresentada. ( $\rightarrow$ P. 1-2-80)

| C | ontacts | Transfer | Options | ; <b>•</b>  |
|---|---------|----------|---------|-------------|
| A | Andy    |          | ABC     | PQRS        |
|   | Angus   | <b>~</b> | DEF     | TUV         |
| В | Bob     |          | GHI     | (WXYZ)      |
|   | Brian   | V        | JKL     | 0-9         |
| С | Choi    | Ý        | MNO     | Symbol      |
|   |         |          |         |             |
|   |         |          | 5       | STNDA00045E |

- 1-2-80 1-2. Uso do Sistema de Áudio com Tela Sensível ao Toque
  - 4 Selecione o número e a seguir pressione no volante de direção ou toque em .

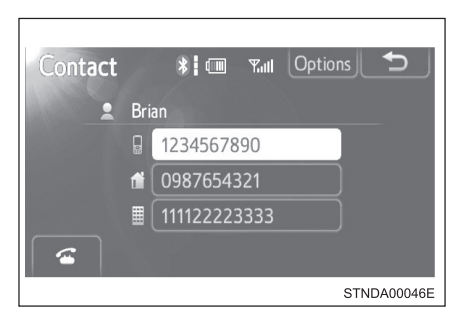

Quando a agenda telefônica estiver vazia

Você poderá transferir os números de telefone de seu telefone Bluetooth® para o sistema.

Os métodos de operação diferem entre telefones Bluetooth<sup>®</sup> compatíveis e incompatíveis com PBAP. Se o seu telefone celular não suportar os serviços PBAP ou OPP, você não poderá transferir os contatos.

1 Toque em "Contacts" na tela "Telephone".

2 Se a agenda telefônica estiver vazia, uma mensagem será apresentada.

| Telephone                         | BT01                                    | *                        | Service          |
|-----------------------------------|-----------------------------------------|--------------------------|------------------|
| There ar<br>Do you v<br>your tele | e no contact<br>vant to trans<br>phone? | s register<br>sfer conta | ed.<br>Icts from |
| Trans                             | sfer                                    | Ca                       | ncel             |
|                                   |                                         |                          | STNDA00047E      |

- Para telefone Bluetooth<sup>®</sup> compatível com PBAP
- 3 Toque em "Yes" se desejar transferir novos contatos de um telefone celular.

Toque em "No" se desejar cancelar a transferência dos contatos.

- Para telefone Bluetooth<sup>®</sup> compatível com OPP e incompatível com PBAP
- 3 Toque em "Transfer" se desejar transferir novos contatos de um telefone celular.

Toque em "Cancel" se desejar cancelar a transferência dos contatos.

Será necessário operar seu telefone para a transferência de novos contatos.

Dependendo do tipo de telefone Bluetooth® conectado, poderá ser necessário executar etapas adicionais no telefone.

# Fazer uma chamada usando discagem rápida

Você poderá fazer uma chamada usando os números registrados da agenda telefônica.

1 Apresentação da tela "Telephone". (→P. 1-2-74)

2 Toque em "Speed dials" na tela "Telephone".

3 Selecione a aba desejada e escolha o número desejado para fazer a chamada.

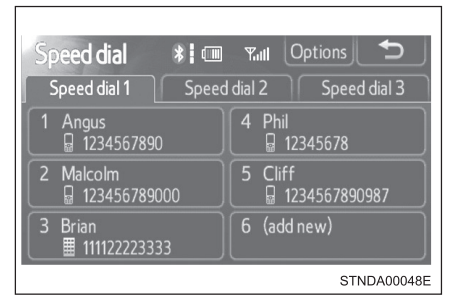

# Discar a partir do histórico

Você poderá fazer uma chamada usando o histórico, o qual possui 4 funções abaixo.

"All": todas as chamadas memorizadas abaixo

"Missed": chamadas perdidas

"Incoming": chamadas recebidas

"Outgoing": chamadas efetuadas

- 1 Apresentação da tela "Telephone". (→P. 1-2-74)
- 2 Toque em "Call history" na tela "Telephone".
- 3 Selecione a aba desejada e escolha o número desejado a partir da lista.

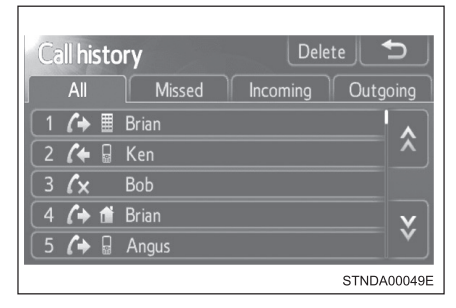

Pressione no volante de direção ou toque em .

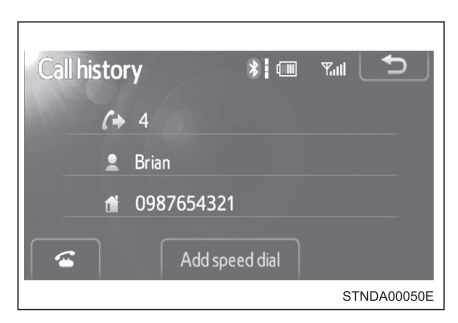

#### Lista do histórico de chamadas

- Se você fizer uma chamada ou receber uma chamada de um número registrado na agenda telefônica, o nome será apresentado no histórico de chamadas.
- Se você fizer diversas chamadas para o mesmo número, somente a última chamada feita será apresentada no histórico de chamadas realizadas.

Ao dirigir

As funções "Dialing" (Discar) ( $\rightarrow$ P. 1-2-79), "Dialing from the phonebook" (Discar a partir da agenda telefônica) ( $\rightarrow$ P. 1-2-79), e "Dialing from history" (Discar a partir do histórico) ( $\rightarrow$ P. 1-2-82) (exceto para chamadas usando as 5 chamadas mais recentes apresentadas na aba "All") estarão indisponíveis.

#### Chamadas internacionais

Você poderá não conseguir fazer chamadas internacionais, dependendo do telefone celular que estiver sendo usado.

#### Fazer chamada usando o último item do histórico de chamadas

Pressione 🦟 no volante de direção para apresentar a tela "Telephone".

Pressione 📿 no volante de direção para apresentar a tela "Call history".

Pressione < no volante de direção para selecionar o último item do histórico de chamadas.

Pressione < no volante de direção ou toque em < para efetuar a chamada com o último item do histórico.

# Receber uma chamada

Quando uma chamada for recebida, a tela abaixo será apresentada junto com um sinal sonoro.

Para atender o telefone:

- Pressione 🚓 no volante de direção.
- Toque em 🚾 .

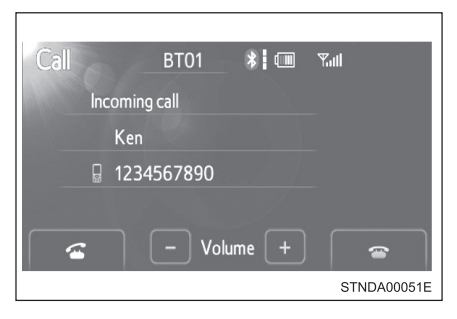

#### Para recusar uma chamada

Pressione 🕾 no volante de direção ou toque em 🔄.

# Para ajustar o volume da chamada recebida

Toque em "--" ou "+". Você também poderá ajustar o volume usando os interruptores no volante de direção ou o botão de volume.

#### Chamadas internacionais

As chamadas internacionais recebidas poderão não ser apresentadas corretamente, dependendo do telefone celular que estiver sendo usado.

# Falar ao telefone

A tela abaixo será apresentada quando você estiver falando ao telefone.

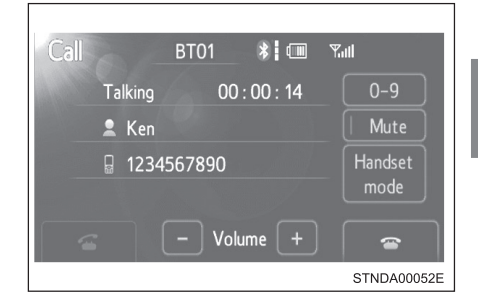

# Para ajustar o volume da chamada recebida

Toque em "-" ou "+". Você também poderá ajustar o volume usando os interruptores no volante de direção ou o botão de volume.

# Para evitar que o outro interlocutor ouça a sua voz Toque em "Mute".

# Introduzir tons

Ao usar os serviços telefônicos como um serviço de atendimento ou um banco, você poderá armazenar números de telefone e números de código na agenda telefônica.

- 1 Toque em "0-9".
- 2 Digite o número.

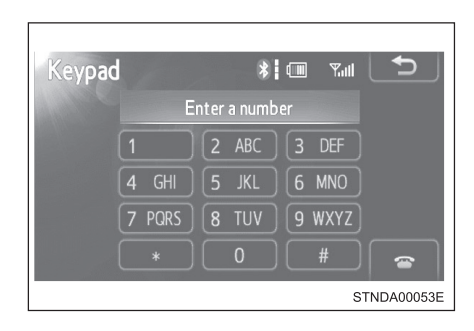

3 Se os símbolos de tons repetidos\* forem armazenados na agenda telefônica, "Send" e "Exit" serão apresentados no lado direito da tela.

\*: Símbolos de tons repetidos são símbolos ou números apresentados como "p" ou "w" após o número do telefone. (exemplo: 056133w0123p#1\*)

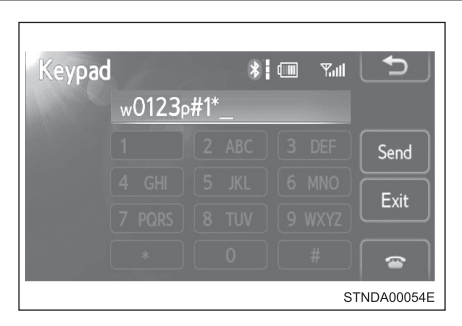

4 Confirme o número apresentado na tela, e toque em "Send".

Se você tocar em "Exit", esta função será finalizada.

# Para transferir uma chamada

Toque em "Handset mode" para comutar de chamada Viva-voz para chamada através do telefone celular.

Toque em "Handsfree mode" para comutar de chamada através do telefone celular para chamada Viva-voz.

#### Para atender

Pressione 🕾 no volante de direção ou toque em 💽.

#### Chamada "em espera"

Quando uma chamada for interrompida por um terceiro interlocutor enquanto estiver falando ao telefone, uma mensagem de chamada recebida será apresentada.

Para falar com o outro interlocutor:

- Pressione 🦟 no volante de direção.
- Toque em 🚾 .

Para recusar a chamada:

- Pressione 🕾 no volante de direção.
- Toque em 🔤 .

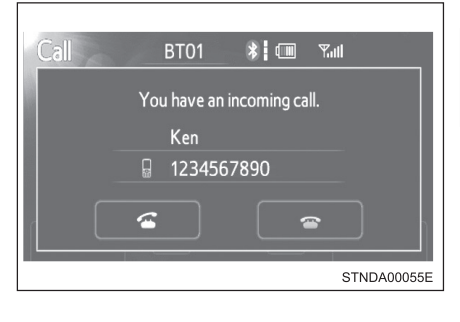

Sempre que pressionar  $\mathcal{E}$  no volante de direção ou tocar em adurante uma chamada "em espera", você será comutado para o outro interlocutor.

#### Chamada recebida

- O toque configurado na tela "Sound settings" soará ao receber uma chamada. (→P. 1-2-90)
- Dependendo do tipo de telefone Bluetooth<sup>®</sup>, o sistema e o telefone Bluetooth<sup>®</sup> poderão soar simultaneamente ao receber uma chamada.

#### Transferência de chamadas

- Não é possível transferir de viva-voz para o telefone celular durante a condução.
- Se você transferir de telefone celular para viva-voz, a tela viva-voz será apresentada e você poderá acionar o sistema usando a tela.
- O método de transferência e operação poderá variar conforme o telefone celular que estiver sendo usado.
- Para a operação do telefone celular em uso, consulte o manual que acompanha o telefone.
- Operação de chamada "em espera"

A operação de chamada "em espera" poderá variar conforme a sua companhia telefônica e o seu telefone celular.

# Configuração do sistema viva-voz\*

Você poderá configurar o sistema viva-voz conforme os ajustes desejados.

| Telephone settings |             |
|--------------------|-------------|
| Sound settings     |             |
| Phonebook          |             |
|                    |             |
|                    | IIA5RV020EN |

1 Ajuste do áudio

2 Ajustes da agenda telefônica

Para apresentar a tela acima, pressione o botão "SETUP" e toque em "Telephone\*" na tela "Setup".

# Ajuste do áudio

- 1 Apresentação da tela "Telephone settings". (→P. 1-2-88)
- 2 Toque em "Sound settings" na tela "Telephone settings".
  - Altera o volume do alto-falante

(→P. 1-2-89)

- (2) Altera o volume do toque  $(\rightarrow P. 1-2-89)$
- ③ Altera o toque
  (→P. 1-2-90)
- (4) Restauração para as configurações padrão

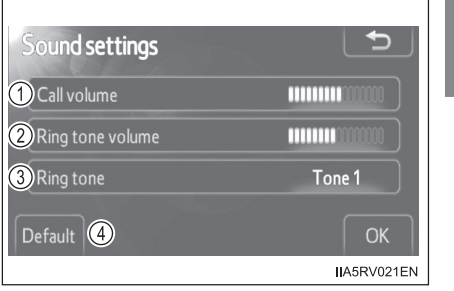

#### Ajustar o volume

- 1 Toque em "Call volume" ou "Ring tone volume" na tela "Sound settings".
- 2 Toque em "–" ou "+" para reduzir ou aumentar o volume, e em seguida "OK".

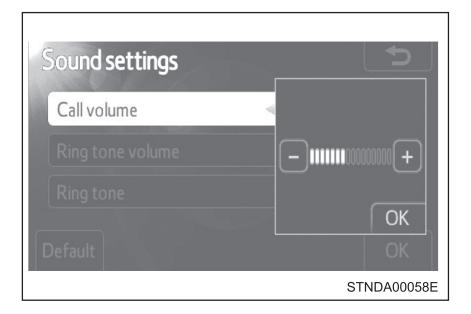

3 Após concluir todas as configurações, toque em "OK".

# Ajustar o toque

- 1 Toque em "Ring tone" na tela "Sound settings".
- 2 Toque em "Tone 1", "Tone 2" ou "Tone 3" para alterar o toque, e em seguida "OK".

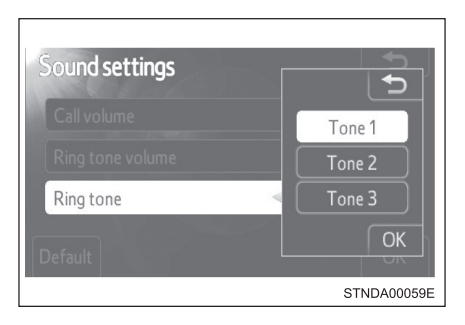

- 3 Após concluir todas as configurações, toque em "OK".
- Para retornar às configurações padrão de volume Toque em "Default", e em seguida "Yes".

# Ajustes da agenda telefônica

A agenda gerencia um total máximo de 5 telefones. Os dados de 1000 contatos (até 3 números por contato) podem ser registrados em cada agenda telefônica.

| Phonebook settings       ① Manage contacts      ② Manage speed dials      ③ Delete call history |  |
|-------------------------------------------------------------------------------------------------|--|
| IIA5RV022EN                                                                                     |  |

- (1) Gerenciar os contatos
- 2 Gerenciar as discagens rápidas
- 3 Apagar o histórico de chamadas

Para a apresentação da tela acima, siga as etapas abaixo.

1 Pressione o botão "SETUP" e toque em "Telephone" na tela "Setup".

2 Toque em "Phonebook" na tela "Telephone settings".

# Gerenciar os contatos

• Transferir um número do telefone

Você poderá transferir os números de telefone de seu telefone Bluetooth<sup>®</sup> para o sistema. Os métodos de operação diferem entre telefones Bluetooth<sup>®</sup> compatíveis e incompatíveis com PBAP. Se o seu telefone celular não suportar os serviços PBAP ou OPP, você não poderá transferir os contatos.

- 1 Apresentação da tela "Phonebook settings". (→P. 1-2-91)
- 2 Toque em "Manage contacts" na tela "Phonebook settings".
- 3 Toque em "Transfer contacts".

| Contacts          | -               |
|-------------------|-----------------|
|                   | 486 / 1000 Free |
| Transfer contacts |                 |
| Delete contacts   |                 |
|                   |                 |
|                   | STNDA00061E     |

# Para telefones Bluetooth<sup>®</sup> compatíveis com PBAP

# 4 A próxima tela será apresentada:

 Ativação/desativação do download automático da agenda telefônica

> Os dados da agenda telefônica poderão ser transferidos automaticamente.

> Conforme o telefone celular, o histórico de chamadas também poderá ser transferido.

 Atualização da agenda telefônica

Os dados da agenda telefônica poderão ser atualizados.

(3) Restauração para as configurações padrão

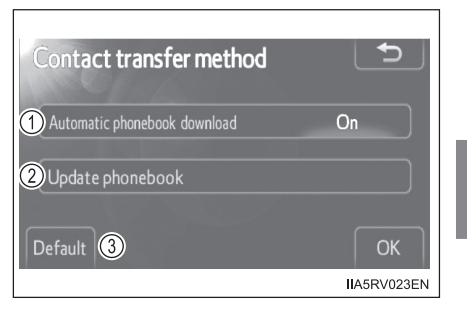

# Para telefones Bluetooth® incompatíveis com PBAP

- 4 A próxima tela será apresentada:
  - (1) Substituição de contatos

Os dados da agenda telefônica poderão ser substituídos.

(2) Adição de contatos

Os dados da agenda telefônica poderão ser adicionados.

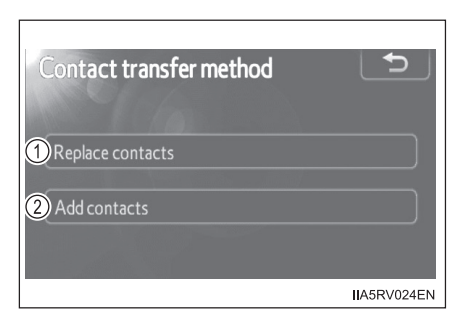

- Apagar dados da agenda telefônica
- 1 Apresentação da tela "Phonebook settings". (→P. 1-2-91)
- 2 Toque em "Manage contacts" na tela "Phonebook settings".
- 3 Toque em "Delete contacts".

Se o seu telefone suportar o serviço PBAP, será necessário ajustar a configuração de "Automatic phonebook download" para "Off".  $(\rightarrow P. 1-2-92)$ 

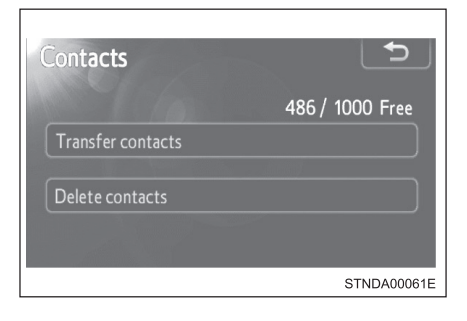

4 Selecione os dados a serem apagados.

Para apagar todos os dados, toque em "All delete".

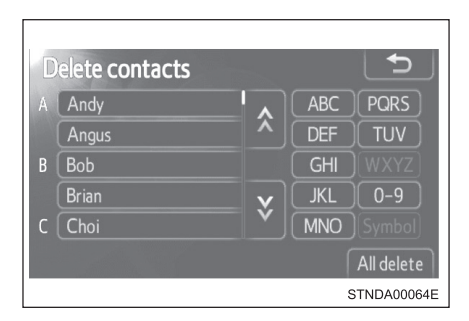

5 Uma mensagem de confirmação será apresentada. Se tudo estiver correto, toque em "Yes".

#### Dados da agenda telefônica

Os dados da agenda telefônica serão gerenciados a cada telefone registrado. Quando um outro telefone estiver se conectando, não será possível a leitura dos dados registrados.

- Configurar a agenda telefônica de outra maneira (Para apresentar a tela "Contacts")
  - 1 Apresentação da tela "Telephone". (→P. 1-2-74)
  - 2 Toque em "Contacts" na tela "Telephone".
  - 3 Toque em "Options" na tela "Contacts".
  - 4 Toque em "Manage contacts" na tela "Phonebook settings".

#### Ao transferir um número de telefone

Faça a transferência do número de telefone enquanto o motor estiver funcionando.

Se o seu telefone celular for compatível com OPP ou PBAP, será necessário digitar "1234" pelo seu telefone celular para a certificação OBEX.

# Ao selecionar "Update phonebook" para transferir o número do telefone

- Se o seu telefone celular não suportar o serviço PBAP, você não poderá usar esta função.
- Se o seu telefone suportar o serviço PBAP, você poderá transferir os dados da agenda telefônica sem utilizar seu telefone.

# Ao selecionar "Replace contacts" ou "Add contacts" para transferir o número do telefone

Se o seu telefone celular não suportar o serviço OPP, você não poderá usar estas funções. Você poderá transferir os dados da agenda telefônica somente através de seu telefone.

# Transferir o número do telefone de outra maneira (Para apresentar a tela "Contact transfer method")

- 1 Apresentação da tela "Telephone". (→P. 1-2-74)
- 2 Toque em "Contacts" na tela "Telephone".
- 3 Toque em "Transfer" na tela "Contacts".

# Transferir um número de telefone quando o áudio Bluetooth<sup>®</sup> estiver sendo executado

O áudio Bluetooth<sup>®</sup> será desconectado. Ele será reconectado automaticamente quando a transferência de dados for finalizada. Não será reconectado dependendo do telefone que estiver sendo usado.

# Apagar dados da agenda telefônica de outra maneira

- 1 Apresentação da tela "Telephone". (→P. 1-2-74)
- 2 Toque em "Contacts" na tela "Telephone".
- 3 Selecione na lista, os dados desejados.
- 4 Toque em "Options" na tela "Contact".
- 5 Toque em "Delete" na tela "Contact data".
- 6 Uma mensagem de confirmação será apresentada. Se tudo estiver correto, toque em "Yes".

Se o seu telefone suportar o serviço PBAP, será necessário ajustar a configuração de "Automatic phonebook download" para "Off". ( $\rightarrow$ P. 1-2-92)

Ao excluir um telefone Bluetooth<sup>®</sup>, os dados da agenda telefônica serão apagados simultaneamente.

# Gerenciar as discagens rápidas

- Registrar a discagem rápida a partir dos contatos
  Você poderá registrar um número de telefone desejado da agenda telefônica. Até 18 números por telefone poderão ser registrados.
- 1 Apresentação da tela "Phonebook settings". (→P. 1-2-91)
- 2 Toque em "Manage speed dials" na tela "Phonebook settings".
- 3 Toque em "New speed dial from contacts".

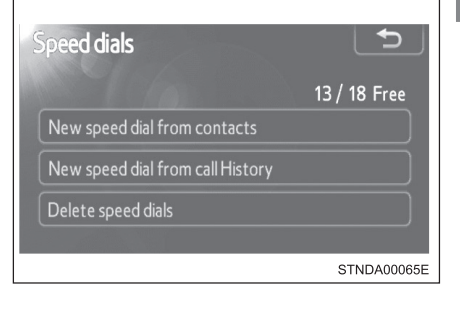

4 Selecione os dados a serem registrados.

| Contacts |   |     | 5           |
|----------|---|-----|-------------|
| A Andy   |   | ABC | PQRS        |
| Angus    | × | DEF | Τυν         |
| B Bob    |   | GHI |             |
| Brian    | v | JKL | 0-9         |
| C Choi   | × | MNO |             |
| 100      |   |     |             |
|          |   | :   | STNDA00066E |

5 Toque no número do telefone desejado.

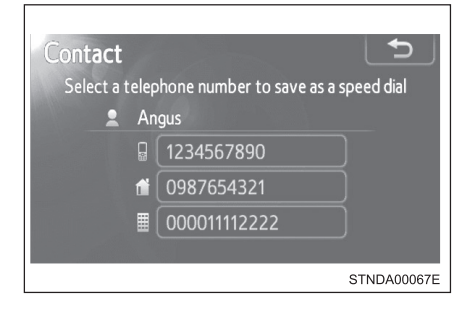

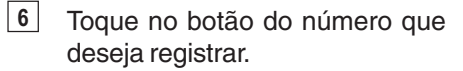

| Select speed dial loca  | tion Speed dial 3          |
|-------------------------|----------------------------|
| 1 Angus<br>☐ 1234567890 | 4 Cliff<br>☐ 1234567890987 |
| 2 Malcolm               | 5 Phil<br>12345678         |
| 3 Angus                 | 6 (empty)                  |
|                         | STNDA00068E                |

- 7 Se você selecionar um botão registrado anteriormente, uma mensagem de confirmação será apresentada. Se desejar substitui-lo, toque em "Yes".
  - Registrar a discagem rápida a partir do histórico de chamadas
- 1 Apresentação da tela "Phonebook settings". (→P. 1-2-91)
- 2 Toque em "Manage speed dials" na tela "Phonebook settings".
- 3 Toque em "New speed dial from call History".

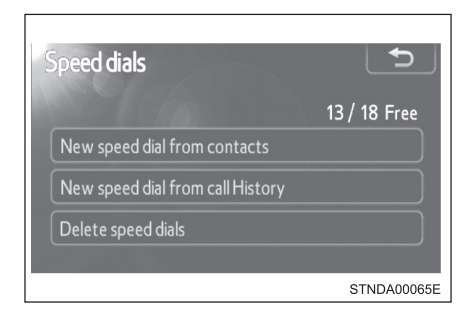

 Selecione os dados a serem registrados.

| ( | Call | His | tor | у     | Ð           |
|---|------|-----|-----|-------|-------------|
|   | 6    | (+  | G   | Ken   | •           |
|   | 7    | (+  |     | Brian | <u>^</u>    |
|   | 8    | (+  | G   | Ken   |             |
|   |      | ٢x  |     | Bob   | V           |
|   | 10   | (+  | t   | Brian | Ý           |
|   |      |     |     |       | STNDA00069E |

5 Toque no botão do número que deseja registrar.

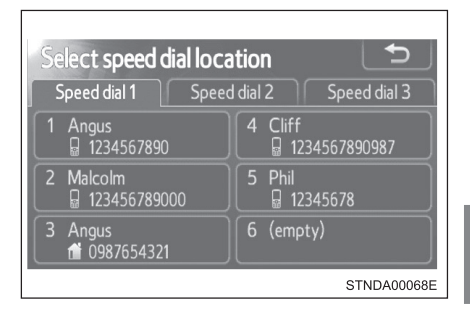

- 6 Se você selecionar um botão registrado anteriormente, uma mensagem de confirmação será apresentada. Se desejar substitui-lo, toque em "Yes".
  - Apagar a discagem rápida
- 1 Apresentação da tela "Phonebook settings". (→P. 1-2-91)
- 2 Toque em "Manage speed dials" na tela "Phonebook settings".
- 3 Toque em "Delete speed dials" na tela "Speed dials".
- 4 Selecione os dados a serem apagados. Para apagar todos os dados, toque em "All delete".

| Dele | ete | speed dials |              | Ð        |
|------|-----|-------------|--------------|----------|
| 1    | Ģ   | •<br>Angus  | 1234567890   |          |
| 2    | G   | Malcolm     | 123456789000 |          |
| 3    | đ   | Angus       | 0987654321   |          |
| 4    | G   | Cliff       | 123456789098 | V        |
| 5    |     | Phil        | 12345678     | Ý        |
|      |     |             | All          | delete   |
|      |     |             | STN          | DA00070E |

5 Uma mensagem de confirmação será apresentada. Se tudo estiver correto, toque em "Yes".

- Configurar as discagens rápidas de outra maneira (Da tela "Speed dial")
  - Apresentação da tela "Telephone". (→P. 1-2-74)
  - **2** Toque em "Speed dials" na tela "Telephone".
  - 3 Toque em "Options" na tela "Speed dial".

# Configurar as discagens rápidas de outra maneira (Da tela "Contacts")

- Apresentação da tela "Telephone". (→P. 1-2-74)
- 2 Toque em "Contacts" na tela "Telephone".
- 3 Toque em "Options" na tela "Contacts".
- 4 Toque em "Manage speed dials" na tela "Phonebook settings".
- Registrar a discagem rápida de outra maneira (Da tela "Speed dial")
  - 1 Apresentação da tela "Telephone". (→P. 1-2-74)
  - 2 Toque em "Speed dials" na tela "Telephone".
  - 3 Toque em "(add new)" na tela "Speed dial".
  - 4 Toque em "Contacts" ou "History" para configurar uma discagem rápida nova.

Para cancelar, toque em "Cancel".

- 5 Selecione na lista, os dados desejados.
- 6 Toque no número do telefone desejado.
- 7 Siga os passos "Registrar a discagem rápida a partir dos contatos" desde a etapa 6 (→P. 1-2-98) ou "Registrar a discagem rápida a partir do histórico de chamadas" desde a etapa 5 (→P. 1-2-99).

# Registrar a discagem rápida de outra maneira (Da tela "Contact")

- 1 Apresentação da tela "Telephone". (→P. 1-2-74)
- 2 Toque em "Contacts" na tela "Telephone".
- 3 Selecione na lista, os dados desejados.
- **4** Toque em "Options" na tela "Contact".
- 5 Toque em "Set speed dial" na tela "Contact data".
- 6 Toque no número do telefone desejado.
- 7 Siga os passos "Registrar a discagem rápida a partir dos contatos" desde a etapa 6 (→P. 1-2-98) ou "Registrar a discagem rápida a partir do histórico de chamadas" desde a etapa 5 (→P. 1-2-99).

# Registrar a discagem rápida de outra maneira (Da tela "Call history")

- 1 Apresentação da tela "Telephone". (→P. 1-2-74)
- 2 Toque em "Call history" na tela "Telephone".
- 3 Selecione na lista, os dados desejados.
- 4 Toque em "Add speed dial" na tela "Call history".
- 5 Siga os passos "Registrar a discagem rápida a partir dos contatos" desde a etapa 6 (→P. 1-2-98) ou "Registrar a discagem rápida a partir do histórico de chamadas" desde a etapa 5 (→P. 1-2-99).

#### Apagar o histórico de chamadas

- 1 Apresentação da tela "Phonebook settings". (→P. 1-2-91)
- 2 Toque em "Delete call history" na tela "Phonebook settings".

Se o seu telefone suportar o serviço PBAP, será necessário ajustar a configuração de "Automatic phonebook download" para "Off". (→P. 1-2-92)

3 Selecione o histórico desejado a ser apagado.

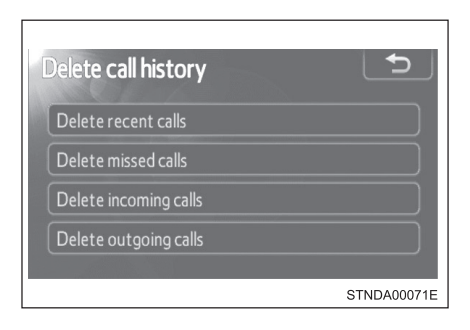

4 Selecione os dados a serem apagados. Para apagar todos os dados, toque em "All delete".

| Del | ete i | ec | ent calls |  | L   | Ð        |
|-----|-------|----|-----------|--|-----|----------|
| 1   | (+    |    | Brian     |  |     |          |
| 2   | 64    | G  | Ken       |  |     |          |
| 3   | ٢x    |    | Bob       |  |     |          |
| 4   | (+    | 1  | Brian     |  |     | ×        |
| 5   | (+    |    | Angus     |  |     |          |
|     |       |    |           |  | All | delete   |
|     |       |    |           |  | STN | DA00072E |

5 Uma mensagem de confirmação será apresentada. Se tudo estiver correto, toque em "Yes".

#### Apagar o histórico de chamadas de outra maneira

- 1 Apresentação da tela "Telephone". (→P. 1-2-74)
- 2 Toque em "Call history" na tela "Telephone".
- 3 Toque em "Delete" na tela "Call history".
- 4 Siga as etapas em "Deleting the call history" desde a etapa 4. (→P. 1-2-102)

# Configurações do Bluetooth®\*

Você poderá configurar o sistema Bluetooth<sup>®</sup> conforme os ajustes desejados.

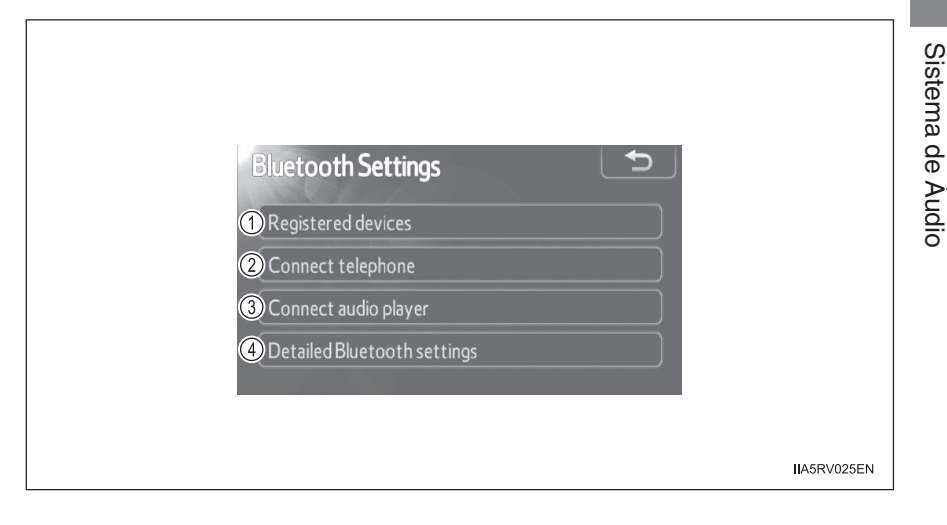

- 1 Configurações dos dispositivos registrados
- 2 Conexão de telefone
- 3 Conexão de áudio player
- 4 Configurações detalhadas do Bluetooth®

Para apresentar a tela acima, pressione o botão "SETUP" e toque em "Bluetooth\*" na tela "Setup".

\*: Bluetooth é uma marca registrada de Bluetooth SIG, Inc.

# Configurações dos dispositivos registrados

# Registrar um dispositivo Bluetooth<sup>®</sup>

Dispositivos Bluetooth<sup>®</sup> compatíveis com telefones (HFP) e áudio players portáteis (AVP) poderão ser registrados simultaneamente. Você poderá registrar até 5 dispositivos Bluetooth<sup>®</sup>.

- 1 Apresentação da tela "Bluetooth\* Settings". (→P. 1-2-103)
- 2 Toque em "Registered devices" na tela "Bluetooth\* Settings".
- 3 Toque em "Add new".

| Registered devices |     | Ð           |
|--------------------|-----|-------------|
| 1 BT01             | 8 J | 2 / 5 free  |
| 2 BT02             | 0 J | Add new     |
| <b>3</b> BT03      | 8 J | Remove      |
| 4 (empty)          |     |             |
| 5 (empty)          |     | Details     |
|                    |     | STNDA00074E |

\*: Bluetooth é uma marca registrada de Bluetooth SIG, Inc.

# 4 Quando esta tela for apresentada, acione o dispositivo Bluetooth<sup>®</sup>.

Na tela do dispositivo Bluetooth<sup>®</sup>, selecione o sistema apresentado na tela, e registre o dispositivo Bluetooth<sup>®</sup>.

Para detalhes sobre a operação do dispositivo Bluetooth<sup>®</sup>, consulte o manual que acompanha o dispositivo.

As senhas não são exigidas para dispositivos compatíveis com Bluetooth<sup>®</sup> e SSP (Secure Simple Pairing).

Conforme o tipo de dispositivo Bluetooth<sup>®</sup> conectado, uma mensagem confirmando o registro poderá ser apresentada na tela do dispositivo Bluetooth<sup>®</sup>.

Responda e acione o dispositivo Bluetooth<sup>®</sup> conforme a mensagem de confirmação.

Se desejar cancelá-lo, toque em "Cancel".

Se uma mensagem de conclusão for apresentada, o registro está completo.

Se uma mensagem de erro for apresentada, siga as orientações na tela e tente novamente.

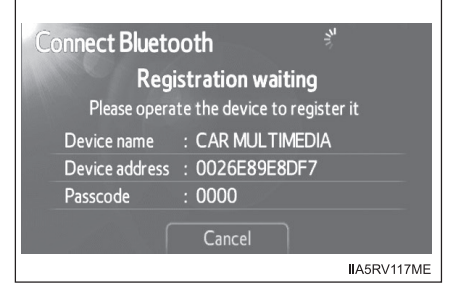
## Remover um dispositivo Bluetooth<sup>®</sup>

- Apresentação da tela "Bluetooth\* Settings". (→P. 1-2-103)
- 2 Toque em "Registered devices" na tela "Bluetooth\* Settings".
- 3 Toque em "Remove".

| Registered devices |                  |             |
|--------------------|------------------|-------------|
| 1 BT01             | U 🖁              | 2 / 5 free  |
| 2 BT02             | <b>ت</b> 8       | Add new     |
| 3 BT03             | <mark>ت</mark> 8 | Remove      |
| 4 (empty)          |                  | Keniove     |
| 5 (empty)          |                  | Details     |
|                    |                  | STNDA00074E |

4 Toque no dispositivo para remover.

| Ren | nove device |     | Ð           |
|-----|-------------|-----|-------------|
| 1   | BT01        | 8 J |             |
| 2   | BT02        | 0 L |             |
| 3   | ВТ03        | 0 L |             |
| 4   | BT04        | (ت  |             |
| 5   |             |     |             |
|     |             |     | STNDA00075E |

- 5 Uma mensagem de confirmação será apresentada; toque em "Yes" para remover o dispositivo.
  - \*: Bluetooth é uma marca registrada de Bluetooth SIG, Inc.

## Apresentar detalhes do dispositivo Bluetooth<sup>®</sup>

Você poderá confirmar e alterar os detalhes do dispositivo.

- 1 Apresentação da tela "Bluetooth\* Settings". (→P. 1-2-103)
- 2 Toque em "Registered devices" na tela "Bluetooth\* Settings".
- 3 Toque em "Details".

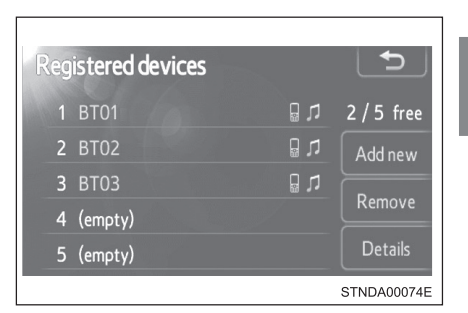

4 Toque no dispositivo.

| Select device details | 5           |
|-----------------------|-------------|
| 1 BT01                | <u>ت</u> ۳  |
| 2 BT02                | <b>ت</b>    |
| 3 BT03                | <b>در</b> 🖫 |
| 4 (empty)             |             |
| 5 (empty)             |             |
|                       | STNDA00076E |

\*: Bluetooth é uma marca registrada de Bluetooth SIG, Inc.

- 5 A próxima tela será apresentada:
  - Apresentação do nome do dispositivo
  - Apresentação do endereço do dispositivo
  - (3) Apresentação do número do seu telefone
  - ④ O número poderá não ser apresentado dependendo dos telefones.
  - (5) Apresentação do perfil de compatibilidade do dispositivo
  - 6 Alteração do método de conexão (→P. 1-2-108)
  - (7) Restauração para as configurações padrão

| Device details                  |              |
|---------------------------------|--------------|
| ①Device name : BT01             |              |
| 2 Device address : 9027E4       | 306387       |
| 3 My telephone number : 1234567 | 7890         |
| 4 Profiles : HFP OPP PBAP       | A2DP AVRCP 🎽 |
| Default 6                       | ОК           |
|                                 | IIA5RV026EN  |

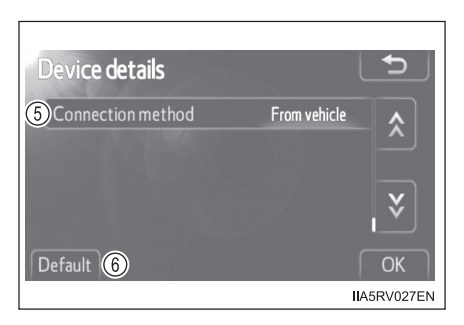

- 6 Após concluir as configurações, toque em "OK".
  - Alterar o método de conexão
- 1 Toque em "Connection method" na tela "Device details".
- 2 Toque em "From vehicle" ou "From audio player".

"From vehicle":

Conecta o sistema de áudio ao áudio player portátil.

"From audio player":

Conecta o áudio player portátil ao sistema de áudio.

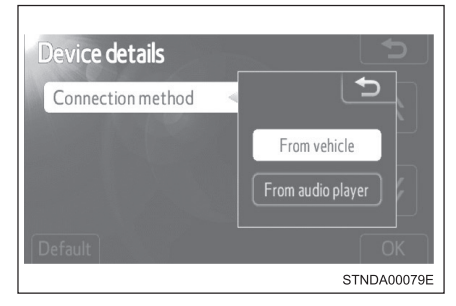

### Selecionar o telefone Bluetooth®

Se vários dispositivos Bluetooth<sup>®</sup> estiverem registrados, siga o procedimento abaixo para selecionar o dispositivo Bluetooth<sup>®</sup> a ser usado. É possível utilizar somente um dispositivo por vez.

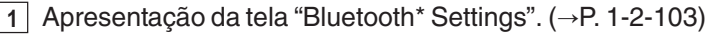

- 2 Toque em "Connect telephone" na tela "Bluetooth\* Settings".
- 3 Toque no dispositivo para conectar.
   "Add new": Registrar um dispositivo Bluetooth<sup>®</sup>. (→P. 1-2-104)

O indicador de seleção é apresentado no lado esquerdo do nome do dispositivo selecionado.

A marca Bluetooth<sup>®</sup> é apresentada ao conectar o dispositivo.

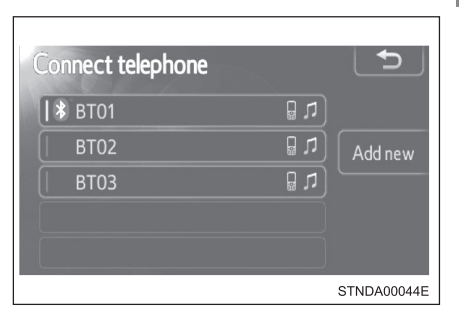

\*: Bluetooth é uma marca registrada de Bluetooth SIG, Inc.

## Selecionar um áudio player

Se vários dispositivos Bluetooth® estiverem registrados, siga o procedimento abaixo para selecionar o dispositivo Bluetooth® a ser usado. É possível utilizar somente um dispositivo por vez.

|   | 1 |   |
|---|---|---|
| Г | - | 7 |

Apresentação da tela "Bluetooth\* Settings". (→P. 1-2-103)

- 2 Toque em "Connect audio player" na tela "Bluetooth\* Settings".
- 3 Toque no dispositivo para conectar.

"Add new": Registrar um dispositivo Bluetooth<sup>®</sup>. (→P. 1-2-104)

O indicador de seleção é apresentado no lado esquerdo do nome do dispositivo selecionado.

A marca Bluetooth<sup>®</sup> é apresentada ao conectar o dispositivo.

| Connect audio   |     | 5           |
|-----------------|-----|-------------|
| <b>  *</b> BT01 | 0 L |             |
| BT02            | 0 L | Add new     |
| втоз            | 0 L |             |
|                 |     |             |
|                 |     |             |
|                 |     | STNDA00080E |

\*: Bluetooth é uma marca registrada de Bluetooth SIG, Inc.

## Configurações detalhadas do Bluetooth®

Você poderá confirmar e alterar as configurações detalhadas do Bluetooth®.

- 1 Apresentação da tela "Bluetooth\* Settings". (→P. 1-2-103)
- 2 Toque em "Detailed Bluetooth\* settings" na tela "Bluetooth\* Settings".
- 3 A próxima tela será apresentada:
  - Alteração do Bluetooth<sup>®</sup> para ativado/desativado

Você poderá alterar a função Bluetooth<sup>®</sup> para "On" ou "Off"

- (2) Apresentação do nome do dispositivo
- (3) Alteração da senha (→P. 1-2-111)
- (4) Apresentação do endereço do dispositivo
- 5 Apresentação do perfil de compatibilidade do sistema
- (6) Alteração do status do telefone para ativado/desativado Você poderá configurar o sistema para apresentar o status de confirmação ao conectar o telefone
- Alteração do status do áudio player para ativado/ desativado

Você poderá configurar o sistema para apresentar o status de confirmação ao conectar o áudio player

- (8) Restauração para as configurações padrão
- 4 Após concluir as configurações, toque em "OK".
  - \*: Bluetooth é uma marca registrada de Bluetooth SIG, Inc.

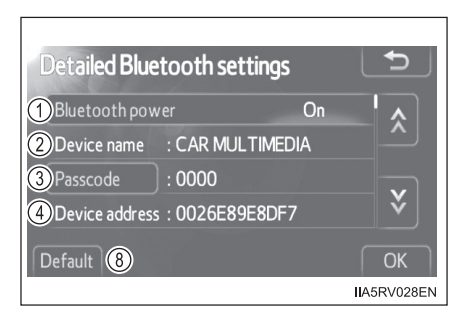

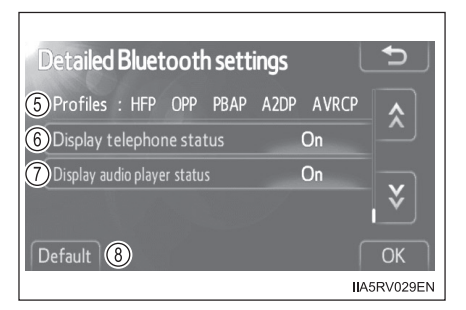

## Editar a senha

Você poderá alterar a senha utilizada para registrar o seu dispositivo Bluetooth® no sistema.

- 1 Toque em "Passcode" na tela "Detailed Bluetooth\* settings".
- 2 Insira uma senha e toque em "OK".

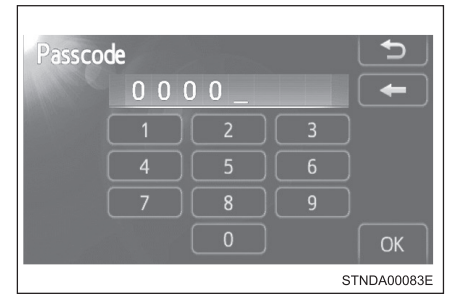

\*: Bluetooth é uma marca registrada de Bluetooth SIG, Inc.

## **Touch screen\***

Ao tocar a tela com seu dedo, você poderá controlar o sistema de áudio e o sistema viva-voz, etc.

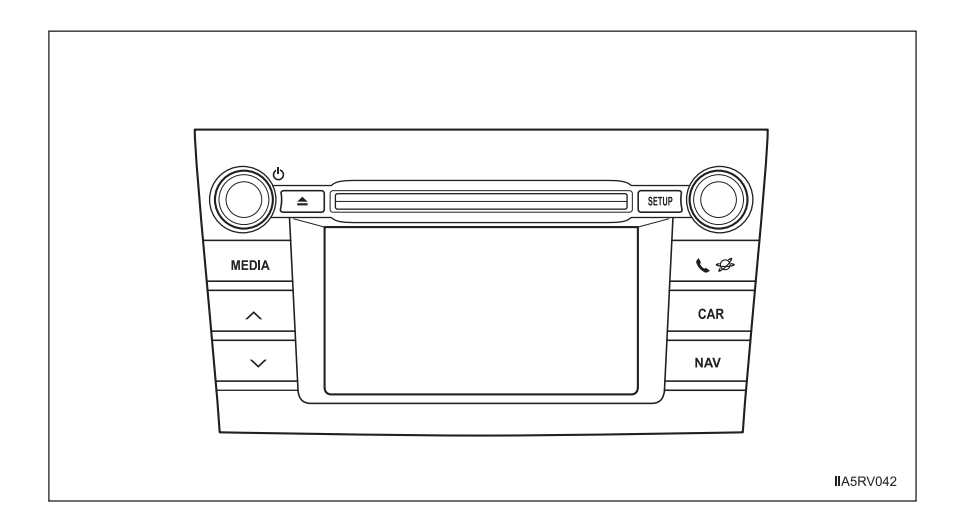

| Botão           | Função                               |  |
|-----------------|--------------------------------------|--|
| "MEDIA"         | Sistema de áudio (→P. 1-2-125)       |  |
| " <b>\ \$</b> " | Sistema viva-voz (→P. 1-2-180)       |  |
| "SETUP"         | Menu de configuração (→P. 1-2-114)   |  |
| "CAR"           | Informações do veículo (→P. 1-2-123) |  |
| "NAV"           | Este botão poderá não ser funcional. |  |

#### Ao usar a touch screen

- Se a tela estiver fria, o mostrador poderá estar escuro, ou o sistema poderá reagir mais lentamente do que o normal.
- A tela poderá parecer escura e com visibilidade difícil se você estiver usando óculos de sol. Altere seu ângulo de visão, ajuste o mostrador na tela "Display settings" (→P. 1-2-117) ou tire os óculos de sol.

## <u>N</u>OTA

#### Para evitar danos à touch screen

- Para evitar danos à tela, toque os botões da tela levemente com seu dedo.
- Use apenas seu dedo para tocar a tela. Não utilize nenhum objeto.
- Limpe as impressões digitais usando um pano de limpeza para vidros. Não use produtos químicos para limpar a tela, uma vez que poderão danificar a touch screen.

## Menu de configuração\*

Você poderá alterar a "Tela Sensível ao Toque" conforme o ajuste desejado.

Pressione o botão "SETUP" para apresentar a tela "Setup".

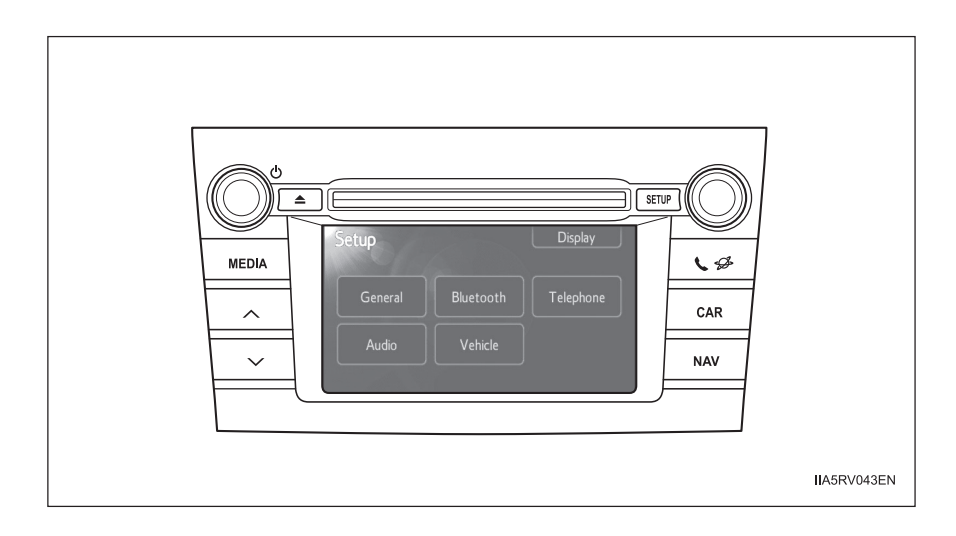

| Interruptor  | Página     |
|--------------|------------|
| "General"    | P. 1-2-115 |
| "Display"    | P. 1-2-117 |
| "Bluetooth*" | P. 1-2-215 |
| "Telephone"  | P. 1-2-201 |
| "Audio"      | P. 1-2-119 |
| "Vehicle"    | P. 1-2-122 |

\*: Bluetooth é uma marca registrada de Bluetooth SIG, Inc.

## Configurações gerais

Esta tela é usada para diversas configurações como a seleção do idioma e as configurações das operações do áudio.

- 1
- 1 Pressione o botão "SETUP".
- Toque em "General" na tela "Setup".
  - Seleção do idioma (→P. 1-2-116).
  - 2 Ativa/desativa o bip
  - 3 Ativa/desativa apresentação de imagens capturadas

"On" ou "Off" pode ser selecionado para apresentar imagens capturadas/artes das capas na tela.

(4) Ativa/desativa animação

O efeito de animação para a tela de seleção da fonte de áudio pode ser ajustada para "On" ou "Off".

(5) Os dados pessoais podem ser apagados. (→P. 1-2-116)

3 Após concluir as configurações, toque em "OK".

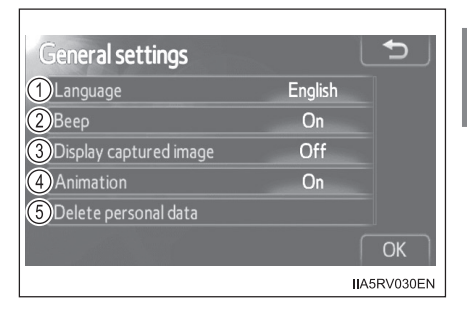

## Selecionar um idioma

- 1 Toque em "Language" na tela "General settings".
- Selecione o idioma desejado.
   Um idioma desejado dentre 7 idiomas poderá ser selecionado.

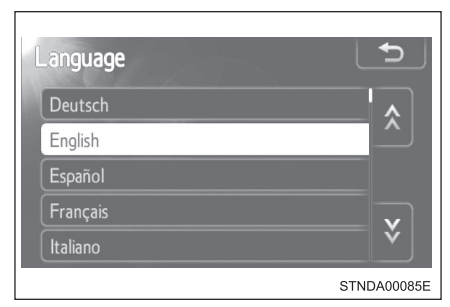

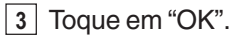

## Apagar dados pessoais

- 1 Toque em "Delete personal data" na tela "General settings".
- 2 Toque em "Delete".

Antes de apagar, verifique cuidadosamente, uma vez que após apagados, os dados não poderão ser recuperados.

| Delete personal data                                   | Ð                                 |
|--------------------------------------------------------|-----------------------------------|
| All personal data will be<br>For more details, refer t | deleted.<br>o the owner's manual. |
| Delete                                                 | Do not delete                     |
|                                                        | STNDA00110E                       |

3 Uma tela de confirmação será apresentada. Toque em "Yes".

Os dados pessoais abaixo poderão ser apagados ou ajustados para suas configurações padrão.

- Dados da agenda telefônica
- Dados do histórico de chamadas
- Dados da discagem rápida
- Dados do dispositivo Bluetooth<sup>®</sup>
- · Configurações do som do telefone
- Configurações detalhadas do Bluetooth<sup>®</sup>
- Configurações de áudio

### Configurações do mostrador

- 1 Pressione o botão "SETUP".
- Toque em "Display" na tela "Setup".
  - 1 Desliga a tela

A tela é desligada. Para ligála, pressione qualquer botão como "MEDIA" ou "SETUP".

- 2 Altera para o modo dia. (→P. 1-2-117)
- ③ Ajusta o contraste/brilho da tela (→P. 1-2-118)
- ④ Veículos com sistema de monitoramento da visão traseira: Ajusta o contraste/brilho da tela da câmera do sistema de monitoramento da visão traseira (→P. 1-2-118)

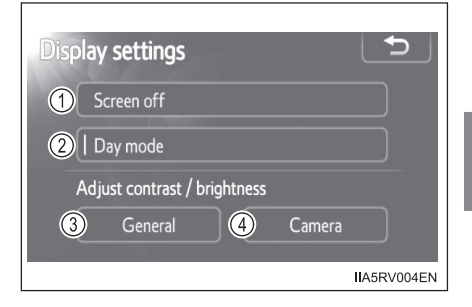

### Alterar entre o modo dia e o modo noite

Quando os faróis estiverem acesos, a tela irá escurecer.

Entretanto, a tela poderá ser comutada para o modo dia tocando em "Day mode".

A tela permanecerá no modo dia quando os faróis estiverem acesos até que "Day mode" seja tocado novamente.

### Ajustar o contraste/brilho da tela

1 Toque em "General" ou "Camera" na tela "Display settings".

2 Ajuste a tela conforme desejado usando "+" ou "-".

Selecione "Contrast" ou "Brightness" usando "<<" ou ">>".

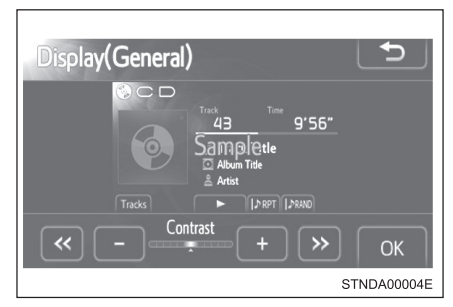

|              | <u>(( ))</u> | "+"        |
|--------------|--------------|------------|
| "Contrast"   | Mais fraco   | Mais forte |
| "Brightness" | Mais escuro  | Mais claro |

3 Toque em "OK".

## Configurações de áudio

- 1 Pressione o botão "SETUP".
- 2 Toque em "Audio" na tela "Setup".
  - Regular os ajustes de áudio (→P. 1-2-119)
  - ② Configurações do rádio (→P. 1-2-121)

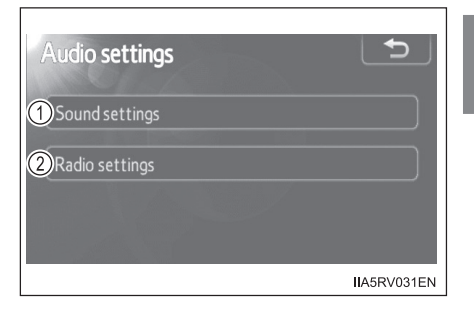

#### Regular os ajustes de áudio

- 1 Toque em "Sound settings" na tela "Audio settings".
  - Aba "Sound"
  - (1) (2) (3) Toque em "-" ou "+" para ajustar o nível de agudos, médios ou graves.
  - (4) (5) Toque em "Front" ou "Rear" para ajustar o nível de balanço de áudio dianteiro/traseiro.
  - (6) (7) Toque em "L" ou "R" para ajustar o nível de balanço de áudio esquerdo/direito.

| Sound settir                           | ngs |                                |
|----------------------------------------|-----|--------------------------------|
| Sound                                  | DSP | 4                              |
| AUX<br>Treble<br>Mid<br>Bass<br>Treble |     | Front<br>Rear<br>S IIASRV032EN |

### Aba "DSP"

Nivelador Automático de Áudio (ASL - Automatic Sound Levelizer)

Ajuste o nível de ASL na sequência de "High", "Mid", "Low" ou "Off".

| Sound settings<br>Sound DSP | ]           |
|-----------------------------|-------------|
| Automatic sound leveliser   | Off         |
|                             | ОК          |
|                             | IIA5RV033EN |

3 Após concluir as configurações, toque em "OK".

■ O nível de qualidade de áudio é ajustado individualmente.

Os níveis de agudos, médios e graves podem ser ajustados individualmente para cada modo de áudio.

Sobre o Nivelador Automático de Áudio (ASL - Automatic Sound Levelizer)

O ASL ajusta automaticamente o volume e a qualidade de tonalidade conforme a velocidade do veículo.

## Configurações do rádio

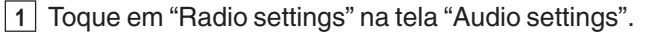

 Anúncio de trânsito FM ativado/desativado

> O sistema automaticamente passará informações sobre o trânsito quando uma transmissão com informações sobre o trânsito for recebida.

2 Frequência alternativa FM ativada/desativada

A estação é selecionada entre aquelas da mesma rede com recepção forte.

(3) Alteração do código regional para ativado/desativado

> A estação é selecionada entre aquelas da mesma rede com recepção forte e que esteja transmitindo o mesmo programa.

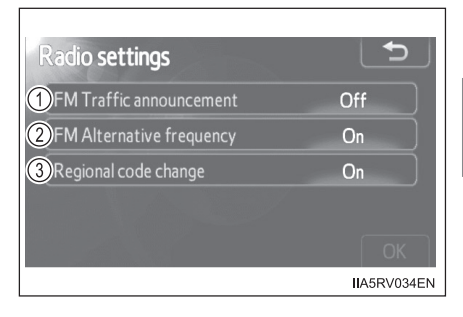

2 Após concluir as configurações, toque em "OK".

## Ajustes do veículo

- 1 Pressione o botão "SETUP".
- 2 Toque em "Vehicle" na tela "Setup".

Diversos ajustes podem ser alterados. Para detalhes, consulte a lista de ajustes que podem ser alterados. (Consulte o Manual do Proprietário)

| /ehicle settings         |    | ₽       |
|--------------------------|----|---------|
| Entry and start system   | On |         |
| Lock feedback volume     |    | ^       |
| Light sensor sensitivity |    |         |
|                          |    | *       |
|                          |    |         |
|                          |    | OK      |
|                          | п  | A5RV110 |

3 Após concluir as configurações, toque em "OK".

## Informações do veículo\*

Esta tela poderá ser usada para apresentação do consumo de combustível.

Pressione o botão "CAR" para apresentar a tela "Trip information" ou "Past record".

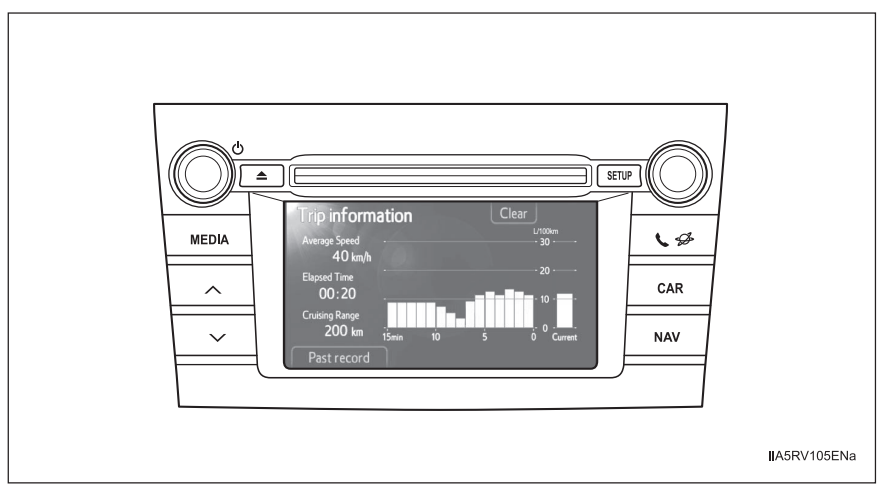

## Consumo de combustível

## Informações do computador de bordo

Se a tela "Trip information" não for apresentada, toque em "Trip information".

- (1) Velocidade média do veículo
- 2 Tempo de condução
- 3 Autonomia
- (4) Consumo de combustível anterior por minuto
- 5 Consumo de combustível atual
- (6) Zera os dados do computador de bordo
- (7) Tela "Past record" é apresentada

Estas imagens são apenas exemplos, e podem variar levemente das condições reais. \*: Se equipado

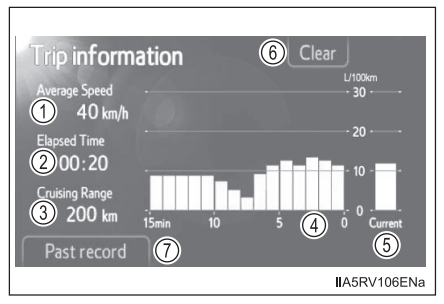

### Registro anterior

Se a tela "Past record" não for apresentada, toque em "Past record".

- Registro da economia de combustível anterior
- (2) Economia de combustível atual
- ③ Melhor registro de economia de combustível
- (4) Atualiza os dados anteriores registrados
- (5) Zera os dados anteriores registrados
- (6) Tela "Trip information" é apresentada

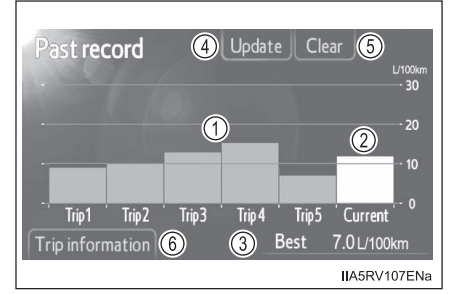

Estas imagens são apenas exemplos, e podem variar levemente das condições reais.

#### Reiniciar os dados

Selecionar a tela "Clear" em "Trip information" apagará os dados de consumo.

Selecionar "Clear" na tela "Past record" apagará os dados anteriores registrados.

### Atualização dos dados anteriores registrados

Selecionar "Update" na tela "Past record" atualizará os dados anteriores registrados.

Veículos com mostrador multifunção O consumo médio de combustível apresentado no mostrador multifunção será zerado simultaneamente.

## Sistema de áudio\*

Pressione o botão "MEDIA" para apresentar a tela de controle de áudio.

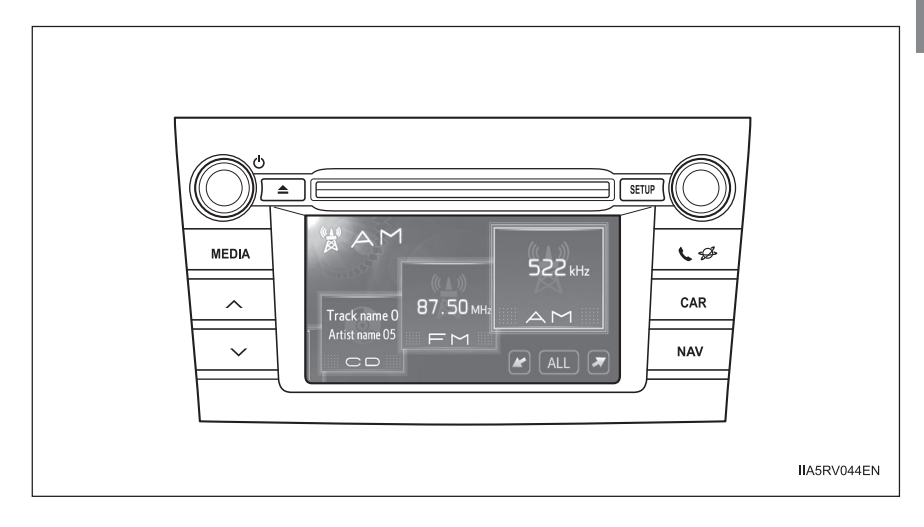

| Título                                               | Página     |
|------------------------------------------------------|------------|
| Uso do rádio                                         | P. 1-2-129 |
| Uso do CD player                                     | P. 1-2-133 |
| Execução de CD áudio e discos MP3/WMA                | P. 1-2-134 |
| Execução de iPod                                     | P. 1-2-144 |
| Execução de memória USB                              | P. 1-2-152 |
| Uso da entrada AUX                                   | P. 1-2-160 |
| Execução de áudio Bluetooth®                         | P. 1-2-162 |
| Uso dos interruptores de áudio no volante de direção | P. 1-2-176 |

## Alterar a fonte de áudio

- 1 Pressione o botão "MEDIA" para apresentar a tela de controle de áudio.
- Toque em "Source" ou pressione o botão "MEDIA" para apresentar a tela de seleção da fonte de áudio.

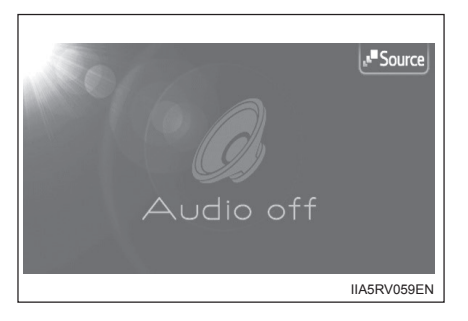

 Toque na fonte de áudio desejada.

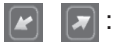

Para rolar a tela.

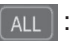

Altera o estilo da tela da lista conforme segue.

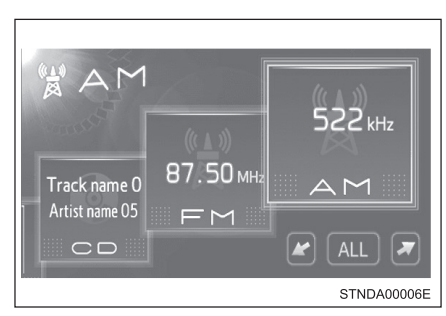

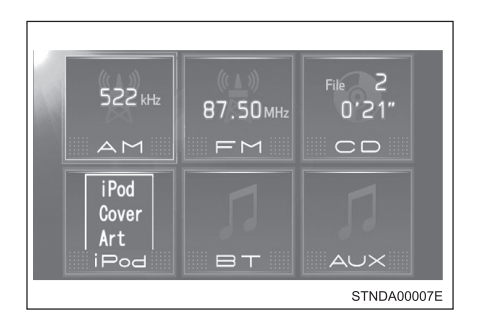

## Operação da tela da lista

Quando a lista for apresentada, use o botão apropriado para rolar pela lista.

## ☆ ४:

Para rolar para a próxima página ou anterior.

>

Se le for apresentado à direita dos títulos, os títulos completos são muito longos para a tela. Toque este botão para rolar o título.

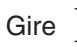

) para mover a caixa do

cursor e selecionar o item desejado da

lista, e pressione

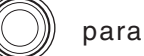

executá-lo. A faixa que está sendo executada está em destaque.

### Uso de telefones celulares

Interferências nos alto-falantes do sistema de áudio poderão ser ouvidas se um telefone celular estiver sendo utilizado dentro ou próximo do veículo enquanto o sistema de áudio estiver em funcionamento.

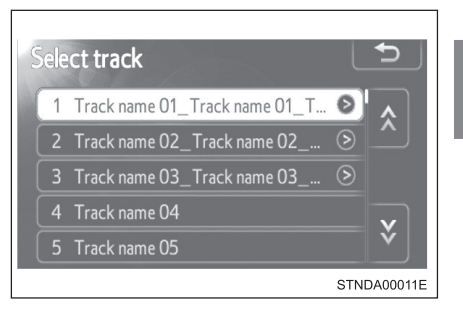

## **ATENÇÃO**

### Produto laser

Este é um produto laser de classe 1.

• Não abra a tampa do disc player ou tente reparar a unidade.

Providencie os serviços de um profissional qualificado.

• Potência do laser: Não perigoso.

## NOTA

### Para evitar a descarga da bateria

Não deixe o sistema de áudio ligado durante um período além do necessário quando o motor estiver desligado.

### Para evitar danos ao sistema de áudio

Esteja atento para não respingar bebidas ou outros fluídos no sistema de áudio.

## Uso do rádio\*

## Toque em "AM" ou "FM" na tela de seleção da fonte de áudio.

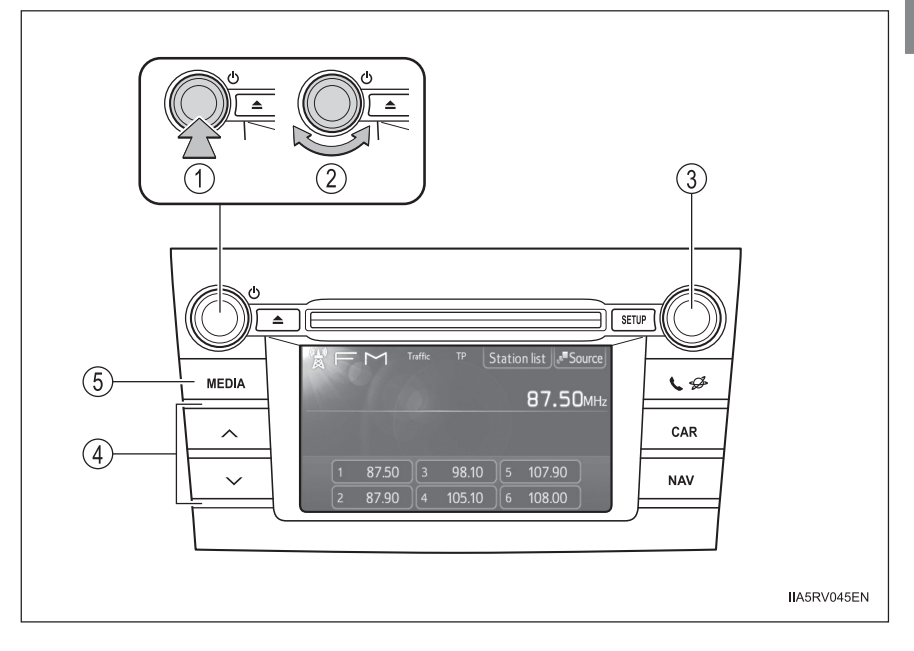

- Power (Ligar)
- (1)Volume
- Ajustar a frequência
- (4) Selecionar uma frequência Apresenta a tela de seleção (5) da fonte de áudio ou controle
- de áudio (6)

## Tela de controle de áudio

Ao pressionar o botão "MEDIA" será apresentada a tela de controle de áudio de qualquer tela da fonte selecionada.

- Apresentação da tela de seleção da fonte de áudio
- Apresentação da lista de estações FM
- 3 Estações pré-sintonizadas

| F     | Μ     | 1   |          |   | 1                 | Source         |
|-------|-------|-----|----------|---|-------------------|----------------|
|       | (     | 4   | Page 1/2 | 5 | 97.6<br>2<br>ICAN | 5MHz<br>③<br>■ |
| <br>1 | 87.50 | 3   | 98.10    | 5 | 107.90            |                |
| 2     | 93.10 | )[4 | 105.10   | 6 | 108.00            |                |
|       |       |     |          |   | IIA5F             | RV007ME        |

## Selecionar uma estação

## Busca de estações

Pressione o botão "∧" ou "∨".

Busca manual

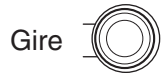

### Estações pré-sintonizadas

Toque na estação pré-sintonizada desejada (1 a 6).

## Uso da lista de estações FM

## Selecionar uma estação a partir de uma lista de estações FM

1 Toque "Station list".

Para retornar à tela pré-programada, toque "Presets".

 Toque no seletor da estação desejada (1 a 6).

Altere a lista de estações usando

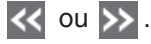

A lista de estações FM automaticamente procurará por transmissões de FM através da busca de banda para gerar uma lista de estações de rádio disponíveis.

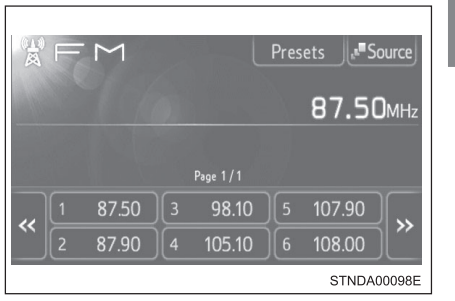

## Ajuste de estações pré-sintonizadas

1 Procure as estações desejadas girando

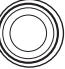

ou pressionando o

botão "∧" ou "∨".

 Toque e mantenha pressionado uma das estações pré-sintonizadas (1 a 6) até ouvir um bip.

#### Sensibilidade de recepção

- Manter a recepção perfeita de rádio constantemente é difícil em virtude da posição continuamente alterada da antena, diferenças na intensidade do sinal e objetos próximos, como trens, transmissores, etc.
- A antena do rádio é montada no teto. A antena poderá ser removida da base, girando-a.

## <u>NOTA</u>

#### Para evitar danos, remova a antena nos seguintes casos:

- A antena irá tocar o teto de uma garagem.
- Uma capa será colocada no teto.

## lso do CD player\*

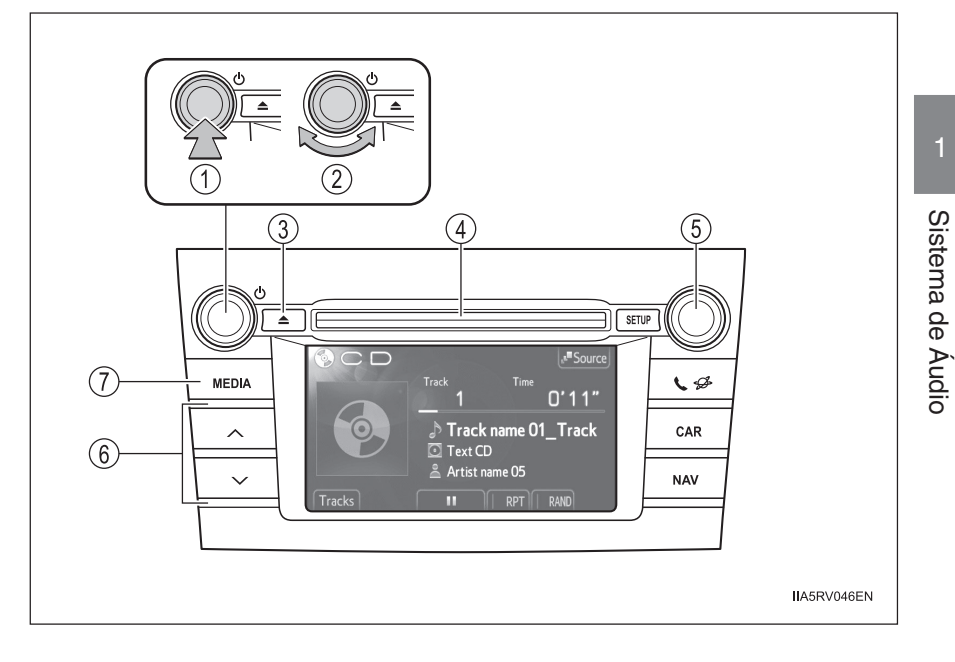

- 1 Power (Ligar)
- 2 Volume3 Ejetar um disco
- 4 Abertura para disco
- (5) Selecionar uma faixa e um arquivo

## Carregar um disco

Introduza um disco na abertura.

### Ejetar um disco

Pressione e remova o disco. 

- (6) Selecionar uma faixa e um arquivo/avanço rápido e retrocesso
- (7)Apresenta a tela de seleção da fonte de áudio ou controle de áudio

\*: Se equipado

## Execução de CD áudio e discos MP3/WMA\*

Introduza um disco ou toque "CD" na tela de seleção da fonte de áudio com um disco inserido.

### Tela de controle de áudio

Ao pressionar o botão "MEDIA" será apresentada a tela de controle de áudio de qualquer tela da fonte selecionada.

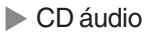

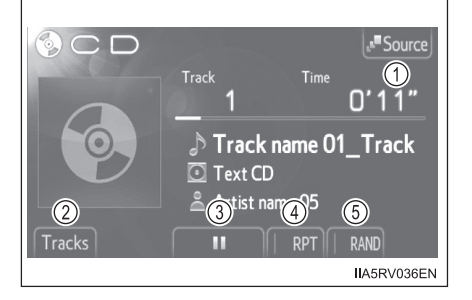

### Disco MP3 e WMA

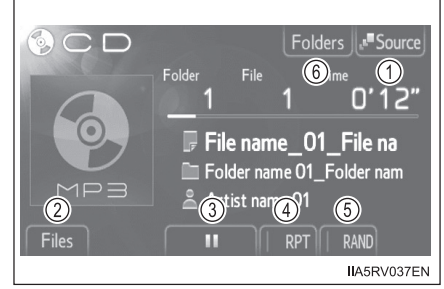

- 1 Apresentação da tela de seleção da fonte de áudio
- 2 Apresentação da lista de faixas/arquivos
- ③ Pausa
  - Toque em 🕟 para executar
- (4) Repetir a execução
- 5 Execução aleatória
- 6 Apresentação da lista de pastas

\*: Se equipado

## Seleção, avanço rápido e retrocesso de faixas (CD áudio)

### Selecionar uma faixa

Pressione "∧" ou "∨" ou gire

para selecionar a faixa dese-

jada.

Para o avanço rápido ou retrocesso, pressione e mantenha pressionado o botão " $\wedge$ " ou " $\vee$ ".

### Selecionar uma faixa a partir de uma lista de faixas

- 1 Toque em "Tracks" na tela.
- Toque no número da faixa desejada.

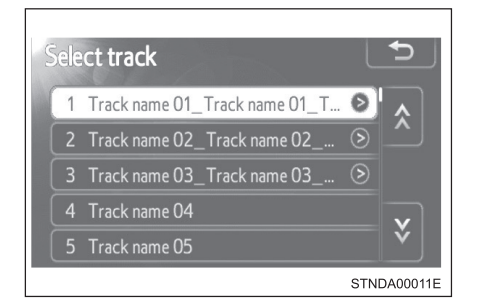

# Seleção, avanço rápido e retrocesso de arquivos (Discos MP3/WMA)

### Selecionar um arquivo

Pressione " $\land$ " ou " $\lor$ " ou gire

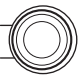

para selecionar o arquivo de-

sejado.

Para o avanço rápido ou retrocesso, pressione e mantenha pressionado o botão " $\wedge$ " ou " $\vee$ " até ouvir um bip.

### Selecionar um arquivo a partir de uma lista de arquivos

- 1 Toque em "Files" na tela.
- Toque no número do arquivo desejado.

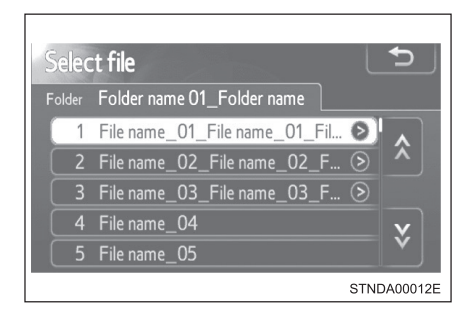

## Selecionar uma pasta (Disco MP3 e WMA)

- 1 Toque em "Folders" na tela.
- Toque no número da pasta desejada.

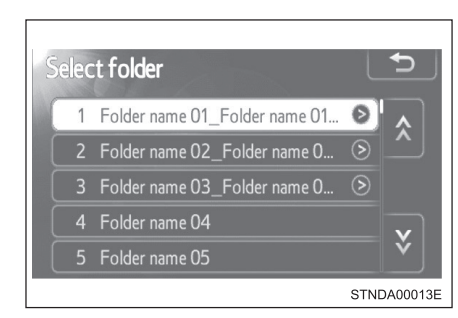

3 Toque no número do arquivo desejado.

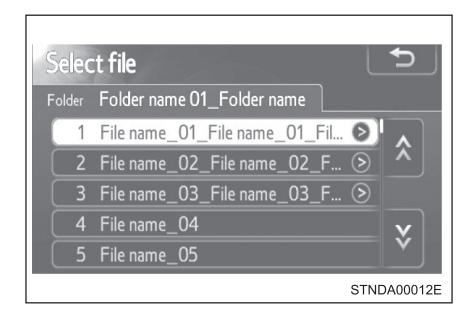

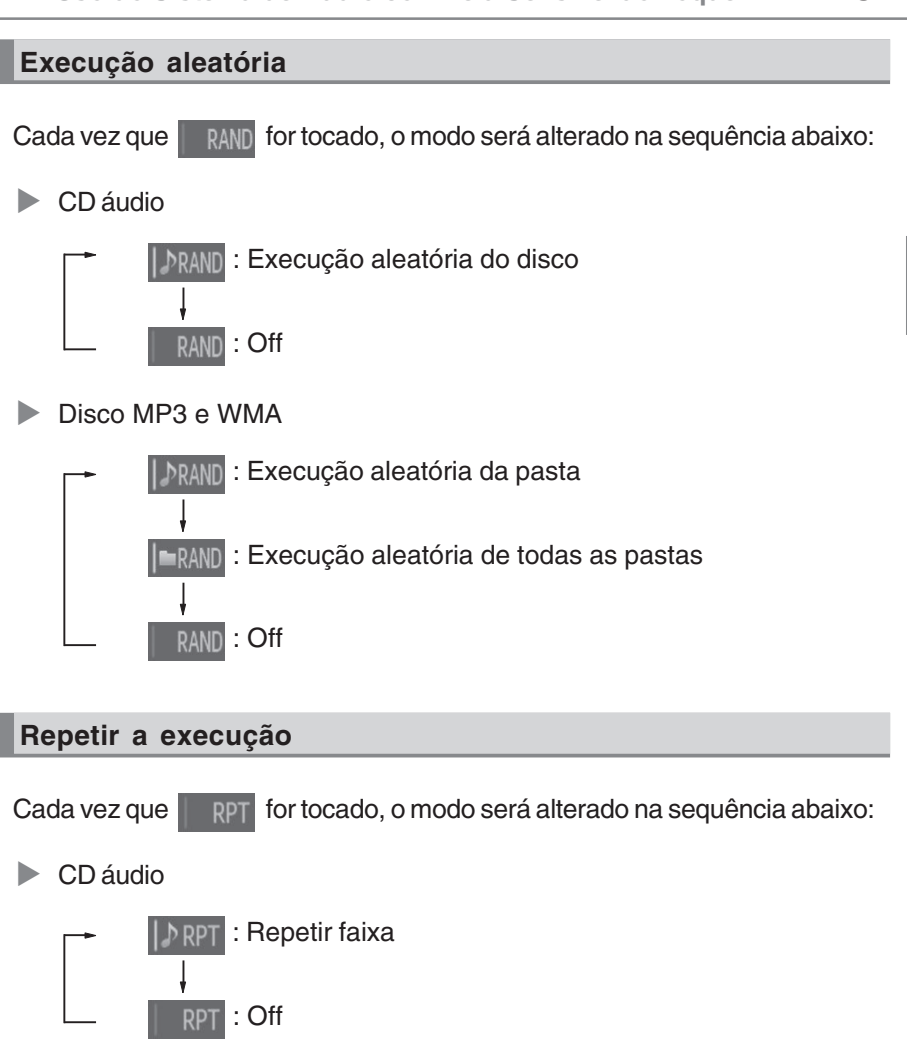

Disco MP3 e WMA

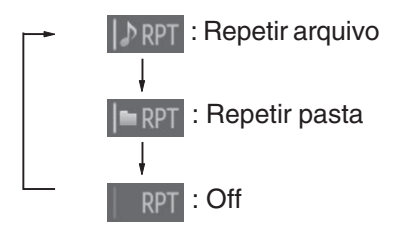

### Apresentação do título e nome do artista

Se um disco CD-TEXT for introduzido, o título do disco e as faixas serão apresentados.

#### Mensagens de erro

Se as mensagens de erro abaixo forem apresentadas na tela, consulte a tabela abaixo e tome as medidas apropriadas. Se o problema não for solucionado, leve o veículo a uma Concessionária Autorizada Toyota.

| Mensagem               | Causa                                                                                                    | Procedimentos<br>de correção                                                                                                    |  |
|------------------------|----------------------------------------------------------------------------------------------------|----------------------------------------------------------------------------------------------------|--|
| "Check DISC"           | <ul> <li>O disco está sujo<br/>ou danificado.</li> <li>O disco foi<br/>introduzido na<br/>posição errada.</li> <li>O disco não pode<br/>ser executado no<br/>equipamento.</li> </ul> | <ul> <li>Limpe o disco.</li> <li>Introduza o disco<br/>corretamente.</li> <li>Confirme se o disco<br/>pode ser executado<br/>no equipamento.</li> </ul> |  |
| "Disc error"           | Há uma impropriedade<br>no sistema.                                                                                                    | Ejete o disco.                                                                                                    |  |
| "No music files found" | Isto indica que não há<br>dados executáveis no<br>disco.                                                                                                    | Ejete o disco.                                                                                                    |  |

### Discos que podem ser usados

Os discos com as identificações abaixo podem ser usados.

A execução poderá não ser possível conforme o formato da gravação ou características do disco, ou devido a riscos, sujeira ou deterioração.

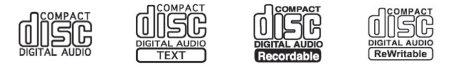

Os CDs com dispositivos para proteção de cópia podem não ser executados corretamente.

### Dispositivo de proteção do CD player

Para proteger os componentes internos, a execução será interrompida automaticamente após a detecção de um problema. Se os discos forem mantidos no CD player ou na posição ejetada durante longos períodos

Os discos poderão ser danificados e poderão não ser executados corretamente.

## Produtos para limpeza de lente

Não use produtos para limpeza de lente. Isto poderá danificar o CD player.

### Arquivos MP3 e WMA

MP3 (MPEG Audio LAYER 3) é um formato padrão de compressão de áudio.

Os arquivos podem ser comprimidos a aproximadamente 1/10 da sua dimensão real, através de compressão MP3.

WMA (Windows Media Audio) é um formato Microsoft de compressão de áudio.

Este formato comprime os dados de áudio a uma dimensão menor do que o formato MP3.

Há um limite que pode ser usado para os padrões de arquivo MP3 e WMA e a mídia/formatos gravados neles.

• Compatibilidade de arquivo MP3

- Padrões compatíveis MP3 (MPEG1 LAYER3, MPEG2 LSF LAYER3)
- Frequências de amostragem compatíveis MPEG1 LAYER3: 32, 44,1, 48 (kHz) MPEG2 LSF LAYER3: 16, 22,05, 24 (kHz)
- Bit rates compatíveis (compatível com VBR) MPEG1 LAYER3: 32—320 (kbps) MPEG2 LSF LAYER3: 8—160 (kbps)
- Modos compatíveis de canais: estéreo, joint stereo, dual channel e monaural
- Compatibilidade de arquivo WMA
  - Padrões compatíveis WMA Ver. 7, 8, 9
  - Frequências de amostragem compatíveis 32, 44,1, 48 (kHz)
  - Bit rates compatíveis (compatível somente com execução em 2 canais)

Ver. 7, 8: CBR 48—192 (kbps) Ver. 9: CBR 48—320 (kbps) Mídia compatível

As mídias que podem ser usadas para execução de MP3 e WMA são CD-Rs e CDRWs.

A execução em alguns casos poderá não ser possível, se o CD-R ou CD-RW não foi finalizado. A execução poderá não ser possível ou o áudio poderá saltar se o disco estiver riscado ou marcado com impressões digitais.

Formatos de disco compatíveis

Os formatos de disco abaixo podem ser usados.

- Formatos de disco: CD-ROM Modo 1 e Modo 2 CD-ROM XA Modo 2, Form 1 e Form 2
- Formatos de arquivo: ISO9660 Nível 1, Nível 2, (Romeo, Joliet) UDF (2.01 ou inferior)

Os arquivos MP3 e WMA gravados em qualquer formato além dos listados acima poderão não ser executados corretamente, e os seus nomes de arquivo e nomes de pastas poderão não ser apresentados corretamente.

Os itens relacionados a padrões e limitações são apresentados abaixo.

- Hierarquia máxima de diretório: 8 níveis (incluindo a raiz)
- Extensão máxima dos nomes de pastas/nomes de arquivos: 32 caracteres
- Número máximo de pastas: 192 (incluindo a raiz)
- Número máximo de arquivos por disco: 255
- Nomes de arquivo

Os únicos arquivos que podem ser reconhecidos como MP3/WMA e executados são os que apresentam extensão .mp3 ou .wma.

Discos com gravação multissessão

Como o sistema de áudio é compatível com multissessões, é possível executar discos que contenham arquivos MP3 e WMA. Entretanto, somente a primeira sessão poderá ser executada.

### Tags ID3 e WMA

As tags ID3 podem ser adicionadas a arquivos MP3, possibilitando a gravação do título da faixa, nome do artista, etc.

O sistema é compatível com tags ID3 Ver. 1.0, 1.1, e Tags ID3 Ver. 2.2, 2.3.

(O número de caracteres é baseado em ID3 Ver. 1.0 e 1.1).

As tags WMA podem ser adicionadas a arquivos WMA, possibilitando a gravação do título de faixa e nome do artista assim como as tags ID3.

### • Execução de MP3 e WMA

Quando for introduzido um disco contendo arquivos MP3 ou WMA, todos os arquivos no disco serão verificados. Após a verificação do arquivo, o primeiro arquivo MP3 ou WMA será executado. Para que a verificação de arquivo seja feita mais rapidamente, recomendamos não gravar outros arquivos exceto MP3 ou WMA ou criar pastas desnecessárias.

Os discos que contem uma mistura de dados de música e dados no formato MP3 ou WMA não poderão ser executados.

Extensões

Se as extensões de arquivo .mp3 e .wma forem usadas para arquivos que não sejam MP3 e WMA, os mesmos poderão ser incorretamente reconhecidos e executados como arquivos MP3 e WMA. Isto poderá resultar em muita interferência e danos aos alto-falantes.

- Execução
  - Para executar arquivos MP3 com qualidade estável de áudio, recomendamos o bit rate fixo de 128 kbps e frequência de amostragem de 44,1 kHz.
  - A execução de CD-R ou CD-RW poderá não ser possível em alguns casos, conforme as características do disco.
  - Há uma ampla variedade de freeware e outros softwares de codificação para arquivos MP3 e WMA no mercado, e conforme o status de codificação e o formato do arquivo, poderá haver má qualidade de áudio ou ruídos no início da execução. Em alguns casos, a execução definitivamente não será possível.
  - Quando houver gravação de arquivos que não sejam MP3 ou WMA em um disco, poderá ser necessário mais tempo para reconhecimento do disco e em alguns casos, a execução poderá não ser possível.
  - Microsoft, Windows, e Windows Media são marcas registradas da Microsoft Corporation nos Estados Unidos e em outros países.
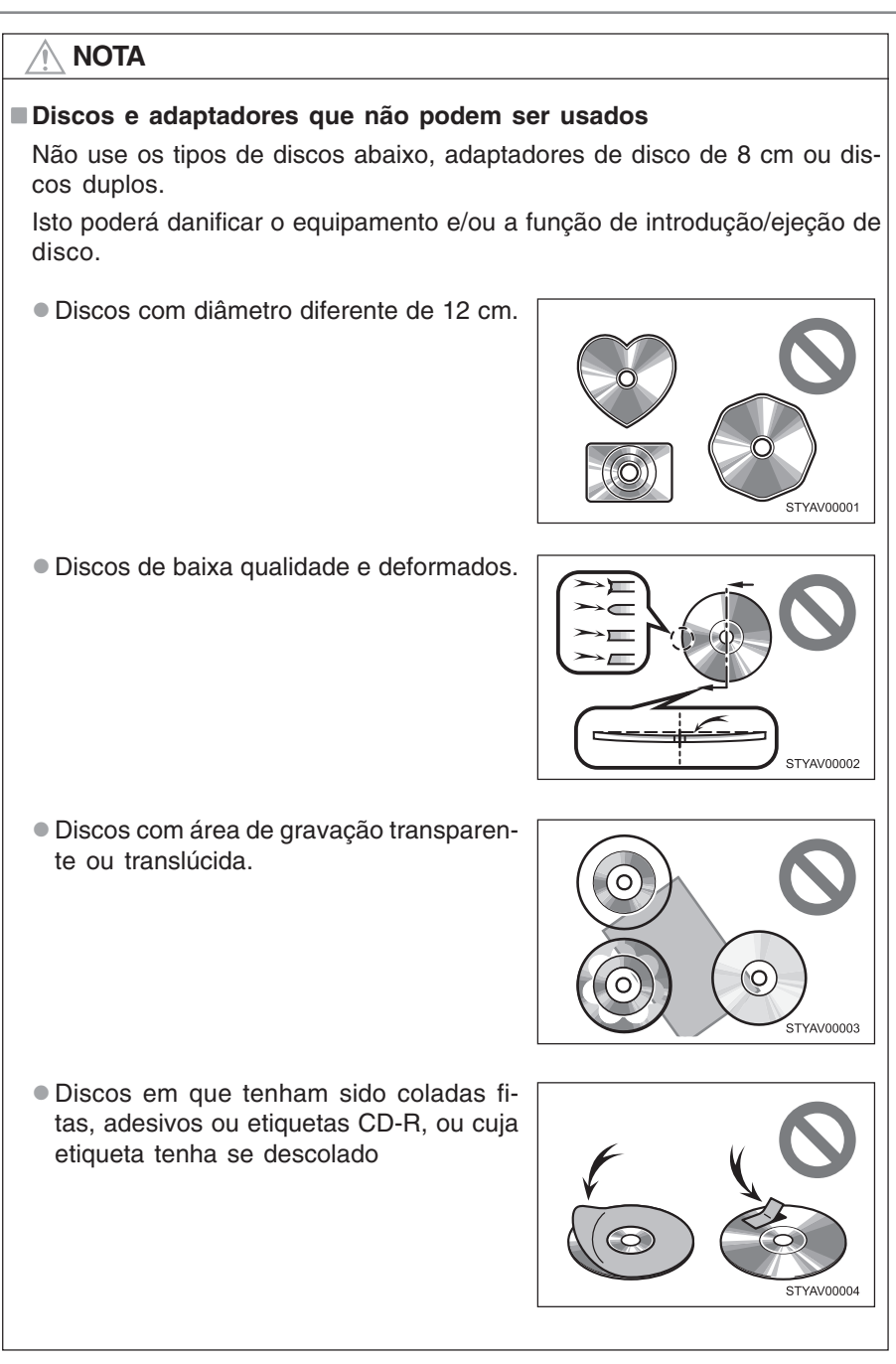

# 🕂 NOTA

### ■ Precauções quanto ao equipamento

A negligência quanto às precauções abaixo poderá resultar em danos aos discos ou ao próprio equipamento.

- Introduza apenas discos na abertura destinada à entrada de discos.
- •Não aplique óleo ao CD player.
- •Armazene os discos fora do alcance da luz solar direta.
- Jamais desmonte componente algum do CD player.

# Execução de iPod\*

Conectar um iPod permite que você aprecie suas músicas nos altofalantes do veículo.

Toque em "iPod" na tela de seleção da fonte de áudio.

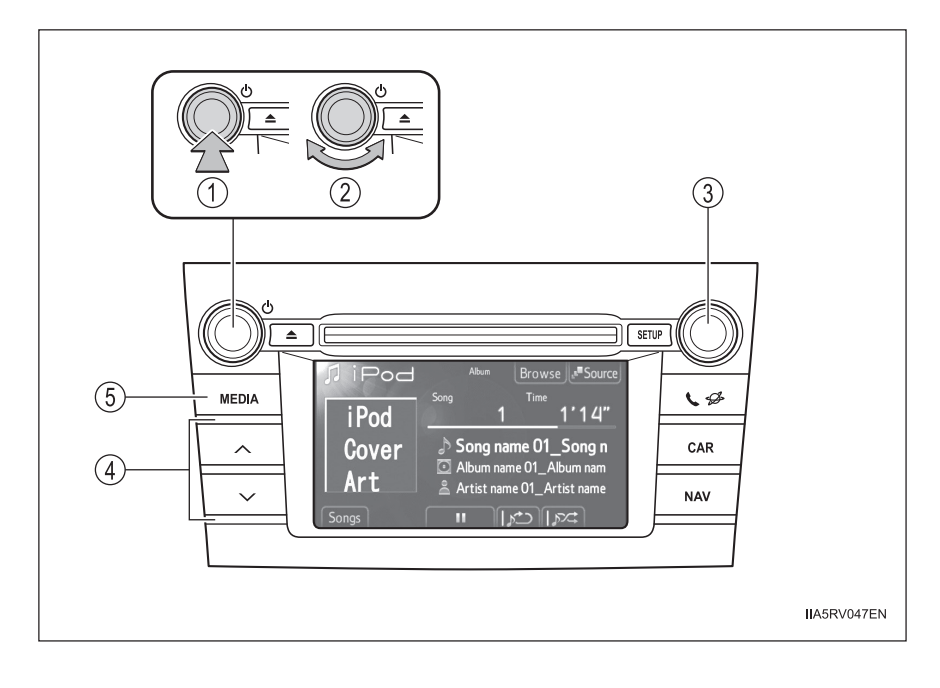

- 1 Power (Ligar)
- 2 Volume
- 3 Selecionar uma música
- (4) Selecionar uma música, avanço rápido e retrocesso
- (5) Apresenta a tela de seleção da fonte de áudio ou controle de áudio

### Tela de controle de áudio

Ao pressionar o botão "MEDIA" será apresentada a tela de controle de áudio de gualquer tela da fonte selecionada.

iPod

iPod

Cover

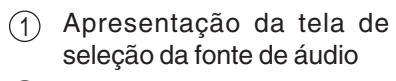

- Seleção do modo de execu-(2) ção
- Apresentação da lista de (3) músicas
- Pausa (4)

Toque em 🕟 para executar

- Repetir a execução (5)
- Execução aleatória (6)

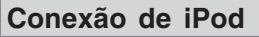

Abra a tampa e conecte o iPod. Ligue o iPod se não estiver ligado.

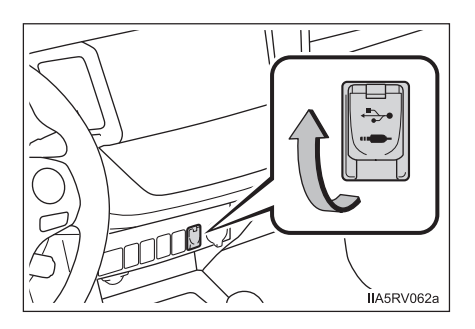

Browse Source  $\mathbf{2}$ 

Artit name

Song name 01\_Song n

Album name 01\_Album nam

atist nam

(1)

14"

IA5RV038EN

# Execução de iPod

### Execução/Pausa

Toque em 🕟 ou 🔢 para Execução/Pausa.

### Selecionar um modo de execução

- 1 Toque em "Browse" na tela.
- Selecione o modo de execução desejada tocando nas abas "Playlists", "Artists", "Albums", "Songs", "Podcasts", "Audio books", "Genres" ou "Composers".

Altere a aba usando < ou > .

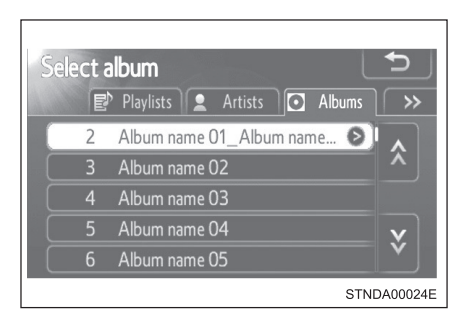

### Seleção, avanço rápido e retrocesso de músicas

### Selecionar uma música de cada vez

Pressione "∧" ou "∨" ou gire

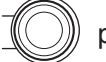

para selecionar a música dese-

jada.

Para o avanço rápido ou retrocesso, pressione e mantenha pressionado o botão " $\land$ " ou " $\lor$ " até ouvir um bip.

### Selecionar uma música a partir de uma lista

- 1 Toque em "Songs" na tela.
- 2 Toque na música desejada.

| belect s | song                      |                 | Ð            |
|----------|---------------------------|-----------------|--------------|
| 1        | Song name 01_Song name 01 | 0               | <b>`</b>     |
| 2        | Song name 02_Song name 0  |                 | <u> </u>     |
| 3        | Song name 03_Song name 0  | ${}^{\diamond}$ |              |
| 4        | Song name 04              |                 | $\mathbf{v}$ |
| 5        | Song name 05              |                 | Ý            |
|          |                           | STNDA           | 00104        |

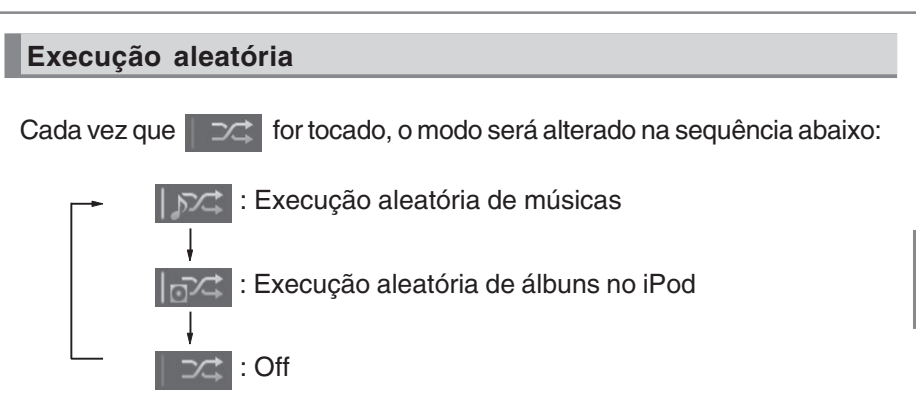

Quando houver um grande número de músicas armazenadas no iPod, a seleção aleatória poderá ser lenta.

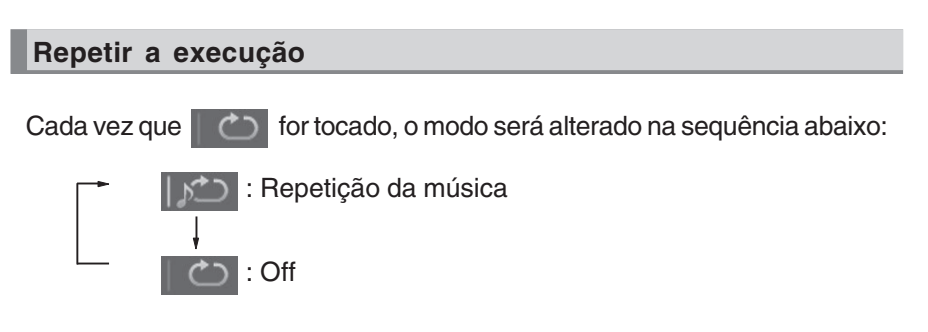

### Sobre o iPod

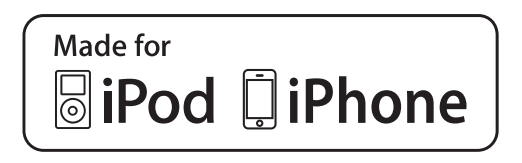

- "Made for iPod" e "Made for iPhone" significa que um acessório eletrônico foi projetado para conectar-se especificamente ao iPod, ou iPhone, respectivamente, e foi certificado pelo desenvolvedor para atender aos padrões de desempenho da Apple.
- A Apple não é responsável pela operação deste dispositivo ou sua conformidade com os padrões de segurança e regulamentação. Observe que o uso deste acessório com o iPod ou iPhone pode afetar o desempenho da função sem fio.
- iPhone, iPod, iPod classic, iPod nano e iPod touch são marcas registradas de Apple Inc., registradas nos Estados Unidos e em outros países.

### Artes das capas

- Dependendo do iPod e das músicas no iPod, as artes das capas poderão ser visualizadas.
- Esta função pode ser alterada para "On" ou "Off". (→P. 1-2-115)
- A visualização da arte da capa poderá ser lenta, e o iPod poderá não funcionar enquanto sua visualização estiver em processamento.
- Somente as artes das capas salvas no formato JPEG podem ser visualizadas.

### Funções do iPod

- Quando um iPod é conectado e a fonte de áudio é alterada para o modo iPod, o dispositivo começará a execução do ponto em que parou na última utilização.
- Dependendo do iPod que está conectado ao sistema, determinadas funções poderão não estar disponíveis. Se uma função estiver indisponível devido a uma impropriedade (diferente de uma especificação do sistema), desconectar o dispositivo e reconectá-lo novamente poderá solucionar o problema.
- Enquanto estiver conectado ao sistema, o iPod não poderá ser operado com seus próprios controles. É necessário usar os controles do sistema de áudio do veículo.
- O iPod poderá não funcionar se a carga da bateria estiver muito baixa. Caso isto ocorra, carregue a bateria do iPod antes de utilizá-lo.
- Modelos suportados e versões de softwares (→P. 1-2-150)

### Problemas do iPod

Para solucionar a maioria dos problemas encontrados ao utilizar seu iPod, desconecte-o e reinicie-o. Para instruções de como reiniciar seu iPod, consulte o manual de instruções do iPod.

### Mensagens de erro

"Connection error.":

Indica um problema no iPod ou em sua conexão.

"There are no songs available for playback.":

Indica que não há músicas no iPod.

"No items available.":

Indica que algumas músicas disponíveis não foram encontradas na playlist selecionada.

"Please check the iPod firmware version.":

Indica que a versão do software não é compatível.

Verifique os modelos compatíveis. (→P. 1-2-150)

"iPod authorization failed.":

Indica falha na autorização do iPod.

Verifique seu iPod.

### Modelos compatíveis

Os dispositivos abaixo iPod<sup>®</sup>, iPod nano<sup>®</sup>, iPod classic<sup>®</sup>, iPod touch<sup>®</sup> e iPhone<sup>®</sup> podem ser utilizados com este sistema.

- Fabricado para
  - iPod touch (4<sup>ª</sup> geração)
  - iPod touch (3ª geração)
  - iPod touch (2ª geração)
  - iPod touch (1ª geração)
  - iPod classic
  - iPod com vídeo
  - iPod nano (6ª geração)
  - iPod nano (5ª geração)
  - iPod nano (4ª geração)
  - iPod nano (3ª geração)
  - iPod nano (2ª geração)
  - iPod nano (1ª geração)
  - iPhone 4
  - iPhone 3GS
  - iPhone 3G
  - iPhone

Dependendo das diferenças entre modelos ou versões de software, etc., alguns modelos listados acima podem ser incompatíveis com este sistema.

# **ATENÇÃO**

### Durante a condução

Não conecte o iPod nem opere seus controles.

| NOTA |  |  |
|------|--|--|

### Para evitar danos ao iPod ou seu terminal

- Não deixe o iPod no veículo. A temperatura interna do veículo poderá aumentar muito, resultando em danos ao iPod.
- Não pressione ou aplique força desnecessária ao iPod enquanto estiver conectado.
- Não introduza objetos estranhos na entrada.

# Execução de memória USB\*

Conectar uma memória USB permite que você aprecie suas músicas nos alto-falantes do veículo.

Toque em "USB" na tela de seleção da fonte de áudio.

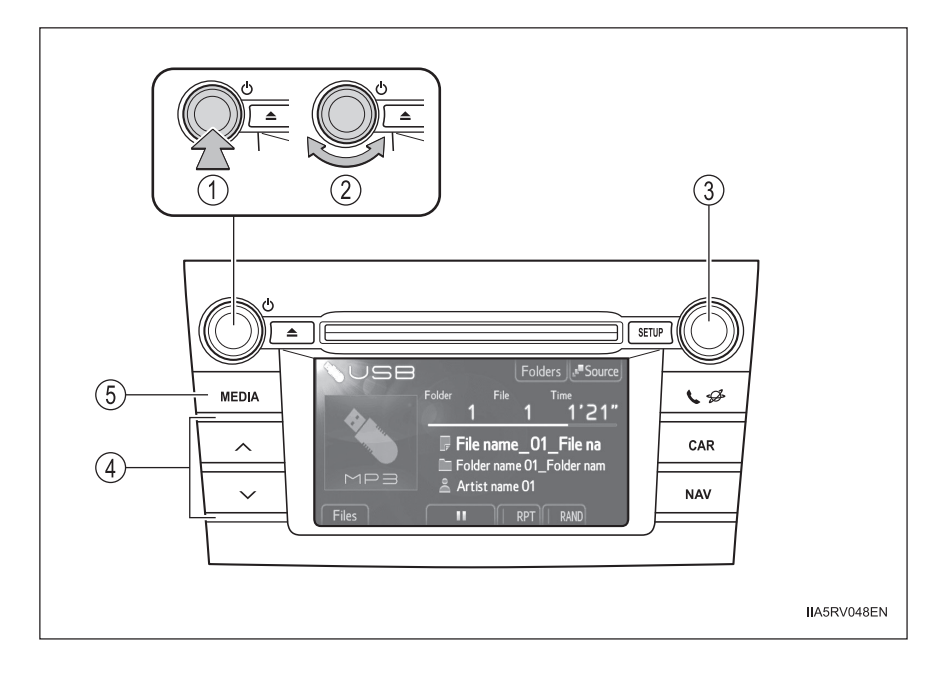

- 1 Power (Ligar)
- 2 Volume
- 3 Selecionar um arquivo
- (4) Selecionar um arquivo, avanço rápido e retrocesso

(5) Apresenta a tela de seleção da fonte de áudio ou controle de áudio

### Tela de controle de áudio

Ao pressionar o botão "MEDIA" será apresentada a tela de controle de áudio de gualquer tela da fonte selecionada.

- Apresentação da tela de (1)seleção da fonte de áudio
- (2) Apresentação da lista de pastas
- (3) Apresentação da lista de arquivos
- (4) Pausa

Toque em 下 para executar

- Repetir a execução (5)
- Execução aleatória (6)

# Conexão de memória USB

Abra a tampa e conecte a memória USB.

> Ligue a memória USB se não estiver ligada.

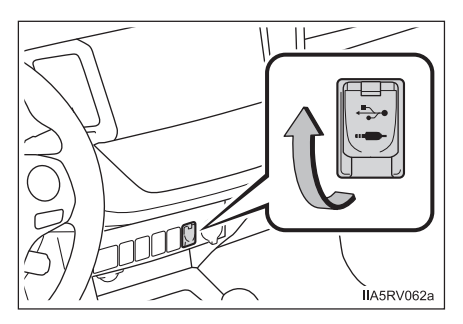

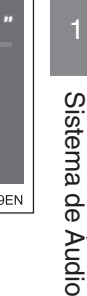

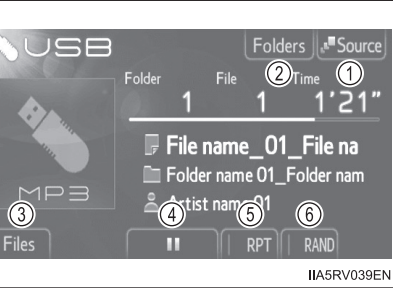

### Seleção, avanço rápido e retrocesso de arquivos

### Selecionar um arquivo de cada vez

Pressione "∧" ou "∨" ou gire

 $\bigcirc$ 

para selecionar o arquivo de-

sejado.

Para o avanço rápido ou retrocesso, pressione e mantenha pressionado o botão " $\land$ " ou " $\lor$ " até ouvir um bip.

### Selecionar um arquivo a partir de uma lista

- 1 Toque em "Files" na tela.
- 2 Toque no número do arquivo desejado.

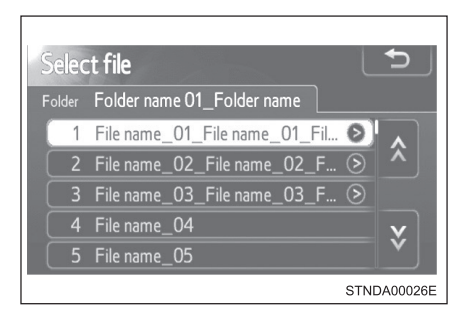

### Selecionar uma pasta

- 1 Toque em "Folders" na tela.
- Toque no número da pasta desejada.

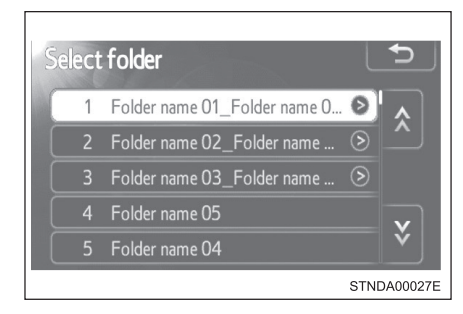

3 Toque no número do arquivo desejado.

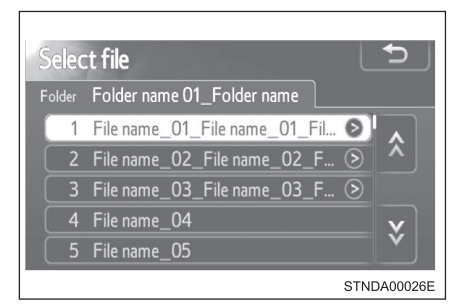

### Execução aleatória

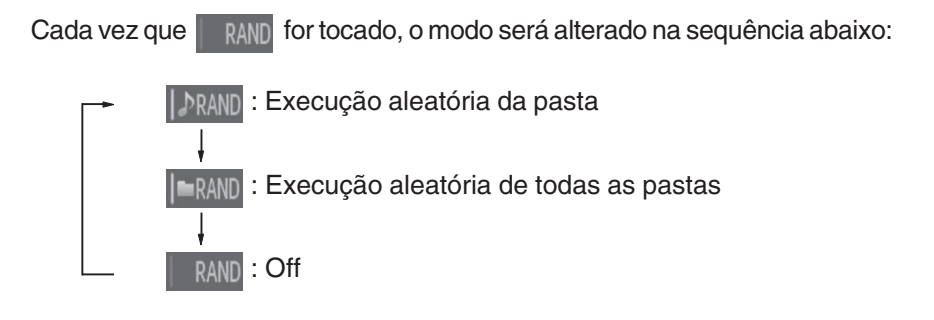

# Repetir a execução

Cada vez que **RPT** for tocado, o modo será alterado na sequência abaixo:

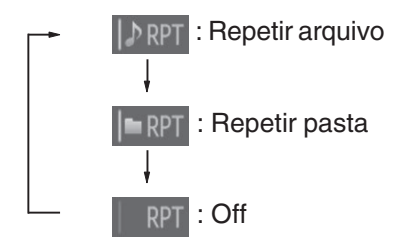

### Funções da memória USB

- Dependendo da memória USB conectada ao sistema, o dispositivo poderá não funcionar e certas funções poderão estar indisponíveis. Se o dispositivo estiver inoperante ou uma função estiver indisponível devido a uma impropriedade (diferente de uma especificação do sistema), desconectar o dispositivo e reconectá-lo novamente poderá solucionar o problema.
- Se a memória USB ainda não funcionar após ser desconectada e reconectada, formate a memória.

### Mensagens de erro da memória USB

"Connection error.":

Indica um problema na memória USB ou em sua conexão.

"There are no files available for playback.":

Indica que não há arquivos MP3/WMA incluídos na memória USB.

### Memória USB

Dispositivos compatíveis

Memória USB que pode ser usada para execução de MP3 e WMA.

Formatos compatíveis do dispositivo

Os formatos abaixo podem ser usados:

- Formatos de comunicação USB: USB2.0 FS (12 Mbps)
- Formatos de arquivo: FAT16/32 (Windows)
- Classe correspondente: Classe de armazenamento em massa

Os arquivos MP3 e WMA gravados em qualquer formato além dos listados acima poderão não ser executados corretamente, e os seus nomes de arquivo e nomes de pastas poderão não ser apresentados corretamente.

Os itens relacionados a padrões e limitações são apresentados abaixo:

- Hierarquia máxima de diretório: 8 níveis
- Número máximo de pastas no dispositivo: 3000 (incluindo a raiz)
- Número máximo de arquivos no dispositivo: 9999
- Número máximo de arquivos por pasta: 255

Arquivos MP3 e WMA

MP3 (MPEG Audio LAYER 3) é um formato padrão de compressão de áudio.

Os arquivos podem ser comprimidos a aproximadamente 1/10 da sua dimensão real, através de compressão MP3.

WMA (Windows Media Audio) é um formato Microsoft de compressão de áudio.

Este formato comprime os dados de áudio a uma dimensão menor do que o formato MP3.

Há um limite que pode ser usado para os padrões de arquivo MP3 e WMA e a mídia/formatos gravados neles.

- Compatibilidade de arquivo MP3
  - Padrões compatíveis MP3 (MPEG1 AUDIO LAYERII, III, MPEG2 AUDIO LAYERII, III, MPEG2.5)
  - Frequências de amostragem compatíveis MPEG1 AUDIO LAYERII, III: 32, 44,1, 48 (kHz) MPEG2 AUDIO LAYERII, III: 16, 22,05, 24 (kHz)
  - Bit rates compatíveis (compatível com VBR) MPEG1 AUDIO LAYERII, III: 32—320 (kbps) MPEG2 AUDIO LAYERII, III: 8—160 (kbps)
  - Modos compatíveis de canais: estéreo, joint stereo, dual channel e monaural
- Compatibilidade de arquivo WMA
  - Padrões compatíveis WMA Ver. 7, 8, 9
  - Frequências de amostragem compatíveis HIGH PROFILE 32, 44.1, 48 (kHz)
  - Bit rates compatíveis HIGH PROFILE 48—320 (kbps, VBR)

Nomes de arquivo

Os únicos arquivos que podem ser reconhecidos como MP3/WMA e executados são os que apresentam extensão .mp3 ou .wma.

Tags ID3 e WMA

As tags ID3 podem ser adicionadas a arquivos MP3, possibilitando a gravação do título da faixa, nome do artista, etc.

O sistema é compatível com tags ID3 Ver. 1.0, 1.1, e Tags ID3 Ver. 2.2, 2.3, 2.4. (O número de caracteres é baseado em ID3 Ver. 1.0 e 1.1).

As tags WMA podem ser adicionadas a arquivos WMA, possibilitando a gravação do título de faixa e nome do artista assim como as tags ID3.

- Execução de MP3 e WMA
  - Quando um dispositivo contendo arquivos MP3 ou WMA for conectado, todos os arquivos da memória USB serão verificados. Após a verificação do arquivo, o primeiro arquivo MP3 ou WMA será executado. Para que a verificação dos arquivos seja mais rápida, recomendamos que não sejam incluídos outros arquivos exceto MP3 ou WMA ou criar pastas desnecessárias.
  - Quando a memória USB for conectada e a fonte de áudio for alterada para o modo de memória USB, o dispositivo começará a execução do primeiro arquivo da primeira pasta. Se o mesmo dispositivo for removido e reinserido (e o conteúdo não for mudado), a memória USB reiniciará a execução do mesmo ponto em que estava quando foi usada pela última vez.

Extensões

Se as extensões de arquivo .mp3 e .wma forem usadas para arquivos que não sejam MP3 e WMA, os arquivos não serão executados (o sistema "pulará" o arquivo).

### Execução

- Para executar arquivos MP3 com qualidade estável de áudio, recomendamos o bit rate fixo de 128 kbps e frequência de amostragem de 44,1 kHz.
- Há uma ampla variedade de freeware e outros softwares de codificação para arquivos MP3 e WMA no mercado, e conforme o status de codificação e o formato do arquivo, poderá haver má qualidade de áudio ou ruídos no início da execução. Em alguns casos, a execução definitivamente não será possível.
- Microsoft, Windows, e Windows Media são marcas registradas da Microsoft Corporation nos Estados Unidos e em outros países.

# **ATENÇÃO**

### Durante a condução

Não conecte uma memória USB nem opere seus controles.

# 🔨 NOTA

### Para evitar danos à memória USB ou seu terminal

- Não deixe a memória USB no veículo. A temperatura interna do veículo poderá aumentar muito, resultando em danos à memória USB.
- Não pressione ou aplique força desnecessária à memória USB enquanto estiver conectada.
- Não introduza objetos estranhos na entrada.

# Uso da entrada AUX\*

Esta entrada pode ser usada para conectar um áudio player portátil e ouvi-lo usando os alto-falantes do veículo.

1

Abra a tampa e conecte o áudio player portátil.

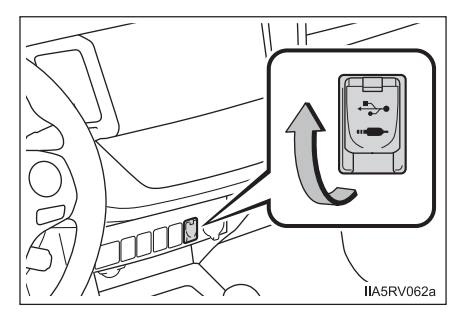

- 2 Toque em "AUX" na tela de seleção da fonte de áudio.
- Uso de áudio players portáteis conectados ao sistema de áudio O volume pode ser ajustado através dos controles de áudio do veículo. Todos os demais ajustes devem ser feitos no próprio áudio player portátil.
- Uso de um áudio player portátil conectado à saída de energia Poderá haver ruído durante a execução. Use a fonte de alimentação do áudio player portátil.

# **ATENÇÃO**

### Durante a condução

Não conecte o áudio player portátil nem opere seus controles.

### Para evitar danos ao áudio player portátil

- Não deixe o áudio player portátil no veículo. A temperatura interna do veículo poderá aumentar muito, resultando em danos ao dispositivo.
- Não pressione ou aplique força desnecessária no áudio player portátil enquanto estiver conectado, pois isso poderá danificar o áudio player portátil ou seu terminal.
- Não introduza objetos estranhos na entrada pois isso poderá danificar o áudio player portátil ou seu terminal.

# Execução de áudio Bluetooth®\*

O sistema de áudio Bluetooth<sup>®</sup> permite ouvir músicas nos alto-falantes do veículo executadas a partir de um sistema de áudio portátil através de uma comunicação sem fio. Este sistema de áudio suporta Bluetooth<sup>®</sup>, um sistema de dados sem fio capaz de executar músicas a partir de um sistema de áudio portátil sem cabos. Se o seu áudio player portátil não suportar Bluetooth<sup>®</sup>, o sistema de áudio Bluetooth<sup>®</sup> não irá funcionar.

Toque em "BT" na tela de seleção da fonte de áudio.

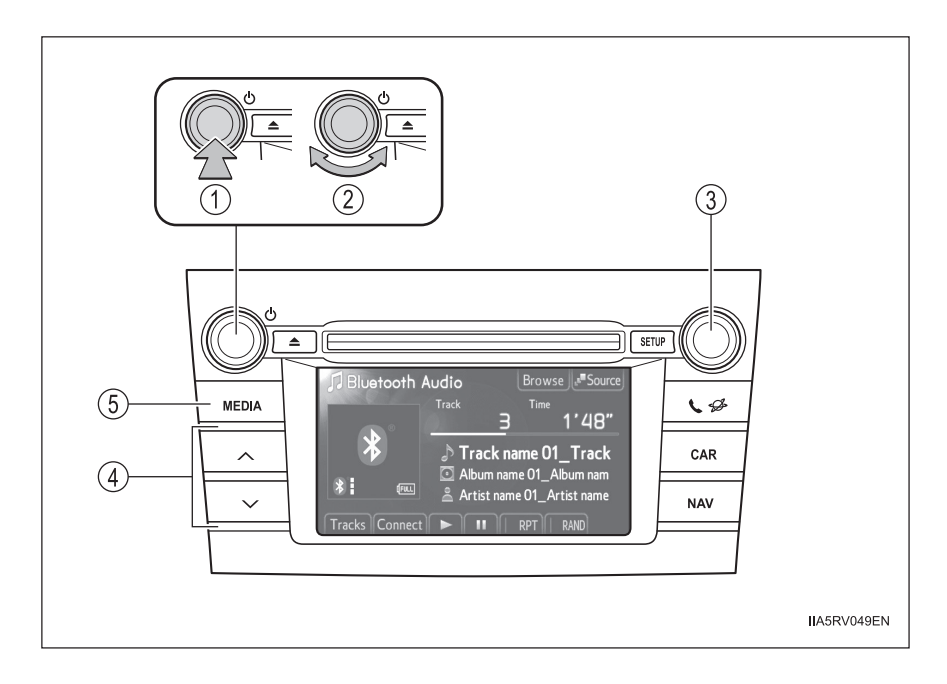

- 1) Power (Ligar)
- 2) Volume
- Selecionar uma faixa
- Selecionar uma faixa, avanço rápido e retrocesso
- (5) Apresenta a tela de seleção da fonte de áudio ou controle de áudio

### Tela de controle de áudio

Ao pressionar o botão "MEDIA" será apresentada a tela de controle de áudio de qualquer tela da fonte selecionada.

- Apresentação da tela de seleção da fonte de áudio
- Apresentação da lista de álbuns
- ③ Apresentação da lista de faixas
- (4) Conexão de um áudio player Bluetooth®
- (5) Execução
- (6) Pausa
- (7) Repetir a execução
- (8) Execução aleatória

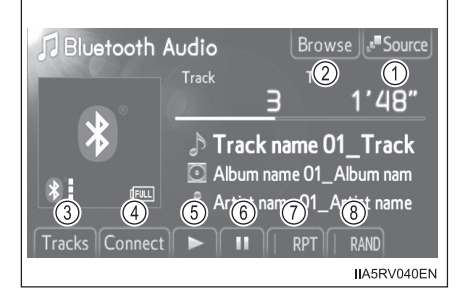

# Apresentação de status

Você poderá verificar indicadores como a intensidade do sinal e a carga da bateria na tela.

- 1 Status da conexão
- 2 Carga da bateria

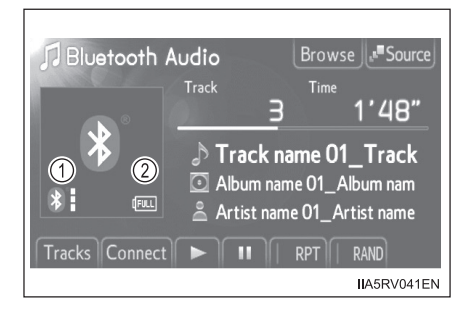

| Indicadores       | Condições |               |  |
|-------------------|-----------|---------------|--|
| Status da conexão | Boa<br>*  | Não conectado |  |
| Carga da bateria  | Completo  | Descarregada  |  |

# Registrar um áudio player Bluetooth®

Para utilizar o sistema de áudio Bluetooth<sup>®</sup>, será necessário registrar seu áudio player portátil no sistema. Após registrado, você poderá apreciar suas músicas no sistema de áudio do veículo.

Você poderá registrar até 5 dispositivos no sistema.

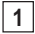

Apresentação da tela "Bluetooth\* Audio".

2 Toque em "Connect".

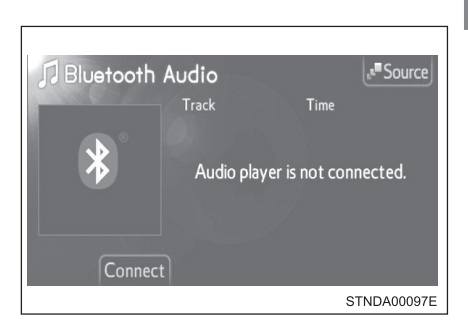

3 Toque em "Yes".

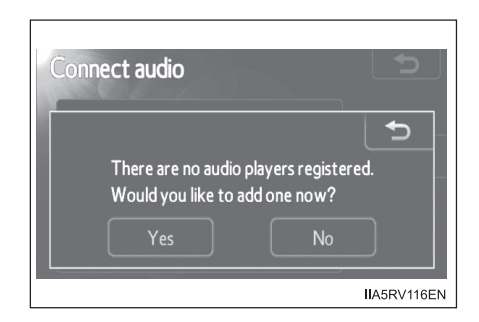

\*: Bluetooth é uma marca registrada de Bluetooth SIG, Inc.

### Quando esta tela for apresentada, acione o dispositivo Bluetooth<sup>®</sup>.

4

Na tela do dispositivo Bluetooth<sup>®</sup>, selecione o sistema apresentado na tela, e registre o dispositivo Bluetooth<sup>®</sup>.

Para detalhes sobre a operação do dispositivo Bluetooth<sup>®</sup>, consulte o manual que acompanha o dispositivo.

As senhas não são exigidas para dispositivos compatíveis com Bluetooth<sup>®</sup> e SSP (Secure Simple Pairing).

Conforme o tipo de dispositivo Bluetooth<sup>®</sup> conectado, uma mensagem confirmando o registro poderá ser apresentada na tela do dispositivo Bluetooth<sup>®</sup>.

Responda e acione o dispositivo Bluetooth<sup>®</sup> conforme a mensagem de confirmação.

Se desejar cancelá-lo, toque em "Cancel".

Se uma mensagem de conclusão for apresentada, o registro está completo.

Se uma mensagem de erro for apresentada, siga as orientações na tela e tente novamente.

| Connect Bluetooth     | N                  |
|-----------------------|--------------------|
| Registratio           | n waiting          |
| Operate the device    | te to register it. |
| Device address : 0026 | E89E8DF7           |
| Passcode : 0000       |                    |
| Cano                  | cel                |
|                       | STNDA00031E        |

# Selecionar um áudio player Bluetooth®

Se vários dispositivos Bluetooth<sup>®</sup> estiverem registrados, siga o procedimento abaixo para selecionar o dispositivo Bluetooth<sup>®</sup> a ser usado. É possível utilizar somente um dispositivo por vez.

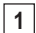

Apresentação da tela "Bluetooth\* Audio".

2

Toque em "Connect".

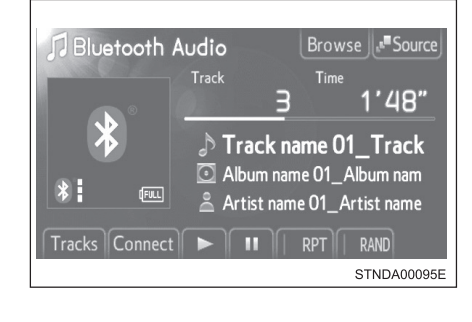

3 Toque no dispositivo para conectar.

"Add new": Registrar um dispositivo Bluetooth<sup>®</sup>. ( $\rightarrow$ P. 1-2-217)

O indicador de seleção é apresentado no lado esquerdo do nome do dispositivo selecionado.

A marca Bluetooth® é apresentada ao conectar o dispositivo.

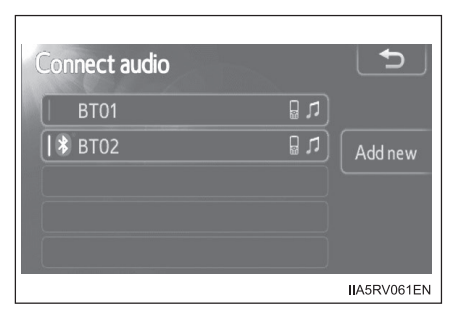

\*: Bluetooth é uma marca registrada de Bluetooth SIG, Inc.

### Conectar um áudio player Bluetooth®

Há dois métodos de conexão disponíveis.

Quando o método de conexão for configurado para "From vehicle"

Veículos sem sistema inteligente de entrada e partida

Quando o áudio player portátil estiver no modo standby (modo de espera) para conexão, o dispositivo será conectado automaticamente quando a chave de ignição estiver posicionada em "ACC" ou "ON".

Veículos com sistema inteligente de entrada e partida

Quando o áudio player portátil estiver no modo standby (modo de espera) para conexão, o dispositivo será conectado automaticamente quando o interruptor de ignição for posicionado no modo ACCESSORY ou IGNITION ON.

Quando o método de conexão for configurado para "From audio player"

Opere o áudio player portátil e conecte-o ao sistema de áudio Bluetooth<sup>®</sup>.

1 Apresentação da tela "Bluetooth\* Audio".

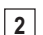

Toque em "Connect".

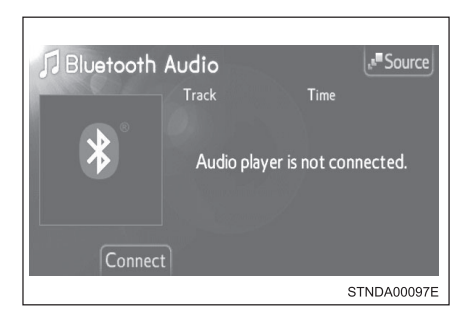

3 Toque no dispositivo para conectar.

Se a conexão for bem sucedida, uma mensagem será apresentada.

Se a conexão falhar, uma mensagem será apresentada e haverá uma tentativa de reconexão.

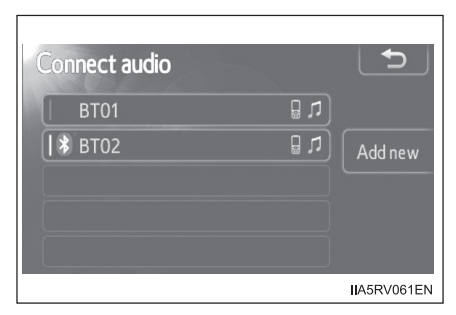

\*: Bluetooth é uma marca registrada de Bluetooth SIG, Inc.

### Execução de áudio Bluetooth®

Toque em **b** ou **II** para execução/ pausa.

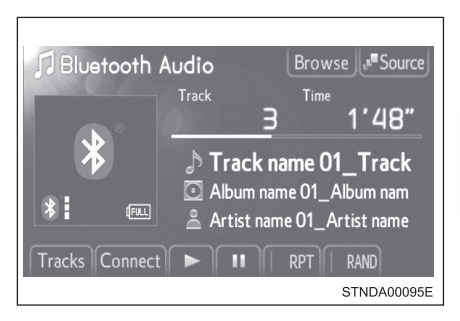

Alguns títulos e controles poderão não ser visualizados dependendo do modelo de áudio player portátil.

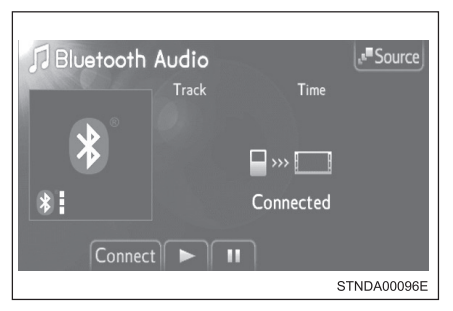

# Selecionar uma faixa

### Selecionar uma faixa

Pressione " $\land$ " ou " $\lor$ " ou gire

para selecionar a faixa dese-

jada.

Para o avanço rápido ou retrocesso, pressione e mantenha pressionado o botão " $\wedge$ " ou " $\vee$ " até ouvir um bip.

### Selecionar uma faixa a partir de uma lista

- 1 Toque em "Tracks" na tela.
- 2 Toque na faixa desejada.

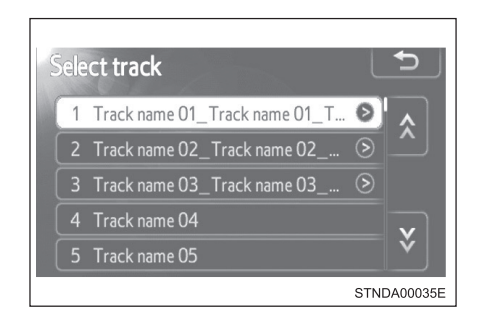

# Selecionar um álbum

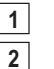

- Toque em "Browse" na tela.
- Toque no álbum desejado.

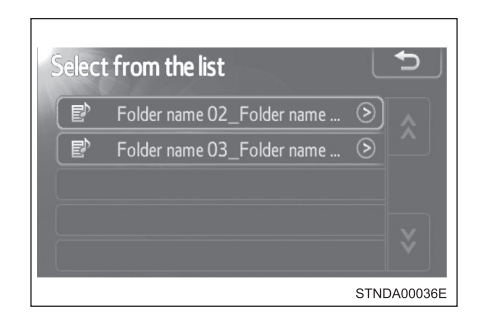

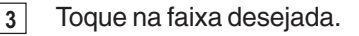

| Select track                    | Ð           |
|---------------------------------|-------------|
| 1 Track name 01_Track name 01_T | Ø 🔨         |
| 2 Track name 02_Track name 02   | >           |
| 3 Track name 03_Track name 03   | >           |
| 4 Track name 04                 | V           |
| 5 Track name 05                 | Ý           |
|                                 | STNDA00035E |

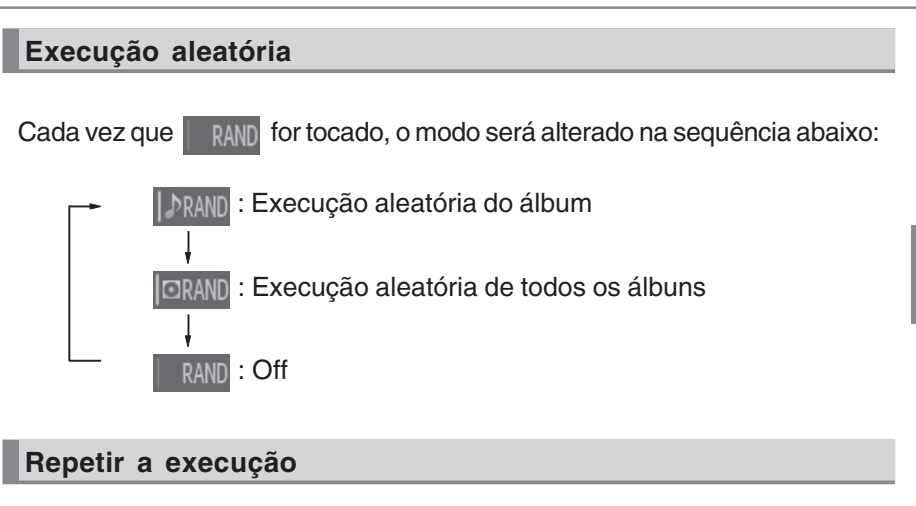

Cada vez que RPT for tocado, o modo será alterado na sequência abaixo:

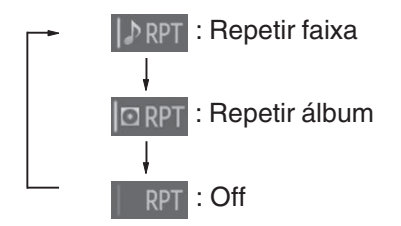

### Ao usar o sistema de áudio Bluetooth<sup>®</sup>

Nas condições abaixo, o sistema poderá não funcionar.

- Áudio player portátil desligado
- Áudio player portátil desconectado
- Bateria fraca do áudio player portátil
- Poderá haver um atraso se a conexão do telefone for realizada durante a execução de áudio Bluetooth<sup>®</sup>.
- Dependendo do modelo de áudio player portátil conectado ao sistema, a operação poderá apresentar pequenas diferenças e certas funções poderão estar indisponíveis.

### Antena Bluetooth<sup>®</sup>

A antena é integrada na unidade de áudio. Se o áudio player portátil estiver atrás do banco ou no porta-luvas ou no console, ou em contato ou encoberto por objetos metálicos, o status de conexão poderá não ser satisfatório.

### Carga da bateria/status de sinal

Este visor poderá não corresponder exatamente ao áudio player portátil, e este sistema não possui a função de recarga da bateria.

### Sobre o Bluetooth®

Bluetooth é uma marca registrada de Bluetooth SIG, Inc.

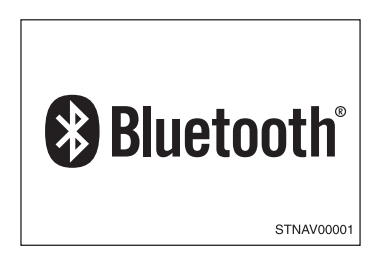

### Modelos compatíveis

O áudio player portátil deverá ser compatível com as especificações.

• Especificações do Bluetooth®:

Ver. 1.1, ou superior (Recomendado: Ver. 2.1 + EDR ou superior)

- Perfis:
  - A2DP (Advanced Audio Distribution Profile) Ver. 1.0, ou superior (Recomendado: Ver. 1,2 ou superior) Este é um perfil que transmite áudio estéreo ou áudio de alta qualidade para os fones de ouvido.
  - AVRCP (Audio/Video Remote Control Profile) Ver. 1.0 ou superior (Recomendado: Ver. 1,4 ou superior)

Este é um perfil para o controle remoto dos equipamentos A/V.

Entretanto, algumas funções podem ser limitadas dependendo do modelo do seu áudio player portátil.

### Reconectar um áudio player portátil

Veículos sem sistema inteligente de entrada e partida

Se o áudio player portátil desconectar em virtude de má recepção quando a chave de ignição estiver posicionada em "ACC" ou "ON", o sistema reconectará automaticamente o dispositivo assim que possível.

Veículos com sistema inteligente de entrada e partida

Se o áudio player portátil for desconectado devido a má recepção quando o interruptor de ignição estiver posicionado no modo ACCESSORY ou IGNITION ON, o sistema reconectará automaticamente o dispositivo assim que possível.

Se você mesmo desligar o áudio player portátil, siga as instruções abaixo para reconectar:

• Selecione o áudio player portátil novamente

•Selecione o áudio player portátil

### Se você vender seu carro

Certifique-se de inicializar seus dados. (→P. 1-2-116)

# **ATENÇÃO**

### Durante a condução

Não use o áudio player portátil ou conecte o sistema Bluetooth®.

### Cuidados sobre a interferência com dispositivos eletrônicos

- Sua unidade de áudio está equipada com antenas Bluetooth<sup>®</sup>. Portadores de marca-passo ou desfibriladores cardíacos devem manter-se distantes de antenas Bluetooth<sup>®</sup>. As ondas de rádio podem afetar a operação destes dispositivos.
- Antes de utilizar dispositivos Bluetooth<sup>®</sup>, usuários de quaisquer outros dispositivos médicos elétricos, que não sejam marca-passos implantados ou desfibriladores cardíacos implantados devem consultar o fabricante destes equipamentos quanto a informações sobre a operação sob a influência de ondas de rádio. As ondas de rádio poderão exercer efeitos inesperados na operação de tais dispositivos médicos.

# 🕂 ΝΟΤΑ

### Ao sair do veículo

Não deixe o áudio player portátil no veículo. O interior do veículo poderá estar quente, resultando em danos ao dispositivo.

# Uso dos interruptores de áudio no volante de direção\*

Alguns dispositivos de áudio podem ser controlados através dos interruptores no volante de direção.

A operação poderá ser diferente conforme o tipo de sistema de áudio ou sistema de navegação. Para detalhes, consulte o manual fornecido com o sistema de áudio ou sistema de navegação.

- 1 Volume
- 2 Modo rádio:

Apresentação da tela préprogramada

Modo mídia:

Apresentação da tela da lista

Tela da lista:

Seleciona os itens

(3) Modo rádio:

Seleciona estações de rádio

Modo CD:

Seleciona faixas/arquivos e pastas (MP3/WMA)

Modo iPod:

Seleciona músicas

Modo de memória USB:

Seleciona arquivos e pastas

Modo de áudio Bluetooth®:

Seleciona faixas e álbuns

Tela da lista:

Move o cursor

- (4) Retorna à tela anterior
- (5) Liga o sistema, seleciona uma fonte de áudio, mudo (mute) ou pausa

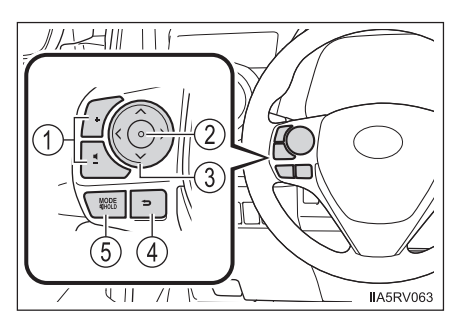

Sistema de Áudio

# Ligar

Pressione o interruptor "MODE" quando o sistema de áudio estiver desligado.

# Alterar a fonte de áudio

Pressione o interruptor "MODE" quando o sistema de áudio estiver ligado. A fonte de áudio será alterada conforme apresentado abaixo, sempre que o interruptor "MODE" for pressionado. Se não houver discos inseridos no CD player ou se o dispositivo externo não estiver conectado, aquele modo será "pulado".

 $\mathsf{FM} {\rightarrow} \mathsf{CD} \ \mathsf{player} {\rightarrow} \ \mathsf{iPod} \ \mathsf{ou} \ \mathsf{USB} \ \mathsf{memory} {\rightarrow} \ \mathsf{áudio} \ \mathsf{Bluetooth}^{\circledast} {\rightarrow} \ \mathsf{AUX} {\rightarrow} \ \mathsf{AM}$ 

# Ajustar o volume

Pressione o interruptor "+" para aumentar o volume e o interruptor "-" para reduzir o volume.

Pressione e mantenha pressionado o botão para continuar aumentando ou diminuindo o volume.

### Silenciar o som ou pausar a operação atual

Pressione e mantenha pressionado o interruptor "MODE".

Para cancelar, pressione e mantenha pressionado o interruptor "MODE".

### Para retornar à tela anterior

Pressione 🕞 para apresentar a tela anterior.

### Apresentação da tela pré-programada (rádio)

1 Pressione o interruptor "MODE" para selecionar o modo rádio.

2 Pressione

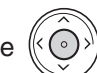

para apresentar a tela pré-programada.

### Selecionar uma estação de rádio

1 Pressione o interruptor "MODE" para selecionar o modo rádio.

2 Pressione o interruptor "∧" ou "∨" para selecionar uma estação de rádio.

Para buscar estações, pressione e mantenha pressionado o interruptor"  $\land$ " ou " $\lor$ " até ouvir um bip.

A página pré-programada de rádio poderá ser alterada pressionando o interruptor ">" ou "<" (modo FM).

### Selecionar uma faixa/arquivo ou música

- 1 Pressione o interruptor "MODE" para selecionar o modo CD, áudio Bluetooth<sup>®</sup>, iPod, memória USB.
- 2 Pressione o interruptor "∧" ou "∨" para selecionar a faixa/arquivo ou música desejada.

Para retornar ao início da faixa/arquivo ou música, pressione rapidamente o interruptor " $\vee$ " uma vez.

### Selecionar uma pasta ou álbum

- 1 Pressione o interruptor "MODE" para selecionar o modo CD (somente quando um disco MP3/WMA estiver em uso), áudio Bluetooth<sup>®</sup>, iPod ou memória USB.
- 2 Pressione o interruptor ">" ou "<" para selecionar a pasta ou álbum desejado.
#### Apresentação da tela da lista

- Pressione o interruptor "MODE" para selecionar o modo CD, áudio Bluetooth<sup>®</sup>, iPod ou memória USB.
- 2 Pressione

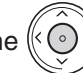

) para apresentar a tela da lista.

#### Operação da tela da lista

- Pressione o interruptor "∧" ou "∨" para mover o cursor para cima ou para baixo.
- 2 Pressione () para selecionar um item.

Quando a pasta ou o álbum for selecionado, a tela "Select file" será apresentada.

#### **ATENÇÃO**

Para reduzir o risco de acidente

Esteja atento ao acionar os interruptores de áudio no volante de direção.

## Sistema viva-voz (para telefone celular)\*

O sistema viva-voz é uma função que permite usar o telefone celular sem tocá-lo.

Este sistema suporta Bluetooth<sup>®</sup>. Bluetooth<sup>®</sup> é um sistema de dados sem fio que permite a conexão sem fio do telefone celular ao sistema viva-voz e fazer/receber chamadas.

#### Botão do telefone

- 1 Botão de volume
  - · Aumenta o volume
  - Diminui o volume
- (2) Interruptor Enter
  - · Seleciona os itens
- (3) Interruptor do cursor
  - · Seleciona as listas
  - Seleciona as abas
- Botão "Off hook" (Telefone fora do gancho)
  - Faz uma chamada
  - Recebe uma chamada
  - Tela do "Telefone"
- (5) Botão "On hook" (Telefone no gancho)
  - · Finaliza a chamada
  - Recusa a chamada

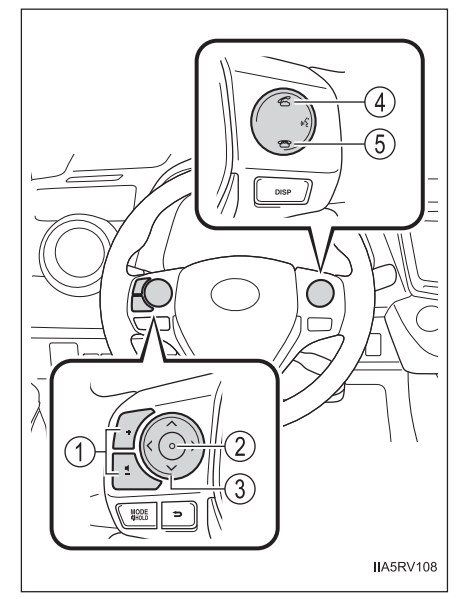

#### Microfone

Você poderá utilizar o microfone quando falar ao telefone.

A pessoa com quem você estiver falando poderá ser ouvida nos alto-falantes dianteiros.

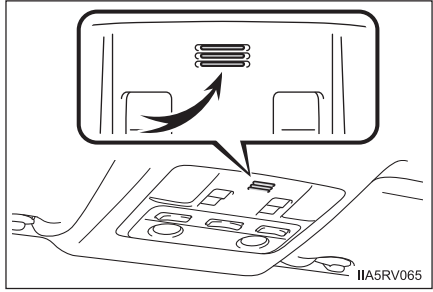

Para utilizar o sistema viva-voz, você deverá registrar o seu telefone Bluetooth<sup>®</sup> no sistema.  $\rightarrow$  P. 1-2-187)

#### Apresentação de status

Você poderá verificar indicadores como a intensidade do sinal e a carga da bateria na tela do "Telefone".

- 1 Status da conexão
- 2 Carga da bateria
- (3) Área de chamada
- (4) Intensidade do sinal

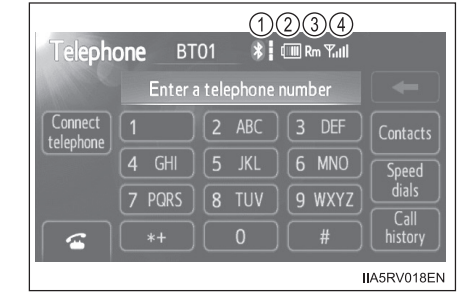

Indicadores Condições Boa Não conectado Status da conexão \* \* Completo Descarregada Carga da bateria (IIII) d..... "Rm": Área de roaming Área de chamada Excelente Fraco Intensidade do sinal Tul  $\Psi$ 

#### Quando usar o sistema viva-voz

- O sistema de áudio passará ao modo mute enquanto uma chamada estiver sendo feita.
- Se ambos os interlocutores falarem ao mesmo tempo, a audição poderá ser difícil.
- Se o volume da chamada recebida estiver excessivamente alto, um eco poderá ser ouvido.

Se o telefone Bluetooth<sup>®</sup> estiver muito próximo ao sistema, a qualidade do som poderá deteriorar e a condição da conexão poderá ser perdida.

- Nas circunstâncias abaixo, poderá ser difícil ouvir o outro interlocutor:
  - Dirigir em estradas não pavimentadas
  - · Dirigir em altas velocidades
  - · Se um vidro estiver aberto
  - Se o ar condicionado estiver soprando ar diretamente sobre o microfone
  - · Se o ar condicionado estiver ajustado em "alto"
  - · Há uma interferência da rede do telefone celular

#### Condições em que o sistema não irá funcionar

- Ao usar um telefone celular que não suporta o sistema Bluetooth<sup>®</sup>
- Se o telefone celular estiver desligado
- Se você estiver fora do alcance da área de serviço
- Se o telefone celular não estiver conectado
- Se a bateria do telefone celular estiver baixa
- Quando a saída for controlada, em virtude de tráfego pesado nas linhas telefônicas, etc.
- Quando o telefone celular não puder ser usado
- Ao transferir os dados da agenda telefônica do telefone celular

#### Antena Bluetooth<sup>®</sup>

A antena é integrada na unidade de áudio. Se o telefone celular estiver atrás do banco ou no console central, ou em contato ou encoberto por objetos metálicos, o status de conexão poderá não ser satisfatório.

#### Carga da bateria/Status de sinal

- Este visor poderá não corresponder exatamente ao próprio telefone celular.
- Este sistema não possui a função de recarga da bateria.
- A bateria do telefone Bluetooth<sup>®</sup> será consumida rapidamente quando estiver conectado ao Bluetooth<sup>®</sup>.
- Se o telefone celular não estiver conectado, "No connect" será apresentado.
- Quando o telefone celular estiver fora da área de serviço ou em um local inacessível a ondas de rádio, "No service" será apresentado.

#### Ao usar o sistema de áudio Bluetooth<sup>®</sup> e o sistema viva-voz ao mesmo tempo

Os problemas abaixo poderão ocorrer.

- A conexão Bluetooth<sup>®</sup> poderá ser interrompida.
- Ruídos poderão ser ouvidos na execução do áudio Bluetooth<sup>®</sup>.

#### Sobre a agenda telefônica neste sistema

Os dados abaixo serão armazenados a cada telefone registrado. Quando um outro telefone estiver se conectando, não será possível a leitura dos dados registrados.

- Dados da agenda telefônica
- Dados do histórico de chamadas
- Discagem rápida

Ao excluir o telefone, os dados mencionados acima também serão apagados.

#### Se você vender seu carro

Certifique-se de inicializar seus dados. ( $\rightarrow$ P. 1-2-116)

#### Sobre o Bluetooth<sup>®</sup>

Bluetooth é uma marca registrada de Bluetooth SIG, Inc.

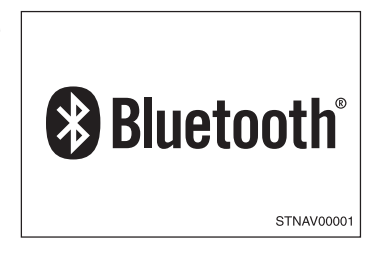

#### Modelos compatíveis

Este sistema suporta os seguintes serviços:

Especificações do Bluetooth<sup>®</sup>:

Ver. 1,1 ou superior (Recomendado: Ver. 2.1+EDR ou superior)

- Perfis:
  - HFP (Hands Free Profile) Ver. 1.0 ou superior (Recomendado: Ver. 1.5 ou superior)

Este é um perfil que permite chamadas telefônicas através do sistema viva-voz usando o telefone celular ou fones de ouvido. Integra a função de transmissão/recebimento de chamadas.

- OPP (Object Push Profile) Ver. 1,1 ou superior Este é um perfil para a sincronização dos dados da agenda telefônica. Se o seu telefone Bluetooth<sup>®</sup> suportar PBAP e OPP, OPP não poderá ser usado.
- PBAP (Phone Book Access Profile) Ver. 1.0 ou superior Este é um perfil para a transferência dos dados da agenda telefônica.

Se o seu telefone celular não suportar HFP, você não poderá acessar o telefone Bluetooth<sup>®</sup>. Será necessário acessar o serviço OPP ou PBAP separadamente.

#### **ATENÇÃO**

#### Durante a condução

Não use o telefone celular ou conecte o sistema Bluetooth®.

#### Cuidados sobre a interferência com dispositivos eletrônicos

- Sua unidade de áudio está equipada com antenas Bluetooth<sup>®</sup>. Portadores de marca-passo ou desfibriladores cardíacos devem manter-se distantes de antenas Bluetooth<sup>®</sup>. As ondas de rádio podem afetar a operação destes dispositivos.
- Antes de utilizar dispositivos Bluetooth<sup>®</sup>, usuários de quaisquer outros dispositivos médicos elétricos, que não sejam marca-passos implantados ou desfibriladores cardíacos implantados devem consultar o fabricante destes equipamentos quanto a informações sobre a operação sob a influência de ondas de rádio. As ondas de rádio poderão exercer efeitos inesperados na operação de tais dispositivos médicos.

#### 🕺 ΝΟΤΑ

#### Ao sair do veículo

Não deixe o telefone celular no veículo. O interior do veículo poderá estar quente, resultando em danos ao telefone.

## Uso do telefone Bluetooth®\*

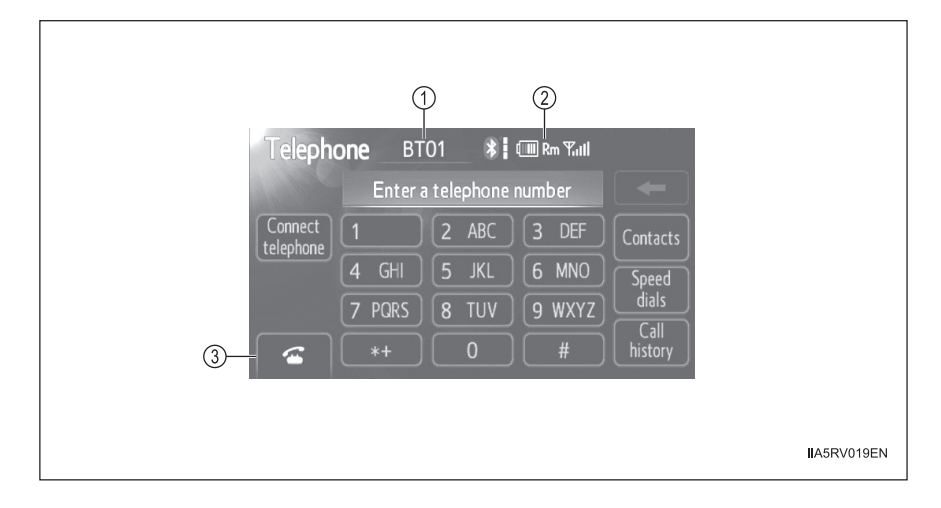

- 1 Nome do dispositivo
- 2 Status da conexão Bluetooth<sup>®</sup>
- 3 Fazer uma chamada

Para apresentar a tela acima, pressione 🖉 no volante de direção ou

**رچ** .

#### Registrar um telefone Bluetooth®

Para utilizar o sistema viva-voz, você deverá registrar o seu telefone Bluetooth® no sistema. Você poderá registrar até 5 telefones no sistema.

1 Apresentação da tela "Telephone". (→P. 1-2-187)

2 Toque em "Yes".

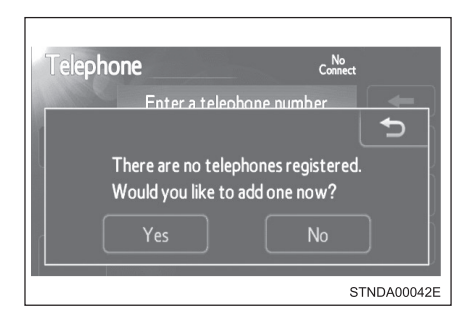

\*: Se equipado

3 Quando esta tela for apresentada, acione o dispositivo Bluetooth<sup>®</sup>.

Na tela do dispositivo Bluetooth<sup>®</sup>, selecione o sistema apresentado na tela, e registre o dispositivo Bluetooth<sup>®</sup>.

Para detalhes sobre a operação do dispositivo Bluetooth<sup>®</sup>, consulte o manual que acompanha o dispositivo.

As senhas não são exigidas para dispositivos compatíveis com Bluetooth<sup>®</sup> e SSP (Secure Simple Pairing).

Conforme o tipo de dispositivo Bluetooth<sup>®</sup> conectado, uma mensagem confirmando o registro poderá ser apresentada na tela do dispositivo Bluetooth<sup>®</sup>.

Responda e acione o dispositivo Bluetooth<sup>®</sup> conforme a mensagem de confirmação.

Se desejar cancelá-lo, toque em "Cancel".

Se uma mensagem de conclusão for apresentada, o registro está completo.

Se uma mensagem de erro for apresentada, siga as orientações na tela e tente novamente.

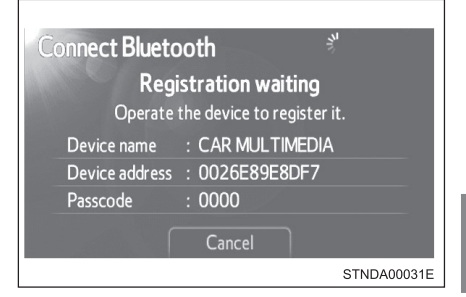

#### Selecionar o telefone Bluetooth®

Se vários dispositivos Bluetooth® estiverem registrados, siga o procedimento abaixo para selecionar o dispositivo Bluetooth® a ser usado. É possível utilizar somente um dispositivo por vez.

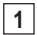

1 Apresentação da tela "Telephone". (→P. 1-2-187)

2 Toque em "Connect telephone".

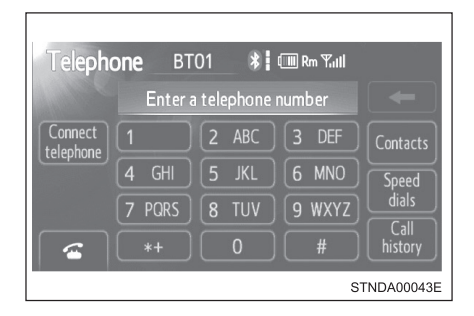

3 Toque no dispositivo para conectar.

"Add new": Registrar um dispositivo Bluetooth<sup>®</sup>. ( $\rightarrow$ P. 1-2-217)

O indicador de seleção é apresentado no lado esquerdo do nome do dispositivo selecionado.

A marca Bluetooth® é apresentada ao conectar o dispositivo.

| Connect telephone |     | Ð           |
|-------------------|-----|-------------|
| <b>  *</b> BT01   | 0 L |             |
| BT02              | 0 L | Add new     |
| BT03              | 0 L |             |
|                   |     |             |
|                   |     |             |
|                   |     | STNDA00044E |

#### Conectar um telefone Bluetooth®

Há dois métodos de conexão disponíveis: automático e manual.

#### Automático

Ao registrar seu telefone, a conexão automática será ativada. Configure-o sempre neste modo e mantenha o telefone Bluetooth<sup>®</sup> em um local onde a conexão possa ser estabelecida.

Veículos sem sistema inteligente de entrada e partida

Quando a chave de ignição estiver posicionada em "ACC" ou "ON", o sistema irá procurar por um telefone registrado nas proximidades.

Veículos com sistema inteligente de entrada e partida

Quando o interruptor de ignição estiver posicionado no modo ACCESSORY ou IGNITION ON, o sistema irá procurar por um telefone registrado nas proximidades.

A seguir, o sistema conectará automaticamente com os telefones mais recentes conectados anteriormente. A seguir, o resultado da conexão será apresentado.

Dependendo do tipo de telefone Bluetooth® conectado, poderá ser necessário executar etapas adicionais no telefone.

#### Manual

Quando a conexão automática falhar ou o "sistema Bluetooth\*" estiver desligado, você deverá conectar o Bluetooth<sup>®</sup> manualmente.

1 Apresentação da tela "Telephone". (→P. 1-2-187)

2 Toque em "Connect telephone".

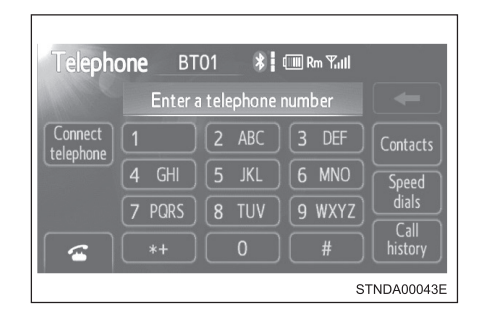

\*: Bluetooth é uma marca registrada de Bluetooth SIG, Inc.

# <u>3</u> Toque no dispositivo para conectar.

Se a conexão for bem sucedida, uma mensagem será apresentada.

Se a conexão falhar, uma mensagem será apresentada e haverá uma tentativa de reconexão.

| Connect telephone |      | Ð           |
|-------------------|------|-------------|
| <b>  *</b> BT01   | 0 L  |             |
| BT02              | (r 8 | Add new     |
| ВТОЗ              | (r 🖁 |             |
|                   |      |             |
|                   |      | STNDA00044E |

#### Reconectar o telefone Bluetooth®

Veículos sem sistema inteligente de entrada e partida

Se o sistema não puder conectar em virtude de intensidade do sinal fraca quando a chave de ignição estiver posicionada em "ACC" ou "ON", o sistema tentará a reconexão automaticamente.

Veículos com sistema inteligente de entrada e partida

Se o sistema não puder conectar devido a intensidade do sinal fraca quando o interruptor de ignição estiver posicionado no modo ACCESSORY ou IGNITION ON, o sistema tentará a reconexão automaticamente.

Se o telefone estiver desligado, o sistema não tentará a reconexão. Neste caso, a conexão deverá ser feita manualmente, ou o telefone deverá ser selecionado novamente.

#### Conectar um telefone quando o áudio Bluetooth® estiver sendo executado

- O áudio Bluetooth®será interrompido temporariamente.
- A conexão poderá ser lenta.

#### Fazer uma chamada

Quando o telefone Bluetooth<sup>®</sup> estiver registrado, você poderá fazer uma chamada usando o procedimento abaixo:

#### Discar

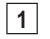

Apresentação da tela "Telephone". (→P. 1-2-187)

2 Digite o número do telefone.

Para apagar o número digitado,

toque em 🖕

Para o primeiro dígito, você poderá selecionar "+" tocando em "\*" momentaneamente.

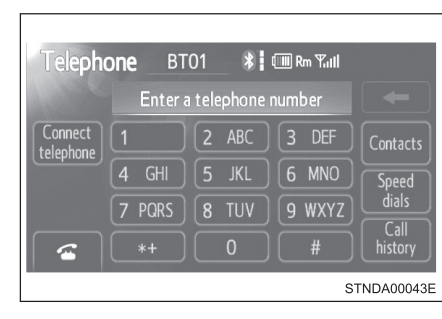

3 Pressione 🦟 no volante de direção ou toque em <

Dependendo do tipo de telefone Bluetooth<sup>®</sup> conectado, poderá ser necessário executar etapas adicionais no telefone.

#### Discar a partir da agenda telefônica

Você poderá discar um número da agenda telefônica importada do seu telefone celular. O sistema possui uma agenda telefônica para cada telefone.

Até 1000 registros poderão ser armazenados em cada agenda telefônica. ( $\rightarrow$ P. 1-2-204)

- 1 Apresentação da tela "Telephone". (→P. 1-2-187)
- 2 Toque em "Contacts" na tela "Telephone".
- 3 Selecione na lista, os dados desejados para a chamada.

Se a agenda telefônica estiver vazia, uma mensagem será apresentada. (→P. 1-2-193)

|   | ontacts | Transfer |     |      |
|---|---------|----------|-----|------|
|   | Andy    | <u> </u> | ABC | PQRS |
|   | Angus   | ^        | DEF | ()   |
| В | Bob     |          | GHI |      |
|   | Brian   | X        | JKL | 0-9  |
| С | Choi    | <b>v</b> | MNO |      |
|   |         |          |     |      |

4 Selecione o número e a seguir pressione no volante de direção ou toque em .

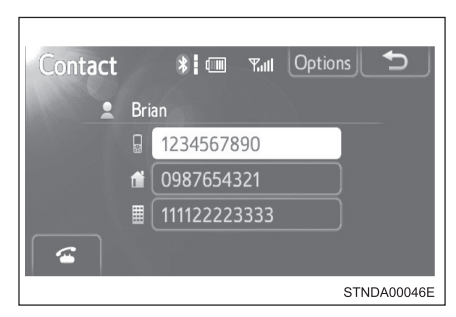

• Quando a agenda telefônica estiver vazia

Você poderá transferir os números de telefone de seu telefone Bluetooth® para o sistema.

Os métodos de operação diferem entre telefones Bluetooth<sup>®</sup> compatíveis e incompatíveis com PBAP. Se o seu telefone celular não suportar os serviços PBAP ou OPP, você não poderá transferir os contatos.

1 Toque em "Contacts" na tela "Telephone".

2 Se a agenda telefônica estiver vazia, uma mensagem será apresentada.

| Telephone                         | BT01                                   | * 💷                       | Service           |
|-----------------------------------|----------------------------------------|---------------------------|-------------------|
| There ar<br>Do you v<br>your tele | e no contaci<br>vant to tran<br>phone? | ts register<br>sfer conta | red.<br>acts from |
| Trans                             | sfer                                   | Ca                        | ancel             |
|                                   |                                        |                           | STNDA00047E       |

- Para telefone Bluetooth<sup>®</sup> compatível com PBAP
- 3 Toque em "Yes" se desejar transferir novos contatos de um telefone celular.

Toque em "No" se desejar cancelar a transferência dos contatos.

- Para telefone Bluetooth<sup>®</sup> compatível com OPP e incompatível com PBAP
- 3 Toque em "Transfer" se desejar transferir novos contatos de um telefone celular.

Toque em "Cancel" se desejar cancelar a transferência dos contatos.

Será necessário operar seu telefone para a transferência de novos contatos.

Dependendo do tipo de telefone Bluetooth<sup>®</sup> conectado, poderá ser necessário executar etapas adicionais no telefone.

#### Fazer uma chamada usando discagem rápida

Você poderá fazer uma chamada usando os números registrados da agenda telefônica.

- 1 Apresentação da tela "Telephone". (→P. 1-2-187)
- 2 Toque em "Speed dials" na tela "Telephone".
- 3 Selecione a aba desejada e escolha o número desejado para fazer a chamada.

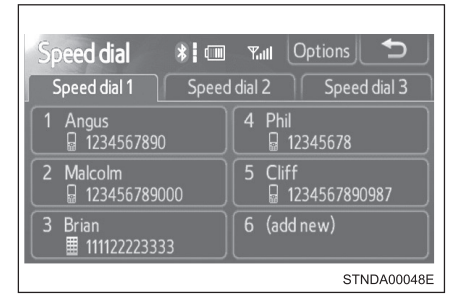

#### Discar a partir do histórico

Você poderá fazer uma chamada usando o histórico, o qual possui 4 funções abaixo.

"All": todas as chamadas memorizadas abaixo

"Missed": chamadas perdidas

"Incoming": chamadas recebidas

"Outgoing": chamadas efetuadas

- 1 Apresentação da tela "Telephone". (→P. 1-2-187)
- 2 Toque em "Call history" na tela "Telephone".
- 3 Selecione a aba desejada e escolha o número desejado a partir da lista.

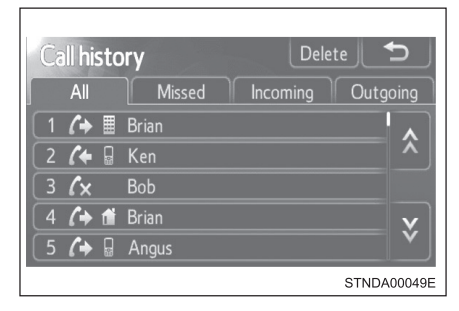

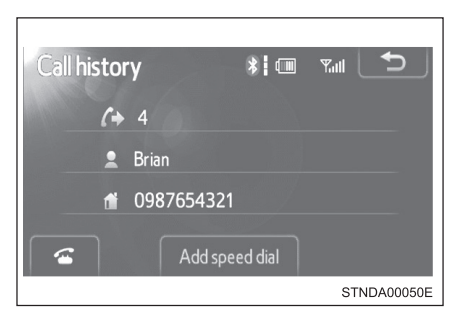

#### Lista do histórico de chamadas

- Se você fizer uma chamada ou receber uma chamada de um número registrado na agenda telefônica, o nome será apresentado no histórico de chamadas.
- Se você fizer diversas chamadas para o mesmo número, somente a última chamada feita será apresentada no histórico de chamadas realizadas.

#### Ao dirigir

As funções "Dialing" ( $\rightarrow$ P. 1-2-192), "Dialing from the phonebook" ( $\rightarrow$ P. 1-2-192), e "Dialing from history" ( $\rightarrow$ P. 1-2-195) (exceto para chamadas usando as 5 chamadas mais recentes apresentadas na aba "All") estão indisponíveis.

#### Chamadas internacionais

Você poderá não conseguir fazer chamadas internacionais, dependendo do telefone celular que estiver sendo usado.

#### Fazer chamada usando o último item do histórico de chamadas

Pressione 🦟 no volante de direção para apresentar a tela "Telephone".

Pressione < no volante de direção para apresentar a tela "Call history".

Pressione < no volante de direção para selecionar o último item do histórico de chamadas.

Pressione < no volante de direção ou toque em < para efetuar a chamada com o último item do histórico.

#### Receber uma chamada

Quando uma chamada for recebida, a tela abaixo será apresentada junto com um sinal sonoro.

Para atender o telefone:

- Pressione 🚓 no volante de direção.
- Toque em 🚾 .

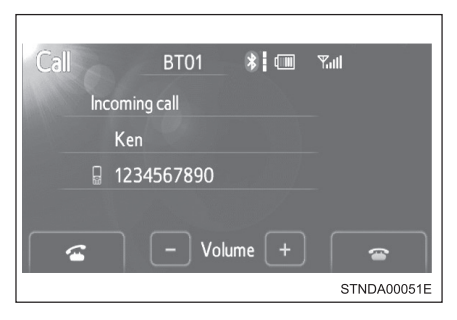

#### Para recusar uma chamada

Pressione 🕾 no volante de direção ou toque em 🔄.

#### Para ajustar o volume da chamada recebida

Toque em "--" ou "+". Você também poderá ajustar o volume usando os interruptores no volante de direção ou o botão de volume.

#### Chamadas internacionais

As chamadas internacionais recebidas poderão não ser apresentadas corretamente, dependendo do telefone celular que estiver sendo usado.

#### Falar ao telefone

A tela abaixo será apresentada quando você estiver falando ao telefone.

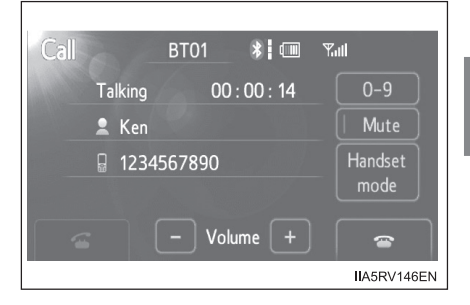

# Sistema de Áudio

#### Para ajustar o volume da chamada recebida

Toque em "-" ou "+". Você também poderá ajustar o volume usando os interruptores no volante de direção ou o botão de volume.

#### Para evitar que o outro interlocutor ouça a sua voz Toque em "Mute".

#### Introduzir tons

Ao usar os serviços telefônicos como um serviço de atendimento ou um banco, você poderá armazenar números de telefone e números de código na agenda telefônica.

- 1 Toque em "0-9".
- 2 Digite o número.

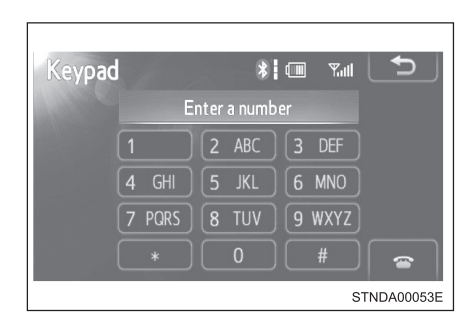

3 Se os símbolos de tons repetidos\* forem armazenados na agenda telefônica, "Send" e "Exit" serão apresentados no lado direito da tela.

\*: Símbolos de tons repetidos são símbolos ou números apresentados como "p" ou "w" após o número do telefone. (exemplo: 056133w0123p#1\*)

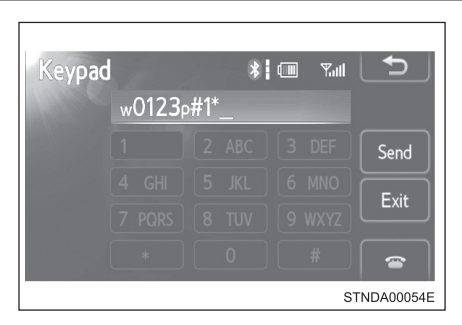

4 Confirme o número apresentado na tela, e toque em "Send". Se você tocar em "Exit", esta função será finalizada.

#### Para transferir uma chamada

Toque em "Handset mode" para comutar de chamada Viva-voz para chamada através do telefone celular.

Toque em "Handsfree mode" para comutar de chamada através do telefone celular para chamada Viva-voz.

#### Para atender

Pressione 🕾 no volante de direção ou toque em 🔄.

#### Chamada "em espera"

Quando uma chamada for interrompida por um terceiro interlocutor enquanto estiver falando ao telefone, uma mensagem de chamada recebida será apresentada.

Para falar com o outro interlocutor:

- Toque em 🚾.

Para recusar a chamada:

- Pressione mo volante de direção.
- Toque em 🛜 .

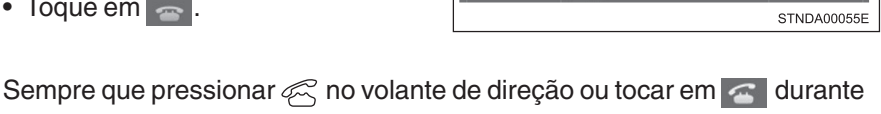

uma chamada "em espera", você será comutado para o outro interlocutor.

#### Chamada recebida

- O toque configurado na tela "Sound settings" soará ao receber uma chamada. (→P. 1-2-203)
- Dependendo do tipo de telefone Bluetooth<sup>®</sup>, o sistema e o telefone Bluetooth® poderão soar simultaneamente ao receber uma chamada.

#### Transferência de chamadas

- Não é possível transferir de viva-voz para o telefone celular durante a condução.
- Se você transferir de telefone celular para viva-voz, a tela viva-voz será apresentada e você poderá acionar o sistema usando a tela.
- O método de transferência e operação poderá variar conforme o telefone celular que estiver sendo usado.
- Para a operação do telefone celular em uso, consulte o manual que acompanha o telefone.
- Operação de chamada "em espera"

A operação de chamada "em espera" poderá variar conforme a sua companhia telefônica e o seu telefone celular.

\* 💷

You have an incoming call.

Ken

<u>□ 1234567890</u>

Tul

## Configuração do sistema viva-voz\*

Você poderá configurar o sistema viva-voz conforme os ajustes desejados.

| Telephone settings |             |
|--------------------|-------------|
| Sound settings     |             |
| Phonebook          |             |
|                    |             |
|                    | IIA5RV020EN |

1 Ajuste do áudio

2 Ajustes da agenda telefônica

Para apresentar a tela acima, pressione o botão "SETUP" e toque em "Telephone\*" na tela "Setup".

#### Ajuste do áudio

- 1 Apresentação da tela "Telephone settings". (→P. 1-2-201)
- 2 Toque em "Sound settings" na tela "Telephone settings".
  - Altera o volume do alto-falante

(→P. 1-2-202)

- (2) Altera o volume do toque
  (→P. 1-2-202)
- ③ Altera o toque
  (→P. 1-2-203)
- (4) Restauração para as configurações padrão

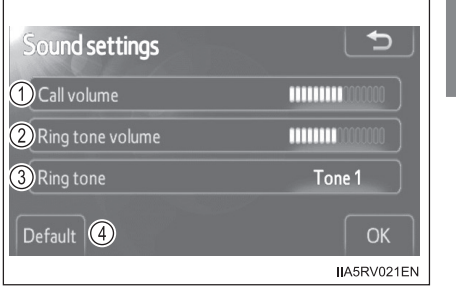

#### Ajustar o volume

- 1 Toque em "Call volume" ou "Ring tone volume" na tela "Sound settings".
- Toque em "–" ou "+" para reduzir ou aumentar o volume, e em seguida "OK".

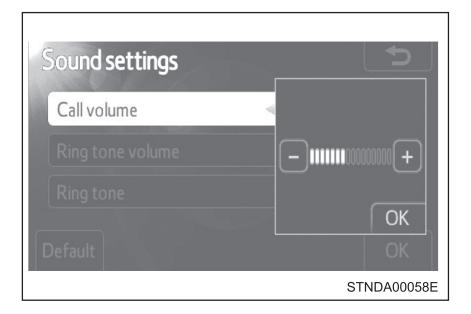

3 Após concluir todas as configurações, toque em "OK".

#### Ajustar o toque

- 1 Toque em "Ring tone" na tela "Sound settings".
- 2 Toque em "Tone 1", "Tone 2" ou "Tone 3" para alterar o toque, e em seguida "OK".

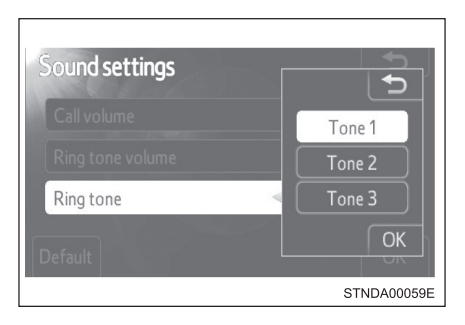

- 3 Após concluir todas as configurações, toque em "OK".
- Para retornar às configurações padrão de volume Toque em "Default", e em seguida "Yes".

#### Ajustes da agenda telefônica

A agenda gerencia um total máximo de 5 telefones. Os dados de 1000 contatos (até 3 números por contato) podem ser registrados em cada agenda telefônica.

| Phonebook settings  |  |
|---------------------|--|
| ① Manage contacts   |  |
| Manage speed dials  |  |
| Uelete call history |  |
| IIA5RV022EN         |  |

- (1) Gerenciar os contatos
- 2 Gerenciar as discagens rápidas
- ③ Apagar o histórico de chamadas

Para a apresentação da tela acima, siga as etapas abaixo.

- 1 Pressione o botão "SETUP" e toque em "Telephone" na tela "Setup".
- 2 Toque em "Phonebook" na tela "Telephone settings".

#### Gerenciar os contatos

• Transferir um número do telefone

Você poderá transferir os números de telefone de seu telefone Bluetooth<sup>®</sup> para o sistema. Os métodos de operação diferem entre telefones Bluetooth<sup>®</sup> compatíveis e incompatíveis com PBAP. Se o seu telefone celular não suportar os serviços PBAP ou OPP, você não poderá transferir os contatos.

- 1 Apresentação da tela "Phonebook settings". ( $\rightarrow$ P. 1-2-204)
- 2 Toque em "Manage contacts" na tela "Phonebook settings".
- 3 Toque em "Transfer contacts".

| Contacts          | <b>D</b>        |
|-------------------|-----------------|
|                   | 486 / 1000 Free |
| Transfer contacts |                 |
| Delete contacts   |                 |
|                   |                 |
|                   | STNDA00061E     |

Para telefones Bluetooth<sup>®</sup> compatíveis com PBAP

#### 4 A próxima tela será apresentada:

 Ativação/desativação do download automático da agenda telefônica

> Os dados da agenda telefônica poderão ser transferidos automaticamente.

> Conforme o telefone celular, o histórico de chamadas também poderá ser transferido.

 (2) Atualização da agenda telefônica

Os dados da agenda telefônica poderão ser atualizados.

(3) Restauração para as configurações padrão

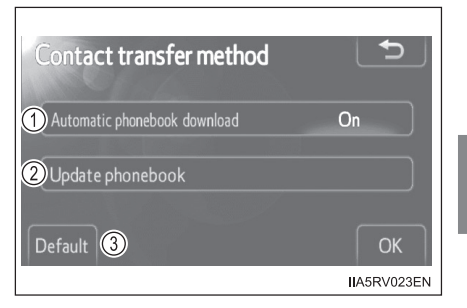

Para telefones Bluetooth<sup>®</sup> incompatíveis com PBAP

- 4 A próxima tela será apresentada:
  - 1 Substituição de contatos

Os dados da agenda telefônica poderão ser substituídos.

(2) Adição de contatos

Os dados da agenda telefônica poderão ser adicionados.

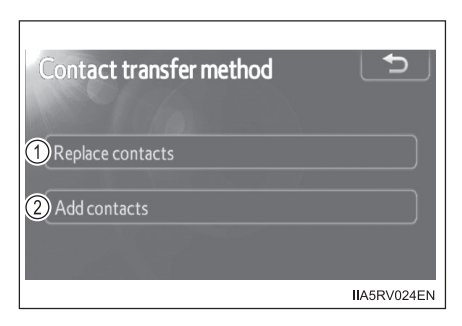

- Apagar dados da agenda telefônica
- 1 Apresentação da tela "Phonebook settings". (→P. 1-2-204)
- 2 Toque em "Manage contacts" na tela "Phonebook settings".
- 3 Toque em "Delete contacts".

Se o seu telefone suportar o serviço PBAP, será necessário ajustar a configuração de "Automatic phonebook download" para "Off". ( $\rightarrow$ P. 1-2-206)

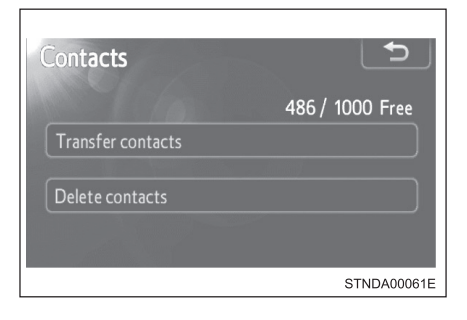

4 Selecione os dados a serem apagados.

Para apagar todos os dados, toque em "All delete".

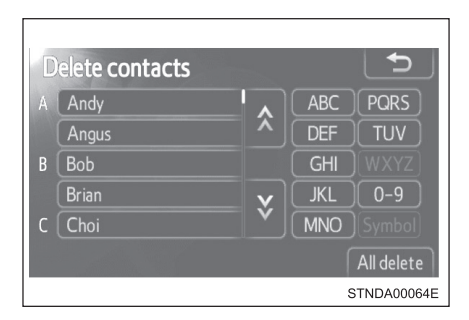

5 Uma mensagem de confirmação será apresentada. Se tudo estiver correto, toque em "Yes".

#### Dados da agenda telefônica

Os dados da agenda telefônica serão gerenciados a cada telefone registrado. Quando um outro telefone estiver se conectando, não será possível a leitura dos dados registrados.

- Configurar a agenda telefônica de outra maneira (Para apresentar a tela "Contacts")
  - 1 Apresentação da tela "Telephone". (→P. 1-2-187)
  - 2 Toque em "Contacts" na tela "Telephone".
  - 3 Toque em "Options" na tela "Contacts".
  - 4 Toque em "Manage contacts" na tela "Phonebook settings".

#### Ao transferir um número de telefone

Faça a transferência do número de telefone enquanto o motor estiver funcionando.

Se o seu telefone celular for compatível com OPP ou PBAP, será necessário digitar "1234" pelo seu telefone celular para a certificação OBEX.

- Ao selecionar "Update phonebook" para transferir o número do telefone
  - Se o seu telefone celular não suportar o serviço PBAP, você não poderá usar esta função.
  - Se o seu telefone suportar o serviço PBAP, você poderá transferir os dados da agenda telefônica sem utilizar seu telefone.

#### Ao selecionar "Replace contacts" ou "Add contacts" para transferir o número do telefone

Se o seu telefone celular não suportar o serviço OPP, você não poderá usar estas funções. Você poderá transferir os dados da agenda telefônica somente através de seu telefone.

# Transferir o número do telefone de outra maneira (Para apresentar a tela "Contact transfer method")

- 1 Apresentação da tela "Telephone". ( $\rightarrow$ P. 1-2-187)
- 2 Toque em "Contacts" na tela "Telephone".
- 3 Toque em "Transfer" na tela "Contacts".

## Transferir um número de telefone quando o áudio Bluetooth® estiver sendo executado

O áudio Bluetooth<sup>®</sup> será desconectado. Ele será reconectado automaticamente quando a transferência de dados for finalizada. Não será reconectado dependendo do telefone que estiver sendo usado.

#### Apagar dados da agenda telefônica de outra maneira

- 1 Apresentação da tela "Telephone". (→P. 1-2-187)
- 2 Toque em "Contacts" na tela "Telephone".
- 3 Selecione na lista, os dados desejados.
- 4 Toque em "Options" na tela "Contact".
- 5 Toque em "Delete" na tela "Contact data".
- 6 Uma mensagem de confirmação será apresentada. Se tudo estiver correto, toque em "Yes".

Se o seu telefone suportar o serviço PBAP, será necessário ajustar a configuração de "Automatic phonebook download" para "Off". ( $\rightarrow$ P. 1-2-206)

Ao excluir um telefone Bluetooth<sup>®</sup>, os dados da agenda telefônica serão apagados simultaneamente.

#### Gerenciar as discagens rápidas

- Registrar a discagem rápida a partir dos contatos
  Você poderá registrar um número de telefone desejado da agenda telefônica. Até 18 números por telefone poderão ser registrados.
- 1 Apresentação da tela "Phonebook settings". (→P. 1-2-204)
- 2 Toque em "Manage speed dials" na tela "Phonebook settings".
- 3 Toque em "New speed dial from contacts".

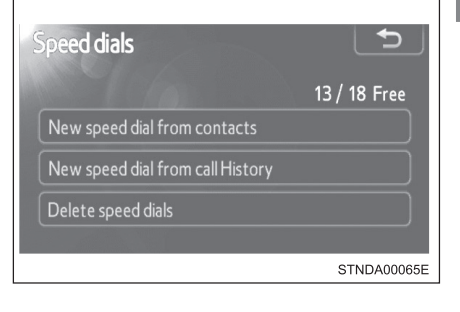

4 Selecione os dados a serem registrados.

| Contacts |   |     | 5           |
|----------|---|-----|-------------|
| A Andy   |   | ABC | PQRS        |
| Angus    | × | DEF | Τυν         |
| B Bob    |   | GHI |             |
| Brian    | v | JKL | 0-9         |
| C Choi   | × | MNO |             |
| 100      |   |     |             |
|          |   | :   | STNDA00066E |

5 Toque no número do telefone desejado.

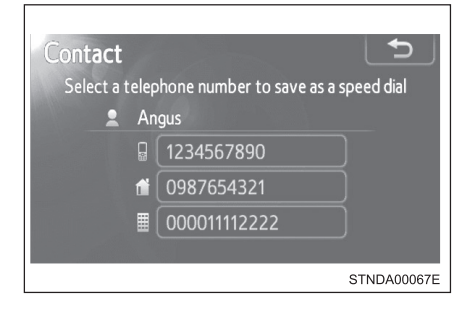

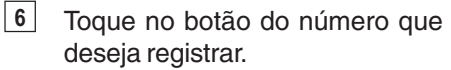

| Select speed dial loca  | tion Speed dial 3          |
|-------------------------|----------------------------|
| 1 Angus<br>☐ 1234567890 | 4 Cliff<br>☐ 1234567890987 |
| 2 Malcolm               | 5 Phil                     |
| 3 Angus                 | 6 (empty)                  |
|                         | STNDA00068E                |

- 7 Se você selecionar um botão registrado anteriormente, uma mensagem de confirmação será apresentada. Se desejar substitui-lo, toque em "Yes".
  - Registrar a discagem rápida a partir do histórico de chamadas
- 1 Apresentação da tela "Phonebook settings". (→P. 1-2-204)
- 2 Toque em "Manage speed dials" na tela "Phonebook settings".
- 3 Toque em "New speed dial from call History".

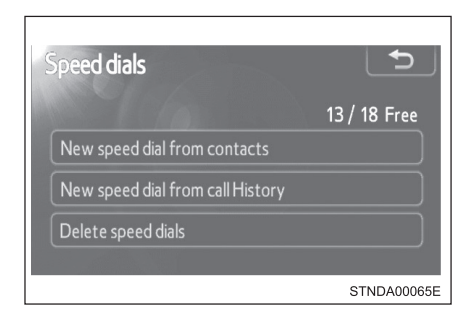

<u>4</u> Selecione os dados a serem registrados.

| ( | Call | His | tor | У     | C•          |
|---|------|-----|-----|-------|-------------|
|   | 6    | (+  | G   | Ken   | <b>^</b>    |
|   | 7    | (+  |     | Brian |             |
|   | 8    | (+  | G   | Ken   |             |
|   |      | ٢x  |     | Bob   | V           |
|   | 10   | (+  | t   | Brian | Ý           |
|   |      |     |     |       | STNDA00069E |

5 Toque no botão do número que deseja registrar.

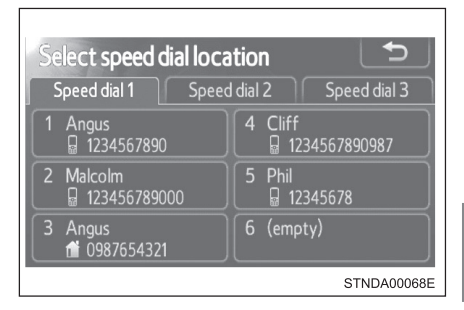

- 6 Se você selecionar um botão registrado anteriormente, uma mensagem de confirmação será apresentada. Se desejar substitui-lo, toque em "Yes".
  - Apagar a discagem rápida
- 1 Apresentação da tela "Phonebook settings". (→P. 1-2-204)
- 2 Toque em "Manage speed dials" na tela "Phonebook settings".
- 3 Toque em "Delete speed dials" na tela "Speed dials".
- 4 Selecione os dados a serem apagados. Para apagar todos os dados, toque em "All delete".

| Dele | ete | speed dials |              | Ð       |
|------|-----|-------------|--------------|---------|
| 1    | Ģ   | Angus       | 1234567890   |         |
| 2    | G   | Malcolm     | 123456789000 |         |
| 3    | đ   | Angus       | 0987654321   |         |
| 4    | G   | Cliff       | 123456789098 | V       |
| 5    |     | Phil        | 12345678     | Ý       |
|      |     |             | All          | delete  |
|      |     |             | STNE         | DA00070 |

5 Uma mensagem de confirmação será apresentada. Se tudo estiver correto, toque em "Yes".

- Configurar as discagens rápidas de outra maneira (Da tela "Speed dial")
- Apresentação da tela "Telephone". (→P. 1-2-187)
- **2** Toque em "Speed dials" na tela "Telephone".
- 3 Toque em "Options" na tela "Speed dial".

#### Configurar as discagens rápidas de outra maneira (Da tela "Contacts")

- Apresentação da tela "Telephone". (→P. 1-2-187)
- **2** Toque em "Contacts" na tela "Telephone".
- 3 Toque em "Options" na tela "Contacts".
- 4 Toque em "Manage speed dials" na tela "Phonebook settings".
- Registrar a discagem rápida de outra maneira (Da tela "Speed dial")
- 1 Apresentação da tela "Telephone". (→P. 1-2-187)
- 2 Toque em "Speed dials" na tela "Telephone".
- 3 Toque em "(add new)" na tela "Speed dial".
- 4 Toque em "Contacts" ou "History" para configurar uma discagem rápida nova.

Para cancelar, toque em "Cancel".

- 5 Selecione na lista, os dados desejados.
- 6 Toque no número do telefone desejado.
- 7 Siga os passos "Registrar a discagem rápida a partir dos contatos" desde a etapa  $\begin{bmatrix} 6 \\ P. 1-2-211 \end{bmatrix}$  ou "Registrar a discagem rápida a partir do histórico de chamadas" desde a etapa  $\begin{bmatrix} 5 \\ P. 1-2-212 \end{bmatrix}$ .

#### Registrar a discagem rápida de outra maneira (Da tela "Contact")

- 1 Apresentação da tela "Telephone". (→P. 1-2-187)
- 2 Toque em "Contacts" na tela "Telephone".
- 3 Selecione na lista, os dados desejados.
- **4** Toque em "Options" na tela "Contact".
- 5 Toque em "Set speed dial" na tela "Contact data".
- 6 Toque no número do telefone desejado.
- 7 Siga os passos "Registrar a discagem rápida a partir dos contatos" desde a etapa () (→P. 1-2-211) ou "Registrar a discagem rápida a partir do histórico de chamadas" desde a etapa () (→P. 1-2-212).

#### Registrar a discagem rápida de outra maneira (Da tela "Call history")

- 1 Apresentação da tela "Telephone". (→P. 1-2-187)
- 2 Toque em "Call history" na tela "Telephone".
- 3 Selecione na lista, os dados desejados.
- 4 Toque em "Add speed dial" na tela "Call history".
- 5 Siga os passos "Registrar a discagem rápida a partir dos contatos" desde a etapa 6 (→P. 1-2-211) ou "Registrar a discagem rápida a partir do histórico de chamadas" desde a etapa 5 (→P. 1-2-212).
#### Apagar o histórico de chamadas

1 Apresentação da tela "Phonebook settings". ( $\rightarrow$ P. 1-2-204)

2 Toque em "Delete call history" na tela "Phonebook settings".

Se o seu telefone suportar o serviço PBAP, será necessário ajustar a configuração de "Automatic phonebook download" para "Off". ( $\rightarrow$ P. 1-2-206)

3 Selecione o histórico desejado a ser apagado.

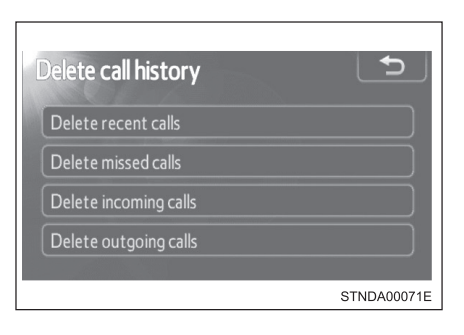

4 Selecione os dados a serem apagados. Para apagar todos os dados, toque em "All delete".

| D | ele | ete r | ec | ent calls | Ð           |
|---|-----|-------|----|-----------|-------------|
|   | 1   | (+    |    | Brian     |             |
|   | 2   | (+    |    | Ken       | ×           |
|   | 3   | ٢x    |    | Bob       |             |
|   | 4   | (+    | 1  | Brian     | <u>×</u>    |
|   | 5   | (+    | B  | Angus     |             |
|   |     |       |    |           | All delete  |
|   |     |       |    |           | STNDA00072E |

5 Uma mensagem de confirmação será apresentada. Se tudo estiver correto, toque em "Yes".

#### Apagar o histórico de chamadas de outra maneira

- 1 Apresentação da tela "Telephone". (→P. 1-2-187)
- 2 Toque em "Call history" na tela "Telephone".
- 3 Toque em "Delete" na tela "Call history".
- 4 Siga as etapas em "Deleting the call history" desde a etapa 4. (→P. 1-2-215)

# Configurações do Bluetooth®\*

Você poderá configurar o sistema Bluetooth<sup>®</sup> conforme os ajustes desejados.

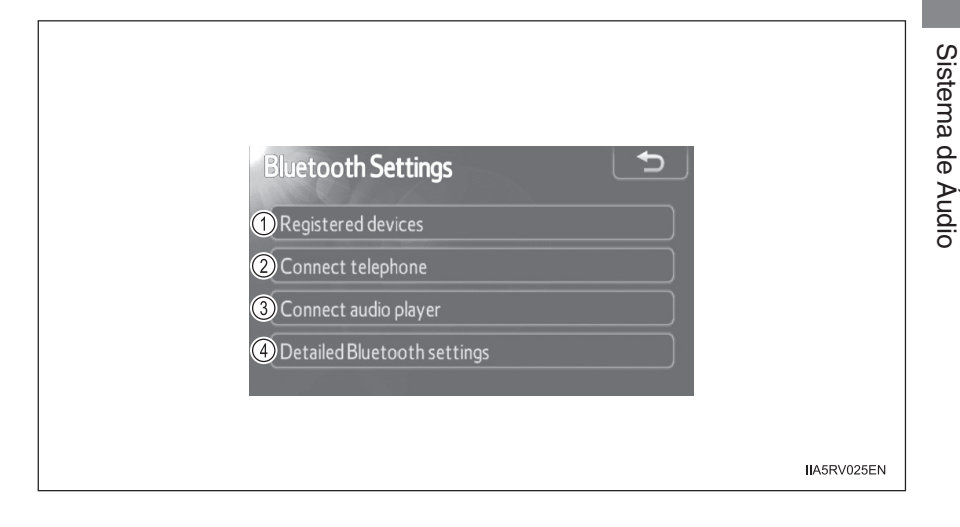

- 1 Configurações dos dispositivos registrados
- 2 Conexão de telefone
- 3 Conexão de áudio player
- 4 Configurações detalhadas do Bluetooth®

Para apresentar a tela acima, pressione o botão "SETUP" e toque em "Bluetooth\*" na tela "Setup".

# Configurações dos dispositivos registrados

#### Registrar um dispositivo Bluetooth<sup>®</sup>

Dispositivos Bluetooth<sup>®</sup> compatíveis com telefones (HFP) e áudio players portáteis (AVP) poderão ser registrados simultaneamente. Você poderá registrar até 5 dispositivos Bluetooth<sup>®</sup>.

- 1 Apresentação da tela "Bluetooth\* Settings". (→P. 1-2-215)
- 2 Toque em "Registered devices" na tela "Bluetooth\* Settings".
- 3 Toque em "Add new".

| Reg | istered devices |          | Ð           |
|-----|-----------------|----------|-------------|
| 1   | BT01            | <b>ت</b> | 2/5 free    |
| 2   | BT02            | 0 J      | Add new     |
| 3   | BT03            | 0 J      | Remove      |
| 4   | (empty)         |          |             |
| 5   | (empty)         |          | Details     |
|     |                 |          | STNDA00074E |

#### 4 Quando esta tela for apresentada, acione o dispositivo Bluetooth<sup>®</sup>.

Na tela do dispositivo Bluetooth<sup>®</sup>, selecione o sistema apresentado na tela, e registre o dispositivo Bluetooth<sup>®</sup>.

Para detalhes sobre a operação do dispositivo Bluetooth<sup>®</sup>, consulte o manual que acompanha o dispositivo.

As senhas não são exigidas para dispositivos compatíveis com Bluetooth<sup>®</sup> e SSP (Secure Simple Pairing).

Conforme o tipo de dispositivo Bluetooth<sup>®</sup> conectado, uma mensagem confirmando o registro poderá ser apresentada na tela do dispositivo Bluetooth<sup>®</sup>.

Responda e acione o dispositivo Bluetooth<sup>®</sup> conforme a mensagem de confirmação.

Se desejar cancelá-lo, toque em "Cancel".

Se uma mensagem de conclusão for apresentada, o registro está completo.

Se uma mensagem de erro for apresentada, siga as orientações na tela e tente novamente.

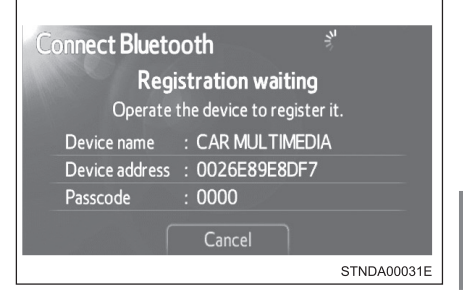

## Remover um dispositivo Bluetooth<sup>®</sup>

- 1 Apresentação da tela "Bluetooth\* Settings". (→P. 1-2-215)
- 2 Toque em "Registered devices" na tela "Bluetooth\* Settings".
- 3 Toque em "Remove".

| Registered devices |                   | ſ           |
|--------------------|-------------------|-------------|
| 1 BT01             | 0<br>U            | 2 / 5 free  |
| 2 BT02             | 0 J               | Add new     |
| <b>3</b> BT03      | <mark>ر،</mark> 🖁 | Remove      |
| 4 (empty)          |                   |             |
| 5 (empty)          |                   | Details     |
|                    |                   | STNDA00074E |

4 Toque no dispositivo para remover.

| Ren | nove device |       | Ð           |
|-----|-------------|-------|-------------|
| 1   | BT01        | (ت B  |             |
| 2   | BT02        | 0 L   |             |
| 3   | BT03        | 0 L   |             |
| 4   | BT04        | 0 L D |             |
| 5   |             |       |             |
|     |             |       | STNDA00075E |

- 5 Uma mensagem de confirmação será apresentada; toque em "Yes" para remover o dispositivo.
  - \*: Bluetooth é uma marca registrada de Bluetooth SIG, Inc.

### Apresentar detalhes do dispositivo Bluetooth<sup>®</sup>

Você poderá confirmar e alterar os detalhes do dispositivo.

- 1 Apresentação da tela "Bluetooth\* Settings". (→P. 1-2-215)
- 2 Toque em "Registered devices" na tela "Bluetooth\* Settings".
- 3 Toque em "Details".

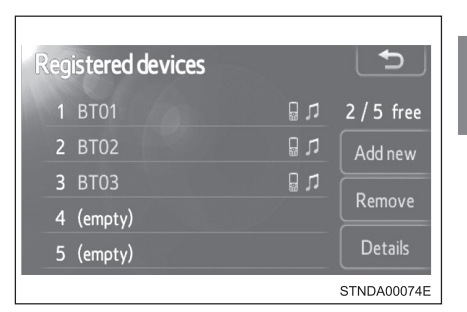

4 Toque no dispositivo.

| Se | le | ct device details |      | Ð           |
|----|----|-------------------|------|-------------|
|    | 1  | BT01              | (r 🛛 |             |
|    | 2  | BT02              | [n]  |             |
|    | 3  | BT03              | 0 L  |             |
|    |    |                   |      |             |
|    |    |                   |      |             |
|    |    |                   |      | STNDA00076E |

- 5 A próxima tela será apresentada:
  - Apresentação do nome do dispositivo
  - Apresentação do endereço do dispositivo
  - (3) Apresentação do número do seu telefone
  - ④ O número poderá não ser apresentado dependendo dos telefones.
  - (5) Apresentação do perfil de compatibilidade do dispositivo
  - 6 Alteração do método de conexão (→P. 1-2-221)
  - (7) Restauração para as configurações padrão

| Device details                     | Ð        |
|------------------------------------|----------|
| ①Device name : BT01                |          |
| ②Device address : 9027E4306387     |          |
| 3 My telephone number : 1234567890 |          |
| Profiles : HFP OPP PBAP A2DP AVRCP | ♥        |
| Default 6                          | OK       |
| IIA                                | 5RV026EN |

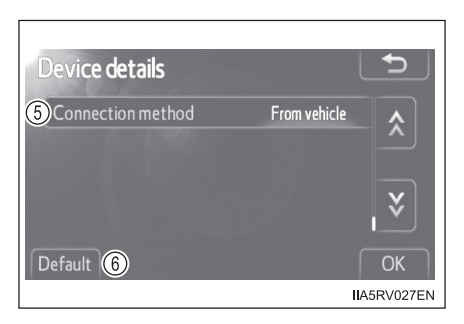

- 6 Após concluir as configurações, toque em "OK".
  - Alterar o método de conexão
- 1 Toque em "Connection method" na tela "Device details".
- 2 Toque em "From vehicle" ou "From audio player".

"From vehicle":

Conecta o sistema de áudio ao áudio player portátil.

"From audio player":

Conecta o áudio player portátil ao sistema de áudio.

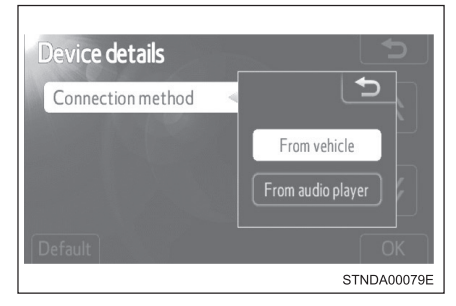

#### Selecionar o telefone Bluetooth®

Se vários dispositivos Bluetooth<sup>®</sup> estiverem registrados, siga o procedimento abaixo para selecionar o dispositivo Bluetooth<sup>®</sup> a ser usado. É possível utilizar somente um dispositivo por vez.

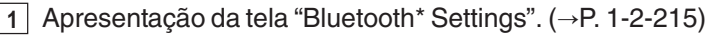

- 2 Toque em "Connect telephone" na tela "Bluetooth\* Settings".
- 3 Toque no dispositivo para conectar.
  "Add new": Registrar um dispositivo Bluetooth<sup>®</sup>. (→P. 1-2-217)

O indicador de seleção é apresentado no lado esquerdo do nome do dispositivo selecionado.

A marca Bluetooth<sup>®</sup> é apresentada ao conectar o dispositivo.

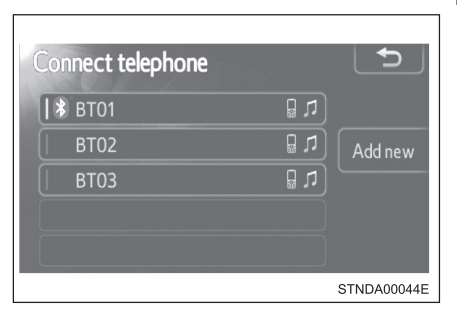

\*: Bluetooth é uma marca registrada de Bluetooth SIG, Inc.

## Selecionar um áudio player

Se vários dispositivos Bluetooth<sup>®</sup> estiverem registrados, siga o procedimento abaixo para selecionar o dispositivo Bluetooth<sup>®</sup> a ser usado. É possível utilizar somente um dispositivo por vez.

- 1
- Apresentação da tela "Bluetooth\* Settings". (→P. 1-2-215)
- 2 Toque em "Connect audio player" na tela "Bluetooth\* Settings".
- 3 Toque no dispositivo para conectar.

"Add new": Registrar um dispositivo Bluetooth<sup>®</sup>. (→P. 1-2-217)

O indicador de seleção é apresentado no lado esquerdo do nome do dispositivo selecionado.

A marca Bluetooth<sup>®</sup> é apresentada ao conectar o dispositivo.

| Connect audio | Ð          |
|---------------|------------|
| BT01          | <u>ت</u>   |
| 🕷 вто2        | Add new    |
|               | IA5RV061EN |

### Configurações detalhadas do Bluetooth®

Você poderá confirmar e alterar as configurações detalhadas do Bluetooth®.

- 1 Apresentação da tela "Bluetooth\* Settings". (→P. 1-2-215)
- 2 Toque em "Detailed Bluetooth\* settings" na tela "Bluetooth\* Settings".
- 3 A próxima tela será apresentada:
  - Alteração do Bluetooth<sup>®</sup> para ativado/desativado

Você poderá alterar a função Bluetooth<sup>®</sup> para "On" ou "Off"

- (2) Apresentação do nome do dispositivo
- (3) Alteração da senha (→P. 1-2-224)
- Apresentação do endereço do dispositivo
- (5) Apresentação do perfil de compatibilidade do sistema
- (6) Alteração do status do telefone para ativado/desativado Você poderá configurar o sistema para apresentar o status de confirmação ao conectar o telefone
- Alteração do status do áudio player para ativado/ desativado

Você poderá configurar o sistema para apresentar o status de confirmação ao conectar o áudio player

(8) Restauração para as configurações padrão

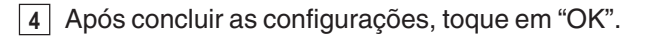

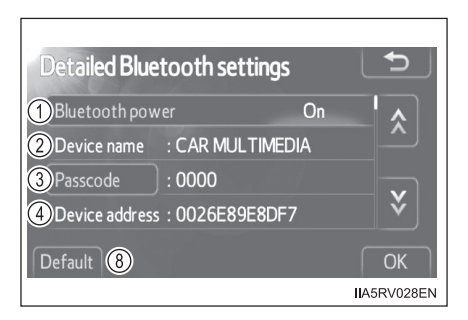

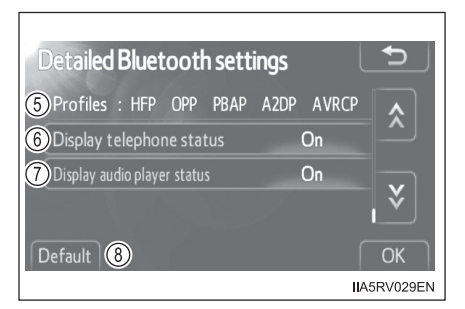

### Editar a senha

Você poderá alterar a senha utilizada para registrar o seu dispositivo Bluetooth® no sistema.

- 1 Toque em "Passcode" na tela "Detailed Bluetooth\* settings".
- 2 Insira uma senha e toque em "OK".

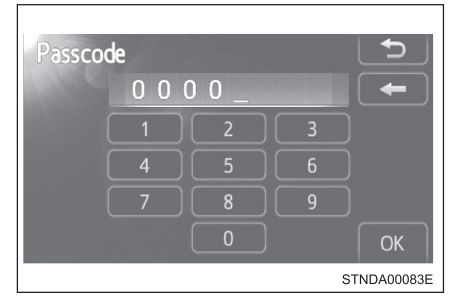

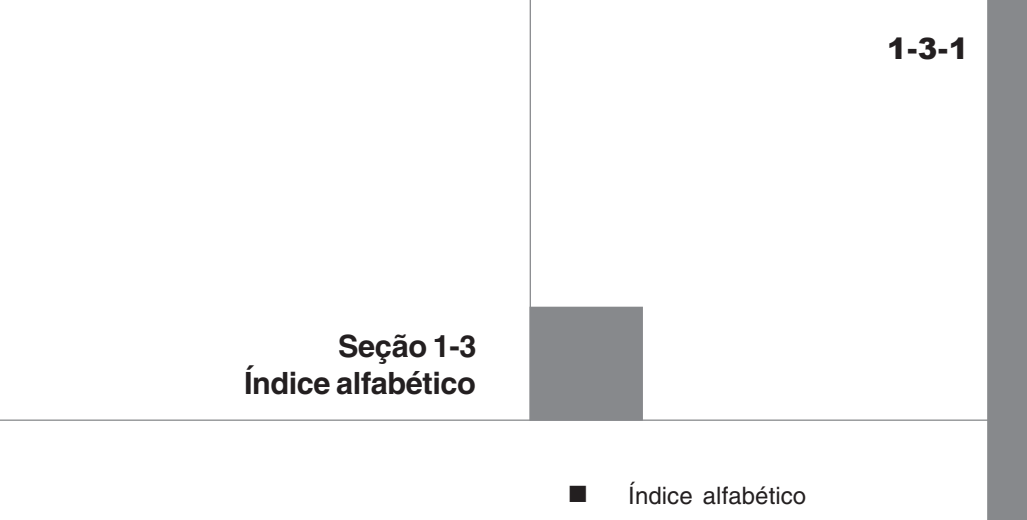

# Índice alfabético

#### В

С

D

Ε

CD player\* .... 1-1-7, 1-2-19, 1-2-133 Touch screen ...... 1-2-3, 1-2-112

#### Disco MP3 .....1-1-13, 1-2-20, 1-2-134 Disco WMA .....1-1-13, 1-2-20, 1-2-134

#### Interruptor

Botões do telefone\* ...... 1-1-47, 1-2-67, 1-2-179 Interruptores do controle remoto de áudio ...... 1-1-40 R

Rádio ..... 1-1-4, 1-2-16, 1-2-129

#### S

| Sistema de Áudio com Tel       | a        |
|--------------------------------|----------|
| Sensível ao Toque 1-2-12       |          |
| Áudio Bluetooth® 1-2-48        | 1-2-162  |
| CD player 1-2-19               | 1-2-133  |
| Disco MP3 e WMA 1-2-20         | 1-2-134  |
| Entrada ALIX 1-2-46            | 1-2-160  |
| Entrada de áudio 1-2-46,       | 1-2-160  |
| Interruptores de áudio no      |          |
| volante de direcão 1-2-63.     | 1-2-175  |
| iPod 1-2-30.                   | 1-2-144  |
| Memória USB 1-2-38.            | 1-2-152  |
| Rádio 1-2-16.                  | 1-2-129  |
| Telefone                       |          |
| Bluetooth <sup>®</sup> 1-2-74, | 1-2-186  |
| Uso ideal 1-2-61,              | 1-2-119  |
| Sistema de áudio*              | 1-1-2    |
|                                |          |
| Áudio Bluetooth®               | . 1-1-43 |
| Áudio player portátil          | . 1-1-39 |
| CD player                      | 1-1-7    |
| Disco MP3 e WMA                | . 1-1-13 |
| Entrada AUX                    | . 1-1-39 |
| Entrada de áudio               | . 1-1-39 |
| Interruptores de áudio no      |          |
| volante de direção             | . 1-1-40 |
| iPod                           | . 1-1-20 |
| Memória USB                    | . 1-1-28 |
| Rádio                          | 1-1-4    |
| Uso ideal                      | . 1-1-36 |
| Sistema viva-voz (para tel     | efone    |
| celular)* 1-1-43, 1-2-67,      | 1-2-179  |

#### Т

Touch screen ...... 1-2-3, 1-2-112

#### V

Volante de direção Interruptores de áudio no volante de direção ...... 1-1-40

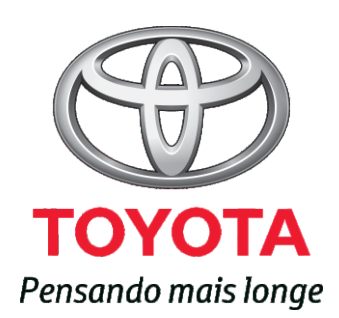

Código: OM99A-98BRA-RP Destino: Brasil Junho/2013